# REPORTING Avec SAS

### Mettre en forme et diffuser vos résultats avec SAS 9 et SAS 9 BI

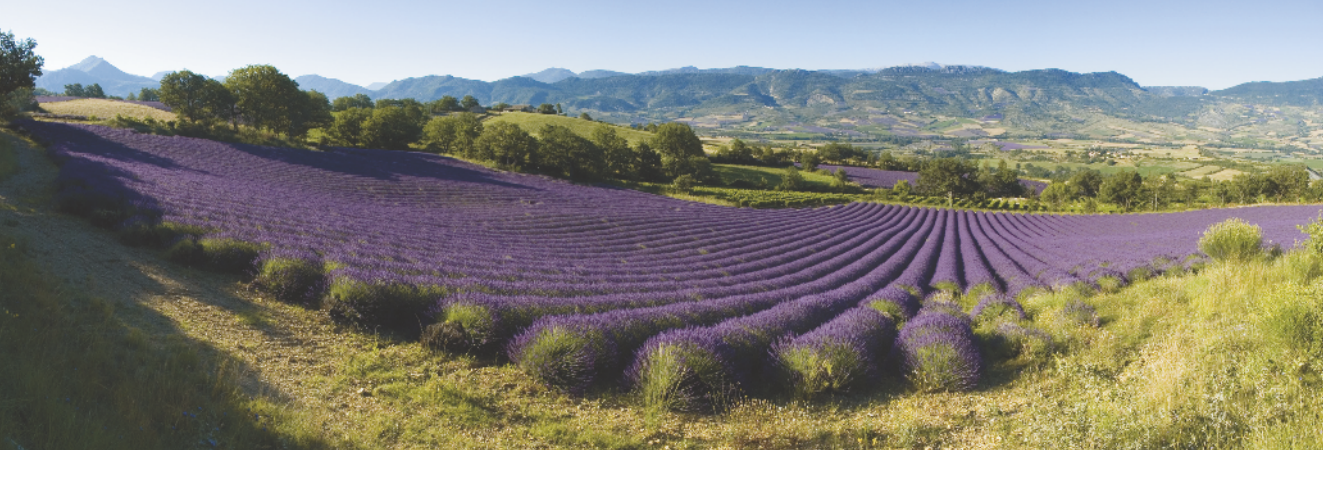

Olivier Decourt

Préface de Philippe Letren

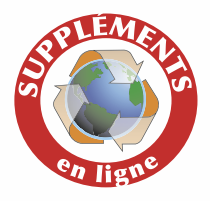

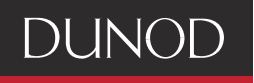

# REPORTING Avec SAS

Mettre en forme et diffuser vos résultats avec SAS 9 et SAS 9 BI

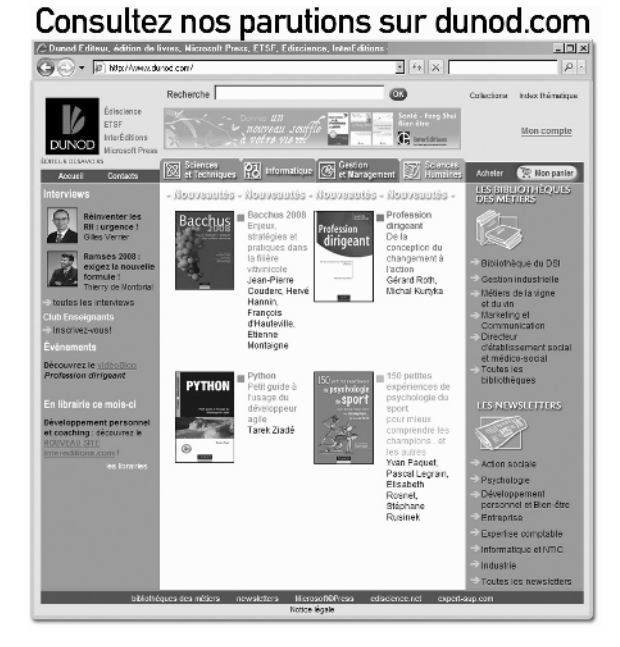

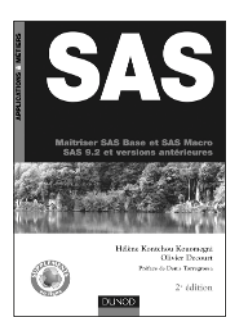

SAS Maîtriser SAS Base et SAS Macro SAS 9.2 et versions antérieures 2<sup>e</sup> édition Hélène Kontchou-Kouomegni, Olivier Decourt 312 pages Dunod, 2007

Business Intelligence avec SQL Server 2005 Mise en œuvre d'un projet décisionnel Bertrand Burquier 432 pages Dunod, 2007

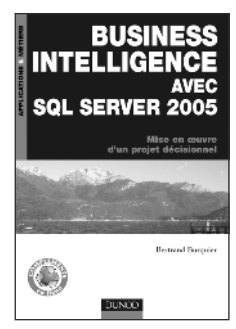

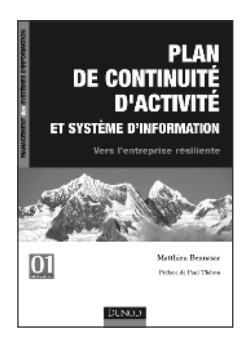

Plan de continuité d'activité et système d'information Vers l'entreprise résiliente Matthieu Bennasar 304 pages Dunod, 2006

# REPORTING Avec SAS

### Mettre en forme et diffuser vos résultats avec SAS 9 et SAS BI

Olivier Decourt

Consultant et formateur sur SAS

Préface de **Philippe Letren** Responsable du Centre de compétences SAS de la Banque de France

### DUNOD

SAS Base, SAS/ACCESS<sup>®</sup>, SAS/AF<sup>®</sup>, SAS/CONNECT<sup>®</sup>, SAS/EIS<sup>®</sup>, SAS/ETS<sup>®</sup>, SAS/FSP<sup>®</sup>, SAS/GRAPH<sup>®</sup>, SAS/IML<sup>®</sup>, SAS/INSIGHT<sup>®</sup>, SAS/LAB<sup>®</sup>, SAS/OR<sup>®</sup>, SAS/QC<sup>®</sup>, SAS/GIS<sup>®</sup>, SAS/SHARE<sup>®</sup>, SAS/SHARE.NET<sup>®</sup>, SAS<sup>®</sup>OLAP Server, SAS/MDDB<sup>®</sup>, COMMON PRODUCTS, SAS/MDDB<sup>®</sup>Server, SAS/InTrNet<sup>®</sup>, SAS/Warehouse Administrator<sup>®</sup>, SAS/SPECTRAVIEW<sup>®</sup>, SAS<sup>®</sup>Integration Technologies, SAS<sup>®</sup>Entreprise Miner<sup>TM</sup>, SAS<sup>®</sup>Management Console, AppDev Studio<sup>TM</sup>,

sont des marques déposées de SAS Institute Inc. Cary, North Carolina, USA.

Tous les autres noms de produits ou de marques cités dans ce livre sont des marques déposées par leurs propriétaires respectifs.

#### Illustration de couverture : Panoramique — Champ de lavande provençal © Marc LOBJOY-Fotolia.com.

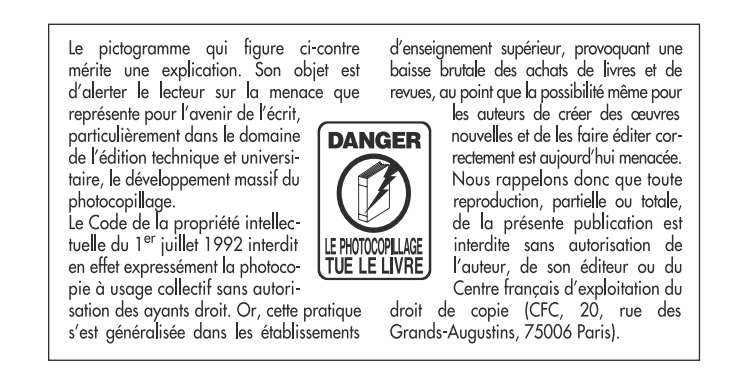

© Dunod, Paris, 2008 ISBN 978-2-10-053575-0

Le Code de la propriété intellectuelle n'autorisant, aux termes de l'article L. 122-5, 2° et 3° a), d'une part, que les « copies ou reproductions strictement réservées à l'usage privé du copiste et non destinées à une utilisation collective » et, d'autre part, que les analyses et les courtes citations dans un but d'exemple et d'illustration, « toute représentation ou reproduction intégrale ou partielle faite sans le consentement de l'auteur ou de ses ayants droit ou ayants cause est illicite » (art. L. 122-4).

Cette représentation ou reproduction, par quelque procédé que ce soit, constituerait donc une contrefaçon sanctionnée par les articles L. 335-2 et suivants du Code de la propriété intellectuelle.

## Préface

SAS est, à l'origine, un langage de programmation créé en 1976 par Jim Goodnight, californien ayant suivi des études de mathématiques et de statistiques et qui était « tombé amoureux de l'informatique ». SAS est resté longtemps le leader des logiciels statistiques mais, en bon californien, Jimmy Goodnight n'a pas raté la nouvelle déferlante de l'informatique, il surfe aujourd'hui sur celle de la « Business Intelligence ».

La traduction littérale de la Business Intelligence pourrait être « renseignement des affaires » ; on parle en français d'« Informatique Décisionnelle ». Cette subtilité linguistique est caractéristique de l'approche française basée sur l'objectif, c'est-àdire l'aide à la décision, alors que les Anglo-Saxons eux sont attachés à l'approche intellectuelle de la démarche : la recherche d'informations pertinentes dans la masse énorme des données gérées dans les entreprises.

SAS, acteur majeur de la révolution BI, est désormais un logiciel qui parle à tous, et que tous peuvent questionner. Il est donc hors de question qu'il livre encore des réponses vagues, inesthétiques ou mal présentées.

C'est le sujet même de ce livre : trouver les bonnes informations, découvrir les bonnes corrélations, comprendre les comportements passés, prévoir ceux à venir est vain si l'on ne sait pas ou si l'on ne peut pas présenter de manière claire et pertinente ces résultats. « Ce qui se conçoit bien s'énonce clairement », disait Boileau. La réciproque de Boileau est encore plus vraie ici : on ne comprend bien que ce qui est bien énoncé, bien présenté.

Olivier Decourt nous propose ici un livre didactique, riche et ambitieux, dans lequel les lecteurs trouveront beaucoup de réponses ou de perspectives. Le livre comporte notamment de nombreux exemples de code SAS qui viennent illustrer de manière réutilisable les propos tenus.

Ce livre apporte non seulement des réponses techniques ou fonctionnelles adaptées mais aussi des explications claires et accessibles. Olivier Decourt sait et aime transmettre. Son expérience de formateur, tant dans les milieux professionnels qu'universitaires, se sent dès la lecture des premiers paragraphes.

Il était utile de commencer ce livre sur l'ODS – que l'on retrouve en filigrane dans tous les chapitres suivants, car il sous-tend la production de tous les résultats à travers SAS. L'ODS, dont les initiales signifient « *Output Delivery System* » trouve ici une nouvelle traduction explicite : « Organiser et diffuser des sorties ».

Cet ouvrage est destiné à tous ceux qui, dans les entreprises utilisant SAS 9 ou envisageant de le mettre en place, sont intéressés par une diffusion intégrée des connaissances : le même logiciel récupère les données, les traite et les diffuse. Naturellement les lecteurs les plus concernés sont ceux qui sont ou seront amenés à écrire des programmes SAS : étudiants et professionnels, statisticiens et informaticiens.

La clarté et la qualité pédagogique de l'écriture permettent au lecteur de mieux s'approprier l'outil SAS, de solliciter sa créativité pour améliorer l'efficience globale du système.

Philippe LETREN Responsable du Centre de compétences SAS de la Banque de France, chargé de la mise en place de SAS 9 BI.

## Table des matières

| Avant-propos                                                            | XIII |
|-------------------------------------------------------------------------|------|
| Chapitre 1 – ODS : organiser et diffuser des sorties                    | 1    |
| 1.1 Des unités élémentaires de sorties : les objets ODS                 | 2    |
| 1.1.1 La récupération des noms et labels d'objets                       | 3    |
| 1.1.2 La création de tables SAS                                         | 3    |
| 1.2 Les destinations ODS : quels formats de fichiers créer et comment ? | 6    |
| 1.2.1 Que faire (et ne pas faire) avec l'ODS ?                          | 6    |
| 1.2.2 L'exclusion et l'inclusion : la gestion de « listes noires »      | 6    |
| 1.2.3 La syntaxe de base                                                | 7    |
| 1.2.4 L'affichage des sorties en fonction du logiciel utilisé           | 9    |
| 1.2.5 L'ouverture simultanée de plusieurs destinations ODS              | 9    |
| 1.3 Le détail des destinations ODS courantes                            | 10   |
| 1.3.1 La création de pages web                                          | 10   |
| 1.3.2 La création de documents Word                                     | 13   |
| 1.3.3 La création de documents PDF                                      | 15   |
| 1.3.4 La création de classeurs Excel                                    | 18   |
| 1.4 L'aspect du document produit par l'ODS                              | 22   |
| 1.4.1 Les en-têtes automatiques                                         | 22   |
| 1.4.2 Les sorties par blocs                                             | 22   |

| 1.4.3 La mise en page des sorties                                 | 23  |
|-------------------------------------------------------------------|-----|
| 1.4.4 La personnalisation d'une table des matières                | 24  |
|                                                                   |     |
| Chapitre 2 – La personnalisation avancée des sorties              | 29  |
| 2.1 Créer des formats complexes                                   | 29  |
| 2.1.1 Les formats multilabels                                     | 29  |
| 2.1.2 Les formats imbriqués                                       | 31  |
| 2.1.3 Les formats calculés ou pictures                            | 32  |
| 2.2 Les instructions de titres et de pieds de page                | 36  |
| 2.3 L'insertion de mise en forme dans une sortie                  | 38  |
| 2.3.1 L'insertion de code HTML ou RTF dans les sorties SAS        | 38  |
| 2.3.2 L'insertion d'éléments prédéfinis                           | 42  |
| 2.3.3 L'insertion d'instructions de mise en forme                 | 44  |
| 2.3.4 Les caractères spéciaux                                     | 46  |
|                                                                   |     |
| Chapitre 3 – Les listes, les tableaux, les rapports               | 51  |
| 3.1 Les listes avec la procédure PRINT                            | 51  |
| 3.1.1 La syntaxe de base de la procédure PRINT                    | 52  |
| 3.1.2 Les options de style pour modifier l'aspect du listing      | 54  |
| 3.1.3 La mise en forme conditionnelle : styles et formats         | 56  |
| 3.2 Les tableaux croisés avec la procédure TABULATE               | 57  |
| 3.2.1 La syntaxe de base de la procédure TABULATE                 | 57  |
| 3.2.2 Les pourcentages : comment les calculer ?                   | 67  |
| 3.2.3 La mise en forme                                            | 70  |
| 3.3 Les rapports complexes avec la procédure REPORT               | 74  |
| 3.3.1 Le casting du rapport – distribuer les rôles                | 75  |
| 3.3.2 Les synthèses, totaux et sous-totaux                        | 77  |
| 3.3.3 Les calculs dans la proc Report                             | 83  |
| 3.3.4 Les transpositions, la mise en colonnes et les statistiques | 89  |
| 3.3.5 La mise en forme avancée                                    | 92  |
| Chapitre 4 – Les graphiques                                       | 101 |
| 4.1 Le format de l'image créée et autres options graphiques       | 102 |
| 4.1.1 Les drivers de base : GIF IPEG W/MF FMF                     | 102 |
|                                                                   | 102 |

| 4.1.2 Les drivers « actifs » : ActiveX, Java                       | 103<br>104 |
|--------------------------------------------------------------------|------------|
| $42  L  1  \alpha  \gamma  1  (l  (l  1))$                         | 107        |
| 4.2 Les boites à moustaches ( <i>boxplots</i> )                    | 105        |
| 4.2.1 Des boxplots côte à côte                                     | 105        |
| 4.2.2 Une seule boxplot                                            | 106        |
| 4.2.5 Les maiviaus extremes                                        | 107        |
| 4.3 La distribution d'une variable (procédure Univariate)          | 108        |
| 4.3.1 Les histogrammes                                             | 109        |
| 4.3.2 Les graphiques d'adéquation à une loi (QQ-Plots)             | 110        |
| 4.4 Les diagrammes circulaires et en bâtons                        | 112        |
| 4.4.1 Les histogrammes et autres diagrammes en bâtons              | 112        |
| 4.4.2 Les pyramides                                                | 114        |
| 4.4.3 Les diagrammes circulaires ou camemberts                     | 115        |
| 4.4.4 La navigation (drill-down) et les info-bulles                | 117        |
| 4.4.5 Le choix des couleurs                                        | 118        |
| 4.5 Les nuages de points et les courbes                            | 119        |
| 4.5.1 Les nuages de points                                         | 119        |
| 4.5.2 Les courbes et autres variantes                              | 120        |
| 4.5.3 Les graphiques à deux échelles                               | 123        |
| 4.5.4 Les séries incomplètes                                       | 124        |
| 4.5.5 Les graphiques à bulles                                      | 125        |
| 4.5.6 Les courbes de densité, alternative aux histogrammes         | 127        |
| 4.6 Les couleurs, les légendes, les axes                           | 128        |
| 4.6.1 La construction d'une légende                                | 128        |
| 4.6.2 La manipulation des axes                                     | 130        |
| 4.7 Les ajouts à façon superposés à un graphique (tables Annotate) | 132        |
| 4.7.1 Le concept d'Annotate                                        | 132        |
| 4.7.2 L'ajout de texte à un graphique                              | 133        |
| 4.7.3 L'ajout de traits sur un graphique                           | 135        |
| 4.8 La fusion de plusieurs graphiques en une seule image           | 136        |
| 4.8.1 La sauvegarde d'un graphique                                 | 136        |
| 4.8.2 L'utilisation d'un canevas prédéfini                         | 137        |
| 4.8.3 Les limites de ce type de fusion d'images                    | 138        |
| 4.9 Les graphiques statistiques <i>via</i> l'ODS                   | 138        |

| Chapitre 5 – La gestion des mises en forme                            | 141 |
|-----------------------------------------------------------------------|-----|
| 5.1 La notion de modèle ou <i>template</i>                            | 141 |
| 5.1.1 Les modèles de style et les modèles tabulaires                  | 141 |
| 5.1.2 Le stockage des modèles                                         | 142 |
| 5.2 La personnalisation d'un modèle tabulaire                         | 143 |
| 5.2.1 Les en-têtes et pieds de colonnes                               | 144 |
| 5.2.2 Les colonnes                                                    | 146 |
| 5.2.3 Les colonnes empilées                                           | 148 |
| 5.2.4 La suppression d'un modèle tabulaire personnalisé               | 149 |
| 5.2.5 Les modèles tabulaires comme outil de reporting ad hoc          | 149 |
| 5.3 La personnalisation des styles                                    | 151 |
| 5.3.1 Les héritages                                                   | 153 |
| 5.3.2 Les listes de polices et de couleurs                            | 153 |
| 5.3.3 Les éléments-clés d'un style                                    | 156 |
| 5.3.4 Les références aux éléments d'un style dans une procédure       | 160 |
| Chapitre 6 – La gestion <i>a posteriori</i> des sorties               | 163 |
| 6.1 La notion de document ODS                                         | 163 |
| 6.1.1 La création d'un document ODS                                   | 164 |
| 6.1.2 La visualisation d'un document ODS                              | 164 |
| 6.1.3 Que contient un document ODS ?                                  | 165 |
| 6.1.4 Les problèmes avec les procédures PRINT et REPORT               | 166 |
| 6.2 Le post-traitement avec la procédure DOCUMENT                     | 166 |
| 6.2.1 La structure arborescente d'un document : répertoires et objets | 167 |
| 6.2.2 Des sorties rejouées à la demande                               | 168 |
| 6.2.3 La mise en forme a posteriori                                   | 169 |
| 6.2.4 La suppression des éléments existants                           | 171 |
| 6.2.5 L'insertion d'éléments supplémentaires                          | 172 |
| Chapitre 7 – La mise en œuvre dans l'architecture SAS BI              | 175 |
| 7.1 Les différents environnements de SAS BI                           | 176 |
| 7.2 L'environnement SAS « classique » en client seul                  | 177 |
| 7.2.1 Comment accéder ?                                               | 177 |
| 7.2.2 Où créer des fichiers avec l'ODS ?                              | 178 |

#### X

| 7.2.3 Peut-on automatiser l'ODS ?7.2.4 Y a-t-il des précautions à prendre ?                                                                                                    | 179<br>179                                                  |
|----------------------------------------------------------------------------------------------------|-------------------------------------------------------------|
| <ul> <li>7.2.4 Y a-t-il des précautions à prendre ?</li> <li>7.3 L'environnement SAS « classique » en client/serveur</li> <li>7.3.1 Comment accéder ?</li> <li>7.3.2 Où créer des fichiers avec l'ODS ?</li> <li>7.3.3 Peut-on automatiser l'ODS ?</li> <li>7.3.4 Y a-t-il des précautions à prendre ?</li> <li>7.4 L'environnement SAS Enterprise Guide</li> <li>7.4.1 Comment accéder ?</li> <li>7.4.2 Où créer des fichiers avec l'ODS ?</li> </ul> | 179<br>179<br>180<br>181<br>183<br>183<br>183<br>184<br>184 |
| 7.4.3Peut-on automatiser l'ODS ?7.4.4Y a-t-il des précautions à prendre ?                                                                                                    | 184<br>186                                                  |
| <ul> <li>7.5 Les applications stockées (stored process)</li> <li>7.5.1 Qu'est-ce qu'une application stockée ?</li> <li>7.5.2 Où créer des fichiers avec l'ODS ?</li> <li>7.5.3 Peut-on agir sur les options de l'ODS ?</li> <li>7.5.4 Y a-t-il des précautions à prendre ?</li> </ul>                                                                                                    | 187<br>187<br>188<br>188<br>190                             |
| Chapitre 8 – Les grandes avancées disponibles dans SAS 9.2                                                                                                    | 191                                                         |
| <ul> <li>8.1 Les graphiques en GTL.</li> <li>8.1.1 Le GTL : pourquoi et comment</li> <li>8.1.2 Des exemples de graphiques GTL avec SAS 9.1.3.</li> <li>8.1.3 Des exemples de graphiques GTL avec SAS 9.2</li> </ul>                                                                                                    | 191<br>192<br>193<br>196                                    |
| <ul> <li>8.2 Les tableaux sur mesure avec l'objet ODSOUT</li> <li>8.2.1 Une structure tabulaire écrite ligne à ligne</li> <li>8.2.2 où l'on peut fusionner des cellules et inclure des images</li> </ul>                                                                                                    | 199<br>199<br>201                                           |
| 8.3 Les indicateurs de performance                                                                                                    | 203                                                         |
| Références                                                                                                    | 205                                                         |
| Index                                                                                                    | 209                                                         |

XI

## **Avant-propos**

#### Pourquoi ce livre ?

Le thème de ce livre peut se résumer en une phrase : Comment faire des sorties SAS dont on ne penserait pas qu'elles viennent de SAS ? Chez nombre de mes clients, j'entends les mêmes phrases : « je me sers de SAS pour récupérer mes données et les agréger. Mais pour la mise en forme, les tableaux et les graphiques, je passe sous Excel ».

Est-ce optimal ? Pas forcément. Ça l'est pour un besoin ponctuel, urgent, mais moins dès que l'on souhaite automatiser. Car alors, on devra jongler entre du langage macro côté SAS, et du Visual Basic côté Excel.

Il me paraît bon de connaître l'étendue réelle des capacités de mise en forme de SAS. Depuis la version 8, elles sont *énormes*. Peu de logiciels peuvent revendiquer la même capacité à prendre des données brutes, à leur faire subir divers outrages statistiques, pour enfin les diffuser sous les formes les plus diverses. En fait, il me semblerait encore meilleur de connaître ces capacités *et de s'en servir*. Le but de ce livre est de vous y amener.

#### Qu'apprend-on dans ce livre ?

Nous parlerons ici de *reporting*, c'est-à-dire de mise à disposition d'information. Concrètement, le reporting se compose d'éléments de trois catégories : des listes, des tableaux et des graphiques. Avec une approche pratique (les pages qui suivent comportent plus d'une centaine d'exemples), nous verrons comment produire tous types de sorties *uniquement* avec le logiciel SAS.

Cet ouvrage présente SAS dans son aspect Business Intelligence ou BI (encore appelée « informatique décisionnelle »). Tout d'abord dans l'aspect « diffusion de

l'information », qui est le socle de la Business Intelligence. Tout le travail présenté dans les chapitres à venir tend à rendre intelligibles les données contenues dans des tables SAS. Mais ce livre traite aussi très concrètement du fonctionnement de la plate-forme appelée « SAS 9 BI », en particulier dans la production d'applications stockées (*stored process*), dans le chapitre 7.

La version 9.1.3 a été utilisée pour mettre au point tous les programmes. Toutes les syntaxes « expérimentales » (dont la forme est susceptible de changer sans préavis ni support d'une version à l'autre) sont regroupées dans le chapitre 8. On trouve ici une palette de fonctionnalités, des plus basiques aux plus expertes. Tout ce livre constitue ainsi une boîte à outils dans laquelle on pourra piocher.

La documentation existante sur ces sujets est nombreuse, mais majoritairement anglophone, et éparpillée. Les informations sur l'ODS ne sont pas toutes reprises dans la documentation en ligne de SAS, il y en a une partie sur le site de l'éditeur, et une autre partie encore éclatée dans les contributions aux divers clubs d'utilisateurs à travers le monde.

#### À qui profite ce livre ?

Il ne s'agit donc pas d'un livre s'adressant à un public forcément très spécialisé. Nous nous adressons ici néanmoins à des personnes qui programment, d'un niveau intermédiaire à avancé. Des débutants pourront trouver certains passages assez complexes, mais l'évolution au sein de chaque chapitre se veut progressive.

Cet ouvrage n'a pas vocation à remplacer l'aide en ligne du logiciel : il n'est absolument pas exhaustif, et aurait pu être aisément deux à trois fois plus long ! La priorité a été donnée aux situations réelles, aux options les plus couramment utiles, à l'expérience vécue. La présence d'une option « exotique » qui ne solutionne qu'un problème très rare n'est absolument pas garantie. Mais son absence de ces pages ne signifie pas qu'une telle option n'existe pas !

#### Quelle est l'organisation de ce livre ?

Le contenu du livre se divise en cinq grandes parties.

- La mise en forme de tous types de sorties est dans les chapitres 1 (ODS) et 2 (Mise en forme avancée). Dans SAS, une série de commandes autour de l'ODS (Output Delivery System) gère la diffusion des sorties ; elle est décrite dans le chapitre 1. Le chapitre 2 indique comment incruster à la demande des caractères spéciaux et des « fonctions » telles que le numéro de page.
- Les procédures sont dans les chapitres 3 (Reporting au format texte) et 4 (Graphiques). Trois procédures gèrent avec souplesse cet aspect des traitements : Print, Tabulate et Report. Chacune est décortiquée, en particulier dans ses interactions avec l'ODS, dans le chapitre 3. Les graphiques sous SAS ont mauvaise presse : ils sont souvent présentés comme laids et inertes. Cependant, un langage graphique extrêmement riche (décrit dans le chapitre 4), permet de produire courbes, camemberts, bâtons, bulles, en définissant très précisément les légendes et les axes.

#### XIV

- Les *techniques plus avancées* de mise en forme sont dans les chapitres 5 (*Style*) et 6 (*Réorganisation des sorties*). On peut personnaliser de manière pérenne une charte graphique utilisée par SAS, comme le montre le chapitre 5. On peut également réorganiser l'ordre des sorties et y ajouter des notes *a posteriori* de leur production (chapitre 6).
- L'intégration de ces programmes dans l'univers SAS BI est décrite au chapitre 7. Cette partie montre comment on utilise le contenu des six premiers chapitres selon l'interface que l'on a avec SAS : le « client lourd » traditionnel, SAS *Enterprise Guide*, et comment on utilise l'ODS et le langage graphique dans des applications stockées (le moyen technique de mettre à disposition de tous, *via* Excel ou Internet, des codes SAS pré écrits).
- Les nouveautés à venir sont dans le chapitre 8. Produire des tableaux et des textes avec une mise en forme très ajustable, des graphiques esthétiquement irréprochables ? Deux fonctionnalités expérimentales de la version 9.1.3 qui illustrent les futures orientations de SAS en matière de *reporting* sont présentées dans ce dernier chapitre, ainsi qu'une nouvelle procédure graphique pour les tableaux de bord introduite dans la version 9.2.

#### Remerciements

Je voudrais enfin remercier du fond du cœur tous ceux sans qui ce livre n'aurait pas son aspect actuel, voire pas existé du tout :

- Vanessa, pour son soutien, son encouragement et sa patience.
- Jean-Luc BLANC et Carole TROCHU aux éditions Dunod pour leur confiance et leur professionnalisme.
- Mes très experts collègues formateurs Hugues GÉRARD, Cyrille DUFILS et Lydia STURMA d'Educasoft Formations, qui ont participé à ce projet en relisant patiemment et scrupuleusement les épreuves.
- Mon maître ès-SAS Michel PALLE (Insee, DR de Bretagne) pour sa relecture, son enthousiasme communicatif et son humour ravageur.
- Le méticuleux Bernard GESTIN (rectorat de l'académie de Rennes), grand connaisseur de SAS au regard acéré (merci pour les relectures impitoyables).
- Mes collègues du centre de compétence SAS à la Banque de France, ainsi que l'ensemble des « sasseurs » de la Banque de France avec qui j'ai pu échanger sur ces sujets.
- La très altruiste Cynthia ZENDER (SAS Institute USA) dont l'acharnement à faire la promotion de la procédure Report a fini par emporter mon adhésion.

Et un remerciement immense et tout particulier à Grégory BEQUEMBOIS (Epsilon Consulting), formateur et consultant expert de SAS BI. Le chapitre 7 lui doit énormément. Ma connaissance de plusieurs pans de SAS encore davantage.

# 1

## **ODS : organiser et diffuser des sorties**

#### **Objectifs**

Depuis l'éphémère version 7 de SAS, l'ODS (*Output Delivery System*) permet de produire des sorties de tous formats : tables SAS, pages HTML, documents RTF/ Word, documents PDF et PostScript, fichiers XML, etc. Le but de ce chapitre est de vous permettre de comprendre l'ODS et de produire des sorties mises en forme. Le fonctionnement de l'ODS s'articule autour de morceaux élémentaires de sorties appelés *objets*. Chaque objet porte un nom qui aide à le manipuler.

Le démarrage d'un *document* (un fichier) généré par l'ODS se fait à travers une instruction ouvrante ; une instruction de fermeture la complète plus tard dans le programme, une fois qu'une ou plusieurs procédures ont généré le contenu du document. Une *destination* ODS est un type de fichier que l'ODS sait produire – table SAS, document PDF, fichier HTML, etc. Pour chaque destination, certaines précautions particulières sont à prendre ; des options spécifiques sont également associées à certaines destinations. Elles vous seront détaillées dans la deuxième partie.

Enfin, des options système de SAS, ainsi que des instructions réservées à l'ODS, influent sur l'esthétique du résultat obtenu. Ces options seront détaillées dans la dernière partie de ce chapitre.

#### 1.1 DES UNITÉS ÉLÉMENTAIRES DE SORTIES : LES OBJETS ODS

Les *objets* ODS sont la base de la communication entre les procédures et l'ODS. Il s'agit de résultats qui ont été créés par une procédure mais dont la mise en forme n'est pas encore figée. Plusieurs éléments de mise en forme (les modèles, voir chapitre 5) seront associés à cet objet par l'ODS afin de pouvoir l'afficher et le diffuser dans les formats requis par l'utilisateur.

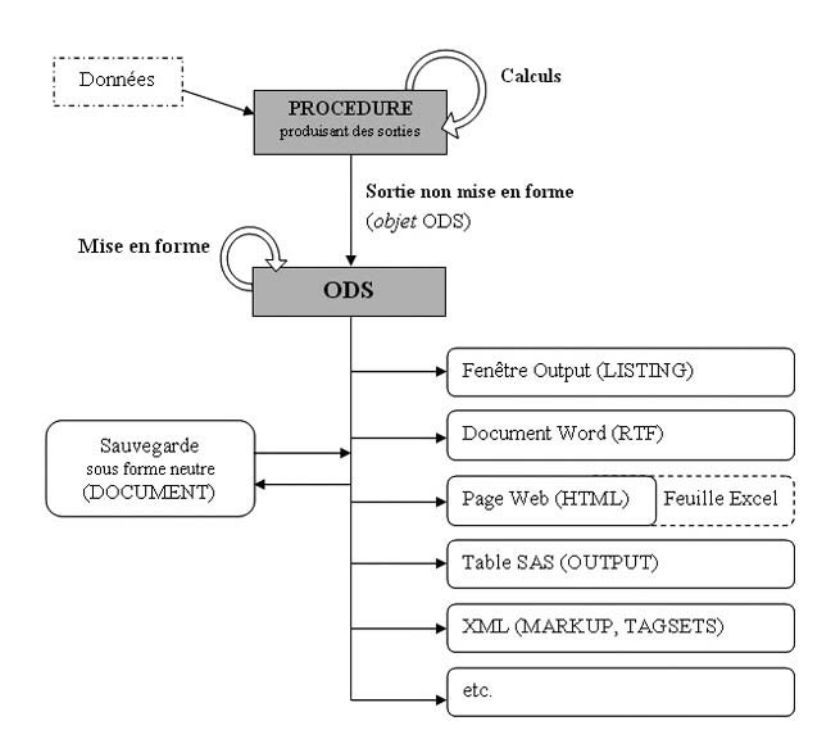

Figure 1.1 – Fonctionnement global de l'ODS

Un objet est spécifique à la procédure qui le crée ; il porte un nom qui le caractérise et permet de le manipuler. Ce nom n'est lié qu'à la procédure qui génère l'objet et non pas aux données qui sont lues par la procédure.

Récupérer le nom d'un objet requiert des manipulations spécifiques ; c'est une information nécessaire pour deux usages : la diffusion sélective des sorties d'une procédure, et la création d'une table SAS à partir d'une procédure.

**Attention** : si la procédure SAS contient l'option NOPRINT, alors l'ODS est désactivé. Aucun objet ne sera créé pour cette procédure. Il est préférable, pour ne pas

produire de sorties dans une destination en particulier, d'utiliser les listes noires ODS SELECT et ODS EXCLUDE (cf. section 1.2.2).

#### 1.1.1 La récupération des noms et labels d'objets

Un objet ODS est l'unité élémentaire des sorties produites par une procédure. Il s'agit généralement de texte mis en forme de manière tabulaire, avec lignes et colonnes ; mais les procédures graphiques produisent également des objets : chaque graphique est un objet ODS distinct.

Chaque objet ODS est caractérisé par son nom : il indique son contenu et dépend de la procédure qui l'a produit. On édite les caractéristiques des objets ODS produits avec l'instruction ODS TRACE.

#### Exemple 1.01 – Objets ODS

```
ODS TRACE ON ;
PROC CONTENTS DATA = livre.voitures ;
RUN ;
ODS TRACE OFF ;
```

Dans la fenêtre Log, on trouve des blocs correspondant aux quatre objets ODS produits. Voici les deux premiers :

```
Output Added:
_ _ _ _ _ _ _ _ _ _ _ _ _ _ _ _
Name:
             Attributes
Label:
             Attributes
             Base.Contents.Attributes
Template:
Path:
             Contents.DataSet.Attributes
Output Added:
_ _ _ _ _ _ _ _ _ _ _ _ _ _ _ _
Name:
             EngineHost
             Engine/Host Information
Label:
             Base.Contents.EngineHost
Template:
Path:
             Contents.DataSet.EngineHost
```

Les noms des deux objets créés ici sont Attributes et EngineHost. Il en va de même quelle que soit la langue de la session SAS.

#### 1.1.2 La création de tables SAS

La création de tables SAS *via* l'ODS se distingue de toutes les autres syntaxes de l'ODS. C'est la seule à s'appuyer sur les noms d'objets pour fonctionner ; il est donc souvent nécessaire de recourir aux manipulations comme ODS TRACE avant de créer une table SAS *via* l'ODS. Elle ne présente pas non plus d'instruction fermante (si ODS OUTPUT CLOSE ; sera exécuté sans erreur, cette instruction est totalement inutile).

Quel peut être l'intérêt d'utiliser l'ODS pour créer une table SAS, alors que bien souvent la syntaxe de la procédure intègre des options 0UT qui proposent la même fonctionnalité ?

- Tout d'abord la certitude de pouvoir récupérer une information dans une table SAS : parfois les options OUT ne permettent pas de créer des tables contenant l'intégralité des informations produites par une procédure. ODS OUTPUT garantit qu'on retranscrira dans une table une sortie que la procédure sait afficher dans la fenêtre Output de SAS.
- Autre intérêt, l'harmonisation de la syntaxe : là où les options OUT se retrouvent à divers endroits de la syntaxe des procédures, ODS OUTPUT s'intègre toujours de la même manière aux programmes.

```
ODS OUTPUT nomObjet = nomTableSAS ;

PROC xxx ... ;

...

RUN : /* fin implicite de l'instruction ODS */
```

Pour utiliser cette destination de l'ODS, il suffit d'ajouter avant le début de la procédure une instruction ODS OUTPUT qui lie un objet et le nom de la table SAS créée.

**Attention** : ODS OUTPUT s'applique à la procédure qui suit *immédiatement*. Il ne faut donc pas conserver de procédure produisant des sorties ; la procédure SORT et l'étape Data sont autorisées, mais pas une procédure avec l'option NOPRINT.

#### Exemple 1.02 – Création de tables SAS

```
ODS OUTPUT nLevels = work.cardinalites oneWayFreqs = work.frequences ;
TITLE1 "Produit 2 tables SAS en plus des sorties usuelles" ;
PROC FREQ DATA = livre.voitures NLEVELS ;
TABLE constructeur type transmission ;
RUN ;
TITLE1 "Ne produit aucune table SAS" ;
PROC FREQ DATA = livre.voitures ;
TABLE passagers ;
RUN ;
TITLE ;
```

Les deux tables SAS créées par l'exemple 1.03 se présentent ainsi (figure 1.2 et 1.3).

| VIE VIE | 🖫 VIEWTABLE: Number of Variable Levels |                          |                     |  |  |  |  |  |
|---------|----------------------------------------|--------------------------|---------------------|--|--|--|--|--|
|         | Table Variable                         | Table Variable Label     | Number<br>of Levels |  |  |  |  |  |
| 1       | constructeur                           | Constructeur du véhicule | 32                  |  |  |  |  |  |
| 2       | type                                   | Type de véhicule         | 6                   |  |  |  |  |  |
| 3       | transmission                           | Mode de transmission     | 3                   |  |  |  |  |  |

Figure 1.2 – La table CARDINALITES (correspond à l'objet NLEVELS)

|    | Table              | constructeur | Constructeur du<br>véhicule | Frequency | Percent | Cumulative<br>Frequency | Cumulative<br>Percent | type      | Type de<br>véhicule | transmission | - |
|----|--------------------|--------------|-----------------------------|-----------|---------|-------------------------|-----------------------|-----------|---------------------|--------------|---|
| 30 | Table constructeur | Toyota       | Toyota                      | 4         | 4.30    | 87                      | 93.55                 |           |                     |              |   |
| 31 | Table constructeur | Volkswagen   | Volkswagen                  | 4         | 4.30    | 91                      | 97.85                 |           |                     |              |   |
| 32 | Table constructeur | Volvo        | Valvo                       | 2         | 2.15    | 93                      | 100.00                |           |                     |              |   |
| 33 | Table type         |              |                             | 11        | 11.83   | 11                      | 11.83                 | Berline   | Berline             |              |   |
| 34 | Table type         |              |                             | 21        | 22.58   | 32                      | 34.41                 | Citadine  | Citadine            |              |   |
| 35 | Table type         |              |                             | 16        | 17.20   | 48                      | 51.61                 | Compacte  | Compacte            |              |   |
| 36 | Table type         |              |                             | 22        | 23.66   | 70                      | 75.27                 | Familiale | Familiale           |              |   |
| 37 | Table type         |              |                             | 9         | 9.68    | 79                      | 84.95                 | Monospace | Monospace           |              |   |
| 38 | Table type         |              |                             | 14        | 15.05   | 93                      | 100.00                | Sportive  | Sportive            |              |   |
| 39 | Table transmission |              |                             | 10        | 10.75   | 10                      | 10.75                 |           |                     | 4x4          | - |
| 40 | Table transmission |              |                             | 16        | 17.20   | 26                      | 27.96                 |           |                     | propulsion   | - |

Figure 1.3 – La table FREQUENCES (correspond à l'objet ONEWAYFREQS)

On remarque que dans la table FREQUENCES, les trois tableaux édités par la procédure FREQ (un par variable) sont rassemblés les uns à la suite des autres. Si on préfère obtenir des tables SAS séparées, il faut ajouter à côté du nom de l'objet, dans l'instruction ODS OUTPUT, l'option MATCH\_ALL entre parenthèses. Cela fonctionne à chaque fois qu'une procédure produit plusieurs objets de noms identiques (et donc aussi avec une instruction BY, par exemple).

Les noms de ces tables sont générés automatiquement : si le nom proposé dans l'instruction ne se termine pas par un chiffre, il sera utilisé pour la première table produite, puis suffixé d'un 1 pour la deuxième table, puis d'un 2 pour la troisième, etc. Il est donc plus logique de proposer un nom se terminant par un nombre, de manière à ce que SAS l'incrémente à chaque nouvelle table créée.

#### Exemple 1.03 - Création de tables SAS : option MATCH\_ALL

```
ODS OUTPUT oneWayFreqs (MATCH_ALL) = work.frequences1 ;
PROC FREQ DATA = livre.voitures ;
TABLE constructeur type transmission ;
RUN ;
```

Ici, le programme produit trois tables appelées FREQUENCES1, FREQUENCES2 et FREQUENCES3.

#### 1.2 LES DESTINATIONS ODS : QUELS FORMATS DE FICHIERS CRÉER ET COMMENT ?

#### 1.2.1 Que faire (et ne pas faire) avec l'ODS ?

On appelle destination ODS un type de fichier que SAS sait produire :

- pour les sorties SAS dans la fenêtre Output, la destination est LISTING ;
- pour les pages web, la destination est HTML ;
- pour les documents Word<sup>1</sup>, la destination est RTF ;
- pour les documents PDF, la destination est PDF ;
- pour les fichiers XML, la destination est MARKUP ou TAGSETS ;
- pour les classeurs Excel, la destination est TAGSETS.EXCELXP (ou, pour Excel 2000 et Excel 2002, TAGSETS.MSOFFICE2K) ;
- pour les tables SAS, la destination est OUTPUT.

Les destinations HTML et TAGSETS ne sont pas prévues pour être imprimées ; la notion de page n'y est donc pas très développée.

La destination RTF produit du texte à insérer dans un document final, mais ne permet pas toujours de produire un document directement diffusable sans aucune modification ; alors que la destination PDF est justement pensée pour des documents non modifiables, à exploiter tels quels. On retrouvera donc une notion de longueur de page très maîtrisée en PDF, mais pas d'équivalent en RTF (la version 9.2 de SAS propose une destination appelée « RTF mesuré » expérimentale, permettant de mieux contrôler l'emplacement des tableaux produits dans une page).

Enfin, la destination TAGSETS.EXCELXP a vocation à produire des classeurs Excel ; un certain nombre de fonctionnalités d'Excel sont supportées (filtres, entêtes et pieds de pages, volets figés) mais pour la mise en forme des tableaux, polices, bordures et trames ne sont pas toujours malléables ; il en va de même pour TAG-SETS.MSOFFICE2K qui est un format HTML *légèrement* adapté à Excel.

#### 1.2.2 L'exclusion et l'inclusion : la gestion de « listes noires »

Pour chacune de ses destinations, l'ODS gère une liste noire d'objets qui ne seront pas traités. Par défaut, ces listes sont vides. On peut les alimenter ou les vider à l'aide des instructions ODS SELECT et ODS EXCLUDE. La première indique quels sont les seuls objets à traiter, la seconde quels sont les objets à ne pas traiter.

Ces instructions peuvent être ciblées sur une destination en particulier : ODS RTF EXCLUDE ne concerne que la liste noire pour la destination RTF. Si on omet la desti-

<sup>1.</sup> Par « document Word », on désignera dans tout cet ouvrage les fichiers susceptibles d'être modifiés par un logiciel de traitement de texte, qu'il s'agisse ou non de Microsoft Word ; cf. section 1.2.4 pour plus de détails.

nation, toutes sont concernées, sauf OUTPUT (création de tables SAS) qui est indépendante.

```
ODS <destination> EXCLUDE|SELECT nomObjet|ALL|NONE ;
PROC xxx ... ;
...
RUN ; /* réinitialisation de la liste noire */
```

Si on exécute ODS EXCLUDE ALL ; alors plus aucune sortie de la procédure qui suit n'est envoyée aux différentes destinations de l'ODS. Cette instruction est préférable à l'option NOPRINT d'une procédure, car l'ODS reste actif pour créer des tables SAS via ODS OUTPUT.

Ces listes noires sont vidées par défaut à la fin de chaque procédure si elles ne concernent que certains objets. Pour garder une liste noire en l'état d'une procédure sur l'autre, il faut ajouter l'option PERSIST entre parenthèses à côté des noms d'objets concernés. Mais si la liste noire concerne tous les objets (ODS EXCLUDE ALL), elle ne sera vidée qu'à l'exécution de l'instruction ODS SELECT ALL.

Exemple 1.04 - Objets ODS : gestion de listes d'exclusion

```
ODS LISTING EXCLUDE attributes (PERSIST)
engineHost ;
TITLE1 "Sortie sans ATTRIBUTES ni ENGINEHOST" ;
PROC CONTENTS DATA = livre.voitures ;
RUN ;
TITLE1 "Sortie sans ATTRIBUTES mais avec ENGINEHOST" ;
PROC CONTENTS DATA = livre.voitures ;
RUN ;
ODS SELECT ALL ; /* purge toutes les listes noires */
TITLE1 "Sortie normale" ;
PROC CONTENTS DATA = livre.voitures ;
RUN ;
TITLE1 ;
```

#### 1.2.3 La syntaxe de base

On l'a dit, chaque destination ODS correspond à un type de fichier différent. Hormis OUTPUT, elles fonctionnent toutes sur la même logique : une instruction fermante répond à une instruction ouvrante. Elles encadrent l'ensemble des traitements (procédures et étapes Data) dont le résultat doit être inclus dans le document produit.

L'option FILE indique l'emplacement du fichier à créer. Sur Windows ou Unix, on indiquera dans cette option, en général, le répertoire et le nom du fichier entre guillemets. Sur MVS, on aura associé par l'instruction FILENAME un nom logique (*fileref*) à un emplacement disponible, existant (avec l'option DISP=0LD) ou non (DISP=NEW) au préalable, et on indiquera dans FILE le nom du *fileref*, sans guillemets cette fois. Les utilisateurs maîtrisant bien les arcanes de MVS pourront enrichir le FILENAME d'options pour indiquer la longueur d'enregistrement (LRECL) ou le nombre de blocs (BLKSIZE).

```
FILENAME sortie "user.temp.ods" DISP = NEW|OLD ;
ODS destination FILE = sortie ... ;
```

L'option STYLE sera détaillée au chapitre 5, où l'on verra comment créer sa propre charte graphique. On peut lister l'ensemble des styles possibles avec la procédure Template (d'autres manipulations pour obtenir le même résultat seront proposées aux chapitres 5 et 7). Des styles possibles sont entre autres BEIGE, BROWN, BAR-RETTSBLUE, PRINTER, RTF (tous disponibles dès la version 8), ASTRONOMY, BANKER, JOURNAL, SEASIDE, STATISTICAL.

```
PROC TEMPLATE ;
LIST styles ;
RUN ;
```

L'option NEWFILE permet de créer, en une seule fois, plusieurs documents de même type. Derrière cette option, un évènement est précisé : à chaque fois qu'il se produit, l'ODS ferme le document courant et en commence un nouveau. Les évènements sont PAGE (saut de page), BYGROUP (changement de valeur d'une variable citée dans un BY), TABLE (création d'un nouvel objet ODS par la procédure) ou encore PROC (début d'une procédure). Le nom des fichiers générés suit la même logique que précédemment : si le nom proposé dans l'option FILE ne se termine pas par un chif-fre, il sera utilisé pour le premier fichier produit, puis suffixé d'un 1 pour le deuxième fichier, puis d'un 2 pour le troisième, etc. Il est donc plus logique de proposer un nom se terminant par un nombre, de manière à ce que SAS l'incrémente à chaque nouveau fichier créé.

Attention au cas de la procédure PRINT : dans la version 8 de SAS, son résultat est considéré comme un seul objet, même s'il est entrecoupé de sauts dus à une instruction BY. Donc la combinaison PROC PRINT...BY + NEWFILE=BYGROUP ne fonctionne pas dans cette version, puisqu'on ne change pas d'objet d'un bloc BY à l'autre : on produit au final un seul document. Ce problème est résolu dans SAS 9, l'alternative consistant à utiliser PROC PRINT...BY...PAGEBY et NEWFILE=PAGE (on change de page avec chaque bloc BY et on change de document à chaque saut de page).

Dans toutes les destinations sauf OUTPUT, les procédures (à l'exception notable de PRINT, TABULATE et REPORT) ont leurs sorties précédées d'une ligne de titre indiquant quelle procédure a produit ces résultats. On peut éliminer cette ligne d'information par l'instruction ODS NOPROCTITLE ; et l'activer à nouveau par ODS PROCTITLE ;. Il s'agit d'une instruction à effet « permanent », dont l'action dure jusqu'à la fermeture de la session SAS.

Si la base de la syntaxe est commune, des options et des précautions sont spécifiques à chaque destination. La suite de cette partie les passe en revue.

#### 1.2.4 L'affichage des sorties en fonction du logiciel utilisé

En raison de la prééminence des logiciels Microsoft sur les ordinateurs actuels, SAS construit ses sorties de manière à obtenir un rendu impeccable sur Word, Excel ou Internet Explorer. Cette courte partie propose de lister les écarts qui peuvent exister selon le logiciel utilisé, pour les trois destinations ODS sensibles : HTML, RTF et TAGSETS.EXCELXP.

- La destination HTML Microsoft Internet Explorer (version 6.0), Mozilla Firefox (version 2.0) et Opera (version 9.27) rendent les pages produites par ODS HTML de manière légèrement différente. En particulier, les bordures des tableaux présentent une esthétique variable, conséquence de la prise en compte hétérogène des attributs « largeur de la bordure de cellule ».
- La destination RTF Les documents RTF s'affichent de manière quasiment identique dans Microsoft Word (version 2003) et dans OpenOffice Writer (version 2.4). Cependant, si on veut personnaliser la sortie avec du code RTF comme dans l'exemple 2.07, le résultat n'est pas identique.
- La destination TAGSETS.EXCELXP La comparaison entre OpenOffice Calc (version 2.4) et Microsoft Excel (version 2003) tourne court : la destination TAGSETS.EXCELXP est expressément destinée au logiciel de Microsoft. Si on essaye d'ouvrir avec Calc le fichier produit par l'exemple 1.12, on est accueilli par l'écran d'import d'un fichier texte, preuve que le XML pour MS Excel n'est pas interprété correctement.

Dans toute la suite de ce livre, nous utiliserons donc les logiciels Microsoft pour afficher le rendu des programmes SAS. Toute utilisation des exemples dans des logiciels autres ne donnera pas forcément un résultat cohérent.

#### 1.2.5 L'ouverture simultanée de plusieurs destinations ODS

Il est tout à fait possible d'ouvrir simultanément plusieurs destinations ODS. Il est même possible d'ouvrir plusieurs fois la même destination ODS pour créer deux fichiers distincts, par exemple en jouant sur des options différentes.

Pour distinguer plusieurs destinations ODS identiques ouvertes simultanément, on nommera l'ODS à l'aide d'une des deux syntaxes suivantes.

```
ODS destination (numéro) options ;
ODS destination (NAME="nom libre") options ;
```

On utilisera ensuite la même convention pour fermer (instruction ODS ... CLOSE) la destination concernée, en précisant son numéro ou son nom entre parenthèses.

#### **1.3 LE DÉTAIL DES DESTINATIONS ODS COURANTES**

#### 1.3.1 La création de pages web

La production de pages web est intéressante en soi, car elle permet de diffuser des informations sur des Intranets et des sites Internet d'entreprises. Elle peut être utilisée en réponse à des demandes effectuées *via* un formulaire et le module SAS/ IntRnet en réponse à un formulaire. Mais une page HTML peut également être ouverte par les logiciels de la suite Microsoft Office (en particulier Word et Excel) depuis leurs versions 97.

En outre, la relative simplicité du langage HTML permet de personnaliser aisément les sorties, en intégrant des commandes dans ce langage dans des titres, des pieds de page, des formats (cf. section 2.2.2).

#### La logique d'une page HTML

Une page HTML est constituée des éléments suivants :

- un en-tête qui indique le logiciel ayant généré le fichier, l'auteur, divers motsclés, ainsi que des éléments de mise en forme générale (la feuille de style, qui peut être également « détachée » dans un fichier CSS séparé) ;
- le corps (BODY) de la page HTML qui est composé d'un mélange de texte à afficher et de balises (instructions de mise en forme en langage HTML) ;
- certaines balises font référence à d'autres fichiers (autres pages HTML, images, autres documents) à travers un système de liens (dits liens hypertex-tes).

La logique des balises est la suivante : si on veut écrire le texte « Reporting avec SAS » en gras, on l'encadrera des balises <B> (pour Bold, c'est-à-dire gras) et </B> qui vient annuler l'effet de la première : le texte suivant </B> ne sera pas en gras. On écrira donc <B>Reporting avec SAS</B>.

La logique d'un lien est d'indiquer comment aller du fichier courant au fichier auquel on se réfère. Le chemin proposé peut être absolu (on indique l'adresse physique du fichier, par exemple c:\temp\mon\_image.gif) ou, de préférence, relatif (on indique comment aller du fichier en cours au fichier lié, par exemple mon\_image.gif si le fichier est dans le même répertoire, /temp/mon\_image.gif si le fichier d'où on part est situé dans le répertoire c:\, etc.).

#### Un fichier simple, une table des matières et une frame

Avec la syntaxe de base, on crée une seule page web, celle qui est citée dans l'option FILE. Mais il est également possible de créer plusieurs pages liées les unes aux autres : pour cela, deux options complémentaires, CONTENTS et FRAME, permettent de désigner respectivement une page web servant de sommaire aux sorties (ce sera une suite de liens vers les différents éléments de la page HTML de l'option FILE) et une page web qui servira de contenant, mettant sommaire et sortie principale côte à côte.

Comme on produit plusieurs fichiers, on les stocke généralement dans un même répertoire ; il est commode d'indiquer celui-ci dans l'option PATH, et de ne donner que les noms seuls des fichiers dans les options FILE, CONTENTS et FRAME. La précision URL=NONE à côté du répertoire PATH permet de construire des chemins relatifs dans les liens entre fichiers (par défaut, SAS crée des liens avec des chemins absolus, ce qui pose des problèmes quand on déplace les pages web produites).

### Exemple 1.05 – Création de pages web: options PATH, CONTENTS, FRAME

```
ODS HTML PATH = "c:\temp" (URL=NONE) FILE = "sortie_seule.htm"
        CONTENTS = "sommaire.htm" FRAME = "sortie_complete.htm";
PROC MEANS DATA = livre.voitures MEAN MEDIAN;
VAR conso_ville conso_auto;
CLASS type transmission ; WAYS 0 1 ;
RUN ;
ODS HTML CLOSE ;
```

La figure 1.4 présente SORTIE\_COMPLETE.HTM, avec sur la gauche la page SOMMAIRE.HTM et sur la droite la page SORTIE\_SEULE.HTM.

| SAS Output Frame - Microso<br>Fichier Edition Affichage Favor                        | ft Internet E:<br>ris Outils ? | xplorer              |                           |                                                |                                            |                         |                         | X |
|--------------------------------------------------------------------------------------|--------------------------------|----------------------|---------------------------|------------------------------------------------|--------------------------------------------|-------------------------|-------------------------|---|
| Table of Contents The MEANS Procedure                                                |                                |                      |                           |                                                |                                            |                         |                         |   |
| 1. The Means<br>Procedure                                                            | N<br>Obs                       | Variabl              | e L                       | abel                                           |                                            | Mean                    | Median                  |   |
| - <u>Summary</u><br>- <u>Summary</u><br>statistics<br>- <u>Summary</u><br>statistics | 93                             | conso_vi<br>conso_ai | lle C<br>uto ki<br>C<br>a | onsommation<br>m)<br>onsommation<br>ux 100 km) | en ville (L aux 100<br>sur autoroute (L    | 11.0540860<br>8.3307527 | 11.2000000<br>8.4000000 |   |
|                                                                                      | Mode<br>transn                 | de<br>nission        | N<br>Obs                  | Variable                                       | Label                                      | Mean                    | Median                  |   |
|                                                                                      | 4x4                            |                      | 10                        | conso_ville<br>conso_auto                      | Consommation<br>en ville (L aux<br>100 km) | 12.1410000<br>9.4890000 | 13.0700000<br>9.8000000 |   |

Figure 1.4 – Résultat de l'exemple 1.05, le fichier SORTIE\_COMPLETE.HTM

#### Les graphiques

Un point problématique avec la production de pages web est l'insertion d'images. Les fichiers HTML *ne contiennent pas d'images*, mais seulement des liens vers des fichiers images séparés. On précise donc généralement un répertoire (déjà existant) de stockage pour ces images (option GPATH) ; en version 9, si on omet cette option les graphiques vont dans le même répertoire que le fichier principal (options FILE ou PATH). Comme pour l'option PATH, il est recommandé de préciser après le répertoire de GPATH un lien relatif entre le répertoire du fichier principal et le répertoire d'images : on utilisera encore la sous-option URL.

Cette précision du répertoire de stockage des images n'est pas utile si on utilise les drivers graphiques ActiveX ou Java : les « images » sont alors incluses dans le fichier principal. Pour plus de précisions sur les graphiques et les drivers, voir le chapitre 3.

#### Exemple 1.06 – Création de pages web : intégration de graphiques

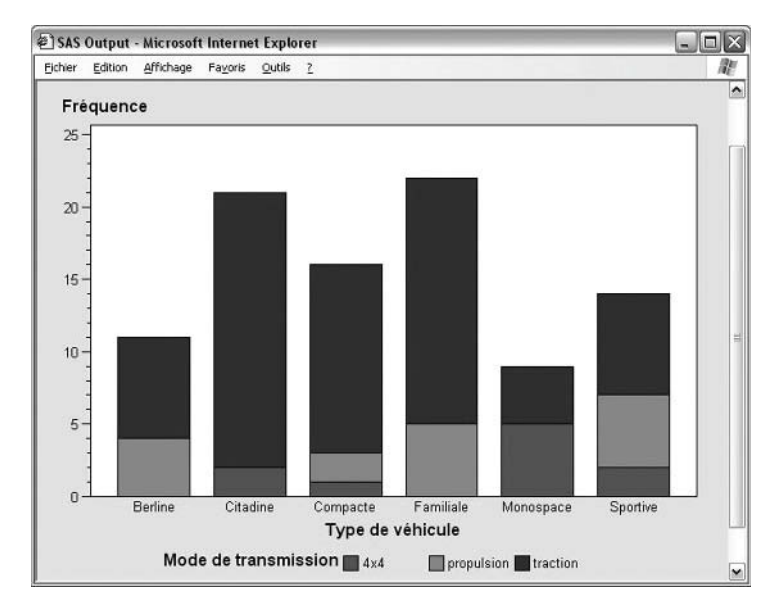

Figure 1.5 – Résultat de l'exemple 1.06, le fichier SORTIE AVEC GRAPHIQUES.HTM

#### La création de fichiers HTML sur MVS

Sur MVS, il convient d'ajouter systématiquement deux options pour assurer la bonne lecture sous Windows des fichiers HTML produits par SAS : RS=NONE et TRANTAB=ASCII.

ODS HTML FILE=sortie TRANTAB=ASCII RS=NONE < autres options > ;

#### 1.3.2 La création de documents Word

La destination RTF (*Rich Text Format*) permet de produire des documents destinés aux logiciels de traitement de texte. Il est à noter que ces documents contiennent de nombreuses instructions de mise en page, mais ne permettent pas de prévoir l'emplacement des sauts de page (au contraire de la destination PDF décrite plus loin).

Les versions à venir de SAS contiendront des destinations de RTF dit « mesuré » (*measured*), c'est-à-dire où le texte à mettre en page est dimensionné en longueur avant d'être intégré au document, permettant ainsi de prévoir et de contrôler l'emplacement des sauts de page.

#### Le fichier de base

Les principales options de la destination RTF concernent le découpage du document en colonnes (l'option COLUMNS vaut 1 par défaut), l'insertion de sauts de pages entre les sorties des différentes procédures (attention aux conflits avec les en-têtes et pieds de page dans le cas où on inhiberait les sauts de page avec STARTPAGE=NO). À noter que si on désire insérer un saut de page entre deux procédures, on peut exécuter l'instruction ODS RTF STARTPAGE=NOW; à l'endroit voulu.

L'option KEEPN empêche un tableau d'être à cheval sur deux pages, quand c'est possible.

Par défaut, les titres et pieds de page SAS (instructions TITLE1 à TITLE10 et FOOTNOTE1 à FOOTNOTE10) sont intégrés aux en-têtes et pieds de pages du document Word. Ils sont ainsi répétés automatiquement d'une page sur l'autre. De même pour le numéro de page et la date du jour. On peut les intégrer au corps du document avec l'option BODYTITLE ; les répétitions automatiques de titres sur des sorties étalées sur plusieurs pages sont alors perdues.

1

#### Exemple 1.07 - Création de documents Word

```
ODS RTF FILE = "c:\temp\sortie_rtf.doc" STARTPAGE = N0 ;
TITLE1 "Titre de la procédure FREQ" ;
PROC FREQ DATA = livre.voitures ;
TABLE transmission ;
RUN ;
TITLE1 "Titre de la procédure MEANS, qui ne sera pas affiché" ;
PROC MEANS DATA = livre.voitures MEAN MEDIAN ;
VAR conso_: ;
RUN ;
TITLE ;
ODS RTF CLOSE ;
```

#### Titre de la procédure FREQ

#### The FREQ Procedure

| Mode de transmission |           |         |                         |                       |  |  |  |  |
|----------------------|-----------|---------|-------------------------|-----------------------|--|--|--|--|
| transmission         | Frequency | Percent | Cumulative<br>Frequency | Cumulative<br>Percent |  |  |  |  |
| 4x4                  | 10        | 10.75   | 10                      | 10.75                 |  |  |  |  |
| propulsion           | 16        | 17.20   | 26                      | 27.96                 |  |  |  |  |
| traction             | 67        | 72.04   | 93                      | 100.00                |  |  |  |  |

#### The MEANS Procedure

| Variable    | Label                                   | Mean       | Median     | Variable   | Label                                        | Mean      | Median    |
|-------------|-----------------------------------------|------------|------------|------------|----------------------------------------------|-----------|-----------|
| conso_ville | Consommation en ville (L<br>aux 100 km) | 11.0540860 | 11.2000000 | conso_auto | Consommation sur autoroute<br>(L aux 100 km) | 8.3307527 | 8.4000000 |

Figure 1.6 – Résultat de l'exemple 1.07, le fichier SORTIE\_RTF.DOC

#### La table des matières

Il est possible (en SAS version 9) d'intégrer au début du document Word une table des matières. Plus exactement, SAS génère le texte invisible (les signets) pour signaler des entrées de table des matières, et commence le corps du document par une instruction de création d'une table des matières qui doit ensuite être activée manuellement.

Côté SAS, on ajoute à l'instruction ODS RTF l'option CONTENTS. Côté Word, il faut mettre à jour les champs du document (enchaîner la combinaison de touches « CTRL+A » et la touche F9). La table des matières apparaît alors au début du document généré.

#### Exemple 1.08 - Création de documents Word avec table des matières

```
ODS RTF FILE = "c:\temp\sortie_rtf.doc" CONTENTS ;
PROC FREQ DATA = livre.voitures ;
```

```
TABLE transmission ;
RUN ;
PROC MEANS DATA = livre.voitures MEAN MEDIAN ;
VAR conso_: ;
RUN ;
ODS RTF CLOSE ;
```

|                     | Table of Contents |
|---------------------|-------------------|
| Freq                | 2                 |
| Table transmission  |                   |
|                     |                   |
| One-Way Frequencies |                   |
| One-Way Frequencies | 2                 |

Figure 1.7 – Résultat de l'exemple 1.08, le fichier SORTIE\_RTF.DOC

#### La création de fichiers RTF sur MVS

Par rapport au cas du HTML, seule l'option TRANTAB=ASCII est indispensable quand on utilise la destination RTF sur une machine MVS.

ODS RTF FILE = sortie TRANTAB = ASCII < autres options > ;

#### 1.3.3 La création de documents PDF

La destination PDF (*Portable Document Format*) fait partie d'une famille de destinations qui comprend PRINTER (l'envoi d'un document à l'imprimante par défaut, risqué car automatique) et POSTSCRIPT (la création de documents imprimés sur une imprimante virtuelle). Le but poursuivi par ce type de format est double : d'abord produire un document dont l'impression est sans surprise (il est vu à l'écran exactement à l'identique de ce qu'il sera à l'impression) et également que ce document soit non modifiable. Des options de cryptage sont ajoutées à partir de SAS version 9.2.

Le fonctionnement de la destination PDF se fait indépendamment du fait que l'ordinateur exécutant le programme possède une licence pour le logiciel Acrobat Distiller ou un équivalent.

#### Le fichier de base

Les principales options de la destination ODS PDF rejoignent celles déjà vues pour HTML et RTF : FILE, STYLE, NEWFILE sont communes. Par défaut, des signets sont insérés pour chaque objet du document. L'option CONTENTS permet d'insérer (sans autre intervention cette fois) une table des matières en début de document, tandis que BOOKMARKLIST=HIDE permet de masquer le navigateur de signets (la partie gauche

1

de l'affichage dans Acrobat Reader). Enfin, l'option NOTOC annule la génération de signets. L'option UNIFORM harmonise la largeur d'un tableau éclaté sur plusieurs pages.

On retrouve également l'option STARTPAGE=NO déjà vue avec ODS RTF ; on peut également forcer l'insertion de sauts de page avec des instructions ODS PDF STARTPAGE=NOW ; entre deux procédures.

On peut enfin proposer des valeurs pour les propriétés du document produit : nom de l'auteur, mots-clés, titre et sujet, *via* les mots-clés (respectivement) AUTHOR, KEYWORDS, TITLE et SUBJECT. Aucun de ces textes ne s'affiche à l'écran dans le corps du document, mais uniquement dans le menu de propriétés et dans l'explorateur Windows s'il est configuré pour cela.

#### Exemple 1.09 – Création de documents PDF

```
ODS PDF FILE = "c:\temp\sortie.pdf" STARTPAGE = N0
        AUTHOR = "Olivier Decourt" TITLE = "Démonstration ODS PDF" ;
PROC FREQ DATA = livre.voitures ;
        TABLE transmission ;
RUN ;
PROC MEANS DATA = livre.voitures MEAN MEDIAN ;
        VAR conso_: ;
RUN ;
ODS PDF CLOSE ;
```

| The SAS | Syste | m |
|---------|-------|---|
|---------|-------|---|

The FREQ Procedure

| Mode de transmission |           |         |                         |                       |
|----------------------|-----------|---------|-------------------------|-----------------------|
| transmission         | Frequency | Percent | Cumulative<br>Frequency | Cumulative<br>Percent |
| 4x4                  | 10        | 10.75   | 10                      | 10.75                 |
| propulsion           | 16        | 17.20   | 26                      | 27.96                 |
| traction             | 67        | 72.04   | 93                      | 100.00                |

The MEANS Procedure

| Variable    | Label                                     | Mean       | Median     |
|-------------|-------------------------------------------|------------|------------|
| conso_ville | Consommation en ville (L aux 100 km)      | 11.0540860 | 11.2000000 |
| conso_auto  | Consommation sur autoroute (L aux 100 km) | 8.3307527  | 8.4000000  |

Les propriétés du document vu à la figure 1.8 sont consultables dans le menu FICHIER > PROPRIETES DU DOCUMENT d'Adobe Acrobat Reader : on les voit sur la figure 1.9.

|            | Protection du de    | cument Polices Avancées |                     |  |
|------------|---------------------|-------------------------|---------------------|--|
| Descriptio | n                   |                         |                     |  |
| Fichi      | er : sortie.odf     |                         |                     |  |
| та         | ro i Dómonctrat     | ico ODE DDE             |                     |  |
|            |                     |                         |                     |  |
| Aute       | ur: Olivier Deco    | urt                     |                     |  |
| Suj        | et:                 |                         |                     |  |
| Mots-cl    | és :                |                         |                     |  |
|            |                     |                         |                     |  |
|            |                     |                         |                     |  |
|            |                     |                         |                     |  |
| Cree       | le: 26/11/2007      | 14:56:29                |                     |  |
| Modifié    | le :                |                         |                     |  |
| Applicati  | on: 9.01.01M3F      | 02022006                |                     |  |
| Descriptio | n avancée           |                         |                     |  |
| Outil de l | conversion PDF :    | SAS Institute Inc.      |                     |  |
|            | Version PDF :       | 1.3 (Acrobat 4.x)       |                     |  |
|            | Emplacement :       | C:Itempi                |                     |  |
|            | Taille du fichier i | 4.27 Ko (4.272 octobe)  |                     |  |
|            |                     | 7,27 NO (4 575 OLLEIS)  |                     |  |
|            | ormat de page :     | 215,9 x 279,4 mm        | Nombre de pages : 1 |  |
| F          |                     |                         |                     |  |

Figure 1.9 – Résultat de l'exemple 1.09, les propriétés du fichier SORTIE.PDF

#### La gestion des polices

Les documents PDF incluent en leur sein la définition des polices qui y sont utilisées, au contraire d'un document Word ou une page web, où l'affichage et la recherche des polices sont laissés au logiciel de visualisation. Pour que SAS puisse « embarquer » la définition d'une police « spéciale » (qui ne serait pas déjà inscrite par défaut), il faut la déclarer *via* la procédure FONTREG.

```
PROC FONTREG MODE=ADD ;
FONTPATH "répertoire de stockage des polices" ;
RUN ;
```

Ces polices sont alors stockées dans le registre de SAS, c'est-à-dire sur la machine qui exécute la session SAS. Il est donc normalement inutile de relancer ce programme à chaque exécution de la destination PDF sur un même poste.

Exemple 1.10 - Création de documents PDF intégrant des polices Windows

```
PROC FONTREG MODE = ADD ;
FONTPATH "c:\windows\fonts" ;
RUN ;
```

```
ODS PDF FILE = "c:\temp\sortie avec polices Windows.pdf" ;
TITLE1 FONT="Jokerman" "Ceci est une police JOKERMAN" ;
PROC FREQ DATA = livre.voitures ;
TABLE transmission ;
RUN ;
TITLE ;
ODS PDF CLOSE ;
```

#### Ceci est une police JOKERMAN

| Mode de transmission |           |         |                         |                       |
|----------------------|-----------|---------|-------------------------|-----------------------|
| transmission         | Frequency | Percent | Cumulative<br>Frequency | Cumulative<br>Percent |
| 4x4                  | 10        | 10.75   | 10                      | 10.75                 |
| propulsion           | 16        | 17.20   | 26                      | 27.96                 |
| traction             | 67        | 72.04   | 93                      | 100.00                |

#### The FREQ Procedure

Figure 1.10 - Résultat de l'exemple 1.10, le fichier SORTIE AVEC POLICES.PDF

#### 1.3.4 La création de classeurs Excel

Les versions les plus récentes d'Excel (2002 et supérieures) savent lire, en plus des formats XLS et HTML, un format spécifique de fichiers XML (selon une norme développée par Microsoft). SAS peut, depuis la version 9, produire ce genre de fichiers. On utilise pour cela encore l'ODS mais avec une destination appelée TAGSETS.EXCELXP : le fichier produit est plus spécifique à Excel que la destination HTML, et permet de créer de vrais classeurs multi-onglets.

La syntaxe de cette destination n'est pas vraiment harmonisée avec le reste de l'ODS. Il est également conseillé d'aller régulièrement sur le site de l'éditeur SAS pour télécharger une nouvelle version du jeu de balises associé à cette destination : il s'agit d'un simple programme SAS à exécuter. Cela permet d'utiliser de nouvelles options et d'obtenir des résultats plus robustes.

#### Le fichier de base

On retrouve les options usuelles de l'ODS, comme FILE, STYLE, NEWFILE. Les autres options sont à préciser dans une syntaxe plus inhabituelle, et ces options sont assez nombreuses.

```
ODS TAGSETS.EXCELXP FILE = "chemin et nom du fichier créé"
	< STYLE = charteGraphique >
	< NEWFILE = PAGE | BYGROUP | TABLE | PROC >
	< OPTIONS (nomOption1="valeur1"
```

< nomOption2="valeur2" > ) > ;

```
ODS TAGSETS.EXCELXP CLOSE ;
```

 
 Tableau 1.1 – Options les plus courantes de la destination ODS TAGSETS.EXCELXP (version 1.86 ; 15/04/2008)

| Option                            | Valeurs possibles<br>(par défaut)                        | Usage                                                                                                    |
|-----------------------------------|----------------------------------------------------------|----------------------------------------------------------------------------------------------------|
| Orientation                       | <i>PORTRAIT,</i><br>LANDSCAPE                            | Orientation à l'impression.                                                                                                    |
| Zoom                              | 100, un nombre                                           | Valeur du zoom d'affichage.                                                                                                    |
| Scale                             | 100, un nombre                                           | Valeur du zoom d'impression.                                                                                                    |
| BlackAndWhite                     | NO, YES                                                  | Imprime en noir et blanc.                                                                                                    |
| DraftQuality                      | NO, YES                                                  | Imprime en qualité brouillon.                                                                                                    |
| Gridlines                         | NO, YES                                                  | Affiche le quadrillage automatique à l'impression.                                                                                                    |
| FitToPage                         | NO, YES                                                  | Ajuste le zoom d'impression pour faire tenir la<br>feuille dans x pages ; cette option ne prend<br>effet que conjointement avec<br>PAGES_FITWIDTH et PAGES_FITHEIGHT<br>(par défaut, faire tenir sur une seule page<br>toute la feuille). |
| Pages_FitWidth<br>Pages_FitHeight | 1, un nombre                                             | Ajuste la largeur (respectivement la hauteur)<br>de chaque feuille sur x pages à l'impression.                                                                                                    |
| Embedded_Titles                   | NO, YES                                                  | YES : les Footnotes SAS sont considérés<br>comme pieds de page Excel et pas affichés<br>directement dans la feuille de calcul <sup>1</sup> .                                                                                              |
| Suppress_Bylines                  | NO, YES                                                  | YES : les lignes de séparation de blocs BY<br>n'apparaissent pas dans la feuille. Ne pas<br>utiliser l'option NOBYLINE de SAS car conflit<br>avec cette destination de l'ODS.                                                             |
| Frozen_Headers                    | NO, YES                                                  | La ligne d'en-tête des colonnes est toujours visible à la navigation.                                                                                                    |
| AutoFilter                        | <i>NONE</i> , ALL, un<br>intervalle (3-5 par<br>exemple) | Crée des filtres automatiques sur toutes les colonnes ou sur certaines.                                                                                                    |
| Row_Repeat<br>Col_Repeat          | NONE, un nombre                                          | À l'impression, répète à chaque page les x<br>premières lignes (respectivement colonnes)<br>de la feuille.                                                                                                    |
| Option                  | Valeurs possibles<br>( <i>par défaut</i> )                         | Usage                                                                                                    |
|-------------------------|--------------------------------------------------------------------|----------------------------------------------------------------------------------------------------|
| Hidden_Columns          | <i>NONE</i> , un nombre,<br>un intervalle, une liste<br>de numéros | Masque les colonnes dont les numéros sont<br>indiqués (exemples : 3-5 ou 4,6, ou encore<br>3,4,9-11).                      |
| Formulas                | yes, no                                                            | Accepte les formules dans les valeurs<br>proposées depuis SAS pour les cellules Excel.                                     |
| Convert_<br>Percentages | <i>YES,</i> NO                                                     | Yes : les pourcentages (au format PERCENT<br>dans SAS) sont convertis en pourcentages<br>Excel.                            |
| Sheet_Interval          | <i>TABLE,</i> PAGE,<br>BYGROUP, PROC,<br>NONE                      | Spécifie quand on change de feuille dans le<br>classeur (à chaque tableau, saut de page,<br>groupe BY, procédure, jamais). |
| Sheet_Name              | NONE, texte                                                        | Nom de base des feuilles (agrémenté d'un compteur automatique).                                                            |
| Sheet_Label             | NONE, texte                                                        | Permet de remplacer la fin du nom automatique de la feuille <sup>2</sup> .                                                 |
| Contents                | NO, YES                                                            | Crée une feuille contenant une table des matières des autres feuilles.                                                     |
| Index                   | NO, YES                                                            | Crée une feuille contenant un index des autres feuilles.                                                                   |

 On peut insérer des éléments spéciaux dans les Footnotes tels que : %NRSTR(&p) le n° de page ; %NRSTR(&t) le nombre total de pages ; %NRSTR(&h) l'heure de création du document ; %NRSTR(&j) le jour de création du document ; %NRSTR(&a) le nom de l'onglet courant ; %NSTR(&n) le nom du classeur Excel ; %NRSTR(&z) le répertoire de stockage du classeur.
 Les noms automatiques sont : « Proc *nbDeProcs* – label » ; « Page *nbDePages* – label » ;

« Table nbDeFeuilles – label » ; « By nbDeFeuillesParBy – label ».

Selon la version du jeu de balises que vous utilisez, toutes ces options ne seront pas disponibles. Celles-ci sont présentes dans la version 1.86 (la version s'affiche dans la Log lors de l'exécution d'un programme faisant appel à cette destination ODS).

#### Exemple 1.11 – Création d'un classeur Excel

```
ODS TAGSETS.EXCELXP FILE = "c:\temp\classeur de base.xls" ;
PROC FREQ DATA = livre.voitures ;
TABLE constructeur transmission ;
RUN ;
ODS TAGSETS.EXCELXP CLOSE ;
```

Par défaut, chaque tableau produit par l'ODS est stocké dans une feuille différente du même classeur Excel (figure 1.11).

| 3   | Microsoft Excel - classeur (    | de base.xls             |                |                         |                       |             |
|-----|---------------------------------|-------------------------|----------------|-------------------------|-----------------------|-------------|
| :@) | Eichier Edition Affichage       | Insertion Format Outils | Données Fenêtr | e <u>2</u>              | Tapez une question    | 8×          |
| 10  | BBBBBB!                         | プは   お 四 四・ 3           | 10-0-15        |                         | 40 🖉 i mass           | quer 🔹      |
| Ar  | ial, Helvetica, sans-s 🗸 14 🔹 🛛 | G I §   E = =           |                | € ‰ ‰   律 律   ⊞         | · 3 · A · -           |             |
|     | A1 ▼ fx M                       | ode de transmission     |                |                         |                       |             |
| 1   | A                               | В                       | C              | D                       | E                     | F 🗖         |
| 1   | 1 Mode de transmission          |                         |                |                         |                       |             |
| 2   | transmission                    | Frequency               | Percent        | Cumulative<br>Frequency | Cumulative<br>Percent | =           |
| З   | 4x4                             | 10                      | 10,75          | 10                      | 10,75                 |             |
| 4   | propulsion                      | 16                      | 17,2           | 26                      | 27,96                 |             |
| 5   | traction                        | 67                      | 72,04          | 93                      | 100                   |             |
| 6   | ↓ ► ► Table 1 - One-Way         | Frequencies Table 2 -   | One-Way Freque | ncies <                 | ш                     | <b>&gt;</b> |

Figure 1.11 – Résultat de l'exemple 1.11, le fichier CLASSEUR DE BASE.XLS

Exemple 1.12 – Création d'un classeur Excel avec options

Chaque colonne du tableau produit est affectée d'un filtre automatique (figure 1.12).

| 렌 | I Eichier Edition Affichage Insertion Format<br>A1 | Outils Données Fenêtre ?<br>conso ville Consommation en ville (Laux 100 | km)                   | Tapez une question | 6 : |
|---|----------------------------------------------------|-------------------------------------------------------------------------|-----------------------|--------------------|-----|
|   | A                                                  | B                                                                       | C                     | D                  | E   |
| 1 | Analysis Variable                                  | : conso_ville Consommation                                              | n en ville (L aux 100 | km)                | ľ   |
| 2 | Mode de transmission                               | Type de véhicule                                                        | Mea∓                  | Media -            |     |
| 3 | 4x4                                                | Citadine                                                                | 8,27                  | 8,27               |     |
| 4 |                                                    | Compacte                                                                | 10,23                 | 10,23              |     |
| 5 |                                                    | Monospace                                                               | 14,27                 | 13,84              |     |
| 6 |                                                    | Sportive                                                                | 11,65                 | 11,65              |     |
| 7 | propulsion                                         | Berline                                                                 | 13,67                 | 13,46              |     |
| 8 |                                                    | Compacte                                                                | 11,48                 | 11,48              |     |
| 9 |                                                    | Familiale                                                               | 12,47                 | 12,38              |     |
| 0 |                                                    | Sportive                                                                | 12,63                 | 12,38              |     |
| 1 | traction                                           | Berline                                                                 | 12,45                 | 12,38              |     |
| 2 |                                                    | Citadine                                                                | 8,14                  | 8,11               |     |
| 3 |                                                    | Compacte                                                                | 10,29                 | 10,23              |     |
| 4 |                                                    | Familiale                                                               | 12,05                 | 11,76              |     |
| 5 |                                                    | Monospace                                                               | 13,46                 | 13,46              |     |
| 6 |                                                    | Sportive                                                                | 9,89                  | 9,8                | 6   |
|   | ↓ H Table 1 - Summary statistics /                 |                                                                         | [c]                   |                    |     |

Figure 1.12 - Résultat de l'exemple 1.12, le fichier CLASSEUR AVEC FILTRES.XLS

## 1.4 L'ASPECT DU DOCUMENT PRODUIT PAR L'ODS

Plusieurs options système interagissent avec l'ODS. Certaines touchent des en-têtes systématiques (date, numéro de page), d'autres des niveaux de titres automatiques (les lignes de séparations produites par une instruction BY), d'autres encore la mise en page générale des sorties (portrait ou paysage, taille de la feuille de papier, centrage) et enfin des instructions et options permettent de personnaliser les entrées de table des matières que savent produire les destinations HTML, RTF et PDF.

#### 1.4.1 Les en-têtes automatiques

Par défaut, les sorties SAS sont agrémentées de deux éléments automatiques en plus des titres : le numéro de page et la date (et l'heure) de démarrage de la session SAS. Ces informations ne sont pas reportées dans les destinations ODS HTML et OUTPUT, dans lesquelles la notion de page n'existe pas. Pour les autres destinations, on peut les supprimer avec les options NODATE et NONUMBER.

OPTION NODATE NONUMBER ; OPTION PAGENO = 1 ;

En cas de besoin, on peut réinitialiser entre deux procédures les numéros de page avec l'option PAGENO. Celle-ci peut également être utile pour faire démarrer la numérotation des pages à une certaine valeur, afin de pouvoir imprimer le document à la suite d'un existant.

#### **1.4.2 Les sorties par blocs**

L'utilisation dans une procédure d'une instruction BY permet de répéter et d'éclater les traitements par blocs d'observations possédant les mêmes valeurs pour les variables de l'instruction BY.

A chaque début de bloc BY, une ligne de titre automatique est générée, qui indique les caractéristiques du sous-ensemble d'observations traité. On peut éliminer cette édition automatique avec l'option système NOBYLINE, et la réactiver avec BYLINE.

En remplacement de ces titres automatiques, on peut personnaliser des lignes de titre SAS avec les mots-clés #BYVAR1 (label ou nom de la 1<sup>re</sup> variable de l'instruction BY), #BYVAL1 (valeur courante de la première variable de l'instruction BY), et également #BYVAR2 et #BYVAL2, etc., autant que l'instruction BY compte de variables.

#### Exemple 1.13 – Gestion des blocs d'observations BY

```
ODS PDF FILE = "c:\temp\blocs BY.pdf" ;
OPTION NOBYLINE ;
ODS NOPROCTITLE ;
PROC SORT DATA = livre.voitures
OUT = work.voitures ;
BY type ;
```

|              | Mode      | de transn | nission                 |                       |
|--------------|-----------|-----------|-------------------------|-----------------------|
| transmission | Frequency | Percent   | Cumulative<br>Frequency | Cumulative<br>Percent |
| 4x4          | 1         | 6.25      | 1                       | 6.25                  |
| propulsion   | 2         | 12.50     | 3                       | 18.75                 |
| traction     | 13        | 81.25     | 16                      | 100.00                |

Figure 1.13 – Résultat de l'exemple 1.13, le fichier BLOCS BY.PDF

#### 1.4.3 La mise en page des sorties

Trois options principales régissent la pagination des sorties SAS : ORIENTATION (qui indique si le document est en portrait ou en paysage), PAGESIZE (la taille du papier sur lequel on imprimera la sortie) et CENTER (la justification des sorties).

L'option ORIENTATION peut (en version 9) voir sa valeur varier au cours de la création d'un même document RTF ou PDF. Il faut, pour signifier à l'ODS de prendre en compte la modification, ajouter au programme une instruction ODS RTF ; ou ODS PDF ; sans autre option.

L'option PAPERSIZE régit la largeur et la hauteur des sorties dans les destinations comme PDF et RTF : en particulier, elle est en relation avec la définition des marges dans le style global appliqué au document. Par défaut, la valeur de cette option est LETTER (soit 8,5 pouces de large pour 11 pouces de haut). Le format lettre américain est moins long et plus large qu'un A4 usuel (279×216 mm contre 297×210). Il est donc conseillé de modifier cette option. Il est à noter que dans SAS sous Windows, cette option est mise à jour par les choix enregistrés dans le menu FILE > PRINT SETUP (FICHIER > MISE EN PAGE pour les versions en français). Tandis que l'action d'un programme modifiant l'option PAPERSIZE est temporaire (jusqu'à la fin de la session SAS), la modification par la fenêtre de dialogue est permanente et rattachée à un ordinateur. Enfin, l'option CENTER est activée par défaut ; si on la désactive, les sorties, les titres et les pieds de page sont justifiés à gauche.

```
OPTION CENTER | NOCENTER ;
OPTION ORIENTATION = PORTRAIT | LANDSCAPE ;
OPTION PAPERSIZE = LETTER | A4 | A3 ;
```

| Destination ODS | Centrage | Dimensions de la page | Portrait/paysage            |
|-----------------|----------|-----------------------|-----------------------------|
| LISTING         | CENTER   | PS, LS                | ORIENTATION                 |
| HTML            | non      | non                   | non                         |
| OUTPUT          | non      | non                   | non                         |
| RTF             | CENTER   | PAPERSIZE             | ORIENTATION                 |
| PDF             | CENTER   | PAPERSIZE             | ORIENTATION                 |
| TAGSETS.EXCELXP | non      | PAPERSIZE             | option de l'instruction ODS |

Tableau 1.2 – Destinations ODS et options pour la mise en page

Les dimensions de pages dans la destination LISTING sont régies par des options différentes : PAGESIZE ou PS (nombre de lignes) et LINESIZE ou LS (nombre de caractères dans une ligne) adaptées aux éditions dans la police SAS Monospace à taille fixe. L'effet de l'option ORIENTATION sur la destination LISTING est de permuter temporairement les valeurs de LINESIZE et PAGESIZE.

#### 1.4.4 La personnalisation d'une table des matières

Les destinations ODS qui créent des tables des matières (HTML avec la page CONTENTS, RTF et PDF avec l'option CONTENTS, PDF avec les signets ajoutés automatiquement et affichés sur la gauche du document) prennent des titres prédéfinis pour alimenter les différents niveaux de ces sommaires. Il est possible de les personnaliser pour rendre la navigation plus aisée aux lecteurs.

Attention cependant, un contrôle total des différents niveaux de hiérarchie n'est possible qu'avec les procédures Print, Freq, Tabulate et Report pour les tableaux, et avec les procédures graphiques comme Gchart et Gplot. Pour les autres procédures, les modifications sont envisageables à travers soit des options similaires à celles détaillées ci-dessous, soit une action sur leur *modèle tabulaire* (cf. le chapitre 5).

#### Les tableaux

Dans les procédures PRINT, TABULATE et REPORT (détaillées au chapitre 3), une option CONTENTS permet d'indiquer quel texte est à afficher pour chapeauter l'ensemble des sorties de la procédure. Dans le cas particulier de TABULATE qui peut produire plusieurs tableaux, on peut ajouter également cette option CONTENTS à la fin de chaque instruction TABLE pour libeller les entrées de sommaire pour chacun des tableaux.

Quant au premier niveau de chaque sortie, correspondant à la procédure employée, on l'ajuste avec l'instruction ODS PROCLABEL, *réinitialisée à la fin de chaque procédure*.

```
ODS destination FILE="..." ... ;

ODS PROCLABEL = "Pour PRINT : Titre 1" ;

PROC PRINT DATA = tableSAS CONTENTS = "Pour PRINT : Titre 2" ... ;

....

RUN ;

ODS PROCLABEL = "Pour REPORT : Titre 1" ;

PROC REPORT DATA = tableSAS CONTENTS = "Pour REPORT : Titre 2" ... ;

....

RUN ;

ODS PROCLABEL = "Pour TABULATE : Titre 1" ;

PROC TABULATE DATA = tableSAS CONTENTS = "Pour TABULATE : Titre 2" ... ;

....

TABLE ... / CONTENTS = "Pour TABULATE : Titre 3" ... ;

RUN ;

ODS destination CLOSE ;
```

Exemple 1.14 – Gestion des libellés de sommaire avec les procédures Print et Tabulate

```
ODS PDF FILE = "c:\temp\navigation print et tabulate.pdf" ;
ODS PROCLABEL = "Reporting avec SAS - Dunod";
TITLE :
PROC PRINT DATA = livre.voitures
       CONTENTS = "La liste des voitures"
         NOOBS LABEL ;
       VAR constructeur modele type prix_med conso_ville conso_auto ;
RUN :
ODS PROCLABEL = "Consommation en ville";
PROC TABULATE DATA = livre.voitures CONTENTS = " ";
       CLASS type transmission ;
       VAR conso_ville ;
       TABLE type="",
                conso_ville="Conso moyenne"*MEAN=""*F=NUMX7.1 /
                     BOX="Type de carrosserie"
                     CONTENTS = "par type de carrosserie" ;
       TABLE transmission="",
                conso_ville="Conso moyenne"*MEAN=""*F=NUMX7.1 /
                     BOX="Type de transmission"
                     CONTENTS = "par type de transmission" ;
RUN :
ODS PDF CLOSE ;
```

| 🖾 nav   | rigation print et tabulate.pdf | - Adobe Reader              |               |                     |                                       |                                               |                                                    |
|---------|--------------------------------|-----------------------------|---------------|---------------------|---------------------------------------|-----------------------------------------------|----------------------------------------------------|
| Ejchier | Edition Affichage Document Q   | utils Fenjêtre Aide         |               |                     |                                       |                                               |                                                    |
| 8       | 🖉 +    💠 🏟 🚺 / 5               | 5 🕑 🖲 🖲 1,2%                |               | Rechercher          | •                                     |                                               |                                                    |
|         | Signets                        | ×                           |               |                     |                                       |                                               |                                                    |
|         | Options     Options     Dunod  | Constructeur<br>du véhicule | Nom du modèle | Type de<br>véhicule | Prix<br>max - Prix<br>min / 2<br>(FF) | Consommation<br>en ville<br>(L aux 100<br>km) | Consommation<br>sur autoroute<br>(L aux 100<br>km) |
| E:      | La liste des                   | Acura                       | Integra       | Citadine            | 95400                                 | 9.41                                          | 7.59                                               |
|         | ⊡-¶                            | Acura                       | Legend        | Familiale           | 203400                                | 13.07                                         | 9.41                                               |
| 0       | E Consommation en              | Audi                        | 90            | Compacte            | 174600                                | 11.76                                         | 9.05                                               |
|         | ville                          | Audi                        | 100           | Familiale           | 226200                                | 12.38                                         | 9.05                                               |
|         | 📲 partype de                   | BMW                         | 535i          | Familiale           | 180000                                | 10.69                                         | 7.84                                               |
|         | carrosserie                    | Buick                       | Century       | Familiale           | 94200                                 | 10.69                                         | 7.59                                               |
|         | 📲 par type de                  | Buick                       | LeSabre       | Berline             | 124800                                | 12.38                                         | 8.40                                               |
|         | transmission                   | Buick                       | Roadmaster    | Berline             | 142200                                | 14.70                                         | 9.41                                               |
|         |                                | Buick                       | Riviera       | Familiale           | 157800                                | 12.38                                         | 8.71                                               |

Figure 1.14 – Résultat de l'exemple 1.14, le fichier NAVIGATION PRINT ET TABULATE.PDF

#### Les graphiques

Pour les procédures graphiques GPLOT et GCHART (cf. sections 4.4 et 4.5), l'option se nomme DESCRIPTION et elle s'ajoute aux instructions générant spécifiquement un graphique : PLOT et BUBBLE pour GPLOT, VBAR, VBAR3D, HBAR, HBAR3D, PIE et PIE3D dans GCHART. Il s'agit du libellé accolé au niveau du graphique lui-même. Pour le niveau chapeautant l'ensemble des graphiques générés par la procédure, c'est également l'instruction ODS PROCLABEL qui agit, comme précédemment (voir le résultat sur la figure 1.15).

#### Exemple 1.15 – Gestion des libellés de sommaire avec la procédure GPLOT

```
ODS PDF FILE = "c:\temp\navigation graphiques.pdf" ;
ODS PROCLABEL = "Graphiques exploratoires" ;
PROC GPLOT DATA = livre.voitures ;
PLOT conso_ville * poids /
DESCRIPTION = "Relation consommation vs poids" ;
PLOT conso_ville * prix_med /
DESCRIPTION = "Relation consommation vs prix" ;
RUN ; QUIT ;
ODS PDF CLOSE ;
```

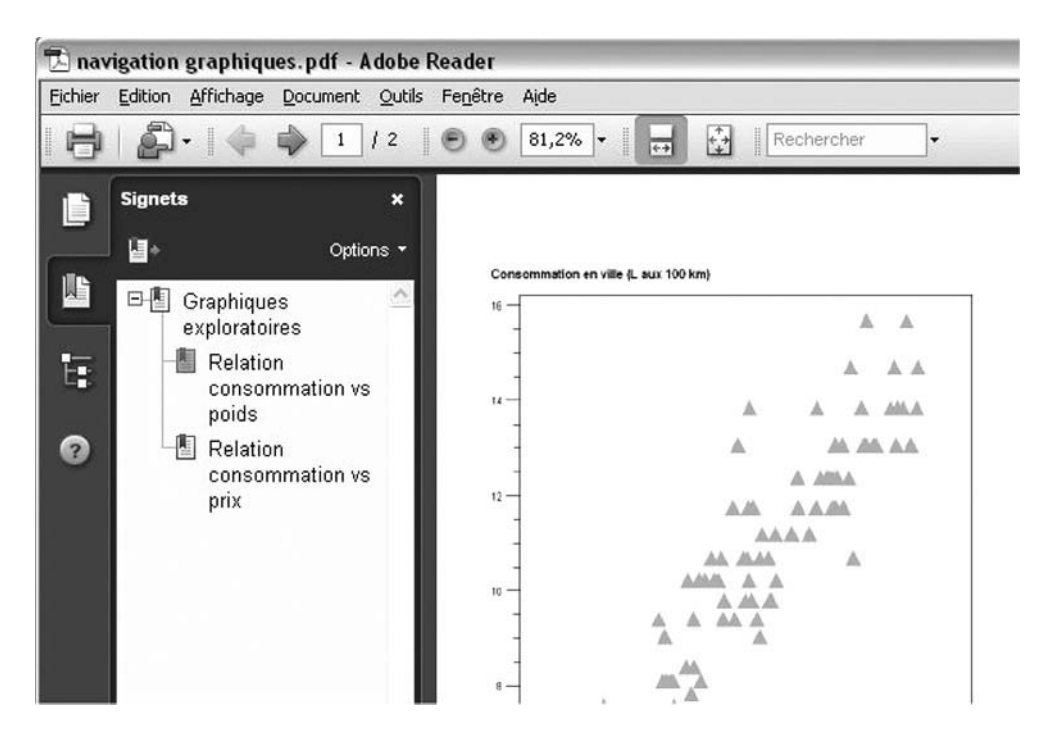

Figure 1.15 – Résultat de l'exemple 1.15, le fichier NAVIGATION GRAPHIQUES.PDF

# 2

# La personnalisation avancée des sorties

# **Objectifs**

Au moyen d'outils simples – formats, titres et pieds de page –, on peut insérer de la mise en forme précise dans l'ensemble des procédures SAS. Ces outils sont universels et fonctionnent particulièrement bien avec l'ODS.

On suppose dans tout ce chapitre une connaissance de la syntaxe de base de la procédure FORMAT (instruction VALUE pour la création de formats simples).

# 2.1 CRÉER DES FORMATS COMPLEXES

Les formats sont un outil extrêmement puissant pour le recodage de variables ou pour soigner la présentation d'un résultat. Nous nous penchons ici sur trois types particuliers de formats : les formats recouvrants (ou *multilabels*), les formats imbriqués qui « surchargent » la définition d'un format existant, et les formats calculés (appelés *pictures*) qui permettent de personnaliser l'affichage des nombres et des dates.

#### 2.1.1 Les formats multilabels

Ces formats ne sont utilisables qu'avec deux procédures : MEANS et TABULATE. Ils permettent d'associer une valeur stockée dans la table SAS à plusieurs libellés (donc plusieurs groupes) à l'affichage. On peut ainsi créer des tranches d'âges, par exemple, qui ne sont pas forcément disjointes. On peut également générer des récapitulatifs (sous-totaux). Pour cela, on rédige une instruction VALUE comme à l'habitude dans la procédure FORMAT, en prenant seulement soin de préciser l'option MULTILABEL à la suite du nom du format (qu'il soit numérique ou caractère). On définit ensuite les associations entre valeurs et libellés, avec la possibilité d'assigner plusieurs libellés à une même valeur.

On utilise ensuite ces formats dans les procédures MEANS et TABULATE en précisant, dans l'instruction CLASS concernée, l'option MLF (*Multi-Label Format*). Les calculs tiennent alors compte des redondances dans les catégories.

Exemple 2.01 - Création et utilisation de formats multilabels

```
PROC FORMAT ;
       VALUE $margues (MULTILABEL)
           "Acura", "Honda", "Hyundai", "Infiniti", "Lexus", "Mazda",
           "Mitsubishi", "Nissan", "Subaru", "Suzuki", "Toyota"
               = "Japonaises"
           "Audi", "BMW", "Mercedes-Benz", "Saab", "Volkswagen", "Volvo"
               = "Européennes"
           "Buick", "Cadillac", "Chevrolet", "Chrylser", "Chrysler",
           "Dodge", "Eagle", "Ford", "Geo", "Lincoln", "Mercury",
           "Oldsmobile", "Plymouth", "Pontiac", "Saturn"
               = "Américaines"
           "Acura", "Honda", "Hyundai", "Infiniti", "Lexus", "Mazda",
           "Mitsubishi", "Nissan", "Subaru", "Suzuki", "Toyota", "Audi",
           "BMW", "Mercedes-Benz", "Saab", "Volkswagen", "Volvo"
               = "--- Ensemble hors USA"
       VALUE puissance (MULTILABEL)
                 0 - < 100 = " < 100 CV"
               100 - <150 = "100 - 150 CV"
               150-<200 = "150-200 CV"
               100-<200 = "100-200 CV"
               200-HIGH = "> 200 CV"
               LOW-<200 = "< 200 CV"
RUN ;
ODS HTML FILE = "c:\temp\multilabel.htm" STYLE = journal ;
PROC MEANS DATA = livre.voitures MEAN MAXDEC=2 :
       VAR conso_ville ;
       CLASS constructeur puissance / MLF ;
       FORMAT constructeur $marques. puissance puissance. ;
       WAYS 1 ;
RUN ;
ODS HTML CLOSE ;
```

Dans les résultats présentés sur la figure 2.1, on peut vérifier aux comptages d'observations que les catégories se recouvrent comme attendu : la table VOITU-RES ne compte bel et bien que 93 observations !

| Analysis Variable : conso_ville<br>Consommation en ville (L aux<br>100 km) |       |       |  |  |
|----------------------------------------------------------------------------|-------|-------|--|--|
| Puissance réelle<br>(CV vapeur)                                            | N Obs | Mean  |  |  |
| 100-150 C∨                                                                 | 34    | 10.77 |  |  |
| 100-200 C∨                                                                 | 60    | 11.47 |  |  |
| 150-200 CV                                                                 | 26    | 12.38 |  |  |
| < 100 CV                                                                   | 19    | 8.24  |  |  |
| < 200 CV                                                                   | 79    | 10.69 |  |  |
| > 200 CV                                                                   | 14    | 13.11 |  |  |

Analysis Variable : conso\_ville Consommation en ville (L aux 100 km)

| Constructeur du véhicule | N Obs | Mean  |
|--------------------------|-------|-------|
| Ensemble hors USA        | 43    | 10.66 |
| Américaines              | 50    | 11.39 |
| Européennes              | 12    | 11.77 |
| Japonaises               | 31    | 10.23 |

Figure 2.1 – Résultat de l'exemple 2.01, le fichier MULTILABEL.HTM

#### 2.1.2 Les formats imbriqués

Il est également possible de surcharger un format existant, qu'il soit défini par SAS ou que ce soit l'un des vôtres. Surcharger une définition signifie que l'on précise et modifie le comportement du format pour quelques cas particuliers, mais qu'on se repose sur la définition précédente pour le reste.

Pour cela, on construit un format avec la procédure FORMAT et l'instruction VALUE ; mais à droite du signe =, plutôt que d'indiquer un libellé à afficher, on donne un nom de format entre crochets.

```
PROC FORMAT < LIB = bibliothèqueDeSauvegarde > ;
VALUE nomFormat
valeur(s) = "valeur affichée"
valeur(s) = [nomFormatExistant.]
;
RUN :
```

Attention cependant, il n'est pas conseillé de pratiquer cet « héritage » de formats sur plus d'un niveau, sous peine de dysfonctionnements.

L'exemple 2.02 s'appuie sur le format SAS pvalue., qui permet d'afficher les probabilités de tests statistiques comme des nombres usuels, saufs ceux inférieurs à 0,0001 qui seront affichés « < 0.0001 » sans plus de précision. On souhaite utiliser ce format pour toutes les probabilités inférieures à 0,15 et afficher « non significatif » au-delà de 0,15.

#### Exemple 2.02 - Création et utilisation d'un format imbriqué

```
ODS OUTPUT pearsonCorr = work.correlations ;
PROC CORR DATA = livre.voitures :
  VAR prix_max ; WITH regime_puiss plein braquage ;
RUN :
PROC FORMAT ;
  VALUE prob
    0.15 - HIGH = "Non significatif"
    OTHER = [pvalue12.5]
 :
RUN :
ODS PDF FILE = "c:\temp\formats imbriqués.pdf" ;
TITLE1 "Corrélations avec le prix maximum du modèle" :
PROC PRINT DATA = work.correlations NOOBS LABEL ;
  FORMAT pprix_max prob. ;
  LABEL prix_max = "Corrélation" pprix_max = "Prob > |r|" ;
RUN :
TITLE ;
ODS PDF CLOSE ;
```

#### Corrélations avec le prix maximum du modèle

| Variable     | Label                             | Corrélation | Prob >  r        |
|--------------|-----------------------------------|-------------|------------------|
| regime_puiss | Régime de puissance maxi (tr/min) | 0.02501     | Non significatif |
| plein        | Volume du réservoir (L)           | 0.58052     | <.00001          |
| braquage     | Rayon de braquage (m)             | 0.38258     | 0.00015          |

Figure 2.2 – Résultat de l'exemple 2.02, le fichier FORMATS IMBRIQUES.PDF

#### 2.1.3 Les formats calculés ou pictures

Les *pictures* sont des formats pour les variables numériques (y compris les dates), où on peut intégrer un calcul à la valeur affichée. Pratique pour présenter les valeurs numériques, le *picture* autorise toutes les fantaisies, appliqué à une date.

#### Le cas des nombres

Au contraire d'une instruction VALUE, la valeur indiquée entre guillemets pour l'affichage dans PICTURE n'est pas prise au pied de la lettre par SAS. Dans ce masque d'affichage, un 9 correspond à un chiffre qui sera systématiquement affiché et un 0 correspond à un chiffre qui ne sera affiché que s'il est non nul.

Si on veut inclure un texte avant la valeur, comme un signe moins, il faut le déclarer dans l'option PREFIX.

```
PROC FORMAT < LIB = bibliothèqueDeSauvegarde > ;
    PICTURE nomFormat < (ROUND) >
        plageValeurs = "valeur affichée" <(< PREFIX="..." > < MULT=nombre >)>
        plageValeurs = "valeur affichée" <(< PREFIX="..." > < MULT=nombre >)>;
RUN ;
```

Les plages de valeurs sont à indiquer comme dans un format normal : les motsclés HIGH, LOW et OTHER sont autorisés, ainsi que les < de part et d'autre du tiret (-) pour indiquer une exclusion d'une borne de l'intervalle considéré.

Les choses se compliquent si on souhaite afficher un nombre avec des décimales. L'option DECSEP, non détaillée ici, permet théoriquement d'indiquer à SAS quel caractère sert de séparateur décimal, mais cette option n'est pas tout le temps prise en compte (en présence de l'option MULT, elle est ignorée). Voici donc le raisonnement dans le cas général.

On doit jouer sur deux options : ROUND (à préciser entre parenthèses à côté du nom du format) pour que le résultat de la multiplication demandée soit arrondi à l'affichage comme dans un format classique (par défaut, le résultat sera tronqué !) ; et MULT à côté de chaque valeur à afficher afin d'indiquer quel multiplicateur sera appliqué au nombre tel qu'il est stocké.

Dans le masque indiqué entre guillemets, le dernier chiffre (0 ou 9) sera considéré comme le chiffre des unités dans le nombre à afficher. Du point de vue de SAS, la virgule décimale se trouve donc après le dernier chiffre du masque. On doit donc utiliser l'option MULT pour décaler la virgule en conséquence avant affichage. Dans les exemples suivants du tableau 2.1, à l'avant-dernière colonne, *ce chiffre est souligné*.

| Valeur à afficher | Dans l'instruction<br>PICTURE | Valeur * mult<br>(avant arrondi) | Valeur <i>affichée</i><br>(après arrondi) |
|-------------------|-------------------------------|----------------------------------|-------------------------------------------|
| 1234.567          | "000 009"                     | 123 <b>4</b> .567                | 1 235                                     |
| 1234.567          | "000 009" (MULT=10)           | 1234 <b>5</b> .67                | 12 346                                    |
| 1234.567          | "000 009" (MULT=0.1)          | 12 <b>3</b> .4567                | 123                                       |

**Tableau 2.1** – Exemples d'utilisation de l'option MULT en fonction du nombre de décimales à afficher

| Valeur à afficher | Dans l'instruction<br>PICTURE | Valeur * mult<br>(avant arrondi) | Valeur <i>affichée</i><br>(après arrondi) |
|-------------------|-------------------------------|----------------------------------|-------------------------------------------|
| 1234.567          | "000 009,9" (MULT=0.1)        | 12 <b>3</b> .4567                | 12,3                                      |
| 1234.567          | "000 009,99" (MULT=10)        | 1234 <b>5</b> .67                | 123,45                                    |
| 1234.567          | "000 009,99" (MULT=100)       | 12345 <b>6</b> .7                | 1 234,57                                  |

Exemple 2.03 - Création et utilisation de formats picture sur des nombres

```
PROC FORMAT ;
  PICTURE milliers (ROUND)
    LOW -< 0 = "000 000 009,99" (MULT=100 PREFIX="-")
    0 - HIGH = "000 000 009,99" (MULT=100)
  :
  PICTURE kEuros (ROUND)
    0 - HIGH = "000 009,99 k " (MULT=%SYSEVALF(0.1/6.55957))
  :
RUN ;
PROC SQL OUTOBS=10 ;
  SELECT constructeur,
         modele.
         prix_max LABEL="Prix le + élevé en FF" FORMAT=milliers.,
         prix_max LABEL="Prix le + élevé" FORMAT=kEuros.
  FROM livre.voitures
  ;
QUIT ;
```

| Constructeur<br>du véhicule | Nom du modèle | Prix<br>le + élevé<br>en FF | Prix<br>le + élevé |
|-----------------------------|---------------|-----------------------------|--------------------|
| Acura                       | Integra       | 112 800,00                  | 17,20 k€           |
| Acura                       | Legend        | 232 200,00                  | 35,40 k€           |
| Audi                        | 90            | 193 800,00                  | 29,54 k€           |
| Audi                        | 100           | 267 600,00                  | 40,80 k€           |
| BMW                         | 535i          | 217 200,00                  | 33,11 k€           |
| Buick                       | Century       | 103 800,00                  | 15,82 k€           |
| Buick                       | LeSabre       | 130 200,00                  | 19,85 k€           |
| Buick                       | Roadmaster    | 149 400,00                  | 22,78 k€           |
| Buick                       | Riviera       | 157 800,00                  | 24,06 k€           |
| Cadillac                    | DeVille       | 217 800,00                  | 33,20 k€           |

Figure 2.3 – Résultat de l'exemple 2.03 au format PDF

-

#### Le cas des dates

Pour les dates, l'écriture d'un picture est plus riche, donc plus complexe. Elle nécessite d'abord d'indiquer le type de données formatées (DATE, DATETIME, TIME) dans une option DATATYPE située après chaque série de valeurs affichées. Il est conseillé d'indiquer la longueur de la plus longue valeur affichée dans une option DEFAULT située, elle, après le nom du format.

Les valeurs affichées peuvent comprendre les expressions suivantes :

- pour une date ou un datetime :
  - -%a = nom du jour de la semaine en abrégé ;
  - %A = nom du jour de la semaine en intégralité ;
  - %b = nom du mois en abrégé ;
  - %B = nom du mois en intégralité ;
  - %d = jour du mois (de 1 à 31) sans zéro préalable ;
  - %0d = jour du mois sur deux chiffres (y compris zéro préalable);
  - %j = jour dans l'année (de 1 à 366) sans zéro préalable ;
  - %0j = jour dans l'année sur 3 chiffres (y compris zéro préalable);
  - %m = numéro du mois (de 1 à 12) sans zéro préalable ;
  - %0m = numéro du mois sur 2 chiffres (y compris zéro préalable);
  - %U = numéro de semaine (de 0 à 53) avec le dimanche comme 1er jour de la semaine ;
  - %w = numéro du jour de la semaine (de 1=dimanche à 7=samedi);
  - -%y = année sur 1 ou 2 chiffres (de 0 à 99);
  - %0y = année sur 2 chiffres (de 00 à 99);
  - -%Y = année sur 4 chiffres.
- Pour un temps ou un datetime :
  - -%H = heure (de 0 à 23) sans zéro préalable ;
  - %0H = heure (de 00 à 23);
  - -%I et %0I = heure par cycles de 12 heures (de 0 ou 00 à 12);
  - %M et %OM = minutes;
  - -%p = matin ou après-midi ;
  - %S et %OS = secondes.

Les noms (de mois, de jour) sont en français si l'option LOCALE vaut FRENCH et sinon en anglais. Cette option est indépendante de la langue de la session SAS.

Exemple 2.04 - Création et utilisation d'un format picture sur des dates

```
PROC FORMAT ;
PICTURE mois (DEFAULT = 40)
```

```
LOW-HIGH = "Mois de %B %Y" (DATATYPE=DATE)
;
RUN ;
PROC TABULATE DATA = sashelp.prdsale F = milliers. ;
    CLASS month ;
    FORMAT month mois. ;
    VAR actual ;
    TABLE month = "", actual = "Ventes" * SUM = "" ;
RUN ;
```

|                      | Ventes    |
|----------------------|-----------|
| Mois de janvier 1993 | 29 813,00 |
| Mois de février 1993 | 29 584,00 |
| Mois de mars 1993    | 29 873,00 |
| Mois de avril 1993   | 30 581,00 |
| Mois de mai 1993     | 31 617,00 |
| Mois de juin 1993    | 33 605,00 |
| Mois de juillet 1993 | 33 578,00 |
| Mois de août 1993    | 31 160,00 |

Figure 2.4 – Résultat de l'exemple 2.04 au format PDF

#### 2.2 LES INSTRUCTIONS DE TITRES ET DE PIEDS DE PAGE

Les instructions TITLE et F00TNOTE, déclinées sur dix niveaux, sont assez simples dans leur utilisation basique : on indique le texte à y faire figurer. Dans cette partie, on présente la mise en forme de ces textes. Uniquement visibles à travers les destinations ODS compatibles (toutes sauf LISTING et OUTPUT) des options permettent de contrôler la mise en forme des textes intégrés aux titres.

```
TITLE1 <BOLD> <ITALIC> <JUSTIFY=LEFT|CENTER|RIGHT>
<FONT="nom police"> <HEIGHT=xPT>
<COLOR=couleurPolice> <BCOLOR=couleurFond> "texte" ;
```

Cette syntaxe s'applique évidemment à tous les niveaux de titre, de TITLE1 à TITLE10, et vaut aussi pour les pieds de page, instructions F00TN0TE1 à F00TN0TE10. Il est également possible de scinder le texte du titre en plusieurs morceaux pour les faire bénéficier d'une mise en forme distincte, au sein d'un même niveau de titre :

```
TITLE1 <options> "texte 1" <options> "texte 2" ... ;
```

Les différentes options permettent :

- pour BOLD de mettre le texte en gras ;
- pour ITALIC de le mettre en italique ;
- pour JUSTIFY de gérer l'alignement des caractères (LEFT = aligné à gauche, RIGHT aligné à droite, CENTER, centré) ;
- pour FONT de gérer la police de caractères utilisée ;
- pour HEIGHT de gérer la taille des caractères (12PT correspondant à une police de taille 12 dans un logiciel de traitement de texte) ;
- pour COLOR et BCOLOR, de gérer respectivement la couleur de la police et la couleur de fond du paragraphe de titre correspondant. La liste des codes couleurs licites est la suivante :
  - Les mots-clés correspondant à des couleurs prédéfinies : BLACK, BLUE, BROWN, CHARCOAL, CREAM, CYAN, GOLD, GRAY, GREEN, LILAC, LIME, MAGENTA, MAROON, OLIVE, ORANGE, PINK, PURPLE, RED, ROSE, SALMON, STEEL, TAN, VIOLET, WHITE, YELLOW. D'autres mots-clés sont également définis selon les sessions SAS et la plate-forme (Windows, Unix, MVS). On peut les lister avec la proc Registry<sup>1</sup>.
  - Les codes RGB (habituellement utilisés dans les feuilles de styles des pages HTML) où les six « chiffres » du code hexadécimal sont à faire précéder de CX (en lieu et place du # qu'on trouve en HTML). On les énonce entre guillemets : l'option COLOR="CX0000AA" écrit le titre en bleu foncé. On trouve aisément sur Internet des nuanciers indiquant les codes RGB associés aux différentes couleurs.
  - Les niveaux de gris (GRAY*hh*) : les *hh* sont à remplacer par deux chiffres en code hexadécimal, de 00 (noir) à FF (blanc).

#### Exemple 2.05 - Personnalisation des titres d'un document

```
ODS PDF FILE = "c:\temp\titres.pdf";
TITLE1 HEIGHT=24PT COLOR=GRAY60 "Voitures disponibles";
TITLE2 HEIGHT=18PT COLOR=GRAY60 "sur le marché américain";
TITLE4 J=L "Echantillon" J=R "Données de 1993";
PROC PRINT DATA = livre.voitures LABEL NOOBS;
VAR constructeur modele type puissance cylindree;
RUN;
TITLE ;
ODS PDF CLOSE ;
```

<sup>1.</sup> On utiliser la code suivant : PROC REGISTRY LIST STARTAT="colornames\html" ; RUN ; pour lister dans la fenêtre Log les codes couleurs disponibles sur la session SAS.

#### Voitures disponibles sur le marché américain

Echantillon

Données de 1993

| Constructeur<br>du véhicule | Nom du<br>modèle | Type de<br>véhicule | Puissance<br>réelle<br>(CV<br>vapeur) | Cylindrée<br>(L) |
|-----------------------------|------------------|---------------------|---------------------------------------|------------------|
| Acura                       | Integra          | Citadine            | 140                                   | 1.8              |
| Acura                       | Legend           | Familiale           | 200                                   | 3.2              |
| Audi                        | 90               | Compacte            | 172                                   | 2.8              |
| Audi                        | 100              | Familiale           | 172                                   | 2.8              |
| BMW                         | 5351             | Familiale           | 208                                   | 35               |

Figure 2.5 – Résultat de l'exemple 2.05, le fichier TITRES.PDF

### 2.3 L'INSERTION DE MISE EN FORME DANS UNE SORTIE

On peut souhaiter insérer du langage RTF ou HTML pour améliorer la forme des textes ou intégrer de manière détournée des éléments spécifiques à un document. Pour certains éléments, il existe des codes prédéfinis (mise en forme intégrée ou *inline formatting*). L'insertion de caractères spéciaux sera également présentée en fin de section.

#### 2.3.1 L'insertion de code HTML ou RTF dans les sorties SAS

On peut également, pour augmenter les possibilités de mise en forme, s'appuyer sur le langage de mise en forme dans lequel le document généré est rédigé : RTF ou HTML. Les autres langages (XML pour TAGSETS.EXCELXP, PostScript pour ODS PDF en particulier), trop complexes, ne seront pas abordés ici.

Attention : on n'a pas de garantie *a priori* que le logiciel affichant le document comprendra correctement ce qu'on lui demande. Les différents navigateurs Internet ne rendent pas le HTML de manière identique ; et si on ouvre la page HTML dans Excel ou Word, on aura encore d'autres surprises !

Le code HTML ou RTF peut être intégré dans des titres, des pieds de page, et également dans les labels des variables ou même dans leurs valeurs (on utilisera alors un format).

#### Le code HTML

Il s'agit d'un langage de balises dont la syntaxe est désormais assez répandue. On trouve sans problème de nombreux sites Internet qui décrivent l'ensemble des balises utilisables, avec leurs paramètres et leurs fonctions.

La balise <IMG> permet d'insérer une image. Son option SRC précise quelle image (on utilisera des chemins relatifs, en stockant les images dans un répertoire proche de celui du fichier HTML produit). Dans l'exemple 2.06, on utilise aussi la balise <MARQUEE> pour avoir un titre qui défile de gauche à droite de l'écran.

Si on souhaite insérer du code HTML dans une valeur ou un label de variable, il faut préciser que les caractères < et > ne doivent pas être pris pour des caractères « affichables » (ils sont protégés par défaut, pour ne pas être confondus avec des balises, justement). Ce n'est possible que dans les procédures Print, Tabulate et Report (plus de détails sur la syntaxe des options STYLE dans le chapitre 3 consacré à ces procédures) avec l'option PROTECTSPECIALCHARS=0FF.

```
Exemple 2.06 - Insertion de code HTML dans une sortie SAS
```

```
PROC FORMAT :
  VALUE $trans
    "propulsion" = "<IMG SRC='prop.jpg'>
                                              propulsion"
    "traction"
               = "<IMG SRC='traction.jpg'> traction"
    "4x4"
                 = "<IMG SRC='4x4.jpg'>
                                              4 x 4" :
RUN :
ODS HTML FILE = "c:\temp\insertion HTML.htm" STYLE = JOURNAL ;
TITLE1 "<MARQUEE DIRECTION=RIGHT WIDTH='30%'>Statistiques sur la consommation</
MARQUEE>" ;
PROC TABULATE DATA = livre.voitures F=NUMX12.2 ;
  VAR conso_: ;
 CLASS transmission ;
 CLASSLEV transmission / STYLE = [PROTECTSPECIALCHARS=OFF] ;
  FORMAT transmission $trans. :
  TABLE transmission="".
       (conso_ville conso_auto)*MEAN="" ;
RUN ;
TITLE ;
ODS HTML CLOSE :
```

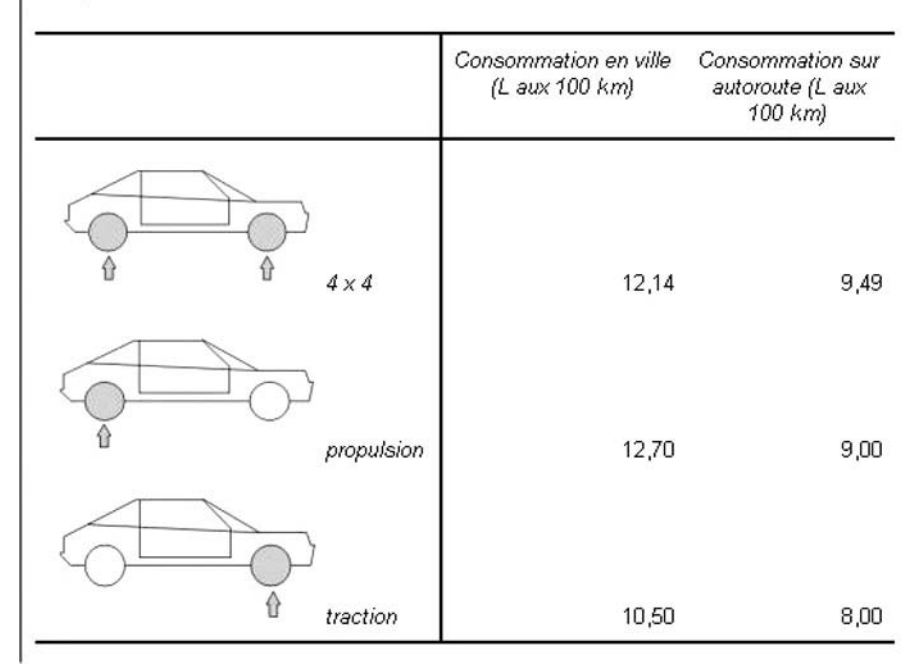

#### tistiques sur la consommation

Figure 2.6 - Résultat de l'exemple 2.06, le fichier INSERTION HTML.HTM

#### Le code RTF

Le langage RTF, bien que compris par tous les logiciels de traitement de texte, est largement moins documenté et vulgarisé que le HTML. On trouve cependant sur Internet un document volumineux (et en anglais), *Rich Text Format (RTF) specifica-tion version 1.5*, exhaustif sur ce qu'on peut écrire comme code dans un document de ce format.

Le tableau 2.2 reprend les principales syntaxes pour la mise en forme d'un texte, ainsi que diverses instructions utiles comme les sauts de page.

À noter que pour annuler ces effets, on reprend le même code et on le termine par un zéro : par exemple \b en gras \b0 pas en gras et \animtext1 texte animé \animtext0 texte pas animé.

| Commande     | Usage                                                                                                    |
|--------------|----------------------------------------------------------------------------------------------------|
| \plain       | Ramène au style par défaut                                                                                                    |
| \animtext    | Texte avec animation : \animtext1 = néon ; \animtext2 = fond clignotant ;<br>\animtext3 = feux d'artifice ; \animtext4 = encadré pointillé animé<br>(fourmis) noir ; \animtext5 = le même en rouge ; \animtext6 = texte<br>« vibrant » |
| \b, \i       | Texte en gras, en italique                                                                                                    |
| \embo, \impr | Texte en relief, « incrusté » dans la feuille (relief inverse)                                                                                                    |
| \sub, \super | Texte en indice, en exposant ; \nosupersub annule les mises en indice et en exposant                                                                                                    |
| \fsTAILLE    | Change la taille du texte (TAILLE est à remplacer par un nombre en demi-<br>points, c'est-à-dire le double de la taille indiquée dans Word).                                                                                           |
| \outl, \shad | Contour, ombré                                                                                                    |
| \strike      | Barré                                                                                                    |
| \ul          | Souligné (ligne pleine) ; variantes : \uld pour le soulignement pointillé,<br>\uldb pour le soulignement double ; \ulnone pour annuler les<br>soulignements                                                                            |
| \tabTAILLE   | Tabulation (dont la taille est donnée en <i>twips</i> : le <i>twip</i> vaut 1/12 de point, ce qui fait que 1 cm représente environ 567 <i>twips</i> )                                                                                  |
| \IiTAILLE    | Indentation d'un paragraphe (dont la taille est donnée en <i>twips</i> : le <i>twip</i> vaut 1/12 de point, ce qui fait que 1 cm représente environ 567 <i>twips</i> )                                                                 |
| {\page}      | Saut de page                                                                                                    |
| \scaps       | Texte en petites majuscules                                                                                                    |

 Tableau 2.2 – Principaux éléments de langage RTF (respecter la casse !) pour la mise en forme

Le plus simple pour l'incrustation de code RTF est de la signaler expressément à SAS. Pour cela, on les inclut entre guillemets, précédées d'un R lui-même précédé d'un caractère d'échappement.

Ce caractère, dont le choix est libre (en prendre un qui a peu de chances de se retrouver dans les sorties : accent circonflexe, astérisque, dièse sont de bons candidats), sera indiqué dans une instruction ODS ESCAPECHAR. Ce choix est gardé en mémoire jusqu'à la fin de la session SAS, ou jusqu'à exécution d'une instruction identique. Dans la suite de la syntaxe, on choisit l'accent circonflexe comme caractère d'échappement.

```
ODS ESCAPECHAR = "^" ;
```

Pour le RTF, on écrira donc ^R"mon code RTF" dans les titres, labels et formats. Afin de ne pas être dépendant d'un choix de caractère d'échappement, on peut également le remplacer par le texte (\*ESC\*). On peut donc également écrire (\*ESC\*)R"mon code RTF" pour un effet identique.

#### Exemple 2.07 - Insertion de code RTF dans une sortie SAS

```
ODS ESCAPECHAR="^" ;
ODS RTF FILE = "c:\temp\code RTF.doc" BODYTITLE ;
TITLE1 HEIGHT = 32pt '^R"{\embo \scaps Echantillon de modèles}"' ;
TITLE3 HEIGHT = 24pt '^R"{\animtext4 disponibles aux USA en 1993}"' ;
PROC PRINT DATA = livre.voitures LABEL NOOBS ;
VAR constructeur modele prix_max ;
LABEL prix_max = "Prix ^R'{\uldb du haut de gamme}'" ;
RUN ;
TITLE ;
ODS RTF CLOSE ;
```

# **E**CHANTILLON DE MODELES

| Constructeur<br>du véhicule | Nom du modèle | Prix <u>du</u><br><u>haut de</u><br><u>gamme</u> |  |  |
|-----------------------------|---------------|--------------------------------------------------|--|--|
| Acura                       | Integra       | 112800                                           |  |  |
| Acura                       | Legend        | 232200                                           |  |  |
| Audi                        | 90            | 193800                                           |  |  |
| Audi                        | 100           | 267600                                           |  |  |
| BMW                         | 535i          | 217200                                           |  |  |
| Buick                       | Century       | 103800                                           |  |  |

# disponibles aux USA en 1993

Figure 2.7 – Résultat de l'exemple 2.07, le fichier CODE RTF.DOC

### 2.3.2 L'insertion d'éléments prédéfinis

On peut utiliser dans les sorties SAS (aussi bien dans les titres, pieds de pages, que les textes édités par les procédures elles-mêmes) des mots-clés prédéfinis qui influencent la mise en forme : mise en exposant ou en indice, insertion de saut de page, du numéro de page, ou encore du caractère spécial †. Afin de permettre à SAS de repérer ces mots-clés et de les convertir en instructions idoines pour le format de document produit par l'ODS, on les fait précéder d'un caractère d'échappement.

Les mots-clés suivants (à orthographier impérativement **en minuscules** !) sont prédéfinis pour les destinations PDF et RTF (et pour certains, HTML) de l'ODS :

- ^n insère un retour à la ligne ;
- ^\_ insère un espace insécable ;

- ^w indique un point où il est possible de revenir à la ligne (sans obligation si la ligne tient dans la largeur de la page) ;
- ^m marque un emplacement pour une indentation de la ligne suivante ;
- ^-2n insère un retour à la ligne avec une indentation au niveau de la marque ^m;
- ^{thispage} insère le numéro de page et ^{lastpage} le numéro de la dernière page;
- ^{pageof} insère le numéro de page sous la forme « Page 1 of 3 » ;
- ^{dagger} insère le caractère † ;
- ^{super monTexteEnExposant} met un texte en exposant;
- ^{sub monTexteEnIndice} met un texte en indice.

La mise en exposant permet par exemple de créer un système de notes de bas de page entre un label de variable et un *footnote*, comme dans l'exemple 2.09 (sortie sur la figure 2.8).

#### Exemple 2.08 - insertion d'éléments spéciaux prédéfinis dans une sortie SAS

```
ODS ESCAPECHAR = "^" ;
ODS PDF FILE = "c:\temp\spécial.pdf" ;
TITLE1 "Véhicules disponibles sur le marché américain^{super 1}" ;
FOOTNOTE1 HEIGHT=8PT "^{super 1}échantillon recueilli en 1993" ;
FOOTNOTE2 HEIGHT=8PT "^{super 2}prix de l'entrée de gamme en FF de 1993" ;
PROC PRINT DATA = livre.voitures (OBS = 10) LABEL NOOBS ;
VAR constructeur modele prix_min ;
LABEL prix_min = "Prix^{super 2}" ;
RUN ;
TITLE ;
FOOTNOTE ;
ODS PDF CLOSE ;
```

| Constructeur<br>du véhicule | Nom du<br>modèle | Prix <sup>2</sup> |
|-----------------------------|------------------|-------------------|
| Acura                       | Integra          | 77400             |
| Acura                       | Legend           | 175200            |
| Audi                        | 90               | 155400            |
| Audi                        | 100              | 184800            |
| BMW                         | 535i             | 142200            |
| Buick                       | Century          | 85200             |
| Buick                       | LeSabre          | 119400            |
| Buick                       | Roadmaster       | 135600            |

#### Véhicules disponibles sur le marché américain<sup>1</sup>

<sup>1</sup>échantillon recueilli en 1993 <sup>2</sup>prix de l'entrée de gamme en FF de 1993

Figure 2.8 – Résultat de l'exemple 2.08, le fichier SPECIAL.PDF

#### 2.3.3 L'insertion d'instructions de mise en forme

On peut également faire de la mise en forme de tout ou partie du texte présenté dans les sorties d'une procédure, ou dans le texte d'un titre ou d'une note de pied de page. Toujours en supposant que l'on a choisi l'accent circonflexe comme caractère d'échappement, on écrira devant la partie à mettre en forme  $S=\{...\}$ ; on réinitialisera la mise en forme par  $S=\{\}$ . Les éléments de mise en forme qui peuvent être inclus entre les accolades sont résumés dans le tableau 2.3.

| Nom de l'élément         | Valeurs possibles                                                                                       | Agit sur                                                                                                    |
|--------------------------|----------------------------------------------------------------------------------------------------|----------------------------------------------------------------------------------------------------|
| BACKGROUND               | code couleur<br>(cf. section 2.2.1)                                                                     | Couleur de fond                                                                                                    |
| FOREGROUND               | code couleur<br>(cf. section 2.2.1)                                                                     | Couleur de la police                                                                                                   |
| FLYOVER                  | texte                                                                                                   | Info-bulle (HTML) ou note (PDF) ;<br>pas supporté en RTF                                                               |
| URL                      | adresse de fichier<br>(relative ou absolue)                                                             | Lien hypertexte                                                                                                    |
| JUST                     | LEFT, RIGHT, CENTER                                                                                     | Justification horizontale                                                                                              |
| VJUST                    | TOP, BOTTOM, MIDDLE                                                                                     | Justification verticale                                                                                                |
| FONT_FACE                | nom de police entre<br>guillemets                                                                       | Police utilisée (pour un document<br>PDF, attention à avoir déclaré la<br>police avec la proc FONTREG ; cf.<br>1.2.5). |
| FONT_SIZE                | de 1 à 7, ou xPT avec x la<br>taille en points                                                          | Taille de la police utilisée (pour le<br>HTML, de 1 pour la plus petite à 7<br>pour la plus grande).                   |
| FONT_STYLE               | ITALIC, ROMAN                                                                                           | Police italique ou droite                                                                                              |
| FONT_WEIGHT              | BOLD, MEDIUM, LIGHT                                                                                     | Police grasse, normale ou fine                                                                                         |
| PREIMAGE ou<br>POSTIMAGE | adresse d'un fichier image<br>GIF ou JPEG (relative de<br>préférence en HTML,<br>absolue en RTF et PDF) | Insertion d'une image avant ou<br>après le texte                                                                       |
| ASIS                     | ON, OFF                                                                                                 | Affichage des blancs situés à la<br>gauche du texte (ASIS=ON) ; par<br>défaut, ASIS=OFF                                |

|--|

Exemple 2.09 - insertion de mise en forme dans une sortie SAS

```
ODS PDF FILE = "c:\temp\styles.pdf" ;
ODS ESCAPECHAR = "^" ;
TITLE1 "^S={PREIMAGE='c:\temp\voiture.jpg'}" ;
TITLE2 "^S={URL='http://www.dunod.com'}Notre site" ;
PROC PRINT DATA = livre.voitures NOOBS LABEL ;
VAR constructeur modele puissance cylindree ;
LABEL puissance = "^S={FLYOVER='en CV'}Puissance ^S={}du haut de gamme"
cylindree = "^S={FLYOVER='en Litres'}Cylindrée ^S={}du haut de gamme" ;
RUN ;
TITLE ;
ODS PDF CLOSE ;
```

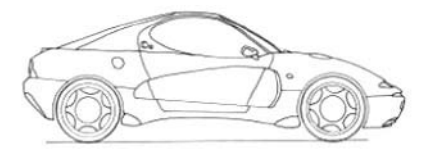

Notre site

| Constructeur<br>du véhicule | Nom du modèle | uissance<br>du haut<br>de<br>gamme | Evylindrée<br>en Litres<br>gamme |
|-----------------------------|---------------|------------------------------------|----------------------------------|
| Acura                       | Integra       | 140                                | 1.8                              |
| Acura                       | Legend        | 200                                | 3.2                              |
| Andi                        | 90            | 172                                | 2.8                              |

Figure 2.9 – Résultat de l'exemple 2.09, le fichier STYLES.PDF

#### 2.3.4 Les caractères spéciaux

Il est souvent utile de pouvoir intégrer aux sorties (dans les titres, mais aussi les labels et les valeurs) des caractères particuliers : lettres de l'alphabet grec pour les unités de mesure, symboles mathématiques, pictogrammes usuels... Autant de caractères pas forcément possibles à taper au clavier : on peut soit les retrouver en les affichant via une police spéciale, soit chercher le numéro ASCII que porte le caractère dans toutes les polices, et utiliser ce numéro dans les sorties SAS (pratique pour les caractères spécifiques à certaines langues, comme les « o barrés » scandinaves).

#### L'utilisation de polices comme Symbol et Wingdings

Il est possible d'installer sur un ordinateur un grand nombre de polices, dont certaines rendent des caractères spéciaux : caractères de l'alphabet grec et notations mathématiques (SYMBOL), pictogrammes (WINGDINGS et dérivés, ainsi que WEBDINGS), alphabets arabes, hébreu, cyrillique, chinois, coréen, etc. Le tableau 2.4 indique à quoi correspondent les caractères usuels du clavier dans les polices SYMBOL pour les caractères grecs et mathématiques et WINGDINGS, qui sont les plus courantes.

Attention : si vous souhaitez employer des polices « spéciales » dans une destination ODS PDF, pensez à les enregistrer auprès de SAS *via* la procédure FON-TREG (cf. section 1.2.5). Si vous les utilisez dans les autres destinations, ces caractères ne seront vus correctement que si les polices en question sont installées sur l'ordinateur qui ouvre le document : n'abusez donc pas des polices trop exotiques !

| с | Polic:<br>ourar | e<br>Ite | 5          | Polic<br>Symb | e<br>ol   | Wi            | Police<br>ngdin | e<br>Igs |   | С | Police<br>ouran | e<br>te | 5 | Police<br>Symbo | e<br>ol | Wi        | Police<br>ngdin | e<br>Igs |
|---|-----------------|----------|------------|---------------|-----------|---------------|-----------------|----------|---|---|-----------------|---------|---|-----------------|---------|-----------|-----------------|----------|
| а | b               | С        | α          | β             | χ         | 9             | ઈ               | mp       |   | А | В               | С       | A | В               | X       | 8         | C&              | \$       |
| d | е               | f        | δ          | 3             | ¢         | 4             | m,              | Ň        |   | D | Е               | F       | Δ | E               | Φ       | Se .      | Ð               | Ŧ        |
| g | h               | i        | γ          | η             | ι         | no            | m               | ж        |   | G | Н               | 1       | Г | Н               | Ι       | ¢         | P               | Ÿ        |
| j | k               | 1        | φ          | κ             | λ         | er            | æ;              | •        | Ī | J | K               | L       | θ | K               | Λ       | $\odot$   | ٢               | 8        |
| m | n               | 0        | μ          | ν             | 0         | 0             |                 |          |   | М | Ν               | 0       | Μ | N               | 0       | <b>S</b>  | ×.              | þ        |
| р | q               | r        | π          | θ             | ρ         |               |                 |          |   | Ρ | Q               | R       | П | Θ               | Р       | Ð         | +               | ٥        |
| s | t               | u        | σ          | τ             | υ         | •             | ٠               | ٠        |   | S | Т               | U       | Σ | Т               | Y       | ٠         | *               | ť        |
| ٧ | w               | x        | យ          | ω             | ξ         | *             | ٠               | X        |   | ٧ | W               | Х       | ς | Ω               | Ξ       | ዮ         | ¢               | ₽        |
| у | z               | ,        | ψ          | ζ             | ,         |               | ж               | <b>A</b> |   | Y | Ζ               | ?       | Ψ | Z               | ?       | ✡         | G               | ×        |
| ; | :               | !        | ;          | 1             | !         |               |                 |          |   |   | 1               | §       |   | 1               | *       | Ì         | - T             | Ĭ.       |
| ù | *               | \$       | 7          | *             | Е         |               | $\boxtimes$     | G        |   | % | μ               | £       | % | x               | $\leq$  | Ð         | 0               | 0        |
| & | é               | «        | &          | Г             | $\forall$ | Q             | 1               | $\times$ | Ī | 1 | 2               | 3       | 1 | 2               | 3       | $\square$ | Ð               |          |
| • | (               | -        | Э          | (             | <u></u>   | 8             | æ               | Ð        | Ī | 4 | 5               | 6       | 4 | 5               | 6       | ſ         | - Q- 2          | <b>0</b> |
| è | _               | Ç        |            |               | Π         | Œ             | <b>&gt;</b>     | У        |   | 7 | 8               | 9       | 7 | 8               | 9       | <b></b>   | A               | U®       |
| à | )               | =        | $\Diamond$ | )             | =         | $\rightarrow$ | 0               | •        |   | 0 | 0               | +       | 0 | 0               | +       | Ĉ         | <b>#</b>        | =        |
| ~ | #               | {        | ~          | #             | {         | 33            | ×               | ٢        | Ī | 2 | <               | >       | " | <               | >       | ♦         |                 | ٩        |
| [ | 1               |          | ]          | I             |           | •             | •               | Π        |   | ۸ |                 | /       | L | ٠               |         | Υ         |                 | /        |
| 1 | ^               | @        | <i>:</i> . |               | ≅         | Ť             | Υ               | Ø        |   | ] | }               | ¤       | ] | }               | 1       | ₿         | "               | Ο        |

 Tableau 2.4 – Affichage des caractères courants en police Symbol et Wingdings

Dans l'exemple 2.10, pour insérer des caractères grecs (khi et pi) on utilise respectivement c et p en police SYMBOL dans les labels d'une variable, afin de présenter de manière plus esthétique les sorties d'un test du khi-2 (procédure Freq).

#### Exemple 2.10 - insertion de caractères spéciaux en utilisant la police Symbol

```
PROC FORMAT :
  VALUE conso
           = "<6"
    0 -<6
            = "6-8"
    6 -<8
    8 -<10
            = "8-10"
   10 - HIGH = ">10"
  ;
RUN ;
ODS EXCLUDE ALL ;
ODS OUTPUT chiSq = work.chi2 ;
PROC FREQ DATA = livre.voitures ;
 TABLE type * conso_auto / CHISQ ;
  FORMAT conso_auto conso. ;
RUN ;
```

```
ODS SELECT ALL ;
TITLE ;
OPTION NODATE NONUMBER ;
ODS ESCAPECHAR = "^" ;
ODS PDF FILE = "c:\temp\chi2.pdf" ;
PROC PRINT DATA = work.chi2 (OBS=1) LABEL NOOBS SPLIT="#" ;
VAR value prob df ;
LABEL value = "^S={FONT_FACE='Symbol'}c^S={}^{super 2}"
prob = "^S={FONT_FACE='Symbol'}p^S={}-value#
(H^{sub 0}=indépendance)"
df = "Degrés#de#liberté" ;
FORMAT value NUMX12.2 prob NUMX8.5 ;
RUN ;
ODS PDF CLOSE ;
```

| χ²     | π-value<br>(H <sub>0</sub> =indépendance) | Degrés<br>de<br>liberté |
|--------|-------------------------------------------|-------------------------|
| 107,90 | 0,00000                                   | 15                      |

Figure 2.10 – Résultat de l'exemple 2.10, le fichier CHI2.PDF

#### L'insertion d'un caractère par son numéro : la fonction BYTE

Certains caractères spéciaux existent dans la plupart des polices, mais ne sont pas directement accessibles au clavier. Dans un logiciel de traitement de texte, on passerait par un menu d'insertion particulier. C'est le cas par exemple des signes de copyright, et de la plupart des symboles mathématiques.

On peut insérer ces caractères quand on connaît leur numéro dans la norme de codage ASCII ; par exemple, le signe copyright correspond au numéro 0169. Pour connaître ce numéro, SAS propose la fonction RANK. On écrira donc RANK("©") pour avoir en retour le nombre 169. On peut aussi utiliser le programme Windows appelé « Table des caractères » ou consulter sur Internet les codes ASCII du caractère souhaité. Pour utiliser ce code dans SAS, on utilise la syntaxe %SYSFUNC(BYTE(numéro)). La fonction BYTE a pour vocation de générer un caractère à partir de son code ASCII ; la macro-fonction %SYSFUNC permet d'utiliser BYTE dans n'importe quel contexte : titre, format, label.

#### Exemple 2.11 – Insertion de caractères spéciaux avec la fonction BYTE

```
PROC SQL ;
CREATE TABLE work.stats AS
SELECT type,
MEAN(conso_auto) AS moyenne,
MEAN(conso_auto)-2*STD(conso_auto) AS inf,
MEAN(conso_auto)+2*STD(conso_auto) AS sup
FROM livre.voitures GROUP BY type ;
QUIT ;
```

```
PROC TABULATE DATA = work.stats F = NUMX12.2 ;
CLASS type ;
VAR moyenne inf sup ;
TABLE type="", moyenne="Conso autoroute moyenne"*SUM=""
SUM="Moyenne %SYSFUNC(BYTE(0177)) 2 écarts-types"*(inf="" sup="") ;
RUN ;
```

|           | Conso<br>autoroute<br>moyenne | Moyenne ± 2<br>écarts-types |       |  |  |  |
|-----------|-------------------------------|-----------------------------|-------|--|--|--|
| Berline   | 8,82                          | 7,97                        | 9,67  |  |  |  |
| Citadine  | 6,77                          | 4,87                        | 8,68  |  |  |  |
| Compacte  | 7,94                          | 6,43 9,                     |       |  |  |  |
| Familiale | 8,88                          | 7,20                        | 10,55 |  |  |  |
| Monospace | 10,79                         | 9,35                        | 12,23 |  |  |  |
| Sportive  | 8,29                          | 6,26                        | 10,32 |  |  |  |

Figure 2.11 – Résultat de l'exemple 2.11 au format PDF

# 3

# Les listes, les tableaux, les rapports

## **Objectifs**

Ce chapitre traite de l'emploi de trois procédures : PRINT, TABULATE et REPORT. Si la première est d'un emploi courant – quoi de plus incontournable que de lister une table SAS ? –, les deux autres sont souvent redoutées voire esquivées par ceux qui programment en SAS. Certes, leur syntaxe et leur logique ne sont pas forcément triviales, mais toutes deux sont capables de merveilles de mise en forme, et des partenaires privilégiés de l'ODS. Seul l'objet ODSOUT de l'étape Data, expérimental en version 9.1 et présenté au chapitre 8, peut revendiquer autant de souplesse dans le formatage des résultats.

Pour chaque procédure, nous présenterons ses fonctionnalités de base puis nous entrerons dans le détail des mises en forme plus complexes et de leurs liens avec l'ODS – mise en forme conditionnelle, couleurs, liens...

# 3.1 LES LISTES AVEC LA PROCÉDURE PRINT

La procédure PRINT a vocation à lister le contenu d'une table SAS. Elle permet d'assortir ce listing de comptages et de totaux, ainsi que de ruptures selon certaines variables (listing éclaté en blocs) et de sous-totaux. Des options de style permettent d'agir sur l'aspect du listing, de manière figée ou dynamique en fonction des valeurs listées.

#### 3.1.1 La syntaxe de base de la procédure PRINT

Les grands traits de la procédure PRINT étant largement décrits par ailleurs<sup>1</sup>, ils ne seront que rapidement abordés ici.

```
PROC PRINT DATA = tableSAS < N <="intitulé(s)> > < NOOBS > < LABEL > ;
VAR listeVariable(s) ;
SUM variable(s)Totalisée(s) ;
BY variable(s)Rupture(s) ;
PAGEBY variableRupture ;
RUN ;
```

L'instruction PAGEBY est dépendante de la présence de l'instruction BY, et ne peut indiquer qu'une seule variable. À chaque changement de valeur de celle-ci, une nouvelle page sera démarrée dans le document produit (sauf s'il est au format HTML où la notion de page n'existe pas).

L'instruction BY génère à chaque rupture une ligne de texte automatisé indiquant quelle est la nouvelle combinaison de valeurs des variables du BY. Il est possible d'éliminer cette ligne avec l'option système NOBYLINE. On peut alors la remplacer par un titre dans lequel le mot-clé #BYVAL1 (et #BYVAL2, etc., si BY indique plusieurs variables) remplace la valeur de la 1<sup>re</sup> variable citée dans BY. Attention, les titres ne sont affichés (hors HTML) que lors d'un saut de page : il faut donc penser à l'instruction PAGEBY pour personnaliser ses titres à chaque BY.

#### Exemple 3.01 – Procédure PRINT, blocs BY et titres personnalisés

```
PROC SORT DATA = livre.voitures OUT = work.voitures ;
BY constructeur prix_max ;
RUN ;
ODS PDF FILE = "c:\temp\marché par constructeur US.pdf" ;
OPTION NOBYLINE ;
TITLE1 "Modèles de la marque #BYVAL1" ;
PROC PRINT DATA = work.voitures (WHERE=(americaine="1"))
LABEL NOOBS ;
VAR modele type cylindree puissance transmission ;
BY constructeur ;
PAGEBY constructeur ;
RUN ;
OPTION BYLINE ;
TITLE ;
ODS PDF CLOSE ;
```

<sup>1.</sup> Voir par exemple SAS, Maîtriser SAS Base et SAS Macro, 2<sup>e</sup> édition, H. Kontchou & O. Decourt, Dunod 2007.

| Nom du<br>modèle | Type de<br>véhicule | Cylindrée<br>(L) | Puissance<br>réelle<br>(CV<br>vapeur) | Mode de<br>transmission |
|------------------|---------------------|------------------|---------------------------------------|-------------------------|
| DeVille          | Berline             | 4.9              | 200                                   | traction                |
| Seville          | Familiale           | 4.6              | 295                                   | traction                |

Modèles de la marque Cadillac

Figure 3.1 – Résultat de l'exemple 3.01, fichier MARCHE PAR CONSTRUCTEUR US.PDF

Pour la construction de rapports soignés, l'intérêt de la procédure PRINT est double : lister les données de base, mais également personnaliser la présentation des sorties d'une autre procédure (dont ODS OUTPUT aura transcrit les résultats dans une table SAS intermédiaire). En effet, la procédure PRINT est un moyen simple d'intervenir sur les labels, les formats, l'ordre des colonnes – l'alternative étant d'agir en amont sur le modèle tabulaire associé à l'objet ODS, avec la procédure TEM-PLATE (cf. le chapitre 5).

#### Exemple 3.02 - Procédure PRINT et sortie d'une autre procédure

```
ODS OUTPUT position = work.dictionnaire ;
PROC CONTENTS DATA=livre.voitures VARNUM ;
RUN ;
ODS PDF FILE="c:\temp\dictionnaire des données.pdf" COLUMNS=2 ;
PROC PRINT DATA=work.dictionnaire NOOBS LABEL ;
VAR label variable type ;
RUN ;
ODS PDF CLOSE ;
```

| Label                            | Variable     | Type |
|----------------------------------|--------------|------|
| Constructeur du véhicule         | constructeur | Char |
| Nom du modèle                    | modele       | Char |
| Type de véhicule                 | type         | Char |
| Prix d'entrée de gamme (FF)      | prix_min     | Num  |
| Prix max - Prix min / 2 (FF)     | prix_med     | Num  |
| Prix du haut de gamme (FF)       | prix_max     | Num  |
| Consommation en ville (L aux 100 | conso ville  | Num  |

Figure 3.2 – Résultat de l'exemple 3.02, fichier DICTIONNAIRE DES DONNEES.PDF

#### 3.1.2 Les options de style pour modifier l'aspect du listing

Les options de style peuvent figurer à plusieurs endroits : dans l'instruction PROC PRINT, ou dans les instructions VAR et SUM. Si elles ne sont pas dans la première, elles ne concernent que les colonnes citées dans l'instruction dans laquelle elles figurent. On peut démultiplier les instructions VAR pour obtenir des mises en formes différentes par blocs de variables.

```
PROC PRINT DATA=tableSAS STYLE(zone)=[attributs=valeurs] ... ;
VAR|SUM variable(s) / STYLE(zone)=[attributs=valeurs] ;
...
RUN ;
```

Dans l'instruction VAR, les zones peuvent être HEADER (en-tête de colonne) ou DATA (valeurs de la variable) ; sans cette précision, c'est l'ensemble de la colonne de listing qui est mise en forme ainsi. Dans l'instruction SUM, la zone peut être HEADER, DATA, TOTAL (pour les sous-totaux) ou GRANDTOTAL (pour le total en toute fin de listing).

Dans l'instruction PROC PRINT, les zones peuvent être HEADER, DATA, TOTAL, GRAND-TOTAL, OBS (pour la colonne des numéros d'observation), OBSHEADER (la cellule d'entête de cette colonne), N (la ligne contenant les nombres d'observations) ou encore BYLINE (la ligne de rupture éditée à chaque changement de bloc BY) ; sans précision de zone, la mise en forme vaut pour l'ensemble du listing.

Entre les crochets de l'option de style, on trouve un ou plusieurs couples d'attributs de style et de leurs valeurs, séparés par des espaces. Les principaux attributs utiles à la mise en forme sont présentés dans le tableau 3.1 (repris du tableau 2.3).

| Nom de l'élément      | Valeurs possibles                                                                                       | Agit sur                                                                                                    |
|-----------------------|----------------------------------------------------------------------------------------------------|----------------------------------------------------------------------------------------------------|
| BACKGROUND            | code couleur (cf.<br>section 2.2.1)                                                                     | Couleur de fond                                                                                                    |
| FOREGROUND            | code couleur (cf.<br>section 2.2.1)                                                                     | Couleur de la police                                                                                                    |
| PROTECTSPECIALCHARS   | ON, OFF                                                                                                 | Transformation des caractères<br>ayant une signification<br>particulière dans le code généré<br>par l'ODS, par exemple < et ><br>en HTML. Désactiver si on<br>intègre du code HTML dans la<br>sortie |
| FLYOVER               | texte                                                                                                   | Info-bulle (HTML) ou note<br>(PDF) ; pas supporté en RTF                                                                                                    |
| URL                   | adresse de fichier (relative<br>ou absolue)                                                             | Lien hypertexte                                                                                                    |
| JUST                  | LEFT, RIGHT, CENTER                                                                                     | Justification horizontale                                                                                                    |
| VJUST                 | TOP, BOTTOM, MIDDLE                                                                                     | Justification verticale                                                                                                    |
| FONT_FACE             | nom de police entre<br>guillemets                                                                       | Police utilisée (pour un<br>document PDF, attention à<br>avoir déclaré la police avec la<br>proc FONTREG ; cf.<br>section 1.2.5)                                                                     |
| FONT_SIZE             | de 1 à 7, ou xPT avec x la<br>taille en points                                                          | Taille de la police utilisée (pour<br>le HTML, de 1 pour la plus<br>petite à 7 pour la plus grande)                                                                                                  |
| FONT_STYLE            | ITALIC, ROMAN                                                                                           | Police italique ou droite                                                                                                    |
| FONT_WEIGHT           | BOLD, MEDIUM, LIGHT                                                                                     | Police grasse, normale ou fine                                                                                                    |
| PREIMAGE ou POSTIMAGE | adresse d'un fichier image<br>GIF ou JPEG (relative de<br>préférence en HTML,<br>absolue en RTF et PDF) | Insertion d'une image avant ou<br>après le texte                                                                                                    |
| ASIS                  | ON, OFF                                                                                                 | Affichage des blancs situés à la<br>gauche du texte (ASIS=ON) ;<br>par défaut, ASIS=OFF                                                                                                    |

#### Tableau 3.1 - Principaux éléments de style pour la mise en forme
## Exemple 3.03 - Procédure PRINT et mise en forme fixe

| Constructeur du<br>véhicule | Nom du modèle | Puissance<br>réelle<br>(CV<br>vapeur) | En francs 1993<br>(FF) | Prix du<br>haut de<br>gamme<br>(FF) |
|-----------------------------|---------------|---------------------------------------|------------------------|-------------------------------------|
| Buick                       | LeSabre       | 170                                   | 119400                 | 130200                              |
| Buick                       | Roadmaster    | 180                                   | 135600                 | 149400                              |
| Cadillac                    | DeVille       | 200                                   | 198000                 | 217800                              |
| Chevrolet                   | Caprice       | 170                                   | 108000                 | 117600                              |
| Chrylser                    | Concorde      | 153                                   | 110400                 | 110400                              |
| Chrysler                    | Imperial      | 147                                   | 177000                 | 177000                              |
| Eagle                       | Vision        | 214                                   | 105000                 | 127200                              |

Figure 3.3 – Résultat de l'exemple 3.03, fichier MODELES.PDF

## 3.1.3 La mise en forme conditionnelle : styles et formats

Il est possible de fournir aux attributs de style des valeurs conditionnées par le contenu des cellules associées : pour cela, il faut avoir créé un format au préalable, qui associe valeur de cellule et valeur de l'attribut de style. Dans la procédure PRINT elle-même, on indiquera alors attribut=nomFormat. au lieu de attribut=valeur dans l'option STYLE.

#### Exemple 3.04 – Procédure PRINT et mise en forme conditionnelle

```
PROC FORMAT ;
VALUE couleursPuissance
LOW-100="GREEN" 100<-200="ORANGE" 200<-HIGH="RED" ;
RUN ;
ODS PDF FILE="c:\temp\modèles.pdf" STYLE=JOURNAL ;
PROC PRINT DATA=livre.voitures NOOBS LABEL ;
VAR constructeur modele / STYLE(DATA)=[FONT_SIZE=14PT] ;
VAR puissance / STYLE(DATA)=[BACKGROUND=couleursPuissance.] ;
VAR prix_min prix_max ;
RUN ;
ODS PDF CLOSE ;
```

| Constructeur du<br>véhicule | Nom du modèle  | Puissance<br>réelle<br>(CV<br>vapeur) | Prix<br>d'entrée<br>de<br>gamme<br>(FF) | Prix du<br>haut de<br>gamme<br>(FF) |
|-----------------------------|----------------|---------------------------------------|-----------------------------------------|-------------------------------------|
| Buick                       | LeSabre        | 170                                   | 119400                                  | 130200                              |
| Buick                       | Roadmaster     | 180                                   | 135600                                  | 149400                              |
| Cadillac                    | DeVille        | 200                                   | 198000                                  | 217800                              |
| Chevrolet                   | Caprice        | 170                                   | 108000                                  | 117600                              |
| Chrylser                    | Concorde       | 153                                   | 110400                                  | 110400                              |
| Chrysler                    | Imperial       | 147                                   | 177000                                  | 177000                              |
| Eagle                       | Vision         | 214                                   | 105000                                  | 127200                              |
| Ford                        | Crown_Victoria | 190                                   | 120600                                  | 130200                              |
| Lincoln                     | Town_Car       | 210                                   | 206400                                  | 226800                              |
| Oldsmobile                  | Eighty-Eight   | 170                                   | 117000                                  | 131400                              |
| Pontiac                     | Bonneville     | 170                                   | 116400                                  | 176400                              |
| Acura                       | Integra        | 140                                   | 77400                                   | 112800                              |
| Dodge                       | Colt           | 92                                    | 47400                                   | 63600                               |

Figure 3.4 - Résultat de l'exemple 3.04, fichier MODELES.PDF

## 3.2 LES TABLEAUX CROISÉS AVEC LA PROCÉDURE TABULATE

La procédure TABULATE permet de présenter de nombreuses statistiques (moyennes, sommes, quantiles, pourcentages et comptages) sous forme de tableaux croisés. Si la syntaxe de cette procédure emprunte en partie à la logique de la procédure MEANS (pour les instructions CLASS et VAR), on retrouve dans l'instruction TABLE une logique plus spécifique, et parfois complexe : c'est là qu'on indique l'organisation du tableau proprement dit.

## 3.2.1 La syntaxe de base de la procédure TABULATE

On indique dans la première instruction quelle est la table SAS lue, *via* la très classique option DATA. Les instructions suivantes, CLASS et VAR, sont optionnelles, mais l'une des deux au moins doit figurer dans la procédure. L'instruction VAR énumère les variables numériques sur lesquelles sont calculées des statistiques (moyennes, sommes, etc.). L'instruction CLASS indique les autres variables présentes dans le tableau à construire, pour constituer des lignes et des colonnes. En l'absence d'instruction VAR, le tableau ne peut comporter comme statistiques que des comptages et des pourcentages.

```
PROC TABULATE DATA = tableSAS ;
VAR variable(s)Numérique(s)PourStatistiques ;
```

```
CLASS variable(s)LignesEtColonnes ;
TABLE ... ;
RUN ;
```

L'instruction TABLE indique la disposition des différents éléments du tableau. On y trouve :

- des noms de variables indiquées dans CLASS ou VAR ;
- des parenthèses pour grouper des éléments ;
- des statistiques comme les classiques MEAN, SUM, MIN, MAX, N et NMISS, STD et VAR, les quantiles P1, P5, P10, Q1, MEDIAN, Q3, P90, P95 et P99 ainsi que l'écart interquartiles QRANGE, le coefficient de variation CV, l'erreur-type STDERR, l'étendue de la distribution RANGE, les statistiques de nullité de la moyenne T et PROBT ainsi que, à partir de la version 9, les bornes basse et haute d'un intervalle de confiance à 95 % (LCLM et UCLM);
- le mot-clé ALL, un récapitulatif en ligne ou en colonne ;
- des chaînes de caractères indiquant le texte à afficher dans une cellule ;
- une ponctuation extrêmement importante (virgule, espace, astérisque).

La ponctuation dans TABLE permet d'indiquer comment les différents éléments fonctionnent les uns avec les autres : la virgule sépare les lignes des colonnes, l'astérisque marque une imbrication et l'espace une juxtaposition (figure 3.5).

| $\geq$ | En lignes | En colonnes |
|--------|-----------|-------------|
| A B    | A B       | A B         |
| A * B  | A B B     | A<br>B B    |

Figure 3.5 – Juxtaposition et imbrication dans une procédure TABULATE

## Les tableaux simples

La syntaxe, même basique, de la procédure TABULATE n'étant pas intuitive, nous allons la présenter par l'exemple, en observant comment les mêmes éléments d'un tableau peuvent être permutés et disposés.

58

#### Exemple 3.05 – Procédure TABULATE : syntaxe de base

```
PROC TABULATE DATA=livre.voitures ;
    CLASS type ;
    VAR puissance ;
    TABLE type="",
        puissance="Puissance" * (MEAN="Moyenne" MEDIAN="Médiane");
RUN ;
```

Le seul élément en ligne dans l'exemple 3.05 est le type de véhicule. En colonne, on retrouve la puissance du moteur, sur laquelle sont calculées une moyenne et une médiane. La dépendance entre ces statistiques et la variable puissance se matérialise par un astérisque ; la juxtaposition des deux statistiques dans deux colonnes côte à côte est marquée par l'espace qui les sépare. Pour chaque statistique, un libellé entre guillemets indique le texte figurant dans la cellule correspondante.

|           | Puissance |         |  |
|-----------|-----------|---------|--|
|           | Moyenne   | Médiane |  |
| Berline   | 179.45    | 170.00  |  |
| Citadine  | 91.00     | 90.00   |  |
| Compacte  | 131.00    | 132.00  |  |
| Familiale | 173.09    | 169.00  |  |
| Monospace | 149.44    | 151.00  |  |
| Sportive  | 160.14    | 147.50  |  |

Figure 3.6 – Résultat de l'exemple 3.05 au format PDF

Exemple 3.06 – Procédure TABULATE : croisements et juxtapositions

```
PROC TABULATE DATA=livre.voitures ;
CLASS type ;
VAR puissance poids ;
LABEL puissance="Puissance" poids="Poids (tonnes)" ;
TABLE type="", (MEAN="Moyenne" MEDIAN="Médiane") * (puissance poids) ;
TABLE type="" * (MEAN="Moyenne" MEDIAN="Médiane"), (puissance poids) ;
TABLE type="" * (puissance poids), (MEAN="Moyenne" MEDIAN="Médiane") ;
RUN ;
```

Dans l'exemple 3.06, on ajoute le poids du véhicule au tableau. On souhaite toujours obtenir une moyenne et une médiane de la puissance, mais aussi du poids ; il y a donc quatre statistiques à présenter pour chaque type de véhicule.

L'écriture type, (puissance poids)\*(MEAN MEDIAN) affiche ces statistiques dans quatre colonnes juxtaposées (les statistiques apparaissent toutes *après la virgule*) comme on le constate sur la figure 3.7. Tandis que type\*(MEAN MEDIAN), (puissance poids) affiche deux colonnes, une de poids et une de puissances, et pour type de

59

véhicule, une ligne de moyennes et une de médianes : c'est ce qu'on retrouve sur la figure 3.8. Enfin, type\*(puissance poids),(MEAN MEDIAN) affiche une colonne de moyennes, une colonne de médianes, et pour chaque type de véhicule deux lignes, une correspondant aux statistiques sur la puissance et l'autre sur les poids (figure 3.9).

|           | Moyenne   |                   | Médi      | ane               |
|-----------|-----------|-------------------|-----------|-------------------|
|           | Puissance | Poids<br>(tonnes) | Puissance | Poids<br>(tonnes) |
| Berline   | 179.45    | 1.67              | 170.00    | 1.62              |
| Citadine  | 91.00     | 1.05              | 90.00     | 1.06              |
| Compacte  | 131.00    | 1.32              | 132.00    | 1.35              |
| Familiale | 173.09    | 1.54              | 169.00    | 1.57              |
| Monospace | 149.44    | 1.74              | 151.00    | 1.69              |
| Sportive  | 160.14    | 1.31              | 147.50    | 1.29              |

Figure 3.7 - Résultat de l'exemple 3.06 au format PDF : instruction TABLE n°1

|           |         | Puissance | Poids<br>(tonnes) |
|-----------|---------|-----------|-------------------|
| Berline   | Moyenne | 179.45    | 1.67              |
|           | Médiane | 170.00    | 1.62              |
| Citadine  | Moyenne | 91.00     | 1.05              |
|           | Médiane | 90.00     | 1.06              |
| Compacte  | Moyenne | 131.00    | 1.32              |
|           | Médiane | 132.00    | 1.35              |
| Familiale | Moyenne | 173.09    | 1.54              |
|           | Médiane | 169.00    | 1.57              |
| Monospace | Moyenne | 149.44    | 1.74              |
|           | Médiane | 151.00    | 1.69              |
| Sportive  | Moyenne | 160.14    | 1.31              |
|           | Médiane | 147.50    | 1.29              |

Figure 3.8 – Résultat de l'exemple 3.06 au format PDF : instruction TABLE n°2

|           |                | Moyenne | Médiane |
|-----------|----------------|---------|---------|
| Berline   | Puissance      | 179.45  | 170.00  |
|           | Poids (tonnes) | 1.67    | 1.62    |
| Citadine  | Puissance      | 91.00   | 90.00   |
|           | Poids (tonnes) | 1.05    | 1.06    |
| Compacte  | Puissance      | 131.00  | 132.00  |
|           | Poids (tonnes) | 1.32    | 1.35    |
| Familiale | Puissance      | 173.09  | 169.00  |
|           | Poids (tonnes) | 1.54    | 1.57    |
| Monospace | Puissance      | 149.44  | 151.00  |
|           | Poids (tonnes) | 1.74    | 1.69    |
| Sportive  | Puissance      | 160.14  | 147.50  |
|           | Poids (tonnes) | 1.31    | 1.29    |

Figure 3.9 - Résultat de l'exemple 3.06 au format PDF : instruction TABLE n°3

On peut également faire figurer dans les tableaux des récapitulatifs (des soustotaux si les statistiques sont des sommes ou des comptages) à l'aide du mot-clé ALL. L'exemple 3.07 reprend le tableau précédent, dans sa forme à cinq colonnes, pour ajouter une ligne récapitulative. On y trouve moyennes et médianes pour tous les types de voitures confondus sur la figure 3.10.

#### Exemple 3.07 - Procédure TABULATE : option ALL

|           | Moyennes  |                   | Médianes  |                   |
|-----------|-----------|-------------------|-----------|-------------------|
|           | Puissance | Poids<br>(tonnes) | Puissance | Poids<br>(tonnes) |
| Berline   | 179.45    | 1.67              | 170.00    | 1.62              |
| Citadine  | 91.00     | 1.05              | 90.00     | 1.06              |
| Compacte  | 131.00    | 1.32              | 132.00    | 1.35              |
| Familiale | 173.09    | 1.54              | 169.00    | 1.57              |
| Monospace | 149.44    | 1.74              | 151.00    | 1.69              |
| Sportive  | 160.14    | 1.31              | 147.50    | 1.29              |
| Ensemble  | 143.83    | 1.39              | 140.00    | 1.38              |

Figure 3.10 – Résultat de l'exemple 3.07 au format PDF

Le contenu de la case supérieure gauche se contrôle avec l'option BOX. Cette option s'ajoute après un slash /, à la fin de l'instruction TABLE.

#### Exemple 3.08 – Procédure TABULATE : option BOX

```
PROC TABULATE DATA=livre.voitures
  (WHERE=(americaine="1"
        AND constructeur =: "C")) ;
   CLASS type constructeur transmission ;
      VAR puissance ;
   TABLE (constructeur="" ALL="Ensemble") * type="",
            transmission="" * puissance="" * MEAN="Moyenne"
      / BOX="Puissance en CV" ;
   RUN ;
```

| Puissance en CV |           | 4x4     | propulsion | traction |
|-----------------|-----------|---------|------------|----------|
|                 |           | Moyenne | Moyenne    | Moyenne  |
| Cadillac        | Berline   |         |            | 200.00   |
|                 | Familiale |         |            | 295.00   |
| Chevrolet       | Berline   |         | 170.00     |          |
|                 | Compacte  |         |            | 110.00   |
|                 | Familiale |         |            | 110.00   |
|                 | Monospace | 165.00  |            | 170.00   |
|                 | Sportive  |         | 230.00     |          |
| Chrysler        | Berline   |         |            | 150.00   |
|                 | Compacte  |         |            | 141.00   |
| Ensemble        |           |         |            |          |
|                 | Berline   |         | 170.00     | 166.67   |
|                 | Compacte  |         |            | 120.33   |
|                 | Familiale |         |            | 202.50   |
|                 | Monospace | 165.00  | ÷          | 170.00   |
|                 | Sportive  |         | 230.00     |          |

Figure 3.11 – Résultat de l'exemple 3.08 au format PDF

## La gestion des valeurs manquantes et des valeurs absentes

On constate sur le résultat de l'exemple 3.08 que les croisements n'existant pas dans les données sont soit remplis de valeurs manquantes, soit masqués quand il s'agit de croisements de variables présentes dans la même dimension (ici, en ligne : il n'y a pas de Chrysler familiale dans les données, donc le tableau n'en comporte pas non plus).

Pour les valeurs manquantes affichées dans le tableau, on peut les remplacer par n'importe quel texte via l'option MISSTEXT, insérée à la fin de l'instruction TABLE.

## Exemple 3.09 - Procédure TABULATE : option MISSTEXT

```
PROC TABULATE DATA=livre.voitures
  (WHERE=(americaine="1"
        AND constructeur =: "C")) ;
   CLASS type constructeur transmission ;
      VAR puissance ;
   TABLE (constructeur="" ALL="Ensemble") * type="",
            transmission="" * puissance="" * MEAN="Moyenne"
            / BOX="Puissance en CV" MISSTEXT="N/A" ;
   RUN ;
```

| Puissance en CV |           | 4x4     | propulsion | traction |
|-----------------|-----------|---------|------------|----------|
|                 |           | Moyenne | Moyenne    | Moyenne  |
| Cadillac        | Berline   | N/A     | N/A        | 200.00   |
|                 | Familiale | N/A     | N/A        | 295.00   |
| Chevrolet       | Berline   | N/A     | 170.00     | N/A      |
|                 | Compacte  | N/A     | N/A        | 110.00   |
|                 | Familiale | N/A     | N/A        | 110.00   |
|                 | Monospace | 165.00  | N/A        | 170.00   |
|                 | Sportive  | N/A     | 230.00     | N/A      |
| Chrysler        | Berline   | N/A     | N/A        | 150.00   |
|                 | Compacte  | N/A     | N/A        | 141.00   |
| Ensemble        |           |         |            |          |
|                 | Berline   | N/A     | 170.00     | 166.67   |
|                 | Compacte  | N/A     | N/A        | 120.33   |
|                 | Familiale | N/A     | N/A        | 202.50   |
|                 | Monospace | 165.00  | N/A        | 170.00   |
|                 | Sportive  | N/A     | 230.00     | N/A      |

Figure 3.12 – Résultat de l'exemple 3.09 au format PDF

Concernant les croisements absents des données, on utilisera l'option PRINTMISS, à insérer comme BOX et MISSTEXT en fin d'instruction TABLE. PRINTMISS parcourt les données pour recenser les valeurs des variables mentionnées dans CLASS et prévoit des lignes et des colonnes pour tous les croisements possibles.

Ici, par rapport à la sortie de l'exemple 3.09 (figure 3.12), la ligne « Chrysler familiale » apparaît sur la figure 3.13, bien qu'aucune observation de la table n'y corresponde.

```
Exemple 3.10 – Procédure TABULATE : option PRINTMISS
```

```
PROC TABULATE DATA=livre.voitures
  (WHERE=(americaine="1"
      AND constructeur =: "C"));
  CLASS type constructeur transmission;
      VAR puissance;
  TABLE (constructeur="" ALL="Ensemble") * type="",
           transmission="" * puissance="" * MEAN="Moyenne"
      / BOX="Puissance en CV" MISSTEXT="N/A" PRINTMISS;
RUN;
```

| Puissance en CV |           | 4x4     | propulsion | traction |
|-----------------|-----------|---------|------------|----------|
|                 |           | Moyenne | Moyenne    | Moyenne  |
| Cadillac        | Berline   | N/A     | N/A        | 200.00   |
|                 | Compacte  | N/A     | N/A        | N/A      |
|                 | Familiale | N/A     | N/A        | 295.00   |
|                 | Monospace | N/A     | N/A        | N/A      |
|                 | Sportive  | N/A     | N/A        | N/A      |
| Chevrolet       | Berline   | N/A     | 170.00     | N/A      |
|                 | Compacte  | N/A     | N/A        | 110.00   |
|                 | Familiale | N/A     | N/A        | 110.00   |
|                 | Monospace | 165.00  | N/A        | 170.00   |
|                 | Sportive  | N/A     | 230.00     | N/A      |
| Chrysler        | Berline   | N/A     | N/A        | 150.00   |
|                 | Compacte  | N/A     | N/A        | 141.00   |
|                 | Familiale | N/A     | N/A        | N/A      |
|                 | Monospace | N/A     | N/A        | N/A      |

Figure 3.13 – Résultat de l'exemple 3.10 au format PDF

Il est également possible d'aller rechercher les valeurs possibles d'une variable de CLASS dans un format (option PRELOADFMT) ou dans une table SAS (option CLASS-DATA).

L'option PRELOADFMT suppose qu'une des variables de CLASS au moins est associée à un format personnalisé (défini par l'utilisateur via une procédure FORMAT). On ajoute cette option après un slash / en fin d'instruction CLASS. Il faut *absolument* l'utiliser en conjonction avec PRINTMISS. La définition du format servira à indiquer l'ensemble des valeurs possibles, et tous les croisements les concernant seront prévus, même pour des valeurs absentes des données.

On peut aussi indiquer dans l'instruction CLASS les options PRELOADFMT et EXCLUSIVE. Dans ce cas, les seules valeurs affichées dans le tableau seront celles présentes explicitement dans le format.

## Exemple 3.11 - Procédure TABULATE : option PRELOADFMT

```
PROC FORMAT ;
    VALUE $type
    "Familiale","Monospace","Berline"="Grandes"
    "Camion","Tracteur" ="Utilitaires"
    "Citadine","Compacte" ="Petites"
    "Sportive" ="Sportives";
RUN :
```

RUN ;

| Catégorie   |            | Nombre de<br>modèles |
|-------------|------------|----------------------|
| Grandes     | 4x4        | 3                    |
|             | propulsion | 5                    |
|             | traction   | 18                   |
| Utilitaires | 4x4        | 0                    |
|             | propulsion | 0                    |
|             | traction   | 0                    |
| Petites     | 4x4        | 0                    |
|             | propulsion | 0                    |
|             | traction   | 14                   |
| Sportives   | 4x4        | 2                    |
|             | propulsion | 4                    |
|             | traction   | 2                    |

Figure 3.14 – Résultat de l'exemple 3.11 au format PDF

L'option CLASSDATA s'insère, elle, dans l'instruction PROC TABULATE. Elle indique une table SAS dans laquelle toutes les variables de l'instruction CLASS sont présentes, et où chaque observation correspond à un croisement de valeurs de ces variables.

Couplés à l'option EXCLUSIVE (à indiquer également dans l'instruction PROC TABULATE), des croisements présents dans les données mais absents de CLASSDATA ne seront pas affichés (et pas comptabilisés dans les récapitulatifs ALL). À noter que l'option CLASSDATA et l'option PRINTMISS ne sont pas compatibles.

## Exemple 3.12 – Procédure TABULATE : options CLASSDATA et EXCLUSIVE

```
DATA work.moteurs ;
INPUT cylindres ;
CARDS ;
4
6
8
12
```

```
;

RUN ;

PROC PRINT DATA = work.moteurs NOOBS ;

RUN ;

PROC TABULATE DATA = livre.voitures

CLASSDATA = work.moteurs EXCLUSIVE ;

CLASS cylindres ;

TABLE cylindres = "", N = "Nb de modèles"

/ BOX="Nb de cylindres" MISSTEXT="0" ;

RUN ;
```

| cylindres |  |
|-----------|--|
| 4         |  |
| 6         |  |
| 8         |  |
| 12        |  |

Figure 3.15 - Table MOTEURS

| Nb de<br>cylindres | Nb de<br>modèles |
|--------------------|------------------|
| 4                  | 49               |
| 6                  | 31               |
| 8                  | 7                |
| 12                 | 0                |

Figure 3.16 – Résultat de l'exemple 3.12 au format PDF

## 3.2.2 Les pourcentages : comment les calculer ?

Outre les statistiques descriptives usuelles (moyenne, somme, quantiles, comptage), la procédure TABULATE propose également le calcul de pourcentages. Ceux-ci sont associés à deux séries de trois mots-clés : PCTN, ROWPCTN et COLPCTN d'une part, PCTSUM, ROWPCTSUM et COLPCTSUM d'autre part<sup>1</sup>.

Dans la première série, il s'agit de pourcentages calculés en fonction du nombre d'observations (d'où le N final). Dans la seconde série, ce sont des pourcentages calculés sur le total d'une variable mentionnée dans l'instruction VAR. Il peut aussi bien

<sup>1.</sup> On trouve aussi PAGEPCTN et PAGEPCTSUM pour le cas (non développé ici) où l'instruction TABLE inclurait une variable de page.

s'agir de variables à totaliser (comme des ventes, par exemple) que d'une pondération si l'on présente les résultats d'une enquête ou d'un sondage.

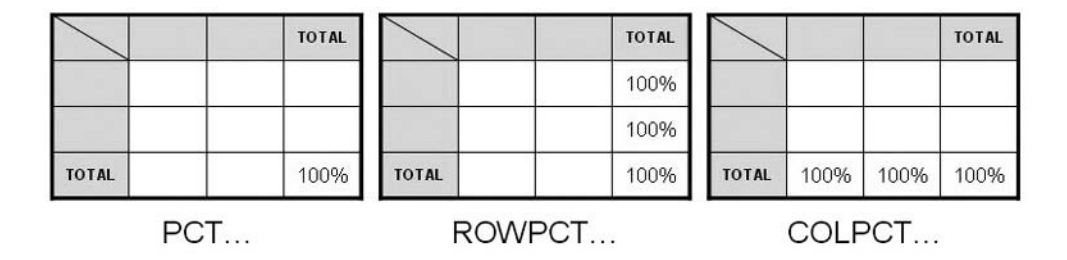

Figure 3.17 – Différents types de pourcentages (PCT, ROWPCT, COLPCT)

L'utilisation de la première ou de la seconde série est identique : le premier pourcentage (PCT...) est calculé sur l'ensemble des observations du tableau, le deuxième (ROWPCT...) sur les observations consignées dans cette ligne du tableau et le troisième (COLPCT...) sur les observations associées à cette colonne du tableau. Un moyen simple de se repérer entre les trois types de pourcentages est de se demander à quel endroit le total fait 100 % (figure 3.17). D'ailleurs, pour faciliter la lecture du tableau, il est recommandé de prévoir des récapitulatifs (ALL) en ligne et en colonne pour voir apparaître ces 100 %.

#### Exemple 3.13 – Procédure TABULATE : PCTN, COLPCTN et ROWPCTN

```
PROC FORMAT ;
VALUE $pays
    "1" = "USA"
    "0" = "Reste du monde"
;
RUN ;
PROC TABULATE DATA = livre.voitures ;
CLASS transmission americaine ;
FORMAT americaine $pays. ;
TABLE (transmission="" ALL="TOTAL")*
    (N="Nb" PCTN="% du total"
    ROWPCTN="% de la ligne" COLPCTN="% de la colonne"),
    (americaine="" ALL="TOTAL") ;
RUN ;
```

|            |                 | Reste du<br>monde | USA    | TOTAL  |
|------------|-----------------|-------------------|--------|--------|
| 4x4        | Nb              | 5                 | 5      | 10     |
|            | % du total      | 5.38              | 5.38   | 10.75  |
|            | % de la ligne   | 50.00             | 50.00  | 100.00 |
|            | % de la colonne | 11.11             | 10.42  | 10.75  |
| propulsion | Nb              | 7                 | 9      | 16     |
|            | % du total      | 7.53              | 9.68   | 17.20  |
|            | % de la ligne   | 43.75             | 56.25  | 100.00 |
|            | % de la colonne | 15.56             | 18.75  | 17.20  |
| traction   | Nb              | 33                | 34     | 67     |
|            | % du total      | 35.48             | 36.56  | 72.04  |
|            | % de la ligne   | 49.25             | 50.75  | 100.00 |
|            | % de la colonne | 73.33             | 70.83  | 72.04  |
| TOTAL      | Nb              | 45                | 48     | 93     |
|            | % du total      | 48.39             | 51.61  | 100.00 |
|            | % de la ligne   | 48.39             | 51.61  | 100.00 |
|            | % de la colonne | 100.00            | 100.00 | 100.00 |

Figure 3.18 – Résultat de l'exemple 3.13 au format PDF

```
Exemple 3.14 – Procédure TABULATE : PCTSUM
```

```
PROC FORMAT ;
VALUE $pays "1" = "Made in USA" "0" = "Made in Reste du monde" ;
RUN ;
PROC TABULATE DATA = livre.voitures ;
CLASS americaine ;
VAR ventes ;
FORMAT americaine $pays. ;
TABLE (americaine="" ALL="TOTAL"),
ventes=""*(SUM="Total" PCTSUM="% du total") /
BOX="Ventes annuelles" ;
RUN ;
```

| Ventes annuelles       | Total     | % du total |
|------------------------|-----------|------------|
| Made in Reste du monde | 69556.00  | 49.45      |
| Made in USA            | 71111.00  | 50.55      |
| TOTAL                  | 140667.00 | 100.00     |

Figure 3.19 – Résultat de l'exemple 3.14 au format PDF

Si les mots-clés précédents ne sont pas assez précis, on peut également utiliser PCTN et PCTSUM dans la syntaxe PCTN<variableAuDénominateur>. On indique entre les signes < et > une variable de l'instruction CLASS présente dans le tableau : le pourcentage vaut alors 100 % au niveau d'un récapitulatif ALL qui serait associé à cette variable.

Cette écriture ne s'avère nécessaire que lorsque l'on imbrique plusieurs variables de CLASS (en ligne et/ou en colonne) et qu'on souhaite calculer des pourcentages selon la variable la plus imbriquée.

## Exemple 3.15 - Procédure TABULATE : PCTN et dénominateur explicite

| Nb de    | e modèles  | %<br>dans la<br>catégorie |
|----------|------------|---------------------------|
| Berline  | propulsion | 36.36                     |
|          | traction   | 63.64                     |
|          | Total      | 100.00                    |
| Sportive |            | 0                         |
|          | 4x4        | 14.29                     |
|          | propulsion | 35.71                     |
|          | traction   | 50.00                     |
|          | Total      | 100.00                    |

Figure 3.20 – Résultat de l'exemple 3.15 au format PDF

## 3.2.3 La mise en forme

Le format choisi par défaut pour les cellules calculées comporte deux décimales, et le séparateur décimal est un point. Quand l'ODS HTML, PDF ou RTF est activé, les comptages apparaissent sans décimales, alors qu'ils en ont dans la fenêtre Output (ODS LISTING). On peut dans tous les cas modifier ce format, soit au niveau de l'ensemble des cellules calculées du tableau (option FORMAT= dans l'instruction PROC TABULATE), soit au niveau d'une statistique en particulier, en la faisant suivre dans l'instruction TABLE d'un astérisque et de FORMAT=.

```
PROC TABULATE DATA = tableSAS FORMAT = nomFormatGlobal. ;
TABLE ... * statistique * FORMAT = nomFormatSpécifique. ;
RUN ;
```

Exemple 3.16 – Procédure TABULATE : formats et cellules calculées

|           | Nb de<br>modèles | 9⁄0    |
|-----------|------------------|--------|
| Berline   | 11               | 11,83  |
| Citadine  | 21               | 22,58  |
| Compacte  | 16               | 17,20  |
| Familiale | 22               | 23,66  |
| Monospace | 9                | 9,68   |
| Sportive  | 14               | 15,05  |
| TOTAL     | 93               | 100,00 |

Figure 3.21 – Résultat de l'exemple 3.16 au format PDF

On peut également appliquer des options de style au tableau : on retrouvera les mêmes attributs que pour la procédure PRINT, décrits dans le tableau 3.1. Leurs valeurs peuvent être fixes ou conditionnelles à travers un format, comme dans la procédure Print. Ils peuvent être mentionnés à plusieurs emplacements avec l'option STYLE, selon le type de cellule à mettre en forme :

- dans l'instruction PROC TABULATE s'il s'agit d'une mise en forme commune à toutes les cellules calculées ;
- dans l'instruction CLASS ou VAR s'il s'agit d'une mise en forme concernant la cellule associée à un nom ou label de variable ;
- dans une instruction CLASSLEV spécifique s'il s'agit d'une mise en forme concernant les valeurs d'une variable de CLASS ;
- dans une instruction KEYWORD spécifique s'il s'agit de la mise en forme d'une cellule associée à ALL ou à une statistique ;
- dans l'instruction TABLE s'il s'agit d'une mise en forme sur une série de cellules calculées.

#### Exemple 3.17 – Procédure TABULATE : styles

```
PROC TABULATE DATA = livre.voitures ;
CLASS type ;
KEYWORD ALL / STYLE=[BACKGROUND=GRAY60] ;
TABLE type="" ALL="TOTAL"*[STYLE=[BACKGROUND=GRAY60]],
N="Nb de modèles"*FORMAT=12. PCTN="%"*FORMAT=NUMX12.2 ;
RUN ;
```

|           | Nb de<br>modèles | %      |
|-----------|------------------|--------|
| Berline   | 11               | 11,83  |
| Citadine  | 21               | 22,58  |
| Compacte  | 16               | 17,20  |
| Familiale | 22               | 23,66  |
| Monospace | 9                | 9,68   |
| Sportive  | 14               | 15,05  |
| TOTAL     | 93               | 100,00 |

Figure 3.22 – Résultat de l'exemple 3.17 au format PDF

Un attribut de mise en forme particulièrement utile dans le cadre de la procédure TABULATE est ASIS=0N ; en activant cette mise en forme, les blancs situés à gauche d'une chaîne de caractère seront affichés tels quels. Avec un petit travail en amont sur les données, on peut ainsi éviter de multiplier les colonnes à gauche du tableau dans le cas de l'imbrication de variables en ligne.

L'idée est identique à celle de l'option existante INDENT=nombreEspaces à indiquer à la fin de l'instruction TABLE ; malheureusement, cette option n'est utilisable que dans la destination ODS LISTING.

```
Exemple 3.18 – Procédure TABULATE : INDENT
```

```
PROC FORMAT ;
VALUE $pays
    "0" = "Made in Reste du monde"
    "1" = "Made in USA"
;
RUN ;
PROC TABULATE DATA = livre.voitures
        (WHERE = (constructeur IN:("A","B","C"))) ;
CLASS constructeur americaine ;
FORMAT americaine $pays. ;
TABLE americaine *
        constructeur,
        N="Nb de modèles"
```

```
/ INDENT=3 ;
RUN ;
```

On voit sur la figure 3.23 qu'au lieu de deux variables imbriquées (AMERI-CAINE et CONSTRUCTEUR), on a une seule colonne et que l'imbrication se traduit par un décalage (indentation) de trois caractères blancs.

|                        | Nb de<br>modèles |
|------------------------|------------------|
| Made in Reste du monde |                  |
| Acura                  | 2.00             |
| Aud i                  | 2.00             |
| BMW                    | 1.00             |
| Made in USA            |                  |
| Buick                  | 4.00             |
| Cadillac               | 2.00             |
| Chevrolet              | 8.00             |
| Chrysler               | 3.00             |

Figure 3.23 – Résultat de l'exemple 3.18 au format PDF

L'exemple 3.19 permet d'obtenir un résultat semblable, transmissible dans n'importe quelle destination ODS, avec l'option de style ASIS=0N.

Exemple 3.19 – Procédure TABULATE : équivalent de INDENT avec ASIS=ON

```
PROC FORMAT :
   VALUE $pays
       "O" = "Made in Reste du monde" "1" = "Made in USA" :
RUN :
ODS OUTPUT list = work.frequences ;
PROC FREQ DATA = livre.voitures (WHERE=(constructeur IN:("A","B","C"))) ;
       TABLE americaine*constructeur / LIST ;
       FORMAT americaine $pays. ;
RUN :
DATA work.frequences ;
  SET work.frequences ;
  BY americaine ;
  LENGTH categ $ 25 ;
   IF FIRST.americaine THEN DO ;
     categ = F_americaine ;
     freq = .;
     OUTPUT :
   END ;
   categ = " "!!F_constructeur ;
   freq = frequency ;
   OUTPUT :
```

```
RUN ;
PROC TABULATE DATA = work.frequences ORDER=DATA ;
CLASS categ ;
CLASSLEV categ / STYLE=[ASIS=ON] ;
VAR freq ;
TABLE categ="", freq=""*SUM="Nb de modèles"*FORMAT=5. / MISSTEXT=" " ;
RUN ;
```

|                        | Nb de<br>modèles |
|------------------------|------------------|
| Made in Reste du monde |                  |
| Acura                  | 2                |
| Audi                   | 2                |
| BMW                    | 1                |
| Made in USA            |                  |
| Buick                  | 4                |
| Cadillac               | 2                |
| Chevrolet              | 8                |
| Chrysler               | 3                |

Figure 3.24 — Résultat de l'exemple 3.19 au format PDF

## 3.3 LES RAPPORTS COMPLEXES AVEC LA PROCÉDURE REPORT

La procédure REPORT est le croisement entre une étape Data (pour la souplesse), une procédure TRANSPOSE (pour la capacité à organiser des données SAS en lignes et en colonnes), une procédure PRINT (pour l'édition ligne à ligne de son résultat) et une procédure MEANS (pour la capacité à calculer des statistiques). C'est une sorte de couteau suisse de SAS. Mais elle est surtout perçue comme un dernier recours : sa syntaxe, sa logique effraient ; c'est vers elle qu'on se tourne quand tout le reste a échoué.

Pourtant ce vilain petit canard n'est pas si affreux que ça : sa logique est assez carrée, et le coût d'entrée dans sa syntaxe n'est pas supérieur à celui d'une procédure TABULATE. Cette partie commence avec des listes simples, puis intégrant des statistiques, pour arriver ensuite à des rapports plus complexes, avec des calculs de nouvelles variables « à la volée ». Enfin, la procédure REPORT propose, en lien avec l'ODS, une immense souplesse dans l'ajustement des styles.

## 3.3.1 Le casting du rapport - distribuer les rôles

Deux instructions de base commencent la procédure REPORT : COLUMNS et DEFINE. Elles sont le minimum vital pour que le rapport demandé soit bien construit.

```
PROC REPORT DATA = tableSAS NOWD ;
COLUMNS listeVariables ;
DEFINE variable1 / rôle <"label"> <FORMAT=nomFormat.> < NOPRINT > ;
DEFINE variable2 / rôle <"label"> <FORMAT=nomFormat.> < NOPRINT > ;
...
RUN ;
```

L'option NOWD (ou NOWINDOWS) dans la première instruction est quasiment systématiquement ajoutée. Sans elle, la procédure REPORT propose de construire son rapport dans une fenêtre interactive de la session SAS. Cet environnement de développement du rapport ne sera pas détaillé ici.

## Les premiers rôles : instructions COLUMNS et DEFINE

Une unique instruction COLUMNS indique comment les colonnes s'organisent de gauche à droite du rapport. Dans cette instruction, toutes les variables sont indiquées sans autre précision, comme dans l'instruction VAR de la procédure PRINT. C'est dans la série d'instructions DEFINE que sera précisé le rôle de chacune. Six rôles peuvent être proposés :

- DISPLAY indique une variable dont le listing rendra compte avec autant de lignes que la table lue compte d'observations. C'est le rôle par défaut des variables de type caractère.
- ORDER indique que le listing sera trié selon cette variable (par défaut, avec l'ordre croissant de ses valeurs formatées). Quand la même valeur apparaît à deux lignes consécutives du rapport, elle n'est pas répétée.
- GROUP indique que cette variable sert à construire des agrégats statistiques (ce rôle doit son nom à la partie GROUP BY d'une requête SQL, équivalente au CLASS d'une procédure MEANS). Quand la même valeur apparaît à deux lignes consécutives du rapport, elle n'est pas répétée.
- ANALYSIS indique une variable sur laquelle seront calculées des statistiques. *C'est le rôle par défaut des variables numériques* (avec une somme pour statistique par défaut).
- ACROSS indique une variable dont chacune des valeurs constituera une colonne dans le rapport final. On obtient ainsi une sorte de transposition des données. Le détail des rapports avec une variable ACROSS sera étudié plus loin.
- COMPUTED indique une variable qui sera calculée au cours de l'élaboration du rapport et ne doit pas être cherchée dans la table d'origine.

On peut indiquer dans DEFINE un libellé de colonne entre guillemets, un format après le mot-clé FORMAT= et masquer l'affichage de cette colonne avec NOPRINT. Dans ce dernier cas, la variable est disponible pour des calculs, mais pas visible dans le rapport produit sous forme d'une colonne particulière.

75

#### Exemple 3.20 – Procédure REPORT : une liste simple

```
PROC REPORT DATA = livre.voitures NOWD ;
        COLUMNS constructeur modele conso_auto ;
        DEFINE constructeur / DISPLAY ;
        DEFINE modele / DISPLAY ;
        DEFINE conso_auto / DISPLAY ;
        RUN ;
```

| Constructeur<br>du véhicule | Nom du<br>modèle | Consommation<br>sur autoroute<br>(L aux 100<br>km) |
|-----------------------------|------------------|----------------------------------------------------|
| Acura                       | Integra          | 7.59                                               |
| Acura                       | Legend           | 9.41                                               |
| Audi                        | 90               | 9.05                                               |
| Audi                        | 100              | 9.05                                               |
| BMW                         | 535i             | 7.84                                               |
| Buick                       | LeSabre          | 8.4                                                |

Figure 3.25 – Résultat de l'exemple 3.20 au format PDF

#### L'aspect du rapport : DISPLAY vs ORDER

On obtiendrait une variante de ce listing en donnant à la variable CONSTRUC-TEUR un rôle ORDER plutôt que DISPLAY : les répétitions de valeurs ne seraient alors plus affichées.

```
DEFINE variable1 / rôle ORDER|GROUP ORDER=FORMATTED|INTERNAL|FREQ|DATA
< DESCENDING > ;
```

On peut faire figurer dans DEFINE l'option ORDER en indiquant type d'ordre souhaité : FORMATTED dans l'ordre des valeurs affichées, INTERNAL pour un tri selon les valeurs non formatées, FREQ par fréquence décroissante des modalités et DATA pour l'ordre d'apparition dans la table lue ; si on l'assortit de l'option DESCENDING, l'ordre est renversé par rapport au choix par défaut.

#### Exemple 3.21 – Procédure REPORT : une liste simple avec un rôle ORDER

```
PROC REPORT DATA = livre.voitures NOWD ;
    COLUMNS constructeur modele conso_auto ;
    DEFINE constructeur / ORDER ;
RUN ;
```

| Constructeur<br>du véhicule | Nom du<br>modèle | Consommation<br>sur autoroute<br>(L aux 100<br>km) |
|-----------------------------|------------------|----------------------------------------------------|
| Acura                       | Integra          | 7.59                                               |
|                             | Legend           | 9.41                                               |
| Audi                        | 90               | 9.05                                               |
|                             | 100              | 9.05                                               |
| BMW                         | 535i             | 7.84                                               |
| Buick                       | LeSabre          | 8.4                                                |

Figure 3.26 – Résultat de l'exemple 3.21 au format PDF

## 3.3.2 Les synthèses, totaux et sous-totaux

La procédure REPORT permet tout à la fois de produire des listings détaillés avec des lignes récapitulatives (comme les totaux de la procédure PRINT, mais avec un éventail bien plus large de statistiques) et des rapports résumant les données en quelques chiffres.

En présence d'au moins une variable avec le rôle DISPLAY, les données seront affichées au même niveau de détail que la table lue ; en revanche, si aucune des variables du rapport n'a de rôle DISPLAY, ce seront uniquement des statistiques agrégées qui seront présentées dans le rapport.

```
PROC REPORT DATA = tableSAS NOWD ;
COLUMNS listeVariables ;
DEFINE variable1 / DISPLAY|GROUP|ORDER ;
DEFINE variable2 / ANALYSIS statistique < WEIGHT = varPondération > ;
...
RUN ;
```

## Les statistiques demandées avec DEFINE ANALYSIS

On retrouve dans les statistiques proposées par la procédure REPORT une bonne partie des statistiques disponibles dans les procédures MEANS et TABULATE : les classiques MEAN, SUM, MIN, MAX, N et NMISS, STD et VAR, les quantiles P1, P5, P10, Q1, MEDIAN, Q3, P90, P95 et P99 ainsi que l'écart interquartiles QRANGE, le coefficient de variation CV, l'erreur-type STDERR, l'étendue de la distribution RANGE, les statistiques de nullité de la moyenne T et PROBT et des pourcentages PCTN et PCTSUM.

Il n'existe pas, contrairement à la procédure TABULATE, de notion de pourcentages ligne ou colonne. Ici, les pourcentages sont « colonne » : ils peuvent être sommés à 100 % à la fin de chaque bloc de lignes du rapport. On ne retrouve pas non plus l'intervalle de confiance de la moyenne que propose la procédure TABULATE ; on peut néanmoins le construire, comme on le verra plus loin.

#### Exemple 3.22 – Procédure REPORT : édition d'une statistique

```
PROC REPORT DATA = livre.voitures NOWD ;
        COLUMNS type conso_auto ;
        DEFINE type / GROUP ;
        DEFINE conso_auto / ANALYSIS MEAN FORMAT=5.2 ;
RUN ;
```

| Type de<br>véhicule | Consommation<br>sur autoroute<br>(L aux 100<br>km) |
|---------------------|----------------------------------------------------|
| Berline             | 8.82                                               |
| Citadine            | 6.77                                               |
| Compacte            | 7.94                                               |
| Familiale           | 8.88                                               |
| Monospace           | 10.79                                              |
| Sportive            | 8.29                                               |

Figure 3.27 — Résultat de l'exemple 3.22 au format PDF

Contrairement à toutes les autres procédures de calculs statistiques de SAS, la procédure REPORT n'utilise pas une instruction de pondération globale, WEIGHT ou FREQ. Elle permet d'indiquer à chaque statistique, via l'option WEIGHT= à indiquer dans chaque instruction DEFINE ... / ANALYSIS, quelle est la variable de pondération. On peut ainsi afficher conjointement des statistiques pondérées ou non dans le même tableau, ou pondérées différemment.

```
PROC REPORT DATA = tableSAS NOWD ;
COLUMNS varGroupe1 < varGroupe2 ... > varAnalyse, (stat1 stat2 ...) ;
DEFINE varGroupe1 / GROUP ;
...
DEFINE varAnalyse / ANALYSIS < WEIGHT = varPondération > ;
RUN ;
```

Si on souhaite plusieurs statistiques de la même variable, on peut l'indiquer en jouant sur l'instruction COLUMNS. Dans COLUMNS, on indiquera le nom de la variable d'analyse, puis une virgule, et entre parenthèses la liste des statistiques à calculer. Au niveau de l'instruction DEFINE, on indiquera uniquement un rôle ANALYSIS pour la variable d'analyse.

Comme dans la procédure TABULATE, on peut demander des statistiques sur plusieurs variables, en groupant les variables par des parenthèses dans l'instruction COLUMNS : (variable1 variable2),(stat1 stat2).

## Exemple 3.23 - Procédure REPORT : édition de plusieurs statistiques

```
PROC REPORT DATA = livre.voitures NOWD ;
        COLUMNS type conso_auto,(MEAN MEDIAN STD) ;
        DEFINE type / GROUP ;
        DEFINE conso_auto / ANALYSIS ;
RUN ;
```

On peut modifier les labels et les formats des différentes colonnes, afin d'obtenir un rapport réellement sur mesure. Pour cela, on utilisera cette version améliorée de l'exemple 3.23, avec des instructions DEFINE pour chaque statistique.

## Exemple 3.23 - Procédure REPORT : édition de plusieurs statistiques

```
PROC REPORT DATA = livre.voitures NOWD ;
COLUMNS type conso_auto,(MEAN MEDIAN STD) ;
DEFINE type / GROUP ;
DEFINE conso_auto / ANALYSIS ;
DEFINE MEAN / "Moyenne" FORMAT=5.1 ;
DEFINE MEDIAN / "Médiane" FORMAT=5.1 ;
DEFINE STD / "Ecart-type" FORMAT=5.2 ;
RUN ;
```

|                     | Consom<br>(I | mation sur<br>L aux 100 k | r autoroute<br>km) |  |  |  |
|---------------------|--------------|---------------------------|--------------------|--|--|--|
| Type de<br>véhicule | Moyenne      | Médiane                   | Ecart-type         |  |  |  |
| Berline             | 8.8          | 9.1                       | 0.42               |  |  |  |
| Citadine            | 6.8          | 7.1                       | 0.95               |  |  |  |
| Compacte            | 7.9          | 7.8                       | 0.76               |  |  |  |
| Familiale           | 8.9          | 8.9                       | 0.84               |  |  |  |
| Monospace           | 10.8         | 10.7                      | 0.72               |  |  |  |
| Sportive            | 8.3          | 8.3                       | 1.02               |  |  |  |

Figure 3.28 – Résultat de l'exemple 3.23 (2<sup>e</sup> version) au format PDF

## Les récapitulatifs BREAK et RBREAK

En plus des statistiques par groupe, il est possible d'insérer dans le rapport des lignes récapitulatives avec les instructions BREAK et RBREAK. Cette dernière désigne une ligne récapitulative sur l'ensemble des observations, située au début (RBREAK BEFORE) ou à la toute fin du listing (RBREAK AFTER).

79

```
PROC REPORT DATA = tableSAS NOWD ;
COLUMNS varGroupe1 < varGroupe2 ... > varAnalyse, (stat1 stat2 ...) ;
DEFINE varGroupe1 / GROUP ;
...
DEFINE varAnalyse / ANALYSIS < WEIGHT = varPondération > ;
BREAK AFTER|BEFORE varGroupe1 / < SUMMARIZE > < PAGE > ;
RBREAK AFTER|BEFORE / < SUMMARIZE > < PAGE > ;
RUN ;
```

L'instruction BREAK indique qu'on ajoute une ligne récapitulative avant ou après chaque valeur d'une variable de groupe. BREAK n'est donc utile que si les groupes sont définis par au moins deux variables, comme on le voit sur la figure 3.29.

Si l'on souhaite un saut de page à la place (ou en plus) du récapitulatif, on ajoutera à BREAK ou RBREAK l'option PAGE à la place (ou en plus) de SUMMARIZE.

Sans que des précisions en ce sens ne soient nécessaires, les lignes récapitulatives générées par BREAK et RBREAK sont automatiquement affichées en italique dans toutes les destinations ODS sauf OUTPUT et LISTING.

| Var1 | Var2 | Var3 |       |       |      |
|------|------|------|-------|-------|------|
| А    | 1    | а    |       |       |      |
|      |      | b    |       |       |      |
| А    | 1    |      | BREAK | AFTER | var2 |
| А    | 2    | а    |       |       |      |
|      |      | с    |       |       |      |
| А    | 2    |      | BREAK | AFTER | var2 |
| А    |      |      | BREAK | AFTER | var1 |
| в    | 2    | b    |       |       |      |
|      |      | с    |       |       |      |
| в    | 2    |      | BREAK | AFTER | var2 |

Figure 3.29 — Les récapitulatifs BREAK

Dans les BREAK et RBREAK, on indiquera obligatoirement l'option SUMMARIZE pour demander les calculs ; ceux-ci reprennent les mêmes statistiques qu'indiquées dans DEFINE...ANALYSIS.

Exemple 3.24 – Procédure REPORT : récapitulatifs (BREAK et RBREAK)

```
PROC FORMAT ;
VALUE $us
    "0" = "Etrangère"
```

```
"1" = "Américaine"
;
RUN ;
PROC REPORT DATA = livre.voitures NOWD ;
COLUMNS type americaine (conso_ville poids),(MEAN MEDIAN) ;
DEFINE type / GROUP 'Marque' FORMAT=$us. ;
DEFINE americaine / GROUP "Marque" FORMAT=6.2 ;
DEFINE MEDIAN / "Médiane" FORMAT=6.2 ;
RBREAK BEFORE / SUMMARIZE ;
BREAK AFTER type / SUMMARIZE ;
RUN ;
```

|                     |            | Consommation en<br>ville<br>(L aux 100 km) |         | Poids du véhicule<br>(tonnes) |         |
|---------------------|------------|--------------------------------------------|---------|-------------------------------|---------|
| Type de<br>véhicule | Marque     | Moyenne                                    | Médiane | Moyenne                       | Médiane |
|                     |            | 11.05                                      | 11.20   | 1.39                          | 1.38    |
| Berline             | Américaine | 12.89                                      | 12.38   | 1.67                          | 1.62    |
| Berline             |            | 12.89                                      | 12.38   | 1.67                          | 1.62    |
| Citadine            | Américaine | 8.61                                       | 8.11    | 1.07                          | 1.07    |
|                     | Etrangère  | 7.93                                       | 8.11    | 1.04                          | 1.06    |
| Citadine            |            | 8.15                                       | 8.11    | 1.05                          | 1.06    |
| Compacta            | Américaina | 10.07                                      | 10.23   | 1.26                          | 1.26    |

Figure 3.30 - Résultat de l'exemple 3.24 au format PDF

#### L'ajout de récapitulatifs sur mesure

L'édition d'un récapitulatif avec BREAK et RBREAK se fait avec une mise en forme contrainte. Il est cependant possible de les amender en modifiant les valeurs des variables listées dans un bloc COMPUTE, et même d'ajouter des lignes de texte construites sur mesure *via* l'instruction LINE dans ce bloc COMPUTE.

Un bloc COMPUTE BEFORE est exécuté avant l'édition de la première ligne du rapport, tandis que COMPUTE AFTER s'exécute après la dernière ligne du rapport. Quand on indique COMPUTE BEFORE ou AFTER puis le nom d'une variable de rôle GROUP, le bloc s'exécute avant (respectivement à la fin) d'un bloc de valeurs de cette variable.

Avant la construction du rapport, toutes les statistiques demandées dans COLUMNS ou DEFINE ANALYSIS sont calculées, pour toutes les combinaisons des variables GROUP, et sur l'ensemble des observations. Ces statistiques sont ensuite disponibles dans les blocs COMPUTE, soit sous leur nom pour N, soit sous la forme nomVariable.statistique pour toutes les autres statistiques.

```
PROC REPORT DATA = tableSAS NOWD ;
COLUMNS ... ;
DEFINE ... ;
COMPUTE BEFORE|AFTER < varGroupe > ;
calculs
LINE "texte" variable.statistique < format. > "texte" ... ;
ENDCOMP ;
RUN :
```

Les calculs autorisés dans un bloc COMPUTE sont globalement les mêmes que dans une étape Data. On peut utiliser des fonctions, créer de nouvelles variables, reprendre les valeurs d'une variable existante... les possibilités sont nombreuses, et plus détaillées dans la section 3.3.3.

L'instruction LINE, quant à elle, fonctionne sur le principe d'un PUT dans une étape Data : on peut mélanger texte entre guillemets et informations variables (sous la forme indiquée, on a les valeurs des différentes statistiques pour le récapitulatif correspondant au timing du bloc COMPUTE) éventuellement suivies d'un format pour afficher les valeurs de manière plus maîtrisée. Pour disposer les différents éléments, on peut uniquement les énoncer à la suite les uns des autres, ou jouer sur des indications de déplacement du curseur d'écriture : +1 décale d'un caractère vers la droite, +(-1) vers la gauche, tandis que @20 écrit à hauteur du 20<sup>e</sup> caractère en partant de la gauche. On peut indiquer autant d'instructions LINE que l'on souhaite, pour écrire autant de lignes dans le listing final. En revanche, on ne peut pas conditionner l'exécution d'un LINE ; même placé dans une syntaxe IF condition THEN LINE le texte sera systématiquement affiché !

#### Exemple 3.25 – Procédure REPORT : récapitulatif sur mesure avec LINE

```
PROC REPORT DATA = livre.voitures NOWD ;
COLUMNS type (conso_ville poids),(MEAN MEDIAN) N ;
DEFINE type / GROUP ;
DEFINE N / NOPRINT ;
COMPUTE AFTER ;
type = "Ensemble" ;
LINE "Statistiques calculées sur" +1 N 2. +1 "véhicules" ;
ENDCOMP ;
RBREAK AFTER / SUMMARIZE ;
RUN ;
```

82

|                                         | Consom<br>ville (L au | mation en<br>1x 100 km) | Poids du véhicule<br>(tonnes) |        |  |  |
|-----------------------------------------|-----------------------|-------------------------|-------------------------------|--------|--|--|
| Type de<br>véhicule                     | MEAN                  | MEDIAN                  | MEAN                          | MEDIAN |  |  |
| Berline                                 | 12.890909             | 12.38                   | 1.674                         | 1.617  |  |  |
| Citadine                                | 8.1542857             | 8.11                    | 1.0477619                     | 1.062  |  |  |
| Compacte                                | 10.43875              | 10.23                   | 1.3219375                     | 1.345  |  |  |
| Familiale                               | 12.144545             | 12.38                   | 1.5402273                     | 1.573  |  |  |
| Monospace                               | 13.906667             | 13.84                   | 1.7352222                     | 1.692  |  |  |
| Sportive                                | 11.116429             | 10.46                   | 1.3135714                     | 1.2945 |  |  |
| Ensemble                                | 11.054086             | 11.2                    | 1.392043                      | 1.377  |  |  |
| Statistiques calculées sur 93 véhicules |                       |                         |                               |        |  |  |

Figure 3.31 – Résultat de l'exemple 3.25 au format PDF

On voit sur la figure 3.31 que l'ordre dans lequel on cite RBREAK AFTER et COMPUTE AFTER n'a pas d'importance : c'est RBREAK qui s'affichera en premier. L'ordre aurait été le même pour afficher en début de listing : RBREAK BEFORE s'affichera avant COMPUTE BEFORE.

En revanche, l'ordre *d'exécution* est bien COMPUTE avant RBREAK : on peut ainsi modifier la valeur de la variable TYPE au moment du récapitulatif (dans COMPUTE) avant que celui-ci ne soit affiché (RBREAK) et donc y faire figurer le texte « ensemble ».

Autre astuce utilisée dans l'exemple 3.25 : comme la statistique N n'est pas calculée par défaut, on la demande dans le rapport (via l'instruction COLUMNS). Mais on indique dans DEFINE qu'on ne l'affichera pas (option NOPRINT) ! Elle est donc calculée mais uniquement affichée à travers l'instruction LINE.

## 3.3.3 Les calculs dans la proc Report

On l'a dit, il est très facile de créer de nouvelles variables en cours de rapport. On peut pour cela indiquer des noms de variables inédits dans COLUMNS, puis préciser pour lever toute équivoque un rôle COMPUTED pour ces variables, et enfin calculer leurs valeurs dans les blocs COMPUTE. Au sein de ces blocs, quasiment toute la syntaxe d'une étape Data peut être utilisée :

- l'intégralité des fonctions SAS (sauf LAG et DIF) et des routines (CALL) ;
- les instructions conditionnelles IF et SELECT ;
- les blocs de variables (ARRAY) et leur lecture par boucle (D0) ;
- les écritures d'accumulation (variable + quantité).

```
PROC REPORT DATA = tableSAS NOWD ;
COLUMNS ... varComp1 varComp2 ;
DEFINE varComp1 / COMPUTED ;
DEFINE varComp2 / COMPUTED ;
COMPUTE varComp1 ;
calculs ne pouvant utiliser varComp2
ENDCOMP ;
COMPUTE varComp2 ;
calculs pouvant utiliser varComp1
ENDCOMP ;
RUN ;
```

On peut utiliser les différentes informations présentes dans le rapport :

- les noms des variables de type GROUP, ORDER, ACROSS ou DISPLAY pour utiliser leur valeur courante au moment de l'exécution du bloc COMPUTE ;
- les écritures variable.statistique pour les statistiques sur les variables ANALYSIS;
- les noms d'autres variables calculées au cours du rapport, à condition qu'elles apparaissent dans COLUMNS à *gauche* de celle que l'on est en train de calculer ;
- dans le cas particulier de variables en colonnes (ACROSS), on peut utiliser des numéros de colonnes : \_C1\_, \_C2\_, ..., numérotées de gauche à droite ;
- une variable automatique du nom de \_BREAK\_ indique si l'on se trouve sur une ligne de détail (elle vaut alors " "), sur un récapitulatif de groupe (elle vaut alors le nom de la variable de groupe en question) ou sur un récapitulatif global (elle vaut alors "\_RBREAK\_").

On peut comparer sur les exemples 3.26 et 3.27 les différentes manières d'appeler la valeur d'une variable selon son rôle : tout d'abord par son nom pour une variable de rôle DISPLAY, puis par la notation composée pour une statistique.

## Exemple 3.26 – Procédure REPORT : bloc COMPUTE et variables calculées (1)

```
PROC REPORT DATA = livre.voitures NOWD ;
COLUMNS constructeur modele poids puissance rpp ;
DEFINE constructeur / DISPLAY ;
DEFINE modele / DISPLAY ;
DEFINE poids / DISPLAY "Poids du véhicule (kg)" FORMAT=NLNUM6. ;
DEFINE puissance / DISPLAY ;
DEFINE rpp / COMPUTED "Rapport poids/puissance" FORMAT=NUMX8.2 ;
COMPUTE poids ;
poids = poids * 1000 ;
ENDCOMP ;
COMPUTE rpp ;
rpp = poids / puissance ;
ENDCOMP ;
RUN ;
```

#### 84

Dans l'exemple 3.26, on voit qu'on peut également intervenir dans le bloc COM-PUTE sur une variable qui existe déjà (ici, POIDS est transformée de tonnes en kilos). Dès lors, ce sera la nouvelle valeur qui sera utilisée dans tous les blocs COMPUTE concernant une variable énoncée à sa droite dans COLUMNS.

| Constructeur<br>du véhicule | Nom du<br>modèle | Poids<br>du<br>véhicule<br>(kg) | Puissance<br>réelle<br>(CV<br>vapeur) | Rapport<br>poids<br>puissance |
|-----------------------------|------------------|---------------------------------|---------------------------------------|-------------------------------|
| Acura                       | Integra          | 1 225                           | 140                                   | 8,75                          |
| Acura                       | Legend           | 1 613                           | 200                                   | 8,07                          |
| Audi                        | 90               | 1 529                           | 172                                   | 8,89                          |
| Audi                        | 100              | 1 542                           | 172                                   | 8,97                          |
| BMW                         | 535i             | 1 649                           | 208                                   | 7,93                          |
| Buick                       | LeSabre          | 1 572                           | 170                                   | 9,25                          |
| Buick                       | Roadmaster       | 1 860                           | 180                                   | 10,33                         |
| Buick                       | Century          | 1 305                           | 110                                   | 11.86                         |

Figure 3.32 – Résultat de l'exemple 3.26 au format PDF

Exemple 3.27 – Procédure REPORT : bloc COMPUTE et variables calculées (2)

```
PROC REPORT DATA = livre.voitures NOWD ;
COLUMNS type poids puissance rpp ;
DEFINE type / GROUP ;
DEFINE poids / ANALYSIS MEAN "Poids du véhicule (kg)" FORMAT=5. ;
DEFINE puissance / ANALYSIS MEAN FORMAT=6.1;
DEFINE rpp / COMPUTED "Rapport poids/puissance" FORMAT=5.2 ;
COMPUTE poids ;
poids.mean = poids.mean * 1000 ;
ENDCOMP ;
COMPUTE rpp ;
rpp = poids.mean / puissance.mean ;
ENDCOMP ;
RUN ;
```

| Type de<br>véhicule | Poids<br>du<br>véhicule<br>(kg) | Puissance<br>réelle<br>(CV<br>vapeur) | Rapport<br>poids<br>puissance |
|---------------------|---------------------------------|---------------------------------------|-------------------------------|
| Berline             | 1674                            | 179.5                                 | 9.33                          |
| Citadine            | 1048                            | 91.0                                  | 11.51                         |
| Compacte            | 1322                            | 131.0                                 | 10.09                         |
| Familiale           | 1540                            | 173.1                                 | 8.90                          |
| Monospace           | 1735                            | 149.4                                 | 11.61                         |
| Sportive            | 1314                            | 160.1                                 | 8.20                          |

| Figure 3.33 - | Résultat de | l'exemple 3.27 | au format PDF |
|---------------|-------------|----------------|---------------|
|---------------|-------------|----------------|---------------|

## L'ordre d'exécution des blocs COMPUTE

À l'exécution de la procédure REPORT, SAS consolide tout d'abord les statistiques et les compteurs définis par ANALYSIS et GROUP, ainsi que les récapitulatifs, même en l'absence d'instructions BREAK ou RBREAK.

Puis les lignes du rapport sont constituées une à une, sur le modèle de l'instruction COLUMNS. Selon le type de la ligne, on exécutera :

- le bloc COMPUTE BEFORE s'il s'agit de la première ligne du rapport ;
- le bloc COMPUTE AFTER s'il s'agit de la dernière ligne du rapport ;
- le bloc COMPUTE BEFORE varGroupe si on s'apprête à commencer un nouveau bloc de valeurs de la variable VARGROUPE ;
- le bloc COMPUTE AFTER varGroupe si on vient de finir un bloc de valeurs de la variable VARGROUPE ;
- les blocs COMPUTE variable dans l'ordre des variables telles qu'elles sont citées dans COLUMNS.

## L'utilisation de variables temporaires

Les variables créées dans un bloc COMPUTE et citées nulle part ailleurs sont invisibles dans le rapport final. Elles permettent néanmoins de rendre certains services, puisqu'au contraire des variables de l'instruction COLUMNS, elles ne sont pas réinitialisées avant une nouvelle ligne du rapport. On peut donc utiliser ces variables temporaires pour conserver en mémoire une valeur à différentes observations. L'exemple 3.28 illustre cette utilisation dans deux cas : le calcul de pourcentages (on retient le nombre total d'observations en début de listing dans une variable temporaire qui sert ensuite aux calculs de pourcentages ligne par ligne dans le rapport) et la comparaison à la moyenne générale.

# Exemple 3.28 – Procédure REPORT : blocs COMPUTE et variables temporaires

```
PROC REPORT DATA = livre.voitures NOWD :
  COLUMNS type conso_ville ecart N pct ;
  DEFINE type
              / GROUP ;
  DEFINE conso_ville / ANALYSIS MEAN FORMAT=8.1 ;
                / COMPUTED FORMAT=8.2 "Ecart à la moyenne générale" ;
  DEFINE ecart
 DEFINE N
                    / "Effectifs" ;
                   / COMPUTED FORMAT=PERCENT12. " ":
  DEFINE pct
 COMPUTE BEFORE ;
   nTotal = N ;
   moyGen = conso_ville.mean ;
  ENDCOMP :
  COMPUTE ecart ;
   ecart = conso_ville.mean - moyGen ;
  ENDCOMP ;
 COMPUTE pct ;
   pct = N / nTotal;
  ENDCOMP ;
  RBREAK AFTER / SUMMARIZE ;
RUN :
```

| Type de<br>véhicule | Consommation<br>en ville<br>(L aux 100<br>km) | Ecart à<br>la<br>moyenne<br>générale | Effectifs |      |
|---------------------|-----------------------------------------------|--------------------------------------|-----------|------|
| Berline             | 12.9                                          | 1.84                                 | 11        | 12%  |
| Citadine            | 8.2                                           | -2.90                                | 21        | 23%  |
| Compacte            | 10.4                                          | -0.62                                | 16        | 17%  |
| Familiale           | 12.1                                          | 1.09                                 | 22        | 24%  |
| Monospace           | 13.9                                          | 2.85                                 | 9         | 10%  |
| Sportive            | 11.1                                          | 0.06                                 | 14        | 15%  |
|                     | 11.1                                          | 0.00                                 | 93        | 100% |

Figure 3.34 – Résultat de l'exemple 3.28 au format PDF

## La création de variables caractère

La création *via* un bloc COMPUTE ne pose pas de problème particulier, mais se fait à travers une syntaxe spécifique où on indique la nature de cette nouvelle variable et sa longueur maximale.

```
COMPUTE nomVariable / CHARACTER LENGTH=longueurMaxi ;
  calculs
  ENDCOMP ;
```

L'exemple 3.29 crée une variable texte qui contient les bornes d'un intervalle de confiance à 95 % autour de la moyenne. On calcule cet intervalle avec la formule

MOYENNE ± ERREUR-TYPE \* 1,96. Par souci de précision, le 1,96 est calculé directement par SAS à partir de la distribution de la loi normale.

On utilise dans cet exemple un *alias de colonne* : dans COLUMNS, on indique qu'on aura deux fois la variable PUISSANCE sous deux noms différents, le sien et ET. On peut alors utiliser deux instructions DEFINE différentes (dont une NOPRINT) pour obtenir toutes les statistiques nécessaires à la construction de l'intervalle de confiance. Les alias ont le même statut qu'une variable calculée, même s'ils n'ont pas besoin d'un bloc COMPUTE pour avoir des valeurs.

Dans cet exemple, le code ne fonctionnerait pas si on mentionnait l'alias ET à droite de IC dans COLUMNS : on ne pourrait alors pas utiliser sa valeur dans COMPUTE.

## Exemple 3.29 – Procédure REPORT : blocs COMPUTE et variables caractère

| Type de<br>véhicule | Puissance<br>réelle<br>(CV<br>vapeur) | Intervalle<br>de confiance<br>à 95%<br>pour la<br>moyenne |
|---------------------|---------------------------------------|-----------------------------------------------------------|
| Berline             | 179.5                                 | [166.5; 192.4]                                            |
| Citadine            | 91.0                                  | [ 82.0 ; 100.0]                                           |
| Compacte            | 131.0                                 | [119.8;142.2]                                             |
| Familiale           | 173.1                                 | [151.2 ; 195.0]                                           |
| Monospace           | 149.4                                 | [136.9 ; 162.0]                                           |
| Sportive            | 160.1                                 | [121.2 ; 199.1]                                           |

Figure 3.35 – Résultat de l'exemple 3.29 au format PDF

Les variables de type caractère, même créées lors de la procédure REPORT, ne sont pas incluses dans les calculs des récapitulatifs (SUMMARIZE) des instructions BREAK et RBREAK.

## 3.3.4 Les transpositions, la mise en colonnes et les statistiques

On peut obtenir avec la procédure REPORT des tableaux croisés dans le même style que ceux proposés par la procédure TABULATE. Pour cela, il faut déclarer la variable apparaissant en colonnes comme ayant le rôle ACROSS. Par défaut, les colonnes sont remplies avec des comptages.

On peut obtenir une colonne récapitulative en demandant en sus la statistique N dans COLUMNS, et une ligne récapitulative avec RBREAK.

## Exemple 3.30 - Procédure REPORT : variable ACROSS et comptages

```
PROC REPORT DATA = livre.voitures NOWD ;
COLUMNS constructeur type N ;
DEFINE constructeur / GROUP ;
DEFINE type / ACROSS ;
DEFINE N / "Total" ;
RBREAK AFTER / SUMMARIZE ;
RUN ;
```

|                             | Type de véhicule |          |          |           |           |          |       |
|-----------------------------|------------------|----------|----------|-----------|-----------|----------|-------|
| Constructeur<br>du véhicule | Berline          | Citadine | Compacte | Familiale | Monospace | Sportive | Total |
| Acura                       | •                | 1        |          | 1         |           |          | 2     |
| Audi                        | •                |          | 1        | 1         |           |          | 2     |
| BMW                         | •                |          |          | 1         |           |          | 1     |
| Buick                       | 2                |          |          | 2         | 2         |          | 4     |
| Cadillac                    | 1                |          |          | 1         |           |          | 2     |
| Chevrolet                   | 1                |          | 2        | 1         | 2         | 2        | 8     |
| Chrysler                    | 2                |          | 1        | ÷.        | 8         |          | 3     |
| Dodge                       | -                | 2        | 1        | 1         | 1         | 1        | 6     |
| Fagle                       | 1                | 1        | 12       |           |           | 11       | 2     |

| Figure 3.36 - | Résultat de | l'exemple 3.30 | ) au format PDF |
|---------------|-------------|----------------|-----------------|
|---------------|-------------|----------------|-----------------|

Si on souhaite remplir les cases de ce tableau avec des statistiques autres que des comptages, on utilisera la virgule dans l'instruction COLUMNS pour marquer l'imbrication de la statistique dans la dimension colonne.

```
COLUMNS varLigne varColonne, (varAnalyse1 < varAnalyse2 ... >);
DEFINE varLigne / GROUP ;
DEFINE varColonne / ACROSS ;
```

89

```
DEFINE varAnalyse1 / ANALYSIS statistique ;
DEFINE varAnalyse2 / ANALYSIS statistique ;
```

On peut imbriquer plusieurs statistiques d'une même variable en usant d'alias de colonnes (cf. l'exemple 3.29), ou des statistiques de plusieurs variables.

#### Exemple 3.31 – Procédure REPORT : variable ACROSS et statistiques

```
PROC REPORT DATA = livre.voitures NOWD ;
COLUMNS type transmission, (puissance) ;
DEFINE type / GROUP ;
DEFINE transmission / ACROSS " " ;
DEFINE puissance / ANALYSIS MEAN FORMAT=5.1 "Puissance moyenne";
RUN ;
```

|                     | 4x4                  | propulsion           | traction             |
|---------------------|----------------------|----------------------|----------------------|
| Type de<br>véhicule | Puissance<br>moyenne | Puissance<br>moyenne | Puissance<br>moyenne |
| Berline             |                      | 187.5                | 174.9                |
| Citadine            | 81.5                 |                      | 92.0                 |
| Compacte            | 130.0                | 122.0                | 132.5                |
| Familiale           |                      | 213.6                | 161.2                |
| Monospace           | 149.0                | •                    | 150.0                |
| Sportive            | 196.0                | 196.0                | 124.3                |

Figure 3.37 – Résultat de l'exemple 3.31 au format PDF

Dans le cadre d'une variable ACROSS, la définition de nouvelles variables avec un bloc COMPUTE est plus complexe. On utilisera plutôt les noms de colonnes du rapport (\_C1\_, \_C2\_, etc.) dans les formules de calcul. Attention, il faut compter dans les colonnes celles qui ne sont pas affichées au final (DEFINE NOPRINT).

On le constate sur la figure 3.38, résultat de l'exemple 3.32 dont le but est de calculer des pourcentages ligne ; on y utilise par ailleurs la fonction SAS COALESCE qui renvoie le 1<sup>er</sup> argument s'il est non manquant, et à défaut le deuxième argument.

#### Exemple 3.32 – Procédure REPORT : variable ACROSS et bloc COMPUTE

```
PROC REPORT DATA = livre.voitures NOWD ;
COLUMNS type puissance transmission,(n pct) total ;
DEFINE type / GROUP ;
DEFINE puissance / ANALYSIS N NOPRINT ;
DEFINE transmission / ACROSS ;
DEFINE pct / COMPUTED FORMAT = PERCENT12.1 ;
DEFINE total / COMPUTED FORMAT = PERCENT12.1 ;
COMPUTE BEFORE type ;
nType = puissance.n ;
```

```
90
```

```
ENDCOMP ;
COMPUTE pct ;
_C4_ = COALESCE(_C3_/nType,0) ;
_C6_ = COALESCE(_C5_/nType,0) ;
_C8_ = COALESCE(_C7_/nType,0) ;
ENDCOMP ;
COMPUTE total ;
total = 1 ;
ENDCOMP ;
RUN ;
```

|                     | Mode de transmission |       |            |       |          |       |        |
|---------------------|----------------------|-------|------------|-------|----------|-------|--------|
| Type de<br>véhicule | 4x4                  |       | propulsion |       | traction |       |        |
|                     | n                    | pct   | n          | pct   | n        | pct   | total  |
| Berline             | - 4                  | 0.0%  | 4          | 36.4% | 7        | 63.6% | 100.0% |
| Citadine            | 2                    | 9.5%  |            | 0.0%  | 19       | 90.5% | 100.0% |
| Compacte            | 1                    | 6.3%  | 2          | 12.5% | 13       | 81.3% | 100.0% |
| Familiale           |                      | 0.0%  | 5          | 22.7% | 17       | 77.3% | 100.0% |
| Monospace           | 5                    | 55.6% | 23         | 0.0%  | 4        | 44.4% | 100.0% |
| Sportive            | 2                    | 14.3% | 5          | 35.7% | 7        | 50.0% | 100.0% |

Figure 3.38 – Résultat de l'exemple 3.32 au format PDF

Si dans l'exemple 3.32, on peut aisément calculer l'ensemble des pourcentages en recopiant la formule, sur des colonnes assez nombreuses, le recours à un ARRAY permet de résumer le code et de le rendre plus aisé à maintenir.

L'exemple 3.33 s'appuie sur une table exemple de SAS, SASHELP.PRDSALE, qui détaille les ventes d'un certain nombre de produits par une société fictive au cours des années 1993 et 1994 dans plusieurs pays. Le but de ce programme est de créer un tableau de bord incluant somme des ventes par trimestre et évolution d'un trimestre à l'autre.

#### Exemple 3.33 – Procédure REPORT : variable ACROSS et ARRAY

```
PROC REPORT DATA = sashelp.prdsale NOWD ;
COLUMNS product month,(actual evol) ;
DEFINE product / GROUP ;
DEFINE month / ACROSS "Trimestre" FORMAT=YYQRD8. ORDER=INTERNAL ;
DEFINE evol / COMPUTED "Evolution" FORMAT = PERCENTN12.1 ;
DEFINE actual / ANALYSIS SUM "Ventes" FORMAT = NLNUM12. ;
COMPUTE evol ;
ARRAY colonnes
__C2___C3__C4__C5__C6__C7__C8__C9__
__C10__C11__C12__C13__C14__C15__C16__C17_ ;
DO i = 1 TO DIM(colonnes) ;
IF MOD(i,2)=0 /* colonnes paires = évolutions */ THEN D0 ;
```
Dans l'exemple 3.33, la précision ORDER=INTERNAL pour la variable ACROSS est indispensable puisqu'on travaille sur une date. Avec le choix par défaut (ORDER=FOR-MATTED), on aurait eu des colonnes par ordre alphabétique des dates telles qu'elles sont affichées. Avec ORDER=INTERNAL, l'agencement des colonnes suivra l'ordre chronologique comme on le voit sur la figure 3.39..

|         | Trimestre |           |         |           |          |           |         |           |        |       |
|---------|-----------|-----------|---------|-----------|----------|-----------|---------|-----------|--------|-------|
|         | 1993-I    |           | 1993-II |           | 1993-III |           | 1993-IV |           | 1994-I |       |
| Product | Ventes    | Evolution | Ventes  | Evolution | Ventes   | Evolution | Ventes  | Evolution | Ventes | Evolu |
| BED     | 14 028    |           | 20 341  | 45.0%     | 17 981   | -11.6%    | 17 113  | -4.8%     | 17 521 | 2     |
| CHAIR   | 17 100    |           | 14 867  | -13.1%    | 20 214   | 36.0%     | 20 839  | 3.1%      | 18 177 | -12   |
| DESK    | 17 977    |           | 21 140  | 17.6%     | 19 013   | -10.1%    | 18 037  | -5.1%     | 18 944 | 5     |
| SOFA    | 21 409    |           | 18 937  | -11.5%    | 20 627   | 8.9%      | 18 459  | -10.5%    | 16 818 | -8    |
| TABLE   | 18 756    |           | 20 518  | 9.4%      | 15 599   | -24.0%    | 16 522  | 5.9%      | 18 303 | 10    |
|         | 89 270    |           | 95 803  | 7.3%      | 93 434   | -2.5%     | 90 970  | -2.6%     | 89 763 | -1    |

Figure 3.39 – Résultat de l'exemple 3.33 au format PDF

#### 3.3.5 La mise en forme avancée

De nombreux éléments de syntaxe de la procédure REPORT n'ont pas encore été abordés. La plupart d'entre eux permettent surtout de contrôler finement l'aspect des sorties. Pour une bonne part, ces options ne sont appliquées qu'à travers la destination LISTING de l'ODS, et ne sont pas rendues (ou pas correctement) dans les destinations plus « glamour » comme RTF, PDF ou HTML. De telles options ne seront pas détaillées ici.

En revanche, cette section traitera de la manière dont on peut traiter les données manquantes dans un rapport, puis des en-têtes de rapports, et enfin de la mise en forme à destination de l'ODS spécifiquement, avec des liens (pour PDF et HTML) et des styles (couleurs, polices, images, etc.).

#### Les valeurs manquantes

À l'image de ce que l'on peut faire dans la procédure TABULATE avec des options comme PRINTMISS, on peut générer dans la procédure REPORT des croisements de valeurs dans les variables de groupe ou de colonnes qui ne sont pas présents dans les données lues. On utilisera pour cela les options COMPLETEROWS et COMPLETECOLS.

Par ailleurs, l'option MISSING permet, comme dans les procédures MEANS et TABULATE, de considérer que la valeur manquante doit faire l'objet d'une ligne ou d'une colonne à part entière, et non pas être exclue de tous les calculs.

#### Exemple 3.34 – Procédure REPORT : option COMPLETEROWS

```
PROC REPORT DATA = livre.voitures NOWD COMPLETEROWS ;
        COLUMNS type transmission n ;
        DEFINE type / GROUP ;
        DEFINE transmission / GROUP ;
RUN ;
```

| Type de<br>véhicule | Mode de<br>transmission | n  |
|---------------------|-------------------------|----|
| Berline             | 4x4                     | 0  |
|                     | propulsion              | 4  |
|                     | traction                | 7  |
| Citadine            | 4x4                     | 2  |
|                     | propulsion              | 0  |
|                     | traction                | 19 |
| Composto            | 1 1                     | 1  |

Figure 3.40 - Résultat de l'exemple 3.34 au format PDF

On retrouve également, mais au niveau des instructions DEFINE, une option déjà vue avec la procédure TABULATE : PRELOADFMT. Ce sont alors toutes les valeurs prévues par le format associé à la variable de l'instruction DEFINE qui seront listées dans le rapport, même si elles n'apparaissent pas dans les données. On peut également se limiter aux valeurs prévues par le format en précisant PRELOADFMT EXCLUSIVE. D'autres valeurs, vues dans les données mais non traitées par le format, ne figureront pas dans le rapport.

```
DEFINE variable / rôle FORMAT=nomFormat. < PRELOADFMT < EXCLUSIVE > > ;
```

#### Les en-têtes de rapports

L'option SPLIT permet d'indiquer à quel caractère les en-têtes de colonnes doivent être renvoyés à la ligne. On indiquera comme valeur de cette option un caractère peu courant, pour éviter les confusions : tilde, astérisque, dièse...

```
PROC REPORT DATA = tableSAS < SPLIT="caractère" | NOHEADER > ;
```

L'option NOHEADER supprime pour sa part toute édition d'en-têtes dans le rapport.

#### Exemple 3.35 – Procédure REPORT : option NOHEADER

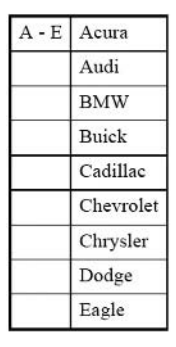

| F - O | Ford          |
|-------|---------------|
|       | Geo           |
|       | Honda         |
|       | Hyundai       |
|       | Infiniti      |
| Î     | Lexus         |
|       | Lincoln       |
|       | Mazda         |
|       | Mercedes-Benz |
|       | Mercury       |
| Î     | Mitsubishi    |
|       | Nissan        |
|       | Oldsmobile    |

| P - Z | Plymouth   |
|-------|------------|
|       | Pontiac    |
|       | Saab       |
|       | Saturn     |
|       | Subaru     |
|       | Suzuki     |
|       | Toyota     |
|       | Volkswagen |
| _     | Volvo      |

Figure 3.41 – Résultat de l'exemple 3.35, fichier REPORT.PDF

#### La mise en forme

Comme dans les procédures PRINT et TABULATE, on peut indiquer comment une colonne doit être mise en forme à l'aide d'options STYLE à insérer dans les instructions PROC REPORT, DEFINE, BREAK et RBREAK et COMPUTE. On y retrouve la syntaxe déjà vue : on indique l'emplacement mis en forme, et ensuite une série d'attributs de styles et leurs valeurs (cf. tableau 3.1).

```
STYLE(zone)=[attribut1=valeur1 < attribut2=valeur2 < ... > > ]
```

Les zones mises en forme sont à moduler en fonction de l'instruction dans laquelle on insère l'option STYLE. Le tableau 3.2 résume quels emplacements peuvent être cités selon l'instruction.

| Dans l'instruction | Zone    | Où est-ce que ça se trouve ?                        |
|--------------------|---------|-----------------------------------------------------|
| PROC REPORT        | REPORT  | Tout le rapport                                     |
|                    | COLUMN  | Tout le contenu des colonnes                        |
|                    | HEADER  | Les cellules d'en-tête                              |
|                    | SUMMARY | Les récapitulatifs                                  |
|                    | LINES   | Les textes sur mesure édités par l'instruction LINE |
| BREAK OU RBREAK    | SUMMARY | Les récapitulatifs                                  |
|                    | LINES   | Les textes sur mesure édités par l'instruction LINE |
| COMPUTE            | LINES   | Les récapitulatifs                                  |
| DEFINE             | COLUMN  | Tout le contenu des colonnes                        |
|                    | HEADER  | Les cellules d'en-tête                              |

Tableau 3.2 - Zones mises en forme selon l'instruction de la procédure REPORT

Quant aux valeurs des attributs, elles peuvent être données de manière « fixe » comme dans l'exemple 3.36, pour mettre systématiquement une colonne en valeur par exemple, ou sous conditions à l'aide d'un format, comme on l'a déjà vu pour les procédures PRINT et TABULATE, et comme l'illustre l'exemple 3.37.

#### Exemple 3.36 – Procédure REPORT : option STYLE

```
PROC REPORT DATA = livre.voitures NOWD ;
COLUMNS constructeur modele prix_max passagers ventes ;
DEFINE constructeur / DISPLAY ;
DEFINE modele / DISPLAY ;
DEFINE prix_max / DISPLAY FORMAT=NLNUM12. ;
DEFINE passagers / DISPLAY ;
DEFINE ventes / DISPLAY STYLE(COLUMN)=[BACKGROUND=YELLOW] FORMAT=NLNUM12.;
RUN ;
```

| Constructeur<br>du véhicule | Nom du<br>modèle | Prix<br>du<br>haut<br>de<br>gamme<br>(FF) | Nombre<br>de<br>passagers | ventes |
|-----------------------------|------------------|-------------------------------------------|---------------------------|--------|
| Acura                       | Integra          | 112 800                                   | 5                         | 576    |
| Acura                       | Legend           | 232 200                                   | 5                         | 263    |
| Audi                        | 90               | 193 800                                   | 5                         | 409    |
| Audi                        | 100              | 267 600                                   | 6                         | 90     |
| BMW                         | 535i             | 217 200                                   | 4                         | 311    |
| Buick                       | LeSabre          | 130 200                                   | 6                         | 2 058  |
| Buick                       | Roadmaster       | 149 400                                   | 6                         | 1 777  |

Figure 3.42 – Résultat de l'exemple 3.36 au format PDF

#### Exemple 3.37 – Procédure REPORT : option STYLE et formats

```
PROC FORMAT ;
VALUE ventes
LOW - 500 = "GRAY70" 500 <- 1000 = "GRAYA0" 1000 <- HIGH = "GRAYDO" ;
RUN ;
PROC REPORT DATA = livre.voitures NOWD ;
COLUMNS constructeur modele prix_max passagers ventes ;
DEFINE constructeur / DISPLAY ;
DEFINE modele / DISPLAY ;
DEFINE prix_max / DISPLAY FORMAT=NLNUM12. ;
DEFINE passagers / DISPLAY ;
DEFINE ventes / DISPLAY FORMAT=NLNUM12. STYLE(COLUMN)=[BACKGROUND=ventes.];
RUN ;
```

| Constructeur<br>du véhicule | Nom du<br>modèle | Prix<br>du<br>haut<br>de<br>gamme<br>(FF) | Nombre<br>de<br>passagers | ventes |
|-----------------------------|------------------|-------------------------------------------|---------------------------|--------|
| Acura                       | Integra          | 112 800                                   | 5                         | 576    |
| Acura                       | Legend           | 232 200                                   | 5                         | 263    |
| Audi                        | 90               | 193 800                                   | 5                         | 409    |
| Audi                        | 100              | 267 600                                   | 6                         | 90     |
| BMW                         | 535i             | 217 200                                   | 4                         | 311    |
| Buick                       | LeSabre          | 130 200                                   | 6                         | 2 058  |
| Buick                       | Roadmaster       | 149 400                                   | 6                         | 1 777  |

Figure 3.43 – Résultat de l'exemple 3.37 au format PDF

On peut également définir les attributs de style dans un bloc COMPUTE, ce qui permet de proposer des conditions plus complexes que via un simple format : l'exemple 3.38 pose des conditions sur une variable temporaire (permettant de colorier une ligne sur deux), tandis que l'exemple 3.39 pose des conditions sur deux variables à la fois.

```
COMPUTE ... ;
...
CALL DEFINE (_COL_|_ROW_|"variable"|"_Cx_", "STYLE",
                     "STYLE=[attribut1 valeur1 < attribut2=valeur2 < ... > > ] ) ;
...
ENDCOMP ;
```

L'emplacement précisé en premier argument de CALL DEFINE peut être l'intégralité de la ligne (\_ROW\_), la valeur de la cellule courante (\_COL\_), la valeur d'une autre cellule repérée par le nom de la variable ou de l'alias associé, ou encore par son numéro de colonne (en comptant, comme toujours, les colonnes non affichées par DEFINE NOPRINT).

#### Exemple 3.38 – Procédure REPORT : CALL DEFINE STYLE

```
PROC REPORT DATA = livre.voitures NOWD ;
COLUMNS constructeur modele prix_max passagers ventes ;
DEFINE constructeur / DISPLAY ;
DEFINE modele / DISPLAY ;
DEFINE prix_max / DISPLAY ;
DEFINE passagers / DISPLAY ;
DEFINE ventes / DISPLAY ;
COMPUTE BEFORE ;
numLigne = 0 ;
ENDCOMP ;
COMPUTE constructeur ;
numLigne + 1 ;
IF MOD(numLigne,2)=0 THEN
```

```
CALL DEFINE(_ROW_,"STYLE",
"STYLE=[BACKGROUND=GRAY FOREGROUND=WHITE]") ;
ENDCOMP ;
RUN ;
```

| Constructeur<br>du véhicule | Nom du<br>modèle | Prix<br>du<br>haut<br>de<br>gamme<br>(FF) | Nombre<br>de<br>passagers | ventes |
|-----------------------------|------------------|-------------------------------------------|---------------------------|--------|
| Acura                       | Integra          | 112800                                    | 5                         | 576    |
| Acura                       | Legend           | 232200                                    | 5                         | 263    |
| Audi                        | 90               | 193800                                    | 5                         | 409    |
| Audi                        | 100              | 267600                                    | 6                         | 90     |
| BMW                         | 535i             | 217200                                    | 4                         | 311    |
| Buick                       | LeSabre          | 130200                                    | 6                         | 2058   |
| Buick                       | Roadmaster       | 149400                                    | 6                         | 1777   |
| Buick                       | Century          | 103800                                    | 6                         | 1072   |
|                             |                  |                                           | -                         |        |

Figure 3.44 – Résultat de l'exemple 3.38 au format PDF

Exemple 3.39 – Procédure REPORT : CALL DEFINE STYLE et conditions

```
PROC REPORT DATA = livre.voitures NOWD :
 COLUMNS constructeur modele transmission poids ;
 DEFINE constructeur / DISPLAY ;
 DEFINE modele / DISPLAY :
 DEFINE transmission / DISPLAY :
 DEFINE poids / DISPLAY "Poids (kg)" ;
 COMPUTE poids ;
    poids = poids * 1000 ;
   SELECT ;
     WHEN (poids > 1500 AND transmission = "4x4") DO :
       CALL DEFINE("poids","STYLE","STYLE=[BACKGROUND=RED]") ;
       CALL DEFINE("transmission","STYLE","STYLE=[BACKGROUND=RED]") ;
      END :
     WHEN (poids > 1800) DO ;
       CALL DEFINE("poids","STYLE","STYLE=[BACKGROUND=RED]") ;
       CALL DEFINE("transmission","STYLE","STYLE=[BACKGROUND=RED]") ;
      END ;
      OTHERWISE ;
   END ;
 ENDCOMP ;
RUN ;
```

| Constructeur<br>du véhicule | Nom du<br>modèle | Mode de<br>transmission | Poids<br>(kg) |
|-----------------------------|------------------|-------------------------|---------------|
| Acura                       | Integra          | traction                | 1225          |
| Acura                       | Legend           | traction                | 1613          |
| Audi                        | 90               | traction                | 1529          |
| Audi                        | 100              | traction                | 1542          |
| BMW                         | 535i             | propulsion              | 1649          |
| Buick                       | LeSabre          | traction                | 1572          |
| Buick                       | Roadmaster       | propulsion              | 1860          |
| Buick                       | Century          | traction                | 1305          |
| Buick                       | Riviera          | traction                | 1583          |
| Cadillac                    | DeVille          | traction                | 1640          |
| Cadillac                    | Seville          | traction                | 1783          |
| Chevrolet                   | Caprice          | propulsion              | 1771          |
| Chevrolet                   | Cavalier         | traction                | 1128          |
| Chevrolet                   | Corsica          | traction                | 1262          |
| Chevrolet                   | Lumina           | traction                | 1447          |
| Chevrolet                   | Lumina_APV       | traction                | 1683          |
| Chevrolet                   | Astro            | 4x4                     | 1823          |
| Chevrolet                   | Camaro           | propulsion              | 1468          |
| Cheviolet                   | Califaro         | Propulsion              |               |

Figure 3.45 – Résultat de l'exemple 3.39 au format PDF

# 4

## Les graphiques

#### **Objectifs**

Ce chapitre est consacré à la production de graphiques divers et variés avec SAS. En présence du module SAS/GRAPH, les capacités du logiciel sont assez grandes en terme de souplesse et de qualité du rendu... à condition de prendre le temps de régler les diverses options et instructions périphériques.

Nous verrons ici comment produire : des boîtes à moustaches ou *boxplots* ; des graphiques décrivant la distribution d'une variable (histogrammes et QQ-Plots) ; des diagrammes circulaires et des diagrammes en bâtons ; des nuages de points et des courbes ; des éléments superposés au graphique de votre choix.

SAS produit normalement un graphique à la fois ; la procédure GREPLAY et la notion de *template graphique* permettent de fusionner plusieurs graphiques en une seule image. La seule alternative pour présenter plusieurs graphiques ensemble est une part expérimentale du langage SAS, le GTL (lié à ODS GRAPHICS présenté à la fin de ce chapitre), qui ne sera décrit qu'au chapitre 8.

Tous ces graphiques sont produits dans SAS dans divers formats (GIF, JPEG, etc.) à travers des drivers graphiques. C'est par cette notion essentielle, et par les autres options globales affectant tous les graphiques, que commence ce chapitre.

#### 4.1 LE FORMAT DE L'IMAGE CRÉÉE ET AUTRES OPTIONS GRAPHIQUES

Avant de produire le moindre graphique dans SAS, avec l'intention de le diffuser par la suite, il est important de fixer son choix sur le format d'image rendu. Le mode d'encodage du graphique est appelé *driver*. On distingue trois familles de drivers disponibles dans SAS :

- les formats classiques comme Gif, Jpeg (des images compressées), WMF et EMF (des images/dessins dont on peut modifier les éléments après coup) ;
- les formats actifs (des applications qui affichent une image et offrent un menu contextuel pour l'adapter a posteriori aux exigences du moment) ;
- les images fixes dérivées des formats actifs (permettant une diffusion aisée sans sacrifier l'esthétique).

Le positionnement du driver se fait à travers l'option graphique DEVICE. Cette option graphique est définie pour toute la durée de la session SAS, ou jusqu'à une nouvelle définition. On peut la remettre à sa valeur par défaut avec la syntaxe GOP-TION RESET=ALL ;

```
GOPTION DEVICE = driverGraphique KEYMAP = WINANSI|IS08859 ;
...
GOPTION RESET = ALL ; /* pour la réinitialisation des options */
```

À l'ouverture d'une session SAS la macro-variable SYSDEVIC est vide. Après exécution de GOPTION DEVICE = driver, la macro-variable SYSDEVIC contient le nom du driver.

#### 4.1.1 Les drivers de base : GIF, JPEG, WMF, EMF

Les quatre premiers drivers proposés correspondent à des formats d'image standard. Les formats Gif et Jpeg sont communs, par exemple dans les pages web. Les formats WMF et EMF sont des formats de sauvegarde couramment proposés pour les dessins créés dans les applications bureautiques. Des deux derniers, EMF est le format le plus récent. Les noms de drivers sont respectivement GIF, JPG, SASWMF et SASEMF.

Dans ces formats, les graphiques sont entièrement produits par SAS ; il est donc nécessaire d'opérer quelques ajustements supplémentaires, en particulier la gestion des caractères accentués. Celle-ci se fait en deux temps : d'une part le jeu de caractères incluant les caractères accentués (option graphique KEYMAP, valant WINANSI sous Windows et IS08859 sur Unix) ; d'autre part l'usage par défaut d'une police contenant des caractères accentués (ce n'est pas le cas de la police par défaut). La police SWISS, à indiquer dans l'option FTEXT, est une des rares polices fournies par SAS proposant à la fois une esthétique professionnelle et des lettres accentuées.

```
GOPTION DEVICE = GIF|JPG|SASWMF|SASEMF
KEYMAP = WINANSI|IS08859
FTEXT = SWISS ;
```

GOPTION RESET = ALL ; /\* pour la réinitialisation des options \*/ Test du driver GIF FREQUENCY 70 60 Test du driver JPEG 50 FREQUENCY 40 70 60 30 50 -40 -20 30 -20 -10 10 -0n. 4:4 taction propulsion 4x4 propulsion traction Mode de transmission Mode de transmission Test du driver SASWMF Test du driver SASEMF REQUENCY FREQUENCY 70 70 60 60 50 50 40 40 30 30 20 20 10 10 0 0 4x4 propulsion traction 4x4 propulsion traction Mode de transmission Mode de transmission

Figure 4.1 – Un histogramme produit avec différents drivers

Sur la figure 4.1, on voit que le choix du driver transforme de manière notable l'aspect du graphique final. Seuls les formats WMF et EMF sont retouchables dans Word ou PowerPoint après coup (faire un clic droit puis « Modifier l'image »).

#### 4.1.2 Les drivers « actifs » : ActiveX, Java

Quatre autres drivers sont particulièrement intéressants : ils sont construits autour d'éléments logiciels (Java et ActiveX) qui rendent les graphiques de manière interactive. Ils ont été introduits dans la version 8 pour deux d'entre eux (JAVA et

ACTIVEX) afin d'apporter de la souplesse dans le rendu, une fois le document qui les contient produit par SAS : on peut en effet retoucher *a posteriori* le graphique grâce à un menu contextuel (clic droit).

Leur esthétique beaucoup plus moderne (pour ActiveX : voir figure 4.2 a ; pour Java, figure 4.2 b) que les drivers précédents les a rendus populaires, mais leur emploi n'est pas aisé : ils nécessitent tous les deux que la personne qui visualise le document ait l'élément logiciel en question installé sur son ordinateur. De plus, le composant ActiveX ne fonctionne *que sous Windows*. Le composant Java, lui, est disponible sur tous les systèmes d'exploitation.

Deux autres drivers ont donc été introduits avec la version 9 de SAS, appelés ACTXIMG et JAVAIMG. Ce sont des « captures d'écran » (des images figées, au format PNG) du rendu des drivers ACTIVEX et JAVA. Cette fois, pas besoin d'installer quoi que ce soit pour visualiser ces images : on s'affranchit totalement de l'environnement logiciel des destinataires du document. En revanche, on perd le menu contextuel associé aux drivers réellement actifs.

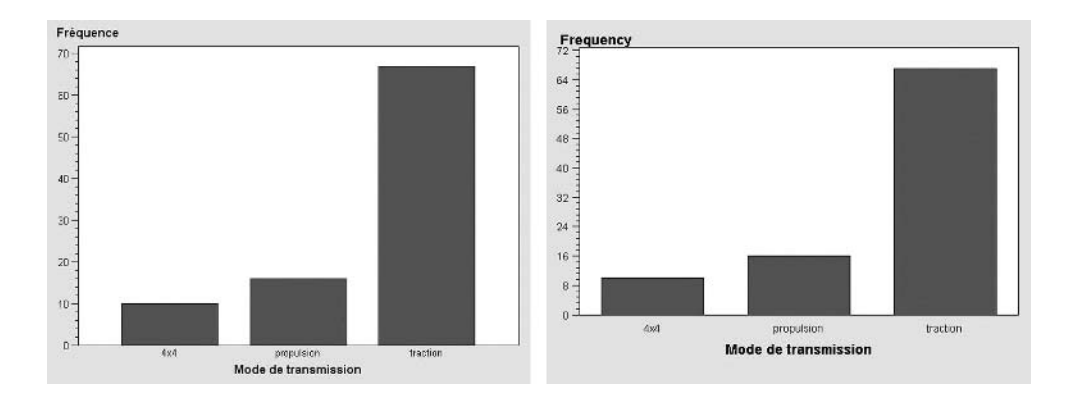

**Figure 4.2** – Un histogramme produit avec les drivers : a) ACTIVEX / ACTXIMG ; b) JAVA / JAVAIMG

#### 4.1.3 Les autres options graphiques

Il en existe de nombreuses autres options graphiques, parmi lesquelles :

- HSIZE et VSIZE qui indiquent les dimensions du graphique produit (par exemple GOPTION HSIZE=10CM ;);
- XPIXELS et YPIXELS qui indiquent la résolution (nombre de pixels en largeur et en hauteur) de l'image produite, indépendamment de sa taille ;
- CBACK qui gère la couleur de fond du graphique, tandis que COLORS énumère les couleurs à utiliser dans le graphique ;
- FTEXT qui mentionne la police à utiliser pour tous les textes du graphique, hormis les titres, qui sont conditionnés par l'option FTITLE.

#### 4.2 LES BOÎTES À MOUSTACHES (BOXPLOTS)

La procédure BOXPLOT du module SAS/STAT est dédiée à la production de graphiques appelés boîtes à moustaches, boîtes à pattes ou, en anglais, *boxplots*. Extrêmement synthétiques, ces graphiques permettent de visualiser ensemble le minimum, le maximum, les quartiles et la moyenne d'une distribution.

La boxplot se présente sous la forme d'un rectangle délimité par les premier et troisième quartiles de la distribution. Ce rectangle porte une division horizontale à hauteur de la médiane, et une croix représente la moyenne. Des « pattes » ou barres verticales sont dessinées au-dessus et en dessous du rectangle jusqu'aux extrema (minimum et maximum), ou jusqu'à une distance de 1,5 fois l'écart entre les 3e et 1er quartiles.

À noter que les graphiques produits par cette procédure ne sont pas transcrits par les drivers ActiveX ou Java : on n'aura donc le choix qu'entre les drivers « passifs » décrits à la section 4.1.1.

#### 4.2.1 Des boxplots côte à côte

Par défaut, la procédure BOXPLOT construit des séries de boxplots situées côte à côte en fonction d'une variable qualitative de groupe. Les données doivent impérativement être triées selon cette variable de groupe.

```
PROC SORT DATA = tableSAS OUT = tableSAStriée;
BY < variableBlocs > variableGroupe ;
RUN ;
PROC BOXPLOT DATA = tableSAStriée ;
PLOT variableQuanti * variableGroupe < / options > ;
< INSET mot(s)clé(s)statistique(s) ; >
< ID variableIdentifiant ; >
< BY variableBlocs ; >
RUN ;
```

On indiquera dans l'instruction PLOT la variable quantitative qui est résumée par les boxplots ; une série d'options peut s'inscrire dans cette instruction pour améliorer l'aspect du résultat. On décrira l'option BOXSTYLE à la section 4.2.3. Les autres options permettent de modifier l'aspect du graphique : couleurs, labels, symboles utilisés. L'instruction ID permet de repérer les observations extrêmes par les valeurs d'une variable : on verra son application à la section 4.2.3 également. L'instruction BY permet de construire en une seule exécution de la procédure une série de graphiques, en fonction des valeurs d'une variable selon laquelle la table aura été triée au préalable.

L'instruction INSET permet d'incruster dans les graphiques un encadré contenant des statistiques ; on énumère derrière INSET un ou plusieurs mots-clés parmi les suivants : MEAN (affichera la moyenne), MIN et MAX (les extrema sur l'ensemble des données), NMIN et NMAX (les effectifs du plus petit et du plus grand groupe), STDDEV (la

racine carrée de la somme pondérée des variances intra-groupes – une sorte d'écarttype intra-groupes).

#### Exemple 4.01 – Boxplots côte à côte

```
PROC SORT DATA = livre.voitures
			OUT = work.voitures;
		BY type;
RUN;
GOPTION KEYMAP = WINANSI;
PROC BOXPLOT DATA = work.voitures;
		PLOT conso_auto * type;
		INSET MEAN NMIN NMAX NOBS;
		LABEL conso_auto = "Consommation sur autoroute";
RUN;
```

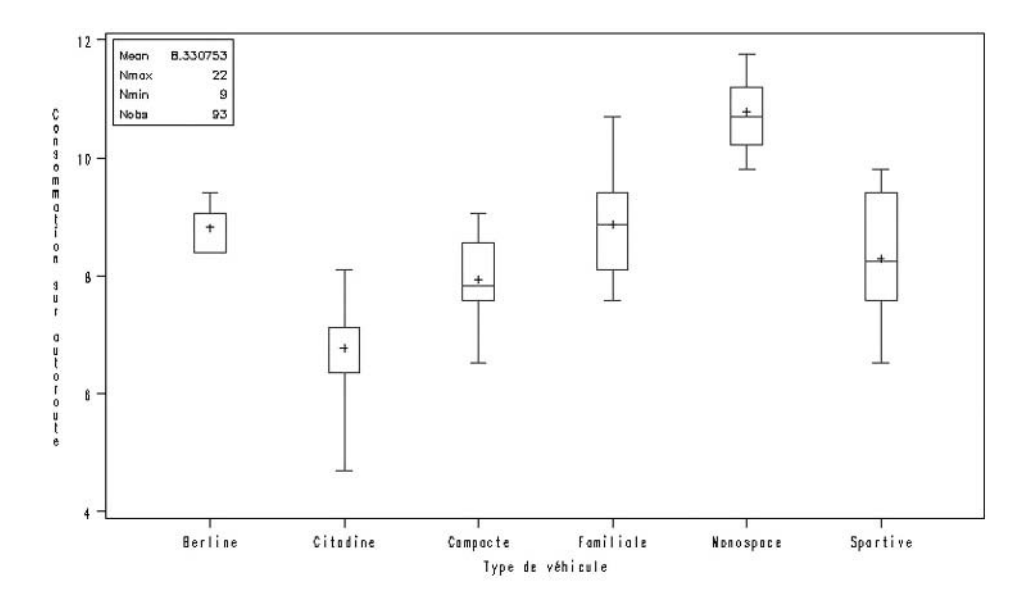

Figure 4.3 – Résultat de l'exemple 4.01 (driver GIF)

#### 4.2.2 Une seule boxplot

La procédure BOXPLOT n'accepte de produire ses graphiques que si on indique deux variables dans PLOT. On doit ruser en construisant une variable constante qui servira à grouper, pour obtenir un graphique ne contenant qu'une seule boxplot.

#### Exemple 4.02 – Boxplot seule

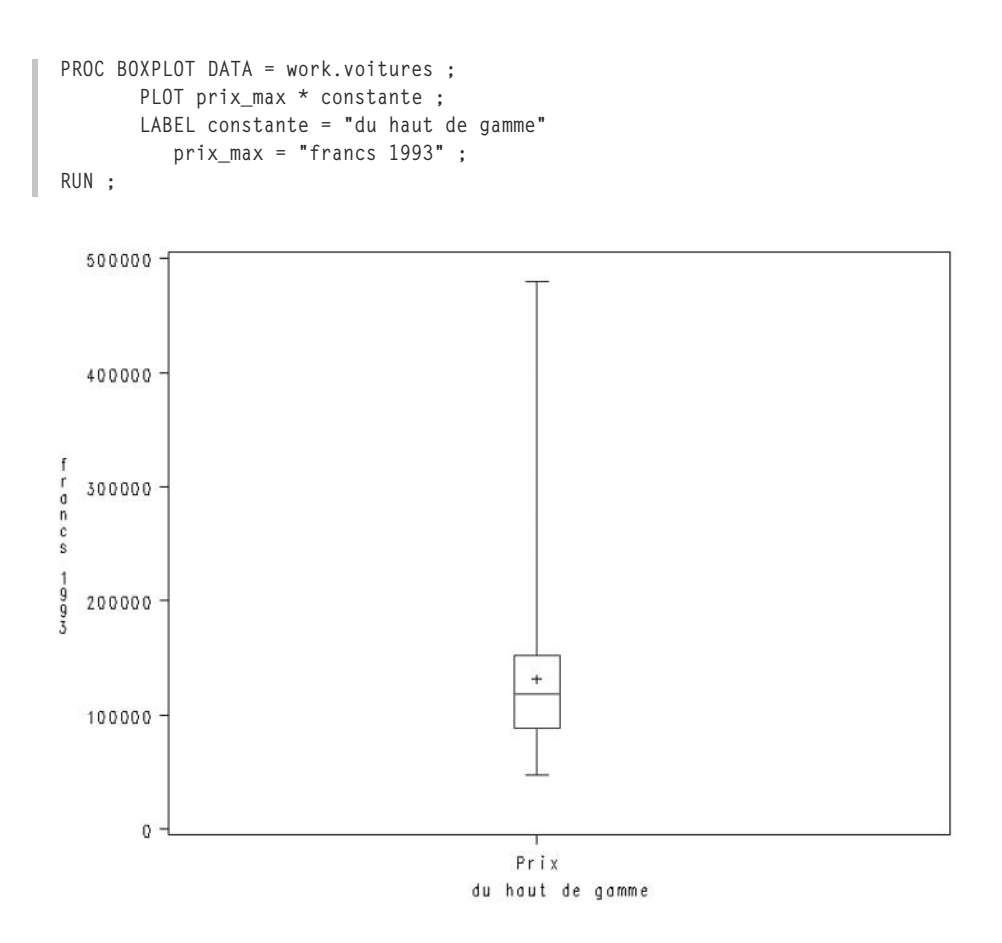

Figure 4.4 – Résultat de l'exemple 4.02 (driver GIF)

#### 4.2.3 Les individus extrêmes

La procédure BOXPLOT propose plusieurs types d'affichage des pattes *via* une option BOXSTYLE.

```
PROC BOXPLOT DATA = tableSAS ;
   PLOT variableQuanti * variableGroupe / BOXSTYLE = SCHEMATICID ;
   ID variableIdentifiant ;
RUN ;
```

- par défaut (BOXSTYLE=SKELETAL), les pattes vont jusqu'au minimum et au maximum de la distribution ;
- l'option BOXSTYLE=SCHEMATIC fait que les pattes vont du premier ou du troisième quartile jusqu'à 1,5 fois l'écart entre ces deux quartiles. Les valeurs qui se trouveraient au-delà de la longueur des pattes sont repérées par des points isolés ;

• l'option BOXSTYLE=SCHEMATICID permet d'avoir, en plus du cas précédent, un affichage des points extrêmes accompagné de la valeur d'un identifiant. La variable contenant cet identifiant est indiquée dans l'instruction ID.

#### Exemple 4.03 - Identification des individus extrêmes dans une boxplot

```
PROC SORT DATA = livre.voitures OUT = work.voitures ;
BY type ;
RUN ;
PROC BOXPLOT DATA = work.voitures ;
PLOT poids * type / BOXSTYLE = SCHEMATICID ;
ID modele ;
RUN ;
```

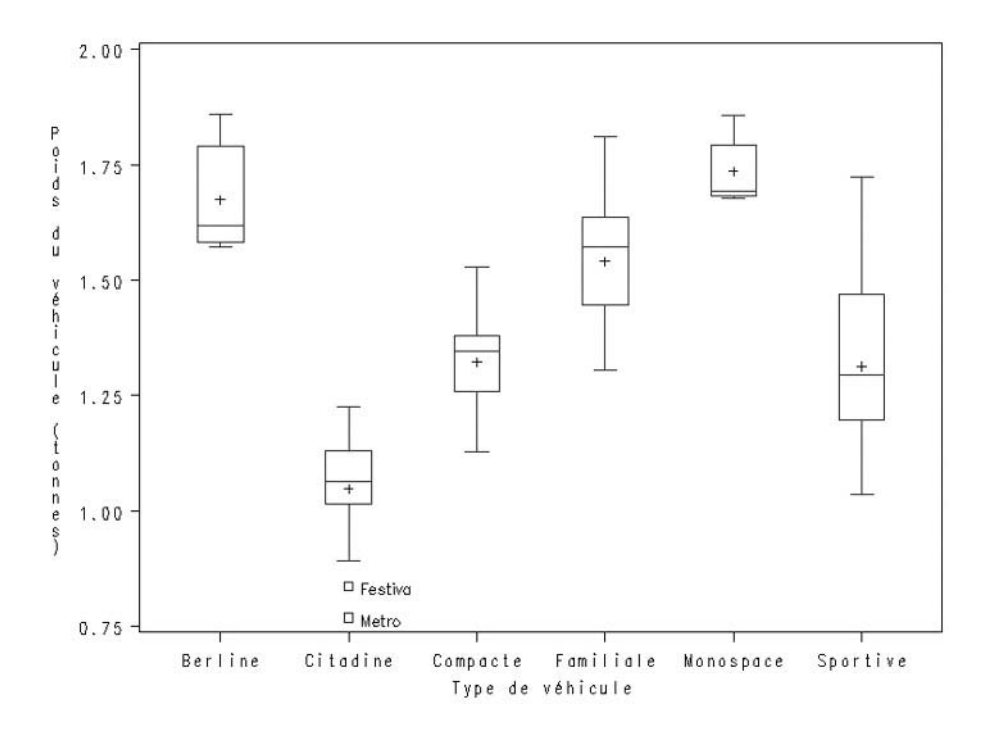

Figure 4.5 – Résultat de l'exemple 4.03 (driver GIF)

#### 4.3 LA DISTRIBUTION D'UNE VARIABLE (PROCÉDURE UNIVARIATE)

La procédure UNIVARIATE n'a longtemps été qu'une sorte de super-procédure MEANS, apte à produire de nombreuses statistiques (quantiles, tests de normalité, mode) mais dont les graphiques (*boxplot, stem and leaf, QQ-plot*) étaient d'une extrême indigence. Depuis la version 8, en présence d'une licence pour SAS/

GRAPH, des histogrammes et des graphiques d'ajustement à une loi (QQ-plots) sont aisément produits, avec une esthétique très satisfaisante.

À partir de la version 9.2, ces graphiques sont produits automatiquement *via* le système ODS GRAPHICS (voir la section 4.9 et chapitre 8), ce qui les rend encore plus beaux.

#### 4.3.1 Les histogrammes

L'instruction HISTOGRAM permet de demander la création d'un graphique en bâtons résumant la distribution d'une variable quantitative. Le nombre de bâtons est automatiquement calculé par SAS, même si on dispose d'options pour déterminer les valeurs sur lesquelles les barres sont centrées. On peut profiter des options de cette instruction pour réclamer la superposition sur cet histogramme de la courbe de densité d'une ou de plusieurs lois connues (sont disponibles : normale, log-normale, Gamma, Bêta, Weibull, exponentielle). Les paramètres (moyenne, variance, etc.) de ces lois sont soit connus de l'utilisateur, soit estimés directement dans les données.

On peut faire suivre cette instruction HISTOGRAM d'une instruction INSET qui permet d'incruster une série de statistiques : moyenne, médiane, nombre d'observations, variance, et même les statistiques des tests d'adéquation à des lois (tests de Kolmogorov-Smirnov [KSD], Cramer-Von Mises [CVM] et Anderson-Darling [AD]).

```
PROC UNIVARIATE DATA = tableSAS ;
VAR variable(s)Quantitative(s) ;
< CLASS variableGroupe ; >
HISTOGRAM variable(s)Quantitative(s) < / loi(COLOR=couleur
L=courbe W=épaisseur) > ;
< INSET statistique1="intitulé" < statistique2="intitulé" > < ... > ; >
RUN ;
```

Dans l'instruction HISTOGRAM, on demande l'ajout de la densité d'une loi par l'ajout dans les options du ou des mots-clés NORMAL, LOGNORMAL, GAMMA, BETA, WEIBULL ou EXPONENTIAL. À côté de chacun de ces mots-clés, on peut préciser entre parenthèses COLOR= suivi de la couleur souhaitée pour cette courbe (la liste des couleurs est celle indiquée dans la section 2.2.1), L= suivi du type de courbe (1 pour un trait plein, 2 à 46 pour des pointillés) ou encore W= suivi de l'épaisseur du trait (1 par défaut, mais on peut proposer un nombre entier dont l'esthétique et la lisibilité demanderont qu'il soit inférieur à 6).

Les statistiques que l'on peut réclamer dans l'instruction INSET sont nombreuses : les principales correspondent aux mots-clés que l'on retrouve dans la procédure MEANS et dans l'instruction OUTPUT de la procédure UNIVARIATE. Il s'agit de MEAN, STD, MIN, MAX, NOBS, NMISS, CV (coefficient de variation), des quantiles usuels (P1, P5, P10, Q1, MEDIAN, Q3, P90, P95, P99), de l'écart interquartile QRANGE (il vaut Q3-Q1), de la valeur la plus fréquente (MODE). On retrouve encore les statistiques de test et p-values associées pour les tests d'adéquation à une des susdites lois : la forme générale est nomLoi(nomTest) ou nomLoi(nomTestPVAL), pour obtenir respectivement la statistique de test ou la p-value du test. On écrira par exemple NORMAL(KSDPVAL) pour la p-value du test de normalité de Kolmogorov-Smirnov.

### Exemple 4.04 – Histogramme avec superposition de lois log-normale et Gamma

```
GOPTION KEYMAP = WINANSI ;
PROC UNIVARIATE DATA = livre.voitures ;
VAR puissance ;
HISTOGRAM puissance / GAMMA(COLOR=BLACK L=1) LOGNORMAL(COLOR=BLACK L=3) ;
INSET MEAN MEDIAN GAMMA(KSDPVAL) LOGNORMAL(KSDPVAL) ;
RUN ;
```

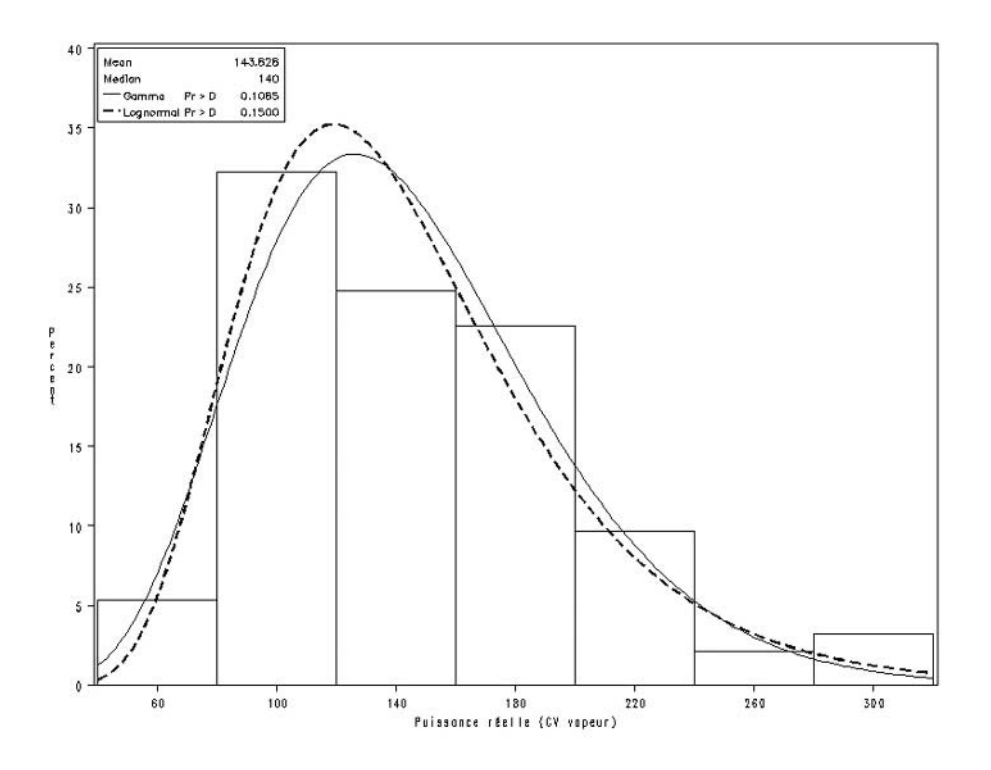

Figure 4.6 – Résultat de l'exemple 4.04 (driver GIF)

Les probabilités des tests conforment l'impression visuelle : la courbe suivant une loi log-normale (celle en pointillés) est celle qui s'ajuste le mieux à la répartition de la puissance parmi les véhicules étudiés.

#### 4.3.2 Les graphiques d'adéquation à une loi (QQ-Plots)

Le QQ-plot est un graphique portant en abscisse les quantiles théoriques, et en ordonnée les quantiles observés. Une droite barre ce graphique : si la variable suit

d'assez près la loi théorique, les points correspondant aux quantiles calculés doivent être près de cette droite.

On requiert ce graphique à l'aide de l'instruction QQPLOT ; on y indique la variable étudiée, ainsi que la loi à laquelle on souhaite la comparer. Contrairement à l'instruction HISTOGRAM, il est ici obligatoire d'évoquer pour chaque loi ses paramètres : on leur donnera soit des valeurs, soit le mot-clé EST viendra indiquer qu'ils sont à estimer empiriquement à partir des données. L'option SQUARE permet d'obtenir un graphique carré, plus aisé à lire.

Tableau 4.1 – Paramètres associés aux lois disponibles dans la procédure UNIVARIATE

| Loi (mot-clé) | Paramètres                  |
|---------------|-----------------------------|
| NORMAL        | MU, SIGMA                   |
| LOGNORMAL     | SIGMA, THETA, ZETA ou SLOPE |
| GAMMA         | ALPHA, SIGMA, THETA         |
| EXPONENTIAL   | SIGMA, THETA                |
| BETA          | ALPHA, BETA, SIGMA, THETA   |
| WEIBULL       | C, SIGMA, THETA             |

On retrouve ici l'instruction INSET permettant d'afficher dans un encadré les statistiques de la variable étudiée. À noter qu'on ne peut pas insérer dans un histogramme les statistiques de test (KSD, AD et CVM) ni leurs p-values. En revanche, quantiles, moyenne, écart-type et effectif sont régis par la même syntaxe qu'à la section précédente.

#### Exemple 4.05 – QQ-plot d'adéquation à une loi log-normale

```
PROC UNIVARIATE DATA = livre.voitures ;
VAR puissance ;
QQPLOT puissance / SQUARE LOGNORMAL(THETA=EST SIGMA=EST ZETA=EST) ;
INSET MEAN="Moyenne" MEDIAN="Médiane" NOBS="Nb obs" ;
RUN ;
```

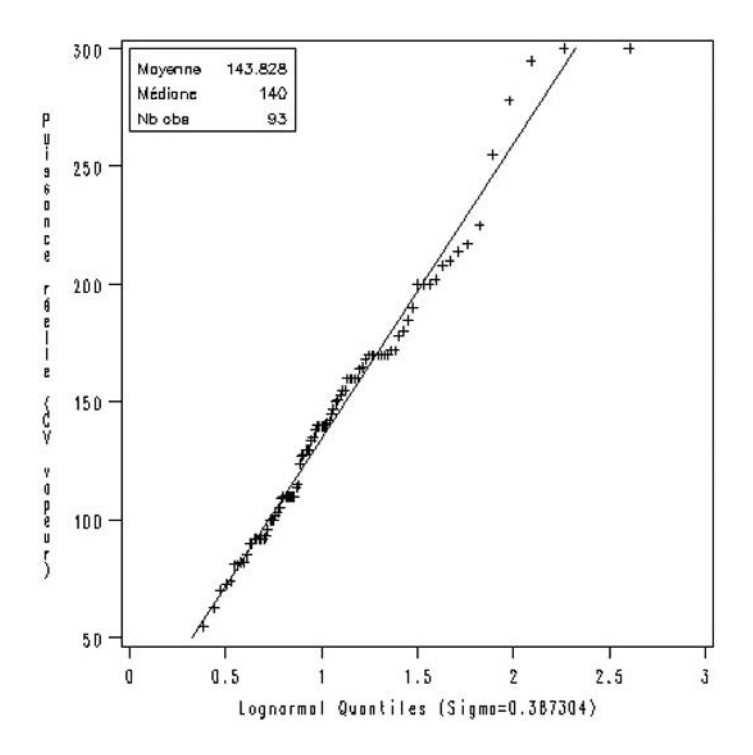

Figure 4.7 – Résultat de l'exemple 4.05 (driver GIF)

#### 4.4 LES DIAGRAMMES CIRCULAIRES ET EN BÂTONS

Cette partie constitue un développement des bases à connaître sur le fonctionnement de la procédure GCHART. Après un rapide rappel des options les plus courantes<sup>1</sup>, on s'intéressera aux astuces permettant de représenter deux quantités en miroir sur un même diagramme, comme dans les pyramides des âges, puis au cas des diagrammes circulaires, qui récompensent le choix judicieux de quelques options par une impression visuelle flatteuse.

#### 4.4.1 Les histogrammes et autres diagrammes en bâtons

La procédure GCHART propose quatre instructions pour éditer des diagrammes en bâtons (appelés histogrammes dans le cas particulier où ils résument la distribution d'une donnée continue) : VBAR et VBAR3D pour les bâtons verticaux et HBAR ou HBAR3D pour les bâtons horizontaux. Dans ce dernier type de graphique, des statisti-

<sup>1.</sup> Pour de plus amples informations sur ces options, on se référera par exemple à SAS – Maîtriser SAS Base et SAS Macro, 2<sup>e</sup> édition, H. Kontchou et O. Decourt, Dunod, chapitre 4.

ques sont automatiquement éditées à la droite des bâtons (on ne les affiche pas grâce à l'option NOSTATS).

```
PROC GCHART DATA = tableSAS ;

VBAR|VBAR3D variable < / DISCRETE DESCENDING

TYPE=FREQ|PERCENT|CFREQ|CPERCENT|SUM|MEAN

SUMVAR=varNumérique

GROUP=varGpe1 SUBGROUP=varGpe2 > ;

HBAR|HBAR3D variable < / DISCRETE DESCENDING NOSTATS

TYPE=FREQ|PERCENT|CFREQ|CPERCENT|SUM|MEAN

SUMVAR=varNumérique

GROUP=varGpe1 SUBGROUP=varGpe2 > ;

RUN ; QUIT ;
```

Dans le cas où la variable représentée est numérique, on a le choix d'omettre l'option DISCRETE pour obtenir un histogramme, ou de l'activer pour que chaque valeur de la variable se traduise par un bâton. L'option DESCENDING permet, elle, d'ordonner les bâtons par taille décroissante (par défaut, ce sera selon la variable représentée).

L'option TYPE contrôle la dimension des bâtons : proportionnelle par défaut au nombre d'observations (TYPE=FREQ), elle peut aussi être fonction du pourcentage que ce nombre représente (TYPE=PERCENT), à des fréquences ou des pourcentages cumulés (TYPE=CFREQ et CPERCENT) ou encore à la moyenne ou la somme (TYPE=MEAN ou SUM) d'une variable numérique qui sera citée dans l'option SUMVAR.

Les options GROUP et SUBGROUP permettent de représenter deux autres variables (impérativement qualitatives) sur les graphiques : GROUP en juxtaposant plusieurs séries de bâtons, SUBGROUP en subdivisant les bâtons en zones de couleurs différentes.

#### Exemple 4.06 – Diagramme en bâtons

```
PROC GCHART DATA = livre.voitures ;
VBAR type / GROUP=transmission
TYPE=MEAN SUMVAR=poids
DESCENDING ;
RUN ; QUIT ;
```

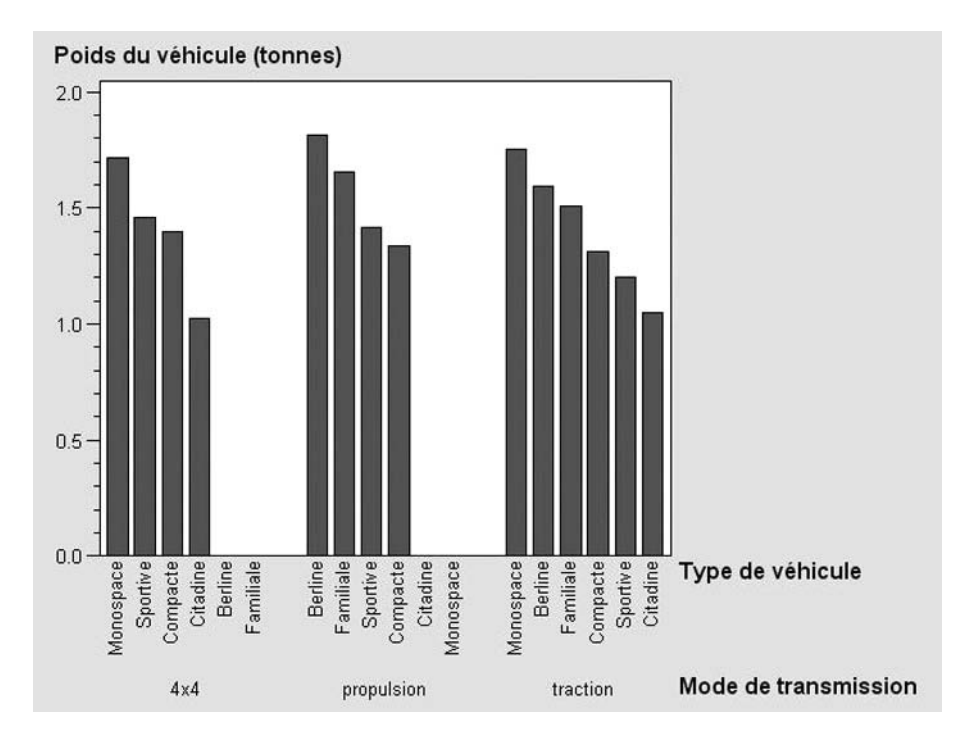

Figure 4.8 – Résultat de l'exemple 4.06 (driver ActiveX)

#### 4.4.2 Les pyramides

Si la variable représentée *via* l'option SUMVAR prend des valeurs négatives, le bâton est représenté vers le bas dans un diagramme VBAR, et vers la gauche dans HBAR. On peut jouer de ce comportement pour représenter deux quantités identiques, dans deux sous-groupes qu'on ne souhaite pas voir se superposer. On obtient ainsi des graphiques de type « pyramide des âges » – c'est en effet l'application la plus courante de cette présentation des données.

#### Exemple 4.07 – Graphique en pyramide : répartition par puissance des véhicules

```
DATA work.voitures ;
    SET livre.voitures ;
    nb = IFN(americaine = "1", 1, -1) ;
    puissance = ROUND(puissance,10) ;
RUN ;
PROC GCHART DATA = work.voitures ;
    HBAR puissance / SUBGROUP=americaine NOSTATS TYPE=SUM SUMVAR=nb ;
RUN ; QUIT ;
```

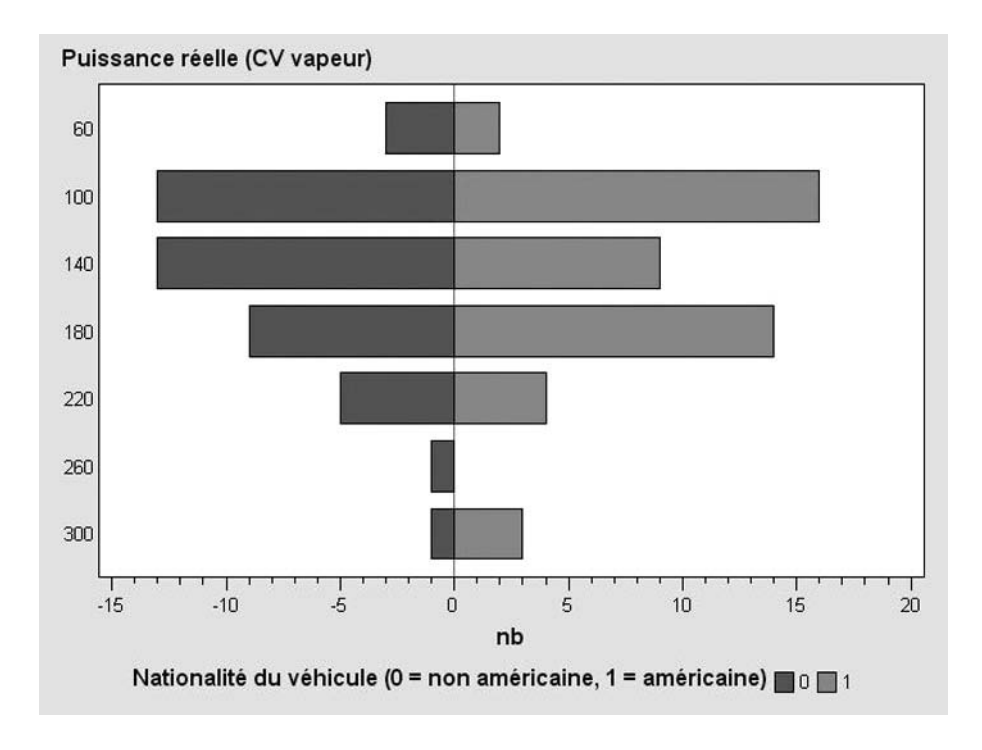

Figure 4.9 – Résultat de l'exemple 4.07 (driver ActiveX)

Dans l'exemple 4.07, on transforme les données de manière à avoir une seule variable, NB, qui contient un poids de 1 pour les voitures américaines et de -1 pour les autres, avant de représenter la somme des poids par tranche de puissance (et avec la nationalité du constructeur comme variable SUBGROUP). Pour produire une pyramide des âges, on procéderait à l'identique en utilisant l'âge au lieu de PUIS-SANCE, et une variable SEXE au lieu de la nationalité du constructeur.

#### 4.4.3 Les diagrammes circulaires ou camemberts

La base de la production de diagrammes circulaires est l'instruction PIE de la procédure GCHART. Elle peut être remplacée par PIE3D ou DONUT, qui donnent respectivement un graphique avec effet de relief ou un camembert troué au centre (en forme de beignet américain !).

```
PROC GCHART DATA = tableSAS ;
PIE|PIE3D|DONUT variable < / DISCRETE MISSING
OTHER=pourcentage OTHERLABEL="texte"
TYPE=FREQ|PERCENT|SUM SUMVAR=varNumérique
VALUE|SLICE|PERCENT=INSIDE|OUTSIDE|ARROW|NONE
EXPLODE=valeur1 < valeur2 ... > >;
RUN ; QUIT ;
```

L'option DISCRETE a la même fonction que précédemment ; de même pour TYPE et SUMVAR. MISSING prend en compte la valeur manquante comme une valeur à part entière (et l'intègre donc comme une tranche du diagramme). OTHER indique au-dessous de quel pourcentage du total une tranche est fusionnée dans une catégorie « Autres » dont on indiquera le libellé dans OTHERLABEL.

Les options VALUE, SLICE et PERCENT positionnent respectivement la valeur de la statistique demandée (cf. TYPE), la valeur représentée dans ce secteur et le pourcentage associé : INSIDE dans la tranche, OUTSIDE à côté de la tranche et ARROW à l'extérieur du graphique, avec une flèche indiquant le secteur. L'option EXPLODE qui permet de « détacher » du diagramme certaines tranches que l'on veut mettre en exergue. Les valeurs correspondant aux secteurs à extraire sont citées à la suite les unes des autres ; une variable de type caractère demande qu'on indique ces valeurs entre guillemets.

#### Exemple 4.08 – Diagramme circulaire

```
PROC GCHART DATA=livre.voitures ;

PIE3D type / VALUE=ARROW PERCENT=ARROW SLICE=ARROW

TYPE=FREQ EXPLODE="Familiale" ;

RUN ; QUIT ;
```

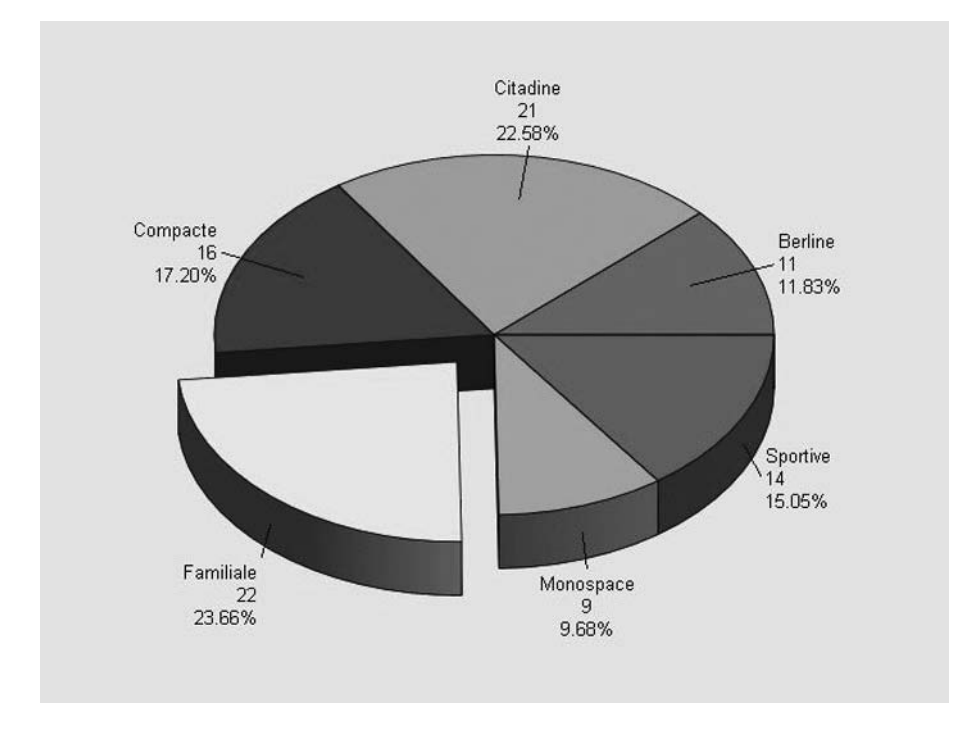

Figure 4.10 – Résultat de l'exemple 4.08 (driver ActiveX)

#### 4.4.4 La navigation (drill-down) et les info-bulles

Il est possible, pour tous les types de graphiques présentés ici, de construire des zones cliquables (si le graphique est inclus dans une page HTML via l'ODS) : ce seront les barres ou les secteurs d'un diagramme circulaire. Pour cela, il faut avoir préparé au préalable une variable de type caractère contenant une partie du code HTML associé au lien (sa valeur doit être HREF="nom\_fichier\_cible"). On appelle cette fonctionnalité « *drill-down* » car elle permet d'aller vers plus de détails (par exemple, un lien hypertexte allant du graphique précédent à une page avec les caractéristiques de l'ensemble des véhicules de ce type).

Cette variable aura des valeurs pour toutes les observations de la table à associer à un lien. On indiquera son nom dans l'option HTML= de l'instruction graphique (HBAR, VBAR, PIE, etc.).

Il est également possible de construire par ce moyen des info-bulles s'affichant quand on laisse la souris au-dessus d'une barre ou d'un secteur angulaire ; la variable texte contiendra des valeurs comme TITLE="texte info-bulle". Il est possible d'avoir à la fois des liens et des info-bulles en concaténant les valeurs HREF="fichier" et TITLE="texte". Le texte "OA"x indiquera dans l'info-bulle un retour à la ligne.

#### Exemple 4.09 – Diagramme circulaire avec info-bulles

```
/* calcul des statistiques par type de véhicule */
ODS OUTPUT summary = work.stats ;
PROC MEANS DATA = livre.voitures MEAN ;
       VAR conso_: ;
       CLASS type ;
RUN ;
/* jointure avec les données pour le graphique */
PROC SORT DATA = livre.voitures OUT = work.voitures :
       BY type ;
RUN :
DATA work.voitures :
       MERGE work.voitures
                work.stats :
       BY type :
       LENGTH bulle $ 200 ; /* prévoir une longueur importante */
       bulle = 'TITLE="Conso movenne...'!!"OA"x!!
                "ville : "!!PUT(conso_ville_mean, NUMX6.1)!!" L/100 km"!!
                "0A"x!!
                "autoroute : "!!PUT(conso_auto_mean , NUMX6.1)!!' L/100 km"'
       bulle = COMPBL(bulle) ; /* élimination des blancs inutiles */
RUN :
ODS HTML FILE="c:\temp\infobulles.htm";
PROC GCHART DATA=work.voitures ;
       PIE3D type / TYPE=PERCENT EXPLODE="Familiale" HTML=bulle ;
RUN ; QUIT ;
ODS HTML CLOSE :
```

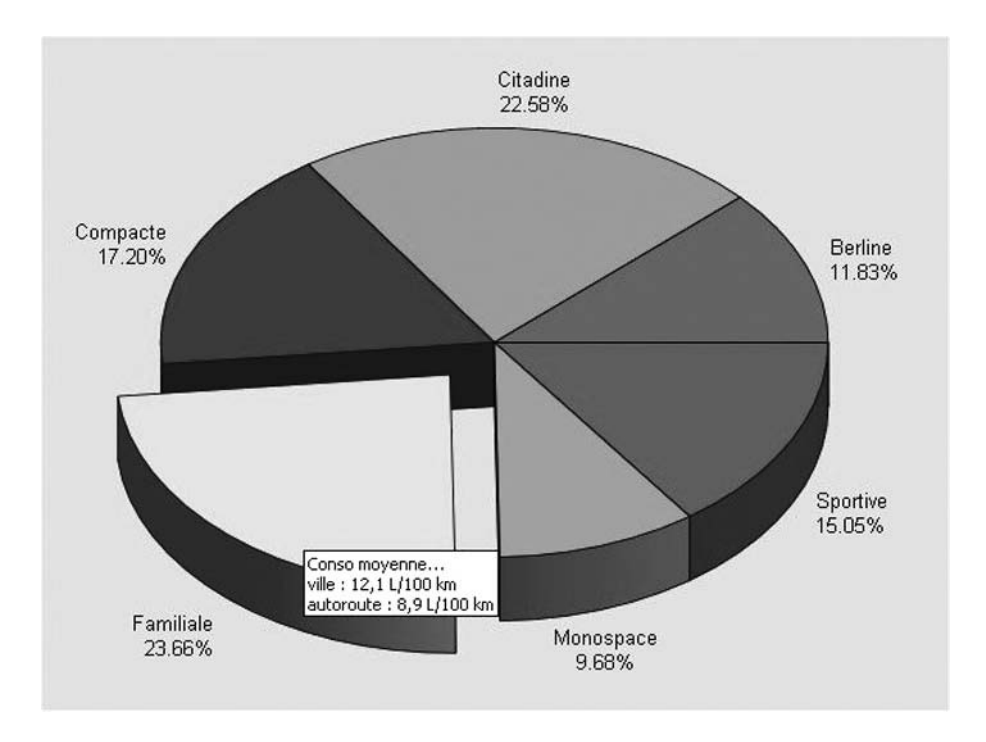

Figure 4.11 – Résultat de l'exemple 4.09 (driver ActiveX)

#### 4.4.5 Le choix des couleurs

Quel que soit le type de graphique édité, circulaire ou en bâtons, il est possible de forcer le choix des couleurs qui y figurent, à l'aide de l'instruction PATTERN. Celle-ci est globale, comme un titre, et ne fait donc pas spécifiquement partie de la syntaxe de la procédure GCHART ; comme un titre, elle a un effet permanent, et doit donc être régulièrement réinitialisée.

Il est possible de définir jusqu'à 255 instructions PATTERN, numérotées. Elles seront utilisées selon l'ordre des valeurs associées aux différentes couleurs du graphique. Sans instruction PATTERN, SAS utilise les couleurs dans l'ordre où elles sont citées dans l'option graphique COLORS et boucle quand il a épuisé la liste (par défaut COLORS vaut BLACK RED GREEN BLUE CYAN MAGENTA GRAY PINK ORANGE BROWN).

```
PATTERN1 C = couleur1 ;
< PATTERN2 C = couleur2 ; >
PROC GCHART DATA = tableSAS ;
...;
RUN ; QUIT ;
GOPTION RESET = PATTERN ;
```

Les couleurs que l'on peut spécifier dans une instruction PATTERN sont :

• Les mots-clés correspondant à des couleurs prédéfinies : BLACK, BLUE, BROWN, CHARCOAL, CREAM, CYAN, GOLD, GRAY, GREEN, LILAC, LIME, MAGENTA,

MAROON, OLIVE, ORANGE, PINK, PURPLE, RED, ROSE, SALMON, STEEL, TAN, VIOLET, WHITE, YELLOW et tous les autres codes couleurs références dans le registre SAS (voir la note en bas de page dans la section 2.2 sur l'utilisation de la proc Registry pour lister ces couleurs).

- Les codes RGB (habituellement utilisés dans les feuilles de styles des pages HTML) où les 6 « chiffres » du code hexadécimal sont à faire précéder de CX (en lieu et place du # qu'on trouve en HTML). On les énonce entre guillemets : l'option COLOR="CX0000AA" écrit le titre en bleu foncé.
- Les niveaux de gris (GRAY*hh*) : les *hh* sont à remplacer par deux chiffres en code hexadécimal, de 00 (noir) à FF (blanc).

#### 4.5 LES NUAGES DE POINTS ET LES COURBES

La procédure GPLOT permet d'obtenir des graphiques autour d'un nuage de points : tel quel, soit en connectant les points, soit encore en proposant lissages et droites de régression à travers le nuage. Après un bref rappel des options de base<sup>1</sup>, on étudiera particulièrement les variantes proposées par l'instruction SYMBOL, les graphiques à deux échelles, les graphiques en bulles, et enfin comment, à l'aide de la procédure KDE, on peut représenter plusieurs distributions sur un seul graphique – une alternative aux histogrammes qui ne sont pas superposables.

#### 4.5.1 Les nuages de points

La syntaxe de base s'articule autour de l'instruction PLOT, dans laquelle on indique (dans cet ordre) la variable en ordonnées puis celle en abscisses. Si on a plusieurs couples de variables à représenter, on peut user de factorisation : ainsi (varY1 varY2) \* varX est identique à varY1\*varX varY2\*varX. Par défaut, un graphique différent est édité par couple de variables ; si on souhaite les superposer, on recourra à l'option OVERLAY.

```
PROC PLOT DATA = tableSAS ;
    PLOT varY * varX <= varGroupe > < / OVERLAY HREF=valeur VREF=valeur >;
RUN ; QUIT ;
```

Il est également possible d'obtenir des courbes superposées si elles correspondent à différents groupes d'observations : à ce moment-là, la syntaxe sera varY \* varX = varGroupe et l'option OVERLAY ne sera pas nécessaire. L'emploi de l'une ou l'autre syntaxe pour superposer des courbes dépend principalement de l'organisation de la table en entrée. Les options HREF et VREF permettent d'indiquer à quel niveau on souhaite tracer des lignes de référence.

<sup>1.</sup> Ces options sont par exemple détaillées dans SAS – Maîtriser SAS Base et SAS Macro, op. cit.

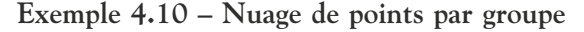

```
PROC GPLOT DATA = livre.voitures ;
  PLOT ventes * puissance = americaine ;
RUN ; QUIT ;
```

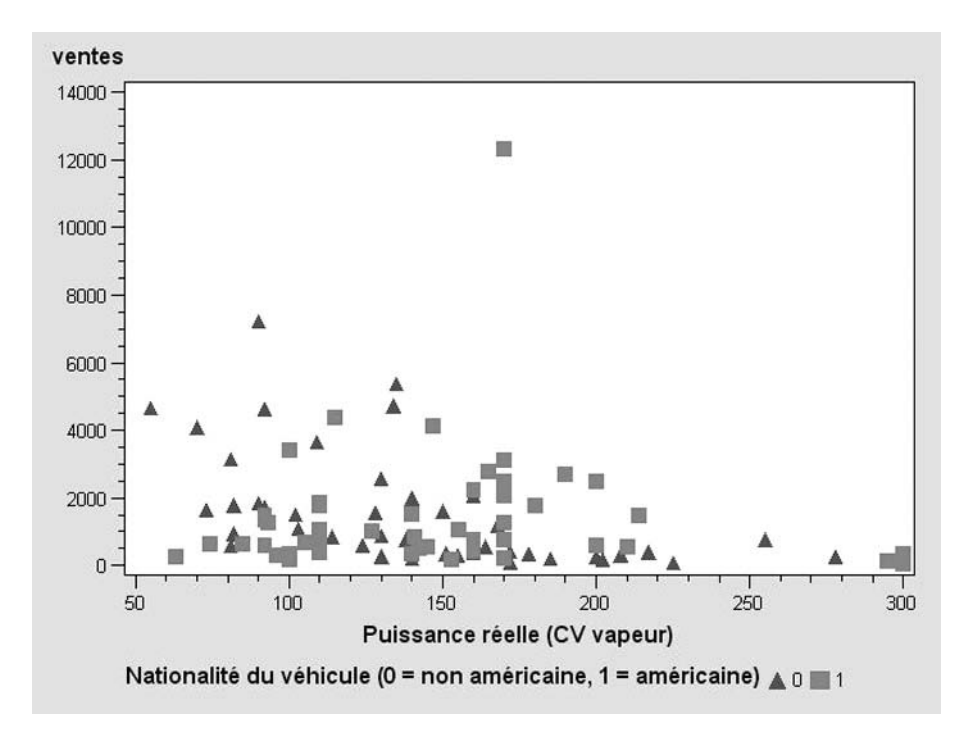

Figure 4.12 – Résultat de l'exemple 4.10 (driver ActiveX)

#### 4.5.2 Les courbes et autres variantes

On peut obtenir des variantes de ces nuages de points en jouant sur l'instruction SYMBOL. On peut ainsi obtenir des courbes, lissées ou non, ou encore changer l'aspect des points.

Cette instruction étant globale comme un titre (il s'agit d'une option graphique), elle a un effet permanent et il est conseillé de la réinitialiser après usage. Dans cette instruction, on indique le marqueur des points (V= suivi d'un code parmi ceux du tableau 4.2) et le type de graphique (I= suivi du genre de courbe que l'on souhaite). Avec I=NONE (par défaut), on a un nuage de points. Avec I=J0IN, une courbe simple. Avec I=SM, on a une courbe lissée. Avec I=RL, une droite de régression est tracée, qui passe au plus près d'un maximum de points. Avec I=RLCLM95, on a en plus de la droite de régression un intervalle de confiance à 95 % autour de la moyenne. Avec I=STEPJ, on a une droite en escalier (les points sont joints par des segments horizontaux et verticaux). L'option W indique la largeur du trait (1 par défaut, tout entier est possible) et L le tracé (1 pour ligne pleine par défaut, de 2 à 46 pour différents types de pointillés). L'option POINTLABEL permet d'ajouter les valeurs d'une variable à côté de chaque point. Le nom de la variable doit apparaître entre guillemets, précédé d'un dièse, le tout entre parenthèses !

```
SYMBOL I=typeCourbe V=marqueur L=trait W=largeur POINTLABEL=("#variable") ;
PROC PLOT DATA = tableSAS ;
PLOT vary * varX <= varGroupe > < / OVERLAY HREF=valeur VREF=valeur >;
RUN ; QUIT ;
```

Il est *indispensable* que les données soient *triées* selon la variable représentée en abscisses dans la table lue par la procédure GPLOT : en effet, *les points sont reliés dans l'ordre où la procédure les lit dans la table SAS*.

| Mot-clé  | Forme                | Mot-clé | Forme                   |
|----------|----------------------|---------|-------------------------|
| NONE     | Pas de marqueur      | STAR    | Astérisque ou étoile    |
| PLUS     | Croix droite +       | х       | Croix oblique X         |
| DOT      | Cercle plein         | CIRCLE  | Cercle vide             |
| SQUARE   | Carré                | &       | Trèfle à 3 feuilles     |
| DIAMOND  | Losange              | #       | Cœur                    |
| TRIANGLE | Triangle équilatéral | >       | Mars (symbole masculin) |
| POINT    | Point (petit)        | *       | Vénus (symbole féminin) |

Tableau 4.2 - Principaux marqueurs de points utilisables dans SYMBOL

Exemple 4.11 - Différents types de courbes avec l'instruction SYMBOL

```
ODS OUTPUT summary = work.stats ;
PROC MEANS DATA = livre.voitures SUM :
  VAR ventes :
  CLASS puissance ;
RUN :
SYMBOL I = JOIN V = # :
PROC GPLOT DATA=work.stats :
  PLOT ventes_sum * puissance ;
RUN ; QUIT ;
SYMBOL I = RLCLM95 V = STAR ;
PROC GPLOT DATA=work.stats :
  PLOT ventes_sum * puissance ;
RUN ; QUIT ;
SYMBOL I = SM V = DOT :
PROC GPLOT DATA=work.stats ;
  PLOT ventes_sum * puissance ;
RUN ; QUIT ;
GOPTION RESET=SYMBOL ;
```

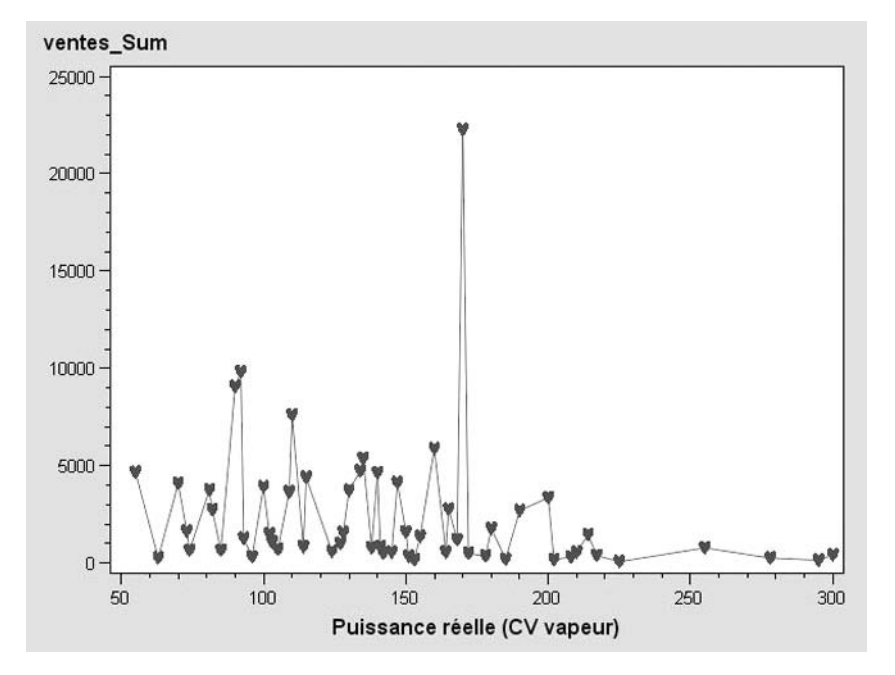

Les figures 4.13, 4.14 et 4.15 présentent les résultats de ces différents graphiques.

Figure 4.13 – Résultat de l'exemple 4.11 (driver ActiveX) : courbe simple

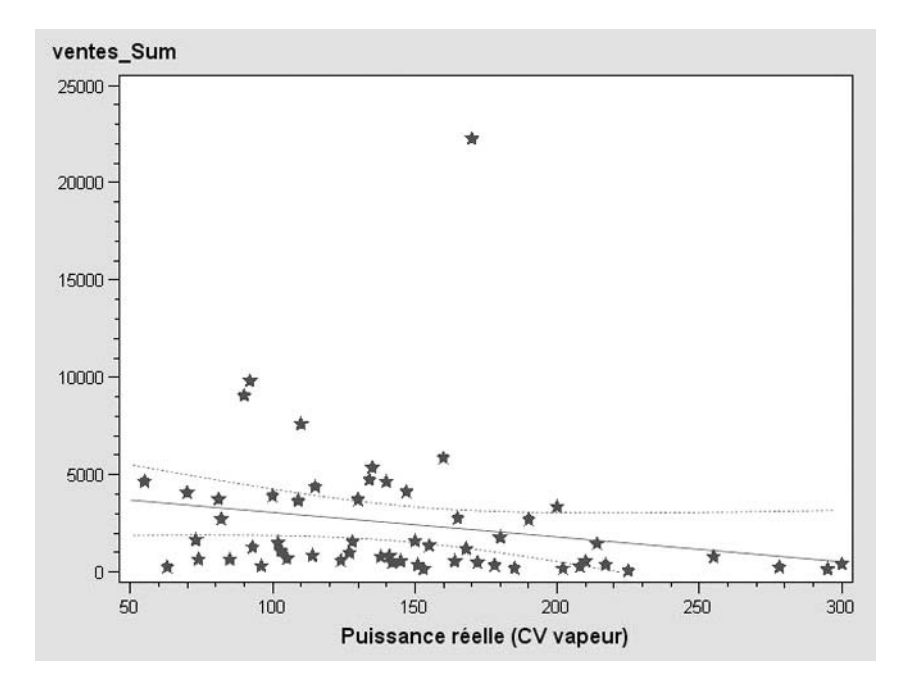

**Figure 4.14** — Résultat de l'exemple 4.11 (driver ActiveX) : régression linéaire et intervalle de confiance à 95 %

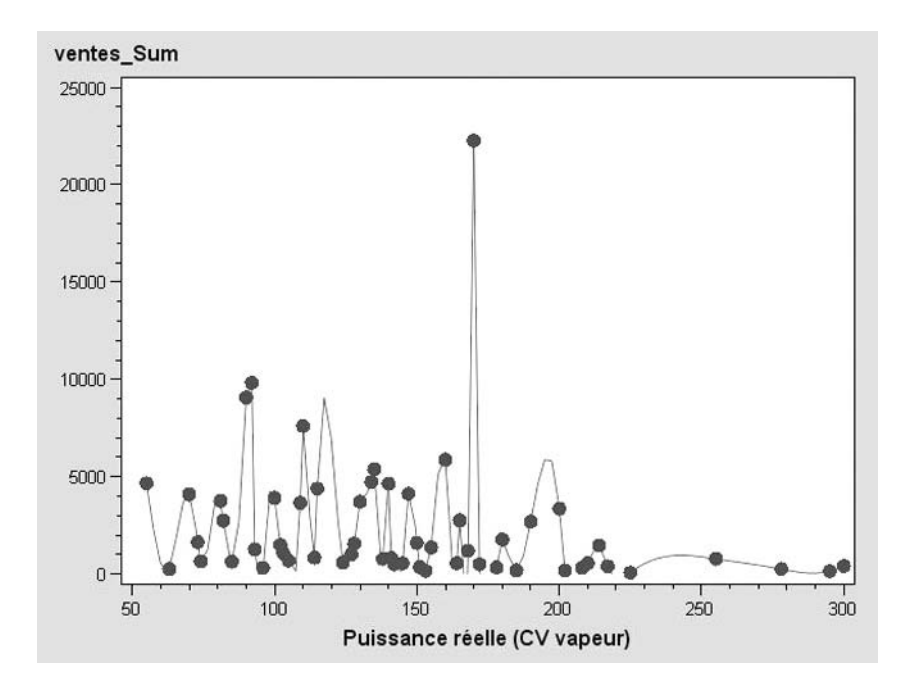

Figure 4.15 – Résultat de l'exemple 4.06 (driver ActiveX) : courbe lissée

#### 4.5.3 Les graphiques à deux échelles

Pour représenter simultanément deux quantités d'ordres de grandeur très différents, il est possible de recourir à un graphique à deux échelles : on ajoute une instruction PLOT2 qui reprend la même variable en abscisses que PLOT, mais indique une autre variable en ordonnées.

```
SYMBOL I = typeCourbe V = marqueur POINTLABEL = ("#variable") ;
PROC PLOT DATA = tableSAS ;
PLOT vary1 * varX <= varGroupe > < / HREF=valeur VREF=valeur > ;
PLOT2 vary2 * varX <= varGroupe > < / HREF=valeur VREF=valeur > ;
RUN ; QUIT ;
```

Hormis quand on indique une variable de groupe, il n'est pas possible de savoir à quelles quantités (et à quelles couleurs) correspondent les courbes. Il faut donc le deviner, ou arriver à générer une légende par des moyens détournés (le graphique de l'exemple 4.12 sera amélioré par une légende dans la section 4.6.1 qui traite des légendes personnalisées, illustrant un des contournements possibles des choix par défaut).

#### Exemple 4.12 – Graphique à double échelle

```
ODS OUTPUT summary = work.stats ;
PROC MEANS DATA = livre.voitures SUM MEAN ;
VAR ventes poids ;
CLASS puissance ;
```

```
RUN ;
SYMBOL i = join ;
PROC GPLOT DATA = work.stats ;
PLOT ventes_sum * puissance ;
PLOT2 poids_mean * puissance ;
LABEL ventes_sum = "Ventes totales"
poids_mean = "Poids moyen" ;
RUN ; QUIT ;
GOPTION RESET = SYMBOL ;
```

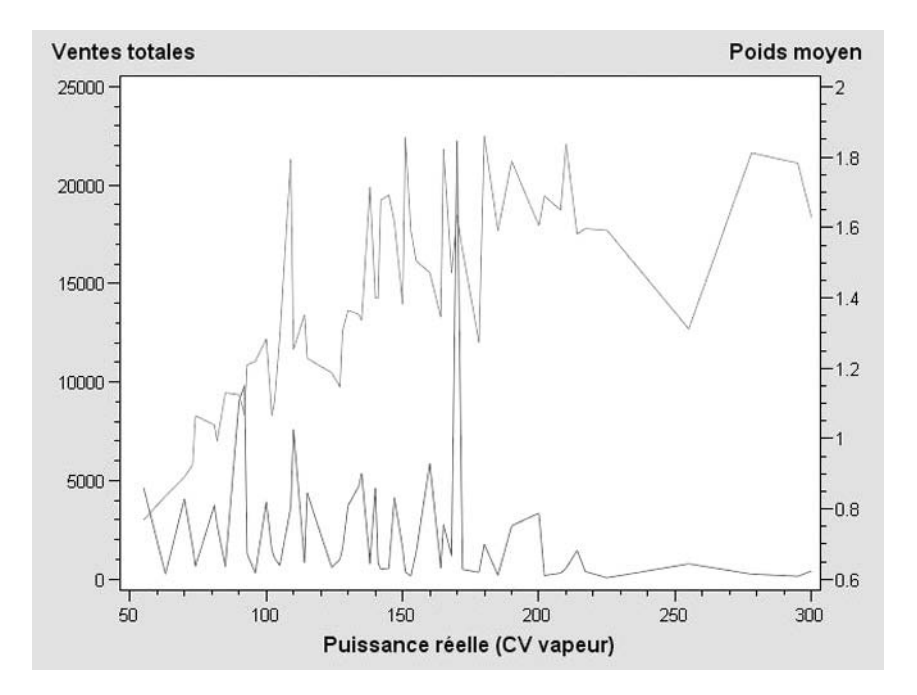

Figure 4.16 – Résultat de l'exemple 4.12 (driver ActiveX)

#### 4.5.4 Les séries incomplètes

Par défaut, quand les données présentent une valeur manquante, SAS relie les points qui précèdent et suivent la valeur manquante sans aucune mention d'un éventuel problème. On peut cependant interrompre la série avec l'option SKIPMISS (admise dans les instructions PLOT et PLOT2). En sa présence, la courbe s'arrête à l'observation précédant la valeur manquante, et reprend plus loin.

On peut également jouer des instructions PLOT et PLOT2 pour afficher, comme sur la figure 4.17, la courbe interrompue au premier plan (avec PLOT2) et en dessous une courbe pointillée continue (avec PLOT) qu'on ne verra que dans les intervalles dus aux interruptions.

#### Exemple 4.13 - L'option SKIPMISS pour les séries incomplètes

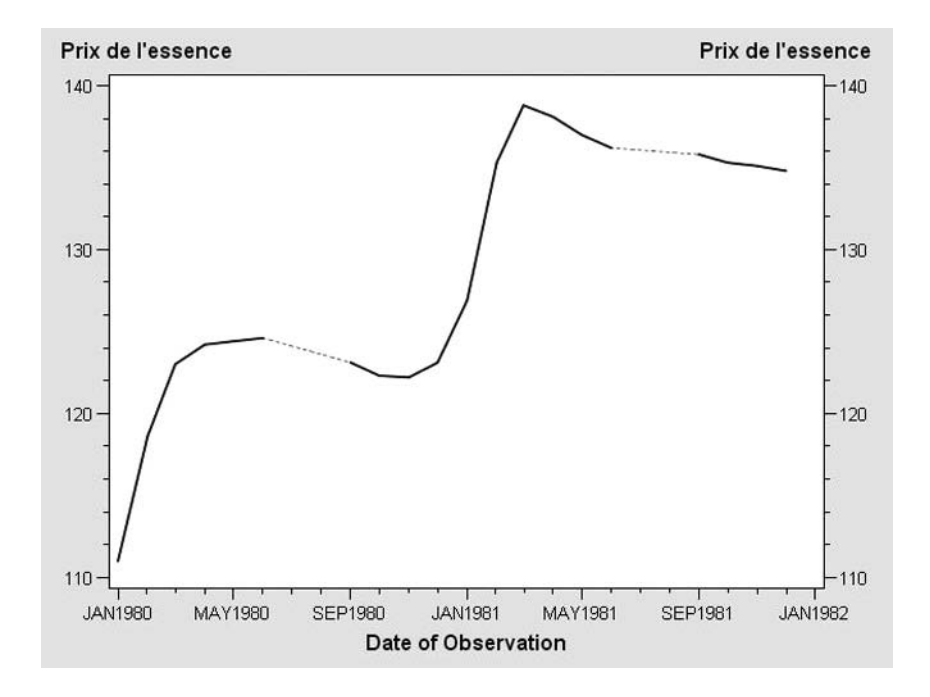

Figure 4.17 – Résultat de l'exemple 4.13 (driver ActiveX)

#### 4.5.5 Les graphiques à bulles

Les graphiques à bulles sont un moyen de représenter simultanément trois variables dont au moins deux sont quantitatives, sous une forme lisible : les points y sont représentés sous forme de cercles de rayon proportionnel aux valeurs d'une des variables quantitatives. Il n'est possible dans ce cas de superposer plusieurs séries de points qu'en utilisant un système de double échelle semblable au principe de PLOT / PLOT2 décrit à la section précédente.

Si la variable contrôlant la taille des bulles a des valeurs positives, le cercle est tracé en ligne pleine. Si les valeurs sont négatives, c'est un cercle pointillé qui s'affiche.

```
SYMBOL I = typeCourbe V = marqueur POINTLABEL = ("#variable");
PROC PLOT DATA = tableSAS;
BUBBLE vary1 * varX = varTaille1 < / HREF=valeur VREF=valeur
BLABEL BSIZE=multiplicateur >;
< BUBBLE2 vary2 * varX = varTaille2 < / HREF=valeur VREF=valeur
BLABEL BSIZE=multiplicateur >;
RUN ; QUIT ;
```

L'option BLABEL indique dans ou à côté de chaque bulle la valeur associée à sa taille, tandis que l'option BSIZE permet de faire intervenir un facteur multiplicatif dans le calcul de la taille (indispensable quand on rend compte, par la taille des bulles, de très fortes valeurs).

#### Exemple 4.14 – Graphique à bulles

```
ODS OUTPUT summary = work.stats ;
PROC MEANS DATA = livre.voitures MEAN ;
            VAR cylindree ;
            CLASS type ;
RUN ;
PROC GPLOT DATA = work.stats ;
            BUBBLE cylindree_mean * type = nobs / BLABEL ;
RUN ; QUIT ;
```

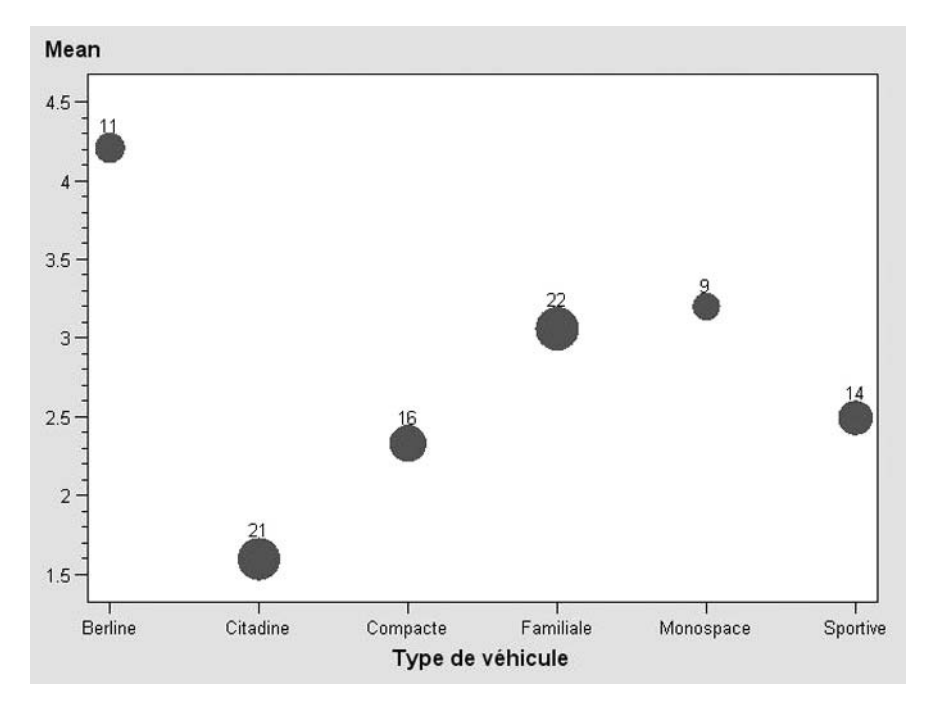

Figure 4.18 – Résultat de l'exemple 4.14 (driver ActiveX)

#### 4.5.6 Les courbes de densité, alternative aux histogrammes

Comment superposer la distribution d'une variable continue pour plusieurs groupes d'observations ? Les histogrammes ne se superposent pas aisément, et il est malaisé de comparer deux graphiques, fussent-ils côte à côte. Il est possible de superposer des courbes de densité, semblables à celles construites par la procédure Univariate : à chaque valeur de la variable représentée, on calcule la fréquence et on présente le tout sous une forme lissée. Ce calcul préalable (lissage compris) peut être réalisé par la procédure KDE ; le rendu graphique est une courbe simple, *via* la procédure GPLOT.

La syntaxe de la procédure KDE change entre les versions 8 ou 9 de SAS (dans l'exemple 4.15, la syntaxe de la version 8 apparaît en commentaire). Comme la procédure KDE contient une instruction BY, il est nécessaire que la table lue ait été triée ou indexée en amont.

#### Exemple 4.15 - Courbes de densité superposées

```
PROC SORT DATA = livre.voitures
           OUT = work.voitures :
  BY type ;
RUN :
PROC KDE DATA = work.voitures :
 UNIVAR cylindree / OUT = work.densites ;
  BY type ;
RUN :
/* syntaxe de SAS version 8...
PROC KDE DATA = work.voitures
         OUT = work.densites ;
  VAR cylindree :
  BY type ;
RUN ;
*/
SYMBOL i = join v = none ;
PROC GPLOT DATA = work.densites :
  PLOT density * value = type ;
RUN ; QUIT ;
```
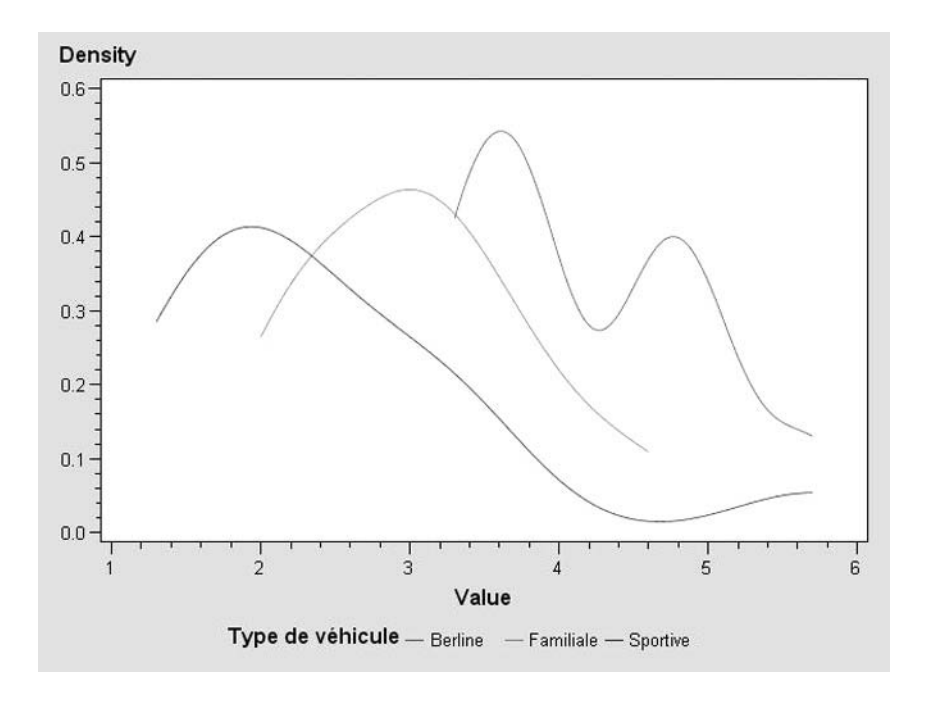

Figure 4.19 – Résultat de l'exemple 4.15 (driver ActiveX)

#### 4.6 LES COULEURS, LES LÉGENDES, LES AXES

Comme les instructions PATTERN et SYMBOL déjà détaillées dans les procédures GCHART et GPLOT respectivement, d'autres instructions permettent de personnaliser les légendes et les axes d'un graphique. Leur syntaxe est identique quelle que soit la procédure à laquelle elles sont destinées ; on verra pour chacune comment y faire référence explicitement dans une procédure GCHART ou GPLOT.

#### 4.6.1 La construction d'une légende

Il est possible de définir jusqu'à 99 légendes différentes simultanément, en jouant sur le numéro collé à l'instruction : LEGEND1 à LEGEND99.

```
HBAR|VBAR|PIE|HBAR3D|VBAR3D|PIE3D ... / LEGEND = legendn ;
RUN ; QUIT ;
```

L'option FRAME permet d'avoir une bordure autour de la légende (par défaut, il n'y en a pas). POSITION indique l'emplacement de la légende (INSIDE ou OUTSIDE la situent à l'intérieur ou à l'extérieur du graphique). ACROSS et DOWN indiquent le nombre de valeurs par ligne et le nombre de lignes de la légende, respectivement. LABEL est le texte figurant en titre de la légende (NONE : aucun titre). Enfin ORDER énumère quelles valeurs sont des entrées de la légende et dans quel ordre.

On fait appel à la légende dans la procédure GCHART comme dans GPLOT : en option, dans les instructions de dessin (HBAR, VBAR, PIE, PLOT, BUBBLE).

#### Exemple 4.16 – Ajout d'une légende à un graphique à deux échelles

```
PROC SOL :
 CREATE TABLE work.stats AS
    SELECT puissance.
           SUM(ventes) AS Tventes.
           MEAN(poids*1000) AS Mpoids
    FROM livre.voitures
    GROUP BY puissance ;
OUIT :
DATA work.stats ;
 SET work.stats ;
 serie = "Ventes totales ";
 ventes = Tventes ;
 OUTPUT ;
 serie = "Poids moyen (kg)" ;
 poids = Mpoids ;
 OUTPUT :
RUN :
SYMBOL1 i = join w = 2;
SYMBOL2 i = join w = 2;
LEGEND1 LABEL=NONE DOWN=2 POSITION=(INSIDE TOP LEFT) FRAME ;
PROC GPLOT DATA = work.stats ;
 PLOT ventes * puissance = serie / LEGEND=legend1 ;
 PLOT2 poids * puissance = serie / LEGEND=legend1 ;
RUN ; QUIT ;
```

L'exemple 4.16 est une reprise de l'exemple 4.12 sur les graphiques à double échelle. En ajoutant une légende, on peut enfin savoir quelle courbe correspond à quelle information. Cependant, un travail sur les données est nécessaire au préalable pour pouvoir prétendre à l'affichage d'une légende (SAS s'y refuse s'il ne trace qu'une courbe par échelle, d'où la nécessité de pouvoir tracer avec la syntaxe varY\*varX=groupe).

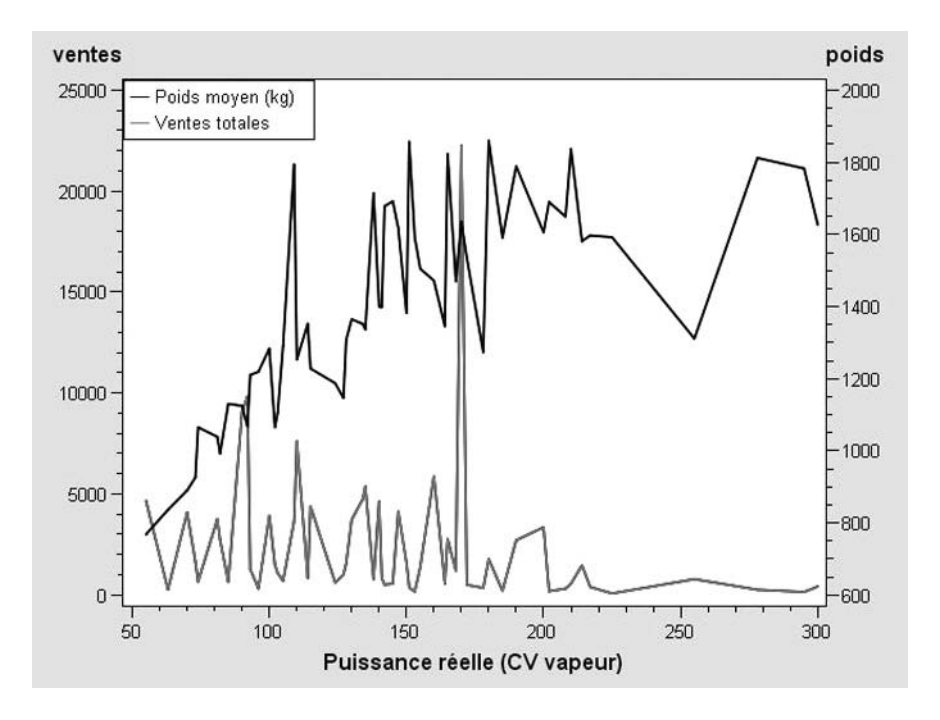

Figure 4.20 – Résultat de l'exemple 4.16 (driver ActiveX)

#### 4.6.2 La manipulation des axes

On peut définir jusqu'à 99 axes différents avec les instructions AXIS1 jusqu'à AXIS99. On fait appel à l'une ou l'autre des définitions avec les options HAXIS et VAXIS (axe des abscisses et des ordonnées) dans la procédure GPLOT, et avec les options MAXIS, RAXIS et GAXIS (axe de la variable représentée, de la statistique et d'éventuels groupes) dans la procédure GCHART.

```
AXISn LABEL=(option(s) "texte1" < option(s) "texte2" < ... > >)
        ORDER=(valeur(s)) VALUE=(option(s) valeur(s))
        LOGBASE=10 LOGSTYLE=EXPAND|POWER;
PROC GPLOT ...;
PLOT|PLOT2|BUBBLE|BUBBLE2 ... / VAXIS=axisn | HAXIS=axisn ;
RUN ; QUIT ;
PROC GCHART ...;
HBAR|VBAR|HBAR3D|VBAR3D ... / RAXIS=axisn | MAXIS=axisn | GAXIS=axisn ;
RUN ; QUIT ;
```

Il est possible d'utiliser des échelles logarithmiques : pour cela, on doit utiliser les options LOGBASE=10 et LOGSTYLE=EXPAND (qui affiche les valeurs telles quelles, de préférence à LOGSTYLE=POWER qui les affiche en puissances de 10).

L'option LABEL permet d'ajouter un titre à l'axe ; diverses options de mise en forme peuvent précéder tout ou partie de ce texte.

On retrouve ces mêmes indications de mise en forme dans l'option VALUE, concernant cette fois les graduations de l'axe. Parmi ces sous-options de mise en forme, notons tout d'abord JUSTIFY=LEFT|CENTER|RIGHT pour l'alignement de ce texte. Les deux sous-options ANGLE et ROTATE sont complémentaires : ANGLE indique à quel angle (en degrés ; le sens positif est celui inverse des aiguilles d'une montre) se situe la ligne de base de texte ; ROTATE indique à quel angle sont écrits les caractères par rapport à la ligne de base.

En plus de l'option VALUE qui indique comment afficher les valeurs, l'option ORDER permet de définir les graduations de l'axe. Elle est particulièrement utile pour les axes rendant des valeurs continues : on définit alors sous forme d'intervalle le minimum, le maximum et l'intervalle des graduations de cet axe. L'écriture est ORDER=(min TO max BY intervalle).

#### Exemple 4.17 – Personnalisation des axes d'un histogramme

```
AXIS1 LABEL=(ROTATE=90 ANGLE=-90 "Nombre de modèles")

ORDER=(0 TO 30 BY 10)

VALUE=("0%" "10%" "20%" "30%");

AXIS2 LABEL=NONE VALUE=(ANGLE=20);

PROC GCHART DATA = livre.voitures;

VBAR type / SUBGROUP=transmission

TYPE=PERCENT

MAXIS=axis2

RAXIS=axis1;

RUN ; QUIT ;
```

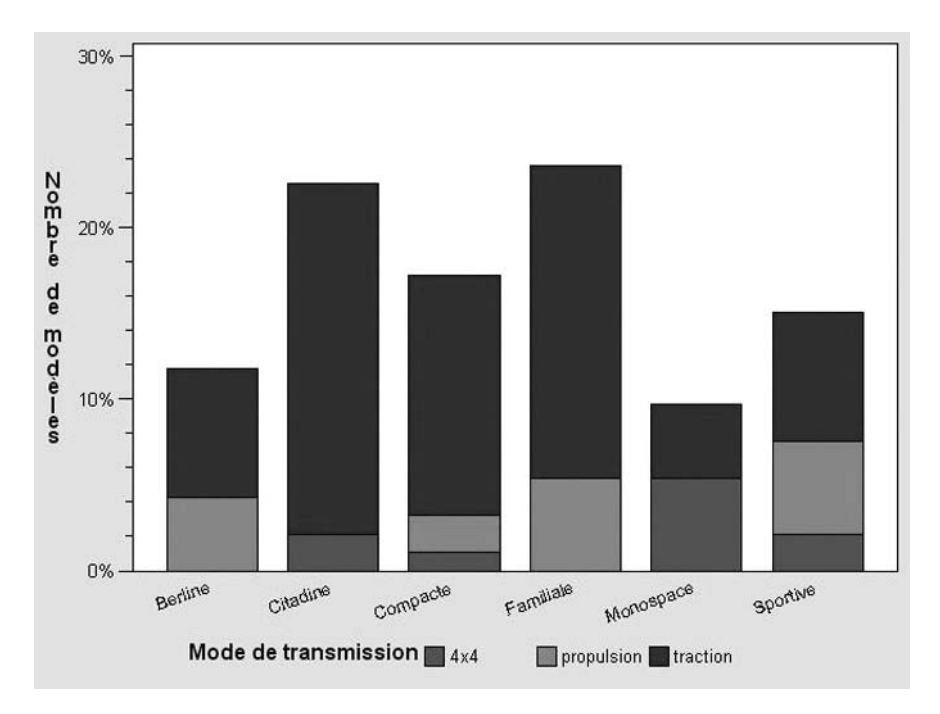

Figure 4.21 – Résultat de l'exemple 4.17 (driver ActiveX)

#### 4.7 LES AJOUTS À FAÇON SUPERPOSÉS À UN GRAPHIQUE (TABLES ANNOTATE)

Pour améliorer un graphique SAS, il n'est forcément payant de passer des heures à chercher quelque option magique. Il est souvent plus simple de donner à SAS des instructions de dessin pour qu'il surcharge la version « brute » du graphique. Ces instructions de dessin (ajouter du texte, des traits, etc.) sont consignées dans une table SAS dont le nom est libre (même si on parle souvent de *table Annotate*) ; on la construit à l'aide d'une étape Data. Elle est ensuite appelée dans la procédure graphique concernée : GPLOT, GCHART, mais aussi BOXPLOT et UNIVA-RIATE, dans une option ANNOTATE de l'instruction graphique (PLOT, BUBBLE, VBAR, HBAR, PIE, HISTOGRAM, etc.).

#### 4.7.1 Le concept d'Annotate

La table Annotate décrit l'ensemble des actions à mener pour ajouter des éléments à un graphique produit par une procédure. Il s'agit d'une table SAS tout à fait normale, où chaque observation correspond à une action à effectuer. Les variables de cette table ont des noms normalisés : parmi elles, c'est la variable FUNCTION qui indique le type d'élément graphique à ajouter et influe sur l'interprétation des autres (tableau 4.3).

Les variables X et Y indiquent des positions horizontale et verticale dans le graphique. X et Y ne peuvent avoir que des valeurs numériques ; si le graphique a un axe horizontal associé à une variable de type caractère, alors il faudra utiliser une variable XC de type texte.

Les variables XSYS et YSYS indiquent dans quelle unité sont données les valeurs des variables X/XC et Y. On utilise le plus souvent la valeur "2" (XSYS et YSYS sont obligatoirement de type caractère) qui fait référence aux unités des axes du graphique. On peut aussi utiliser la valeur "3" qui exprime X et Y en pourcentages de l'ensemble de la fenêtre graphique.

WHEN indique quand l'élément doit être ajouté au graphique : avant (valeur "B") ou après (valeur "A", la plus courante) le dessin par la procédure graphique.

| FUNCTION<br>vaut… | Action                   | Variables<br>associées | Usage                                |
|-------------------|--------------------------|------------------------|--------------------------------------|
| BAR               | Dessiner un<br>rectangle | X, XC, Y               | Coin supérieur droit                 |
|                   |                          | COLOR                  | Couleur de la barre, de la bordure   |
|                   |                          | STYLE                  | Vaut E si la barre est vide, S sinon |
| DRAW              | Tracer un segment        | X, XC, Y               | Fin du segment                       |

| <b>Tableau 4.3</b> – Principales valeurs de la variable FUNCTION, variable | es associées |
|----------------------------------------------------------------------------|--------------|
|----------------------------------------------------------------------------|--------------|

| FUNCTION<br>vaut | Action                                                              | Variables<br>associées | Usage                                                                                                    |
|------------------|---------------------------------------------------------------------|------------------------|----------------------------------------------------------------------------------------------------|
| LABEL OU         | Afficher un texte                                                   | X, XC, Y               | Emplacement du texte                                                                                     |
| SIMBOL           |                                                                     | TEXT                   | Texte à afficher                                                                                         |
|                  |                                                                     | POSITION               | Alignement du texte (cf. infra)                                                                          |
|                  |                                                                     | SIZE                   | Taille du texte                                                                                          |
| MOVE             | Déplacer le curseur<br>graphique sans<br>tracer quoi que ce<br>soit | X, XC, Y               | Point d'arrivée du curseur                                                                               |
| PIE              | Dessiner un arc de<br>cercle                                        | X, XC, Y               | Centre de l'arc de cercle                                                                                |
|                  |                                                                     | ROTATE                 | Angle (en degrés) de l'arc                                                                               |
|                  |                                                                     | ANGLE                  | Angle (en degrés) du point d'où part<br>l'arc de cercles par rapport à<br>l'horizontale                  |
|                  |                                                                     | SIZE                   | Rayon du cercle (pour son unité,<br>dépend de la variable HSYS qui vaut<br>souvent "2" : unité des axes) |
|                  |                                                                     | LINE                   | Choisit si on dessine un arc de cercle<br>sans rayons ou avec                                            |

#### 4.7.2 L'ajout de texte à un graphique

La fonction associée à l'ajout de texte est LABEL. On indique le texte à afficher dans la variable TEXT, tandis que SIZE en régit la taille. L'emplacement du texte est plus subtil : s'il est situé par défaut au point de coordonnées X (ou XC) et Y, il peut être décalé selon la valeur de la variable POSITION, de 1 à 9 et de A à F.

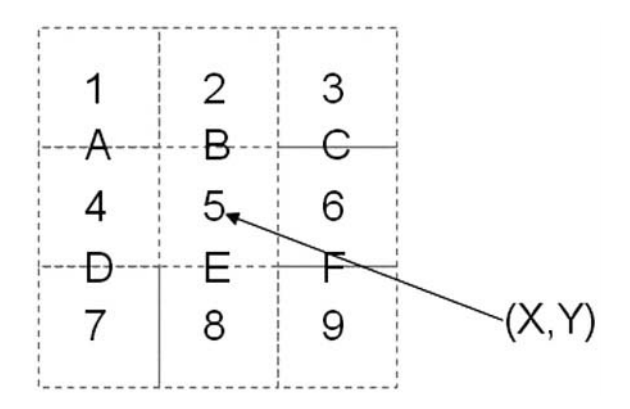

Figure 4.22 – Valeurs possibles de la variable POSITION

Dans l'exemple 4.18, un diagramme en bâtons indiquant la consommation moyenne des véhicules est enrichi du nombre de modèles par type.

#### Exemple 4.18 – Table Annotate pour ajouter du texte à un graphique

```
ODS OUTPUT summary = work.stats ;
PROC MEANS DATA = livre.voitures MEAN ;
       VAR conso_ville ;
       CLASS type ;
RUN ;
DATA work.stats ;
       SET work.stats ;
       xsys = "2" ; ysys = "2" ;
       when = "A" ; function = "LABEL" ;
       xc = type ; y = conso_ville_mean ; /* coordonnées */
       text = COMPRESS(nobs)!!" modèles" ; color = "WHITE" ;
       position = "8" ; /* légèrement sous le point (Xc,Y), centré */
RUN ;
AXIS1 LABEL=(ANGLE=90) ;
PROC GCHART DATA = livre.voitures ;
       VBAR type / SUMVAR=conso_ville TYPE=MEAN RAXIS=axis1
                 ANNOTATE=work.stats ;
RUN ; QUIT ;
```

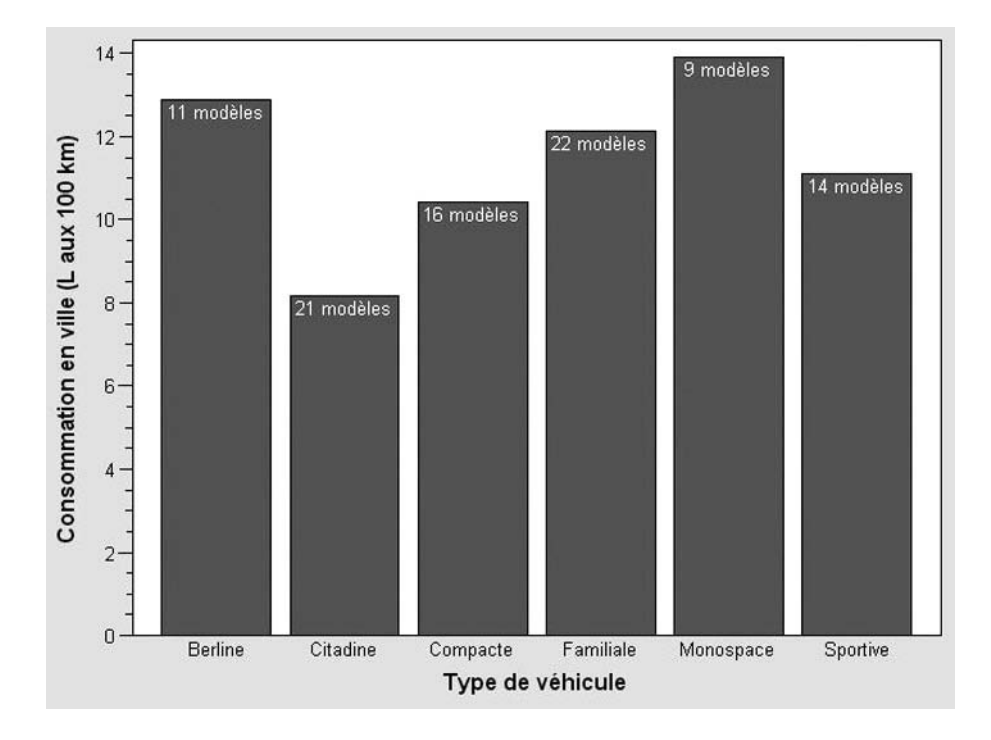

Figure 4.23 – Résultat de l'exemple 4.18 (driver ActiveX)

#### 4.7.3 L'ajout de traits sur un graphique

Deux fonctions sont souvent nécessaires pour ajouter un segment à un graphique : DRAW, bien sûr, mais alors les coordonnées dans les variables X et Y (ou XC et Y) n'indiquent qu'une des extrémités du trait. L'autre correspond à l'emplacement précédent du curseur. Donc pour tracer des segments déconnectés les uns des autres, on alterne les fonctions MOVE et DRAW. Dans le cas où les segments s'enchaînent, en revanche, il n'est pas nécessaire d'introduire de fonction MOVE, sauf pour le premier des traits.

L'exemple 4.19 est lié à une analyse statistique connue sous le nom d'analyse en composantes principales (ou ACP). Elle est réalisée par la procédure Princomp, qui permet de récupérer les coordonnées de vecteurs. Ceux-ci sont d'ordinaire représentés par des flèches allant du point (0,0) à leur autre extrémité. À chaque flèche correspond une variable du fichier d'origine. Toutes ces flèches sont situées à l'intérieur d'un cercle de rayon 1 et de centre (0,0) qu'il est agréable de réussir à afficher.

#### Exemple 4.19 – Table Annotate pour l'ACP

```
ODS OUTPUT eigenVectors = work.planFactoriel :
PROC PRINCOMP DATA = livre.voitures ;
       VAR longueur poids cylindree puissance vol_coffre ;
RUN :
DATA work.decoration :
       SET work.planFactoriel ;
       xsys = "2" ; ysys = "2" ; when = "A" ;
       IF _N_=1 THEN DO ; /* tracé du cercle */
             x = 1; y = 0; function = "MOVE";
             OUTPUT :
              function = "DRAW ";
              DO angle = 0 TO 2*3.14 BY 0.04;
                     x = COS(angle); y = SIN(angle);
                     OUTPUT :
              END :
       END :
      x = 0; y = 0; function = "MOVE";
       OUTPUT ;
       x = prin1 ; y = prin2 ; function = "DRAW ";
       OUTPUT ; /* tracé des vecteurs */
       function = "LABEL" ; text = variable ; position = "6" ;
       OUTPUT ; /* ajout des labels */
RUN ;
SYMBOL i = none v = triangle ;
AXIS1 ORDER=(-1 TO 1 BY 0.5) :
PROC GPLOT DATA = work.planFactoriel ;
       PLOT prin2 * prin1 / HREF=0 HAXIS=axis1
                            VREF=0 VAXIS=axis1
                        ANNOTATE=work.decoration ;
RUN : QUIT :
```

La table Annotate contient trois séries d'éléments : d'abord le cercle (qui s'avère être un ovale vu que les deux axes ne sont pas d'égale longueur, ce qui empêche de

générer ce cercle avec une fonction PIE) défini par une série de segments, puis des couples MOVE et DRAW pour tracer les vecteurs, et enfin les labels affichés à la droite des vecteurs.

Elle enrichit considérablement la sortie de GPLOT qui se contente de placer les triangles sur le graphique.

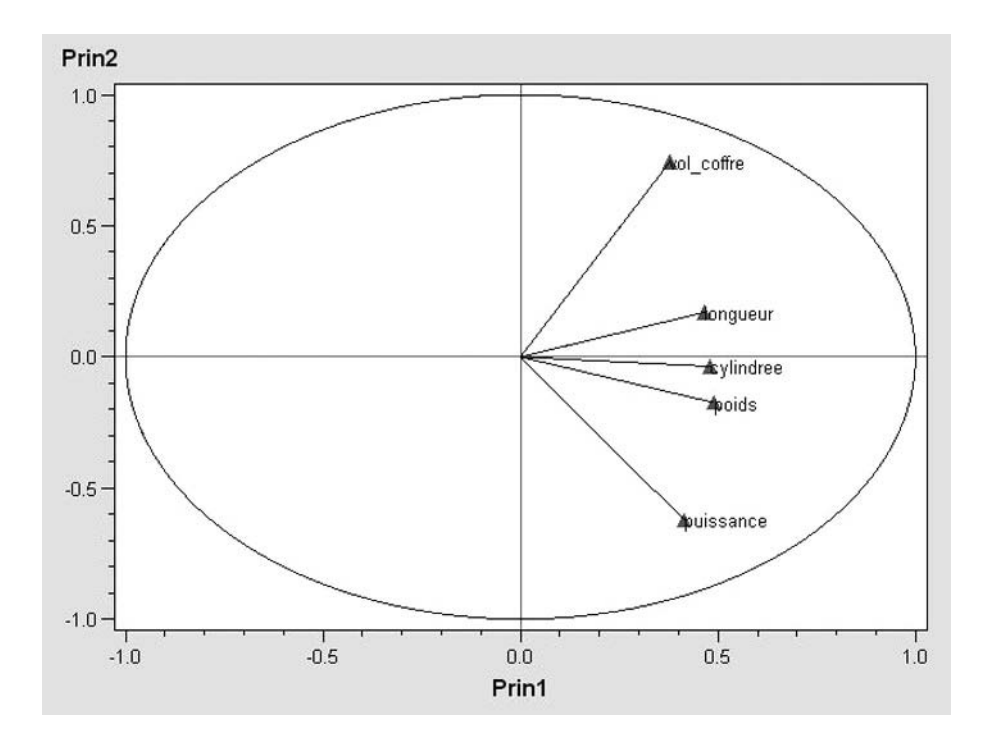

Figure 4.24 – Résultat de l'exemple 4.19 (driver ActiveX)

#### 4.8 LA FUSION DE PLUSIEURS GRAPHIQUES EN UNE SEULE IMAGE

Il est possible, avec la procédure GREPLAY de SAS/GRAPH, de fusionner plusieurs graphiques en une seule image. Pour cela, il faut avoir sauvegardé les différents graphiques dans un catalogue et les intégrer dans un canevas (appelé *template*) prédéfini. Ces *templates* graphiques n'ont aucun rapport, fors leur nom, avec les *templates* (ou modèles) de l'ODS détaillés au chapitre 5.

#### 4.8.1 La sauvegarde d'un graphique

Par défaut, les graphiques sont conservés dans le catalogue WORK.GSEG jusqu'à la fin de la session SAS. Ils portent des noms automatiques qui traduisent la procédure les ayant générés : GPLOT, puis GPLOT1, GPLOT2, etc. par exemple. Il est également possible de sauvegarder explicitement un graphique : on indiquera dans l'instruction démarrant la procédure graphique le catalogue de stockage *via* l'option GOUT, puis le nom du graphique dans l'instruction de dessin (HBAR, VBAR, PLOT, etc.) via l'option NAME.

Ce nom ne doit pas dépasser 8 caractères (il sera tronqué sinon) et ne doit être composé que des caractères habituellement utilisés pour les noms SAS (caractères non accentués, chiffres mais pas en premier, underscore).

```
PROC GPLOT|GCHART ... GOUT = bibliotheque.catalogueSauvegarde ;
PLOT|BUBBLE|HBAR|VBAR|PIE ... / NAME = "nomGraphique" ;
RUN ; QUIT ;
```

#### 4.8.2 L'utilisation d'un canevas prédéfini

S'il est possible de définir des *templates* sur mesure pour y intégrer ses graphiques, nous nous limiterons ici à décrire l'utilisation de ceux qui sont prédéfinis dans SAS. On les trouve dans le catalogue SASHELP.TEMPLT.

Leurs noms sont des indications sur leur organisation : H2 désigne un *template* avec deux graphiques côte à côte (H pour *Horizontal*) ; V2 présente deux graphiques l'un au-dessus de l'autre (V pour *Vertical*). Leurs variantes H2S et V2S proposent une marge (S pour *Space*) entre les deux graphiques. Sur cette logique, on trouve encore les *templates* H3 et H4, H3S et H4S, V3 et V3S.

Autre logique dans les noms, les compositions comme L1R2 proposent un graphique à gauche (L pour *Left*) et deux à droite (R pour *Right*). Également disponibles : L1R2S, L2R1 et L2R1S, L2R2 (quatre graphiques en deux colonnes de deux) et L2R2S. Enfin, on trouve les *templates* comme U1D2 avec un graphique en haut (U pour *Up*) et deux en bas (D pour *Down*) ; U1D2S, U2D1 et U2D1S en sont des variantes.

Dans l'exemple 4.20, on utilise les graphiques produits dans l'exemple 4.11, et on les organise dans le *template* L2R2S.

Exemple 4.20 - Fusion de trois graphiques en une seule image

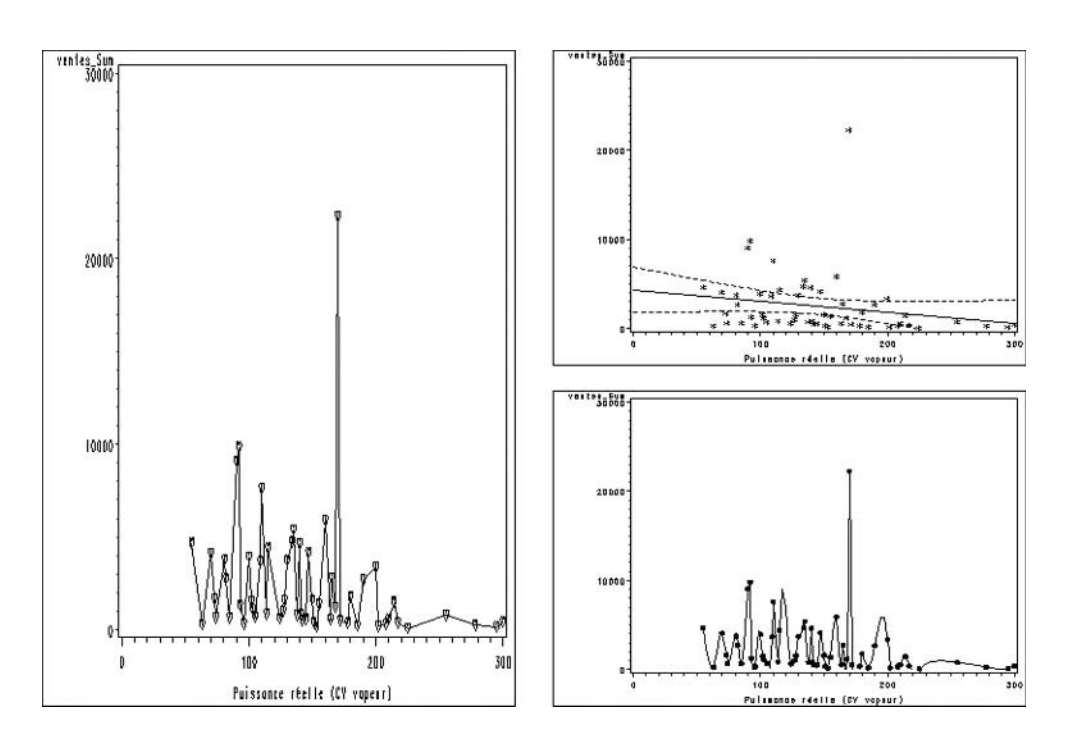

Figure 4.25 – Résultat de l'exemple 4.20 (driver ActiveX)

#### 4.8.3 Les limites de ce type de fusion d'images

Malheureusement, la procédure GREPLAY n'est pas compatible (au moins jusqu'à SAS version 9.1.3) avec les drivers ActiveX, Java et leurs dérivés. Les graphiques fusionnés par cette procédure gardent donc un aspect semblable à ce qu'ils ont dans la fenêtre GRAPH de SAS.

Deux solutions (expérimentales dans la version 9.1.3) permettent de présenter côte à côte plusieurs graphiques sans renoncer à une esthétique très soignée : le GTL qui est capable de produire, *via* un driver Java, des graphiques fusionnés (mais pas de diagrammes circulaires ou de graphiques en bulles) ; et l'insertion d'images dans un tableau construit par l'objet ODSOUT, ce qui ne mène pas réellement à une fusion d'images, mais juste à une présentation juxtaposée. Ces fonctionnalités seront décrites au chapitre 8.

#### 4.9 LES GRAPHIQUES STATISTIQUES VIA L'ODS

Expérimental en version 9.1, ODS GRAPHICS est un système permettant l'édition de graphiques à l'utilisation d'une procédure statistique. Les procédures de SAS/ GRAPH telles que GPLOT et GCHART ne sont pas mises en œuvre pour créer les graphiques, qui sont générés par un driver Java indépendant. Cependant, une licence pour le module SAS/GRAPH sera nécessaire à ces fonctionnalités.

Les procédures qui éditent spontanément de tels graphiques sont de plus en plus nombreuses à chaque version de SAS. Il y en a une trentaine en version 9.1.3. Quelques exemples suivent ; pour les autres, se référer à la documentation de chaque procédure – leur spécialisation statistique les met pour la plupart largement au-delà du sujet de ce livre.

Afin de décrire comment les graphiques sont générés, SAS propose un langage spécifique, le GTL. Il est accessible à travers la procédure TEMPLATE et permet aussi bien de modifier les graphiques générés par les procédures que de se créer ses propres graphiques : nous évoquerons dans le chapitre 8 cette dernière fonctionnalité, car c'est une alternative très intéressante aux procédures précédentes, et spécialement GREPLAY. La version 9.2 de SAS verra de plus la création de nouvelles procédures utilisant le GTL, dont la procédure SGRENDER chargée de produire tel graphique décrit en GTL.

Dans SAS version 9.1, les procédures suivantes peuvent produire des graphiques à travers le système ODS GRAPHICS : CORR<sup>1</sup> (module de base), ARIMA, AUTOREG, ENTROPY, EXPAND, MODEL, SYSLIN, TIMESERIES, UCM, VARMAX, X12 (module SAS/ETS), HPF (module HPF ou Forecast Server), ANOVA, CORRESP, GAM, GENMOD, GLM, KDE, LIFETEST, LOESS, LOGIS-TIC, MI, MIXED, PHREG, PRINCOMP, PRINQUAL, REG et ROBUSTREG (module SAS/STAT).

Pour produire ces graphiques, il faut envoyer les résultats dans une destination ODS compatible (HTML, RTF, PDF) et activer ODS GRAPHICS.

```
ODS GRAPHICS ON < / IMAGEFMT = GIF | JPEG | PNG | STATICMAP
IMAGENAME = "nomFichierImage" RESET > ;
```

Les options n'ont d'effet qu'en conjonction avec la destination ODS HTML. IMAGEFMT permet de choisir le type d'image, ou de demander des info-bulles automatiques (IMAGEFMT=STATICMAP). IMAGENAME force le nom des fichiers images produits : à ce nom seront suffixés un numéro puis l'extension .GIF, .JPG ou .PNG. L'option RESET permet de remettre le numéro suffixé à 0.

Une instruction ODS GRAPHICS OFF ; sans option permet de désactiver la production de graphiques.

#### Exemple 4.21 - Production de graphiques à partir d'une procédure GLM

```
ODS GRAPHICS ON / IMAGEFMT=STATICMAP ;
ODS HTML FILE="c:\temp\anova.htm" GPATH="c:\temp" ;
PROC GLM DATA = livre.voitures ;
CLASS type ;
MODEL poids = type ;
RUN ; QUIT ;
ODS HTML CLOSE ;
```

<sup>1.</sup> Un exemple de graphique produit par la procédure CORR est donné dans SAS – Maîtriser SAS Base et SAS Macro, op. cit., page 205.

Dans les sorties de la procédure, les tableaux habituels sont suivis d'un graphique, qui bénéficie grâce à IMAGEFMT=STATICMAP d'info-bulles quand on arrête la souris sur un des éléments.

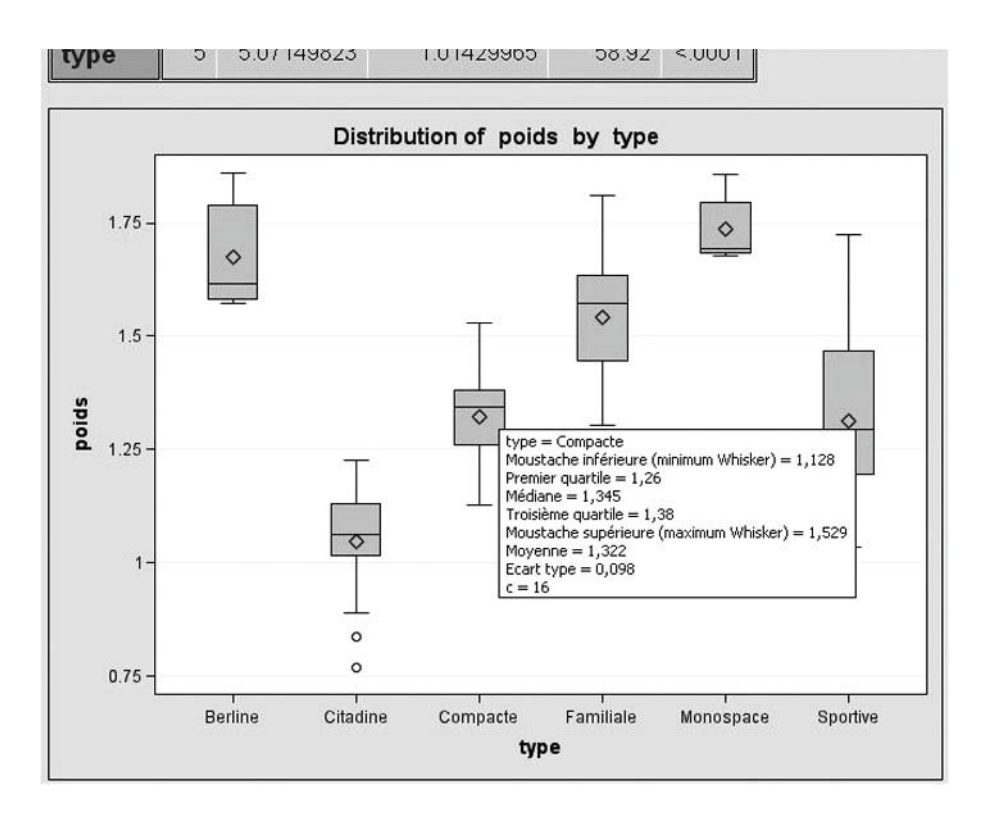

Figure 4.26 – Résultat de l'exemple 4.21 (driver Java implicite d'ODS GRAPHICS)

# 5

## La gestion des mises en forme

#### **Objectifs**

Ce chapitre décrit l'utilisation de la procédure TEMPLATE et la notion de modèles. Ceux-ci agissent à deux niveaux : un modèle tabulaire et un modèle de style. En créant ses propres modèles, on peut aussi bien modifier l'aspect global de toutes les sorties des procédures (en créant un modèle de style) que toucher à l'aspect d'un objet ODS spécifique (en modifiant son modèle tabulaire).

#### 5.1 LA NOTION DE MODÈLE OU TEMPLATE

Le chapitre 1 explique comment les objets ODS sont au cœur de la transcription de sorties SAS en documents extérieurs ; ils portent l'information produite par la procédure jusqu'à l'ODS qui se charge de sa mise en forme. Pour assurer cette tâche, deux modèles (ou *templates*) sont mobilisés : l'un est *spécifique à l'objet* (le modèle tabulaire) et l'autre est *global* à la destination ODS (le modèle de style).

#### 5.1.1 Les modèles de style et les modèles tabulaires

Certaines procédures (PRINT, TABULATE, REPORT, mais aussi FREQ pour les tableaux croisés) n'ont pas de modèle tabulaire. Les manipulations de la section 5.2 ne concernent donc pas ces sorties. Pour les autres procédures, on connaîtra le nom

et l'emplacement du modèle utilisé par l'intermédiaire de l'instruction ODS TRACE décrite à la section 1.1.1., dans la ligne *TEMPLATE*.

Exemple 5.01 – Quel modèle tabulaire est associé à une procédure ?

```
ODS TRACE ON ;
PROC CONTENTS DATA = livre.voitures ;
RUN ;
ODS TRACE OFF ;
```

Dans la fenêtre Log, on lit entre autres...

| Output Added: |                             |  |  |  |
|---------------|-----------------------------|--|--|--|
|               |                             |  |  |  |
| Name:         | Attributes                  |  |  |  |
| Label:        | Attributes                  |  |  |  |
| Template:     | Base.Contents.Attributes    |  |  |  |
| Path:         | Contents.DataSet.Attributes |  |  |  |
|               |                             |  |  |  |

À l'objet ATTRIBUTES est associé un modèle tabulaire stocké à l'emplacement BASE.CONTENTS.ATTRIBUTES. La suite indique quel est l'emplacement physique de l'objet.

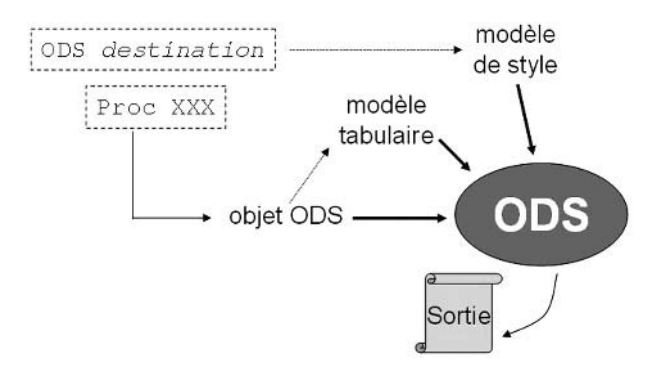

Figure 5.1 – Les différents modèles dans la construction d'une sortie ODS

#### 5.1.2 Le stockage des modèles

Les modèles sont stockés dans des fichiers appelés *items stores* (ce qu'on pourrait traduire par « magasins d'items » ou « entrepôts d'articles »). Ils sont un équivalent des catalogues : là où le système voit un fichier unique, SAS peut l'organiser de manière virtuelle (= logique, et non physique) en sous-répertoires et y ranger plusieurs éléments. Le stockage par défaut des modèles est SASUSER.TEMPLAT ; il est lié à l'emplacement de la bibliothèque SASUSER. SAS propose également des modèles prédéfinis dans SASHELP.TMPLMST. Il est possible d'indiquer tout autre emplacement quand on définit un modèle avec la procédure TEMPLATE, *via* l'option STORE dans l'instruction DEFINE.

Pour s'assurer que l'on va chercher le modèle au bon emplacement, on peut utiliser l'instruction ODS PATH pour indiquer dans quels items stores (et dans quel ordre) on recherche des modèles.

L'ordre des chemins proposés dans ODS PATH est important : en cas d'homonymie, SAS utilisera le premier modèle trouvé en parcourant les items stores dans cet ordre. Il n'est donc pas forcément judicieux de commencer la liste par celui de SASHELP si on veut en surcharger une définition. La valeur d'ODS PATH est retenue pour la durée de la session SAS. Par défaut, elle correspond à la séquence SASUSER.TEM-PLAT puis SASHELP.TMPLMST.

On peut indiquer à côté de chaque items store s'il est en lecture seule ou non, à l'aide des mots-clés READ pour la lecture seule et WRITE pour la lecture/écriture.

Les modèles tabulaires sont stockés dans des dossiers aux noms variables ; certains ont trait au nom du module de la procédure, mais ce n'est pas une règle absolue.

Les modèles de style sont stockés dans le dossier STYLES. Cette règle ne souffre pas d'exception – sans quoi SAS sera incapable d'utiliser le modèle.

On trouve encore, dans le dossier TAGSETS, des jeux de balises pour permettre une transcription des sorties SAS dans des formats de fichiers qui s'y prêtent : HTML, CSV, XML, mais également RTF, TROFF, PMML, etc. La définition de tels jeux de balises ne sera pas abordée dans cet ouvrage.

#### 5.2 LA PERSONNALISATION D'UN MODÈLE TABULAIRE

La possibilité de créer de toutes pièces un modèle tabulaire sera explorée à la section 5.2.4 en tant qu'alternative aux procédures Print et Report.

Mais le plus souvent, on ne cherche pas à créer *ex nihilo* un modèle tabulaire ; on s'appuie sur un modèle existant pour le modifier. On intègre alors dans la procédure TEMPLATE une syntaxe commençant par EDIT et terminée par END. À l'intérieur de cette redéfinition du modèle, on pourra définir ou redéfinir la liste des variables (COLUMN), des en-têtes (DEFINE HEADER), des pieds de tableau (DEFINE FOOTER), des caractéristiques de colonnes (DEFINE COLUMN).

```
PROC TEMPLATE ;
EDIT nomModeleTabulaire ;
COLUMN listeDesColonnes ;
DEFINE HEADER nomEnTete ;
...
END ;
DEFINE FOOTER nomPiedDeTableau ;
```

```
END ;
DEFINE COLUMN nomColonne ;
...
END ;
END ;
RUN ;
```

À travers cette redéfinition du modèle tabulaire, on va pouvoir toucher les sorties de toutes les procédures qui l'utilisent. La section 5.2.4 indique comment supprimer un modèle tabulaire personnalisé afin de retrouver l'aspect par défaut des sorties des procédures.

#### 5.2.1 Les en-têtes et pieds de colonnes

Quand on définit un en-tête de colonne, il doit obligatoirement porter un nom, même si ce nom n'est pas mentionné par ailleurs (il ne sert réellement que lorsque l'on définit un en-tête commun à plusieurs modèles tabulaires). Ce nom doit tenir en 32 caractères. La syntaxe sera exactement identique pour la définition d'un entête (DEFINE HEADER) ou d'un pied de tableau (DEFINE FOOTER).

```
DEFINE HEADER|FOOTER nomElement ;
    TEXT "texte"|_LABEL_ ;
    SPLIT = "caractère" ; >
    JUST = LEFT|CENTER|RIGHT ; >
    VJUST = TOP|MIDDLE|BOTTOM ; >
    START = nomColonne1 ; >
         END = nomColonne2 ; >
END ;
```

On peut indiquer dans l'option SPLIT un caractère auquel le texte sera renvoyé à la ligne, comme dans les procédures PRINT et REPORT. Les options JUST et VJUST indiquent l'alignement de l'en-tête (à gauche, au centre, à droite; en haut, au milieu, à droite).

L'instruction TEXT (sans signe égal !) indique le texte de l'en-tête. On peut y indiquer n'importe quel texte entre guillemets, ou bien le mot-clé \_LABEL\_ qui reprend le label de la table SAS. Dans le texte entre guillemets, on peut insérer des instructions de mise en forme après (\*ESC\*) qui remplace le caractère spécial indiqué dans ODS ESCAPECHAR (cf. sections 2.2.3 et suivantes). Ainsi, on n'est pas dépendant du choix fait dans l'instruction ODS ESCAPECHAR lors de l'utilisation du modèle tabulaire.

Par défaut, les en-têtes sont positionnés au-dessus de l'ensemble des colonnes du tableau. On peut cependant les limiter au-dessus de certaines colonnes avec les options START et END.

#### Exemple 5.02 – Ajout d'en-têtes et pieds de tableau à la procédure MEANS

```
PROC TEMPLATE ; /* partie 1 : définition d'un modèle tabulaire */
EDIT Base.Summary ; /* objet commun aux procedures Means et Summary */
COLUMN class nobs varname label mean stddev
min p1 p5 p10 q1 median q3 p90 p95 p99 max ;
```

```
DEFINE HEADER quantiles ;
        TEXT "Quantiles de la distribution" :
        START = min:
          END = max :
     END :
     DEFINE FOOTER note ;
        TEXT "Formule :#(*ESC*){super 1}/(*ESC*){sub (n-1)}
                        (*ESC*)S={font_face='Symbol'}S
                        (*ESC*)S={}(x(*ESC*){sub i}-mean)(*ESC*){super 2}";
        START = stddev :
          END = stddev ;
        SPLIT = "#" :
     END :
 END ;
RUN ;
/* partie 2 : utilisation du modèle */
ODS PDF FILE = "c:\temp\template.pdf" ;
PROC MEANS DATA = livre.voitures MEAN STD MIN MEDIAN MAX MAXDEC=2 ;
 VAR puissance ;
 CLASS type ;
RUN :
ODS PDF CLOSE :
```

Dans l'exemple 5.02, on ajoute un en-tête qui ne sera affiché qu'au-dessus des quantiles (et donc absent si aucune statistique de ce type n'est réclamée) et une note qui donne la formule (avec force utilisation du caractère d'échappement) de l'écart-type tel que calculé par la procédure. Là encore, le positionnement de ce pied de tableau sous la colonne de l'écart-type exclut son affichage si la statistique en question n'est pas demandée.

| Analysis Variable : puissance Puissance réelle (CV vapeur) |          |        |                                               |                              |        |         |
|------------------------------------------------------------|----------|--------|-----------------------------------------------|------------------------------|--------|---------|
|                                                            |          |        |                                               | Quantiles de la distribution |        |         |
| Type de<br>véhicule                                        | N<br>Obs | Mean   | Std Dev                                       | Minimum                      | Median | Maximum |
| Berline                                                    | 11       | 179.45 | 21.84                                         | 147.00                       | 170.00 | 214.00  |
| Citadine                                                   | 21       | 91.00  | 21.16                                         | 55.00                        | 90.00  | 140.00  |
| Compacte                                                   | 16       | 131.00 | 22.77                                         | 96.00                        | 132.00 | 172.00  |
| Familiale                                                  | 22       | 173.09 | 52.50                                         | 100.00                       | 169.00 | 295.00  |
| Monospace                                                  | 9        | 149.44 | 19.24                                         | 109.00                       | 151.00 | 170.00  |
| Sportive                                                   | 14       | 160.14 | 74.41                                         | 90.00                        | 147.50 | 300.00  |
|                                                            |          |        | Formule : $\frac{1}{(n-1)}\Sigma(x_i-mean)^2$ |                              |        |         |

#### 5.2.2 Les colonnes

On peut redéfinir les différentes colonnes qui composent le modèle tabulaire. On peut ainsi modifier leurs valeurs, leurs formats, leurs en-têtes.

```
DEFINE COLUMN nomColonne ;

COMPUTE AS formule ;

TRANSLATE condition1 INTO formule1,

condition2 INTO formule2,

...,

1 INTO formuleN

;

FORMAT = nomFormat. ;

HEADER = "texte en-tête de colonne" ;

END ;
```

Pour cela, on utilise le bloc DEFINE COLUMN, derrière lequel on indique quel est le nom de la colonne modifiée (ce nom se retrouve dans la liste COLUMN du modèle tabulaire). Les options FORMAT et HEADER permettent de modifier les éléments correspondants de la colonne.

L'instruction COMPUTE AS fournit une transformation à appliquer systématiquement à chaque valeur (dans l'exemple 5.03, on divise les pourcentages par 100 afin de pouvoir leur appliquer le format approprié). Le mot-clé \_VAL\_ désigne la valeur de cette colonne telle qu'elle est renvoyée par la procédure.

### Exemple 5.03 – Formule systématique (COMPUTE AS) dans un modèle tabulaire

```
PROC TEMPLATE ;
EDIT base.freq.oneWayList ;
DEFINE COLUMN percent ;
COMPUTE AS _val_/100 ;
FORMAT = PERCENT12.2 ;
END ;
DEFINE COLUMN cumPercent ;
COMPUTE AS _val_/100 ;
FORMAT = PERCENT12.2 ;
END ;
END ;
RUN ;
PROC FREQ DATA = livre.voitures ;
TABLE type ;
RUN ;
```

| Type de véhicule |           |         |                         |                       |
|------------------|-----------|---------|-------------------------|-----------------------|
| type             | Frequency | Percent | Cumulative<br>Frequency | Cumulative<br>Percent |
| Berline          | 11        | 11.83%  | 11                      | 11.83%                |
| Citadine         | 21        | 22.58%  | 32                      | 34.41%                |
| Compacte         | 16        | 17.20%  | 48                      | 51.61%                |
| Familiale        | 22        | 23.66%  | 70                      | 75.27%                |
| Monospace        | 9         | 9.68%   | 79                      | 84.95%                |
| Sportive         | 14        | 15.05%  | 93                      | 100.00%               |

Figure 5.3 – Résultat de l'exemple 5.03 au format PDF

L'instruction TRANSLATE INTO permet de proposer des formules conditionnelles. La première formule (après le premier INTO) sera appliquée si la 1<sup>re</sup> condition est vraie, sinon on évaluera la deuxième condition (et si elle est vraie, on appliquera la deuxième formule), et ainsi de suite jusqu'à la dernière condition (la valeur 1 correspondant à « vrai », il s'agit du cas à appliquer si toutes les conditions précédentes ont été fausses) et à la dernière formule.

### Exemple 5.04 – Formule conditionnelle (TRANSLATE) dans un modèle tabulaire

```
PROC TEMPLATE ;
EDIT base.freq.nLevels ;
DEFINE COLUMN NMissLevels ;
TRANSLATE _val_=0 INTO "Aucune obs non renseignée",
__val_>0 INTO "Au moins 1 obs non renseignée" ;
END ;
END ;
RUN ;
PROC FREQ DATA = livre.voitures NLEVELS ;
TABLE constructeur modele cylindres cylindree vol_coffre / NOPRINT ;
RUN ;
```

Dans l'exemple 5.04, on modifie le modèle tabulaire du tableau NLEVELS édité par la procédure FREQ (qui indique le nombre de valeurs distinctes des variables de l'instruction TABLE ; il s'agit d'une option apparue avec la version 9 de SAS).

| Number of Variable Levels |                          |        |                               |                      |
|---------------------------|--------------------------|--------|-------------------------------|----------------------|
| Variable                  | Label                    | Levels | Missing Levels                | Nonmissing<br>Levels |
| constructeur              | Constructeur du véhicule | 31     | Aucune obs non renseignée     | 31                   |
| modele                    | Nom du modèle            | 93     | Aucune obs non renseignée     | 93                   |
| cylindres                 | Nombre de cylindres      | 6      | Au moins 1 obs non renseignée | 5                    |
| cylindree                 | Cylindrée (L)            | 26     | Aucune obs non renseignée     | 26                   |
| vol_coffre                | Volume du coffre (cm3)   | 17     | Au moins 1 obs non renseignée | 16                   |

Figure 5.4 – Résultat de l'exemple 5.04 au format.PDF

#### 5.2.3 Les colonnes empilées

L'instruction COLUMN permet de lister les éléments du tableau à produire, mais également d'indiquer leur imbrication, comme dans une procédure REPORT. Si on écrit COLUMN var1 (var2 var3) var4 ; alors les valeurs des colonnes var2 et var3 seront empilées (sur 2 lignes) dans une même cellule du tableau produit.

L'exemple 5.05 montre comment on peut construire un listing à partir de la procédure MEANS en demandant l'édition d'un intervalle de confiance de la moyenne (mot-clé CLM) ; les deux bornes de cet intervalle (LCLM et UCLM) sont déclarées dans COLUMN, mais leur définition indique (avec PRINT=0FF) qu'elles ne seront pas affichées dans le listing final, au profit de l'information nouvelle IC, qui les regroupe en un seul texte.

#### Exemple 5.05 – Empilement de statistiques dans une cellule de la proc MEANS

```
PROC TEMPLATE :
  DELETE base.summary ; /* supprime la version de SASUSER.TEMPLAT */
  EDIT base.summary :
    COLUMN class nobs (mean lclm uclm ic) :
    DEFINE COLUMN ic :
      COMPUTE AS "(entre "!!CATX(" et ".PUT(lclm.12.2).PUT(uclm.12.2))!!")":
    END ;
    DEFINE lclm ;
      PRINT = OFF ;
    END :
    DEFINE uclm ;
      PRINT = OFF :
    END :
  END ;
RUN :
PROC MEANS DATA = livre.voitures MEAN CLM MAXDEC=2 :
  VAR conso_auto ;
  CLASS type ;
RUN ;
```

| Analysis Variable : conso_auto<br>Consommation sur autoroute<br>(L aux 100 km)<br>Type de<br>véhicule N Obs Mean |    |                              |  |
|----------------------------------------------------------------------------------------------------|----|------------------------------|--|
|                                                                                                    |    |                              |  |
| Citadine                                                                                                    | 21 | 6.77<br>(entre 6.34 et 7.21) |  |
| Composto                                                                                                    | 16 | 7.04                         |  |

| Figure 5.5 - | Résultat de | e l'exemple | 5.05 | au for | mat PDF |
|--------------|-------------|-------------|------|--------|---------|
|--------------|-------------|-------------|------|--------|---------|

#### 5.2.4 La suppression d'un modèle tabulaire personnalisé

Une fois définis, les modèles tabulaires personnalisés seront *systématiquement* utilisés par la procédure correspondante. Afin d'éviter que toutes les sorties d'une procédure donnée soient affichées avec un modèle non standard, on peut adopter deux tactiques.

- soit changer les chemins d'ODS PATH (cf. section 5.1.2) afin de stocker le modèle modifié dans un items store à part, et n'y recourir (avec ODS PATH encore) que lorsque c'est approprié.
- soit supprimer après emploi le modèle tabulaire personnalisé, avec la proc TEMPLATE et l'instruction DELETE. Le modèle sera supprimé du premier items store indiqué dans ODS PATH avec les droits WRITE.

```
PROC TEMPLATE ;
    DELETE nomModeleTabulaire ;
RUN ;
```

#### 5.2.5 Les modèles tabulaires comme outil de reporting ad hoc

Il est possible de construire des modèles tabulaires définis entièrement en fonction d'une table SAS à lister de manière particulière. On substituera alors à la syntaxe EDIT un DEFINE TABLE qui ne prend aucune définition comme base et demande de préciser chacun des éléments du rapport.

On peut ajouter des éléments paramétrables : des pseudo-variables internes à la procédure TEMPLATE (énumérées après DYNAMIC et de type caractère systématiquement, elles prendront leur valeur au moment de l'application du modèle) et des macro-variables (énumérées par leur nom sans & après MVAR et utilisées ensuite également sans & dans le modèle).

Le but d'un tel modèle n'est pas de se cheviller à une procédure, mais d'être invoqués dans une étape DATA, afin de lister une table SAS selon une forme particulière. Par rapport à une procédure PRINT ou REPORT, elle offre des facilités déjà vues pour faire cohabiter en une cellule plusieurs informations, pour associer au tableau créé plusieurs en-têtes de largeur variable, et plusieurs pieds de tableau.

L'instruction FILE sert d'ordinaire à créer des fichiers plats en sortie de l'étape DATA. FILE PRINT ODS est une syntaxe réservée à la liaison entre un modèle tabulaire sur mesure et une table SAS lue dans cette étape Data.

#### Exemple 5.06 – Modèle tabulaire sur mesure pour le listage d'une table

```
PROC TEMPLATE ;
DEFINE TABLE listeVoitures ;
DYNAMIC nb ;
COLUMN voiture conso_ville conso_auto puissance poids
        (prix_min prix_max) ;
DEFINE HEADER global ;
TEXT "Liste de " nb 3. " modèles disponibles aux USA en 1993" ;
END ;
DEFINE HEADER conso ;
START = conso_ville ; END = conso_auto ;
TEXT "Consommation (L/100 km)" ;
END ;
DEFINE COLUMN prix_min ;
HEADER = "Prix en francs (min et max)" ;
END ;
```

```
END ;
RUN ;
DATA _NULL_ ;
SET livre.voitures NOBS=nbObs ;
FILE PRINT ODS=(TEMPLATE="listeVoitures" DYNAMIC=(nb=nbObs)) ;
voiture = CATX(" ",constructeur,modele) ;
LABEL conso_ville="en ville" conso_auto="sur autoroute" voiture="Modèle" ;
FORMAT prix_ : NLNUM12. ;
PUT _ODS_ ;
RUN ;
```

| Liste de 93 modèles disponibles aux USA en 1993 |               |                   |                                       |                                  |                                      |
|-------------------------------------------------|---------------|-------------------|---------------------------------------|----------------------------------|--------------------------------------|
|                                                 | Conso<br>(L/1 | mmation<br>00 km) |                                       |                                  |                                      |
| Modèle                                          | en ville      | sur<br>autoroute  | Puissance<br>réelle<br>(CV<br>vapeur) | Poids du<br>véhicule<br>(tonnes) | Prix en<br>francs<br>(min et<br>max) |
| Acura Integra                                   | 9.41          | 7.59              | 140                                   | 1.225                            | 77 400<br>112 800                    |
| Acura Legend                                    | 13.07         | 9.41              | 200                                   | 1.613                            | 175 200<br>232 200                   |
| Audi 90                                         | 11.76         | 9.05              | 172                                   | 1.529                            | 155 400<br>193 800                   |
| Audi 100                                        | 12.38         | 9.05              | 172                                   | 1.542                            | 184 800<br>267 600                   |
| BMW 535i                                        | 10.69         | 7.84              | 208                                   | 1.649                            | 142 200<br>217 200                   |
| Buick LeSabre                                   | 12.38         | 8.4               | 170                                   | 1.572                            | 119 400<br>130 200                   |

Figure 5.6 – Résultat de l'exemple 5.06 au format PDF

#### 5.3 LA PERSONNALISATION DES STYLES

Un modèle tabulaire personnalisé permet de modifier l'aspect d'un objet produit par une procédure, ou le tableau produit via une étape Data. Le modèle de style permet de personnaliser l'aspect de *l'ensemble* du document produit. On définit également ce modèle avec la procédure TEMPLATE.

Comme pour les modèles tabulaires, on aura une instruction DEFINE STYLE et son alternative EDIT, selon que l'on veut produire un style au nom inédit, ou modifier un style de nom existant. Contrairement aux modèles tabulaires, la définition d'un nouveau style avec DEFINE STYLE peut s'appuyer quand même sur une définition existante, avec la notion d'héritage. On étudiera en détail les éléments de style qui font appel aux polices et aux couleurs, car ce sont les points que l'on souhaite le plus souvent personnaliser. Enfin, une liste plus complète des éléments de style donnera des pistes pour construire des styles sur mesure.

```
PROC TEMPLATE ;
DEFINE STYLE | EDIT styles.nomStyle ;
...
END ;
RUN ;
```

On peut lister un style existant avec la syntaxe donnée à l'exemple 5.07.

#### Exemple 5.07 - Edition de la définition d'un style existant

```
PROC TEMPLATE ;
SOURCE styles.sansPrinter ;
RUN ;
```

La définition du style s'affiche dans la fenêtre Log.

```
NOTE: Path 'Styles.sansPrinter' is in : SASHELP.TMPLMST.
define style Styles.sansPrinter;
   parent = styles.Printer;
   replace fonts /
      'TitleFont2' = ("Arial, Helvetica",12pt,Bold Italic)
      'TitleFont' = ("Arial, Helvetica",13pt,Bold Italic)
      'StrongFont' = ("Arial, Helvetica",10pt,Bold)
      'EmphasisFont' = ("Arial, Helvetica",10pt,Italic)
      'FixedEmphasisFont' = ("Courier",9pt,Italic)
      'FixedStrongFont' = ("Courier",9pt,Bold)
      'FixedHeadingFont' = ("Courier",9pt,Bold)
      'BatchFixedFont' = ("SAS Monospace, Courier",7pt)
      'FixedFont' = ("Courier",9pt)
      'headingEmphasisFont' = ("Arial, Helvetica",11pt,Bold Italic)
      'headingFont' = ("Arial, Helvetica",11pt,Bold)
      'docFont' = ("Arial, Helvetica",10pt);
   replace GraphFonts /
      'GraphDataFont' = ("Arial",8pt)
      'GraphValueFont' = ("Arial",10pt)
      'GraphLabelFont' = ("Arial",12pt,Bold)
      'GraphFootnoteFont' = ("Arial",12pt,Bold)
      'GraphTitleFont' = ("Arial",14pt,Bold);
   style Table from Output /
      rules = ALL
      cellpadding = 4pt
      cellspacing = 0.5pt
      borderwidth = 0.5pt;
end:
```

#### 5.3.1 Les héritages

La notion fondamentale dans la gestion des styles est celle d'héritage. Cette notion est commune dans la programmation objet, mais plus rare dans le monde SAS. La définition d'une parenté entre styles indique que, dans le style « fils », tout ce qui n'est pas redéfini est repris à l'identique du style « père ».

Parmi les styles proposés par SAS, des filiations sont déjà existantes : par exemple, le style D3D a pour père BEIGE, qui a pour père DEFAULT. Déterminer les valeurs des divers attributs du style peut ainsi s'apparenter à un jeu de pistes, puisque certaines valeurs sont définies dans le style fils, d'autres dans son père, voire dans son grand-père !

```
PROC TEMPLATE ;
DEFINE STYLE styles.nomStyle ;
PARENT = styles.existant ;
REPLACE élément / attributs ;
STYLE élément FROM élémentParent / attributs ;
END ;
RUN ;
```

À l'intérieur d'un style, les différents éléments peuvent également être hérités d'un élément plus générique. On écrit alors STYLE...FROM au lieu de REPLACE, afin de « recycler » toutes les valeurs qui ne sont pas modifiées de l'élément générique. Là où REPLACE écrase l'intégralité d'une définition existante, STYLE se contente de l'enrichir. Dans un premier temps, tous les éléments modifiés par une instruction REPLACE remplacent entièrement ceux du style parent ; puis tous les autres éléments sont repris à l'identique du style parent, et enfin tous les éléments définis par une instruction STYLE sont modifiés.

#### 5.3.2 Les listes de polices et de couleurs

Deux éléments de style sont particulièrement fondamentaux : FONTS et COLORS. Il s'agit dans les deux cas de listes, dans lesquelles des mots-clés repris dans le reste de la définition du style sont associés à des valeurs. La liste FONTS définit les polices utilisées dans le style ; la liste COLORS définit les couleurs.

Ces listes ne sont pas interprétées pour elles-mêmes dans la suite de la définition du style ; on n'y trouve que des « surnoms » associés à des définitions de polices ou de couleurs. Si vous ajoutez à la liste FONTS un élément VALEURS, vous pourrez y faire référence avec l'écriture FONTS(VALEURS) dans un autre élément du style. *Pour éviter de devoir tout modifier dans la définition, on utilise en général les mêmes surnoms que ceux déjà présents dans le style dont on part.* 

```
REPLACE FONTS /
   "mot-clé" = ("police1, police2, ..." < , taillePolice > < , BOLD ITALIC >)
;
REPLACE COLORS /
   "mot-clé" = CXrrggbb|nomCouleurSAS|GRAYhh
;
```

On y utilise obligatoirement le mot-clé REPLACE, de manière à éviter que les modifications ne soient prises en compte trop tard (à l'étape 3 de la résolution). La contrepartie de l'emploi de REPLACE est qu'il faut énumérer l'ensemble des polices définies dans le style parent, sous peine de laisser des vides qui généreront des messages d'erreur. Par exemple, si le style parent définit trois couleurs appelées BLANC, NOIR et ROUGE, il faut les redéfinir, sous peine qu'une référence à l'élément ROUGE ne trouve plus la définition associée à ce mot-clé.

Cette syntaxe, valable pour les versions 8, 9.1 et 9.2, est simplifiée en version 9.2 avec des écritures alternatives. Comme REPLACE fonctionne de manière certaine avec toutes les versions de SAS, c'est la seule que nous détaillerons<sup>1</sup>.

Dans la définition d'une police, après un des mots-clés du tableau 5.1, on indique d'abord le nom d'une police entre guillemets, et éventuellement d'autres après une virgule (mais toujours dans la même paire de guillemets) : si la première police n'est pas installée sur le système de celui qui lit le document, la deuxième sera utilisée, et ainsi de suite (il est conseillé de finir la liste avec une police courante, comme Arial, Times ou Courier). Après une virgule, on peut encore préciser la taille<sup>2</sup>, souvent sous la forme 10pt pour indiquer une police de taille 10 comme sous Word. Enfin, après une dernière virgule, on indiquera que la police est en caractères gras (mot-clé BOLD) et/ou en italique (ITALIC). Si les deux mots-clés sont présents, ils sont séparés par un simple espace.

| Mot-clé     | Usage                                                                                                    |
|-------------|----------------------------------------------------------------------------------------------------|
| TITLEFONT   | Texte des instructions TITLE1 à TITLE10                                                                                                    |
| TITLEFONT2  | Texte du label de procédure (The xxx Procedure ou ODS PROCLABEL)                                                                                       |
| HEADINGFONT | En-têtes de lignes et de colonnes                                                                                                    |
| DOCFONT     | Texte dans les cellules des tableaux                                                                                                    |
| FOOTFONT    | Texte des instructions FOOTNOTE1 à FOOTNOTE10                                                                                                    |
| FIXEDFONT   | Texte des sorties en police à pas fixe (type PROC FORMAT FMTLIB,<br>également les notes insérées avec ODS TEXT) non associées à un<br>modèle tabulaire |

Tableau 5.1 – Principaux éléments de la liste FONTS

Dans la définition d'une couleur, les éléments sont résumés dans le tableau 5.2. Les mots-clés se terminent par FG ou BG, selon qu'il s'agit de la couleur de la police

<sup>1.</sup> On se reportera à la présentation (disponible en PDF sur Internet) de Kevin D. Smith initiulée *The TEMPLATE Procedure Styles: Evolution and Revolution* et présentée au SUGI 31, pour plus d'informations sur la syntaxe simplifiée proposée dans la version 9.2.

<sup>2.</sup> Un bug de la version 8.2 fait que lorsqu'on indique une taille de 10PT, elle est rendue en 9,5 dans le document RTF. Ce bug est corrigé en version 9.1, et peut être contourné en indiquant une taille de 10.1PT dans la définition de la police pour obtenir une police de taille 10 points en RTF.

(FG pour FOREGROUND) ou de la couleur du fond de la cellule (BG pour BAC-KGROUND).On peut leur associer comme valeur soit un mot-clé de couleur SAS, soit un code RGB après les lettres CX, soit une nuance de gris avec un code hexadécimal de GRAYOO (noir) à GRAYFF (blanc). On retrouvera ces codes couleurs détaillés dans la section 2.2.1.

| Mot-clé                      | Usage                                                      |
|------------------------------|------------------------------------------------------------|
| TITLEFG / TITLEBG            | Couleur du texte / du fond des cellules de titres          |
| HEADERFG / HEADERBG          | Couleur des en-têtes de colonnes                           |
| DATAFG / DATABG              | Couleur des cellules de tableaux                           |
| BATCHFG / BATCHBG            | Couleur des sorties en police à pas fixe                   |
| NOTEFG / NOTEBG              | Couleur des notes (insérées par PROC DOCUMENT ou ODS TEXT) |
| TABLEBORDER                  | Couleur de la bordure du tableau                           |
| TABLEBG                      | Couleur du fond du tableau                                 |
| BYLINEFG / BYLINEBG          | Couleur des lignes générées par les instructions BY        |
| PROCTITLEFG /<br>PROCTITLEBG | Couleur du label de procédure                              |

Tableau 5.2 – Principaux éléments de la liste COLORS

#### Exemple 5.08 - Modification des polices d'un style

```
PROC TEMPLATE ;
   DEFINE STYLE styles.dunod ;
      PARENT = styles.journal ;
      REPLACE FONTS /
        "SASTitleFont" = ("Bauhaus 93",12pt,Bold)
        "TitleFont2" = ("Bauhaus 93",12pt,Bold)
        "TitleFont" = ("Bauhaus 93",12pt,Bold)
        "StrongFont" = ("Bauhaus 93",10pt,Bold)
        "EmphasisFont" = ("Bauhaus 93",10pt,Bold Italic)
        "FixedEmphasisFont" = ("Courier New",8PT,Bold Italic)
        "FixedStrongFont" = ("Courier New",8PT,Bold)
        "FixedHeadingFont" = ("Courier New", 10PT, Bold)
        "FixedFont" = ("Courier New",8PT)
        "headingEmphasisFont" = ("Bauhaus 93",10pt,Bold Italic)
        "headingFont" = ("Bauhaus 93",10pt,Bold)
        "docFont" = ("Bauhaus 93",10pt)
      ;
   END :
RUN ;
ODS NOPROCTITLE ;
ODS PDF FILE="c:\temp\styles.pdf" STYLE=JOURNAL COLUMNS=2 ;
TITLE1 J=L "Style journal" J=R "Style personnalisé" ;
```

```
PROC FREQ DATA = livre.voitures ;
TABLE type ;
RUN ;
ODS PDF STYLE=dunod ;
PROC FREQ DATA = livre.voitures ;
TABLE type ;
RUN ;
ODS PDF CLOSE ;
```

#### Style journal

Style personnalisé

| Type de véhicule |           |         |                         |                       |  |  |
|------------------|-----------|---------|-------------------------|-----------------------|--|--|
| type             | Frequency | Percent | Cumulative<br>Frequency | Cumulative<br>Percent |  |  |
| Berline          | 11        | 11.83   | 11                      | 11.83                 |  |  |
| Citadine         | 21        | 22.58   | 32                      | 34.41                 |  |  |
| Compacte         | 16        | 17.20   | 48                      | 51.61                 |  |  |
| Familiale        | 22        | 23.66   | 70                      | 75.27                 |  |  |
| Monospace        | 9         | 9.68    | 79                      | 84.95                 |  |  |
| Sportive         | 14        | 15.05   | 93                      | 100.00                |  |  |

| Type de véhicule |           |         |           |         |  |  |  |
|------------------|-----------|---------|-----------|---------|--|--|--|
| Cumulative Cu    |           |         |           |         |  |  |  |
| type             | frequency | Percent | Frequency | Percent |  |  |  |
| Berline          | 11        | 11.83   | 11        | 11.83   |  |  |  |
| Citadiae         | 21        | 22.58   | 32        | \$4.41  |  |  |  |
| Compacte         | 16        | 17.20   | 48        | 51.61   |  |  |  |
| familiale        | 22        | 23.66   | 70        | 75.27   |  |  |  |
| Mono/pace        | 9         | 9.68    | 79        | 84.95   |  |  |  |
| Sportive         | 14        | 15.05   | 93        | 100.00  |  |  |  |

Figure 5.7 – Résultat de l'exemple 5.08, fichier STYLES.PDF

#### 5.3.3 Les éléments-clés d'un style

Il existe plus d'une centaine d'éléments de style, dont certains ne sont associés qu'à certaines destinations de l'ODS. Les éléments listés ci-après sont ceux sur lesquels on souhaite le plus souvent pouvoir agir.

```
REPLACE élément FROM élément
    attributs
;
```

Ces éléments ont entre eux des formes d'héritages de leurs propriétés, comme il en existe entre les styles. Le tableau 5.3 reprend les éléments de style, avec leur portée (les destinations ODS qui en tiennent compte, parmi PDF, RTF, HTML et MARKUP/TAGSETS) et les filiations dont ils font l'objet. Les principaux attributs susceptibles d'être associés à l'un ou l'autre de ces éléments sont résumés dans le tableau 5.4.

| Élément   | Usage                                           | Parent    | Destinations |
|-----------|-------------------------------------------------|-----------|--------------|
| CONTAINER | Abstrait : ne sert que de<br>parenté aux autres |           | toutes       |
| DOCUMENT  | Abstrait : toutes les<br>sorties                | CONTAINER | toutes       |

| Fableau 5.3 — | Principaux | éléments | d'un sty | /le |
|---------------|------------|----------|----------|-----|
|---------------|------------|----------|----------|-----|

| Élément                      | Usage                                                      | Parent            | Destinations    |
|------------------------------|------------------------------------------------------------|-------------------|-----------------|
| BODY                         | Corps du document                                          | DOCUMENT          | toutes          |
| CONTENTS                     | Table des matières                                         | DOCUMENT          | toutes sauf RTF |
| BODYDATE                     | Date dans le corps du document                             | DATE              | PDF, RTF        |
| SYSTEMTITLE,<br>SYSTEMFOOTER | Titre<br>(TITLE1TITLE10),<br>pied de page<br>(FOOTNOTE110) | TITLESANDFOOTERS  | toutes          |
| PAGENO                       | Numéro de page                                             | TITLESANDFOOTERS  | PDF, RTF        |
| BYLINE                       | Séparations de blocs BY                                    | TITLESANDFOOTERS  | toutes          |
| PROCTITLE                    | Intitulé du nom de<br>procédure                            | TITLESANDFOOTERS  | toutes          |
| TABLE                        | Toute sortie organisée<br>en tableau                       | OUTPUT            | toutes          |
| ВАТСН                        | Toute sortie en police<br>à pas fixe                       | OUTPUT            | toutes          |
| DATA                         | Contenu d'une cellule                                      | CELL              | toutes          |
| HEADER                       | Cellule d'en-tête                                          | HEADERSANDFOOTERS | toutes          |
| ROWHEADER                    | Numéro de ligne /<br>identifiant                           | HEADER            | toutes          |

157

**Tableau 5.4** – Principaux attributs d'un élément de style

| Attribut                                                  | Valeurs possibles               | Usage                                                                                                    |
|-----------------------------------------------------------|---------------------------------|----------------------------------------------------------------------------------------------------|
| LEFTMARGIN,<br>RIGHTMARGIN,<br>TOPMARGIN,<br>BOTTOMMARGIN | nombre suivi de MM,<br>CM ou IN | Marges du document (attention à<br>l'option PAPERSIZE pour les dimensions<br>de la page à proprement parler) en<br>millimètres, centimètres ou pouces |
| Cellheight,<br>Cellwidth                                  | nombre suivi de MM<br>ou IN     | Taille de la cellule (hauteur, largeur) en<br>millimètres ou en pouces                                                                                |
| CELLSPACING                                               | nombre suivi de MM<br>ou IN     | Espacement entre deux cellules (s'il est<br>supérieur à zéro, on voit la couleur de<br>fond du tableau)                                               |
| CELLPADDING                                               | nombre suivi de MM<br>ou IN     | Espace minimum séparant le texte d'une cellule de ses bordures                                                                                        |
| BORDERWIDTH                                               | nombre suivi de MM<br>ou IN     | Largeur des bords de la cellule                                                                                                    |

| Attribut                 | Valeurs possibles                                                                                          | Usage                                                                                                    |
|--------------------------|----------------------------------------------------------------------------------------------------|----------------------------------------------------------------------------------------------------|
| OUTPUTWIDTH              | nombre suivi de MM,<br>IN ou %                                                                             | Largeur du tableau en millimètres,<br>pouces ou en pourcentage de la largeur<br>de page                                                                     |
| BACKGROUND               | LISTE("alias")                                                                                             | Couleur de fond                                                                                                    |
| FOREGROUND               | LISTE("alias")                                                                                             | Couleur de la police                                                                                                    |
| BORDERCOLOR              | LISTE("alias")                                                                                             | Couleur des bords de cellule                                                                                                    |
| FRAME                    | VOID, HSIDES, VSIDES,<br>BOX, ABOVE, BELOW,<br>LHS, RHS                                                    | Bordures autour du tableau<br>(VOID=aucune, HSIDES=haut et bas,<br>VSIDES=gauche et droite, BOX=toutes,<br>ABOVE=haut, BELOW=bas,<br>LHS=gauche, RHS=droit) |
| RULES                    | ALL, COLS, ROWS,<br>GROUPS, NONE                                                                           | Bordures à l'intérieur d'un tableau<br>(ALL=toutes, COLS=verticales,<br>ROWS=horizontales,<br>GROUPS=séparation entre en-tête et<br>tableau, NONE=aucune)   |
| FONT                     | LISTE("alias")                                                                                             | Police utilisée                                                                                                    |
| ASIS                     | ON, OFF                                                                                                    | Affichage des blancs situés à la gauche<br>du texte (ASIS=ON) ; par défaut,<br>ASIS=OFF                                                                     |
| FLYOVER                  | texte                                                                                                    | Info-bulle (HTML) ou note (PDF) ; rien<br>en RTF                                                                                                    |
| URL                      | adresse de fichier<br>(relative ou absolue)                                                                | Lien hypertexte                                                                                                    |
| JUST                     | LEFT, RIGHT, CENTER                                                                                        | Justification horizontale                                                                                                    |
| VJUST                    | TOP, BOTTOM,<br>MIDDLE                                                                                     | Justification verticale                                                                                                    |
| BACKGROUNDIMAG<br>E      | adresse d'un fichier<br>image GIF ou JPEG                                                                  | lmage de fond pour un tableau ou un<br>graphique                                                                                                    |
| PREIMAGE ou<br>POSTIMAGE | adresse d'un fichier<br>image GIF ou JPEG<br>(relative de préférence<br>en HTML, absolue en<br>RTF et PDF) | Insertion d'une image avant ou après le texte                                                                                                    |

```
Exemple 5.09 – Style personnalisé
```

```
OPTION NODATE NONUMBER NOCENTER :
TITLE :
PROC TEMPLATE :
  DEFINE STYLE styles.dunod ;
    PARENT = styles.journal ;
    REPLACE color_list /
      "aris" = "GRAYAO"
      "grisFoncé" = "GRAY50"
    REPLACE FONTS /
        "SASTitleFont" = ("Century, Tahoma", 12pt, Bold)
        "TitleFont2" = ("Century, Tahoma",12pt,Bold)
        "TitleFont" = ("Century, Tahoma",12pt,Bold)
        "StrongFont" = ("Century, Tahoma",10pt,Bold)
        "EmphasisFont" = ("Century, Tahoma",10pt,Bold Italic)
        "FixedEmphasisFont" = ("Courier New", 8PT, Bold Italic)
        "FixedStrongFont" = ("Courier New",8PT,Bold)
        "FixedHeadingFont" = ("Courier New", 10PT, Bold)
        "FixedFont" = ("Courier New",8PT)
        "headingEmphasisFont" = ("Century, Tahoma",10pt,Bold Italic)
        "headingFont" = ("Century, Tahoma", 10pt, Bold)
        "docFont" = ("Century, Tahoma",10pt)
    STYLE table FROM table /
      RULES = GROUPS
      BORDERWIDTH = 0.1MM
      BORDERCOLOR = color_list("grisFoncé")
      FRAME = BOX
    •
    STYLE header FROM header /
      BACKGROUND = color_list("gris")
    ;
  END ;
RUN ;
ODS PDF FILE = "c:\temp\style.pdf" STYLE = dunod ;
PROC MEANS DATA = livre.voitures MEAN MEDIAN MAXDEC=1 :
       VAR conso_ville ;
       CLASS type ;
RUN ;
ODS PDF CLOSE :
```

Dans l'exemple 5.09, on dérive du style JOURNAL un style DUNOD qui a ses en-têtes de tableau sur fond gris clair, ses bordures gris foncé, horizontales uniquement, dont les polices sont Century, ou à défaut Tahoma.

| Analysis Variable : conso_ville<br>Consommation en ville<br>(L aux 100 km) |          |      |        |  |  |
|----------------------------------------------------------------------------|----------|------|--------|--|--|
| Type de<br>véhicule                                                        | N<br>Obs | Mean | Median |  |  |
| Berline                                                                    | 11       | 12.9 | 12.4   |  |  |
| Citadine                                                                   | 21       | 8.2  | 8.1    |  |  |
| Compacte                                                                   | 16       | 10.4 | 10.2   |  |  |
| Familiale                                                                  | 22       | 12.1 | 12.4   |  |  |
| Monospace                                                                  | 9        | 13.9 | 13.8   |  |  |
| Sportive                                                                   | 14       | 11.1 | 10.5   |  |  |

Figure 5.8 – Résultat de l'exemple 5.09, fichier STYLE.PDF

#### 5.3.4 Les références aux éléments d'un style dans une procédure

Il est également possible d'utiliser les attributs d'un style (en particulier les éléments des listes de couleurs et de polices) dans les procédures PRINT, REPORT et TABU-LATE. Cependant, on utilisera cette possibilité avec parcimonie, les alias utilisés dans les listes de couleurs et de polices n'étant pas universels : ils varient (parfois fortement) d'un style à l'autre, même dans une filiation.

L'exemple 5.10 reprend le fonctionnement de l'exemple 3.39 sur les lignes de couleurs alternées en utilisant cette fois les couleurs de fond et de police indiquées dans le style, sans les nommer explicitement. Cela ne suffit malheureusement pas à rendre le fonctionnement du programme universel, puisqu'il faut que les couleurs appelées COLORS(DATAFG) et COLORS(DATABG) soient définies dans le style global.

Exemple 5.10 – Utiliser les éléments du style global dans une procédure.

```
ODS PDF FILE="c:\temp\couleurs.pdf" STYLE=SKETCH ;
PROC REPORT DATA = livre.voitures NOWD ;
COLUMNS constructeur modele prix_max passagers ventes ;
DEFINE constructeur / DISPLAY ;
DEFINE modele / DISPLAY ;
DEFINE prix_max / DISPLAY ;
DEFINE passagers / DISPLAY ;
DEFINE ventes / DISPLAY ;
COMPUTE BEFORE ;
numLigne = 0 ;
ENDCOMP ;
COMPUTE constructeur ;
numLigne + 1 ;
IF MOD(numLigne,2)=0 THEN
CALL DEFINE(_ROW_,"STYLE",
```

```
"STYLE=[BACKGROUND=COLORS('datafg') FOREGROUND=COLORS('databg')]") ;
ENDCOMP ;
RUN ;
ODS PDF CLOSE ;
```

| Constructeur<br>du véhicule | Nom du<br>modèle | Prix du<br>haut<br>de<br>gamme<br>(FF) | Nombre<br>de<br>passagers | ventes |
|-----------------------------|------------------|----------------------------------------|---------------------------|--------|
| Acura                       | Integra          | 112800                                 | 5                         | 576    |
| Acura                       | Legend           | 232200                                 | 5                         | 263    |
| Audi                        | 90               | 193800                                 | 5                         | 409    |
| Audi                        | 100              | 267600                                 | 6                         | 90     |
| BMW                         | 535i             | 217200                                 | 4                         | 311    |
| Buick                       | LeSabre          | 130200                                 | 6                         | 2058   |
| Buick                       | Roadmaster       | 149400                                 | 6                         | 1777   |
| Buick                       | Century          | 103800                                 | 6                         | 1072   |
| Buick                       | Riviera          | 157800                                 | 5                         | 1273   |

Figure 5.9 - Résultat de l'exemple 5.102, fichier COULEURS.PDF

# 6

## La gestion *a posteriori* des sorties

#### **Objectifs**

Ce chapitre décrit l'utilisation de l'ODS DOCUMENT et de la procédure DOCU-MENT qui lui est associée. Ensemble, ils permettent le stockage d'une sortie SAS au moment de sa production, pour ensuite en réordonner les composants, en modifier les titres et autres mises en forme, pour les réinjecter dans un document ODS. On peut ainsi s'affranchir de l'ordre imposé par les procédures SAS pour l'édition de leurs sorties, inclure ou exclure certains éléments et ajouter des éléments de texte pour enrichir le document final.

#### 6.1 LA NOTION DE DOCUMENT ODS

Le chapitre 1 explique comment les objets ODS sont au cœur de la transcription de sorties SAS en documents extérieurs ; ils portent l'information produite par la procédure jusqu'à l'ODS qui se charge de sa mise en forme. Le circuit « direct » (de la procédure directement dans le fichier produit par l'ODS) peut être doublé ou remplacé par un circuit indirect, qui pointe vers un *document ODS*. On y stocke les objets ODS au fur et à mesure de leur création.

Lors de leur stockage, les objets produits par la procédure sont « congelés », mis en attente. Leur contenu est figé, leur mise en forme suspendue. On pourra ensuite les réordonner, les sélectionner, modifier leurs titres, pieds de pages, etc.
Le stockage est assuré par une destination ODS particulière, appelée DOCU-MENT. Le traitement a posteriori du contenu du document ODS se fait à l'aide de la procédure DOCUMENT.

#### 6.1.1 La création d'un document ODS

DOCUMENT est une destination ODS ; la seule différence que l'on peut noter par rapport aux autres destinations (HTML, RTF, PDF) est qu'on n'a pas d'option FILE pour indiquer l'emplacement de stockage et que les notions de mise en forme (attributs de style) en sont absentes. Un document est stocké dans un fichier appelé *items store* ; ce type de fichier est considéré par SAS comme contenant des arborescences, mais pour le système d'exploitation il n'y a qu'un seul fichier (d'extension SAS7BITM sous Windows). On retrouvera la notion d'items store pour les modèles décrits au chapitre 5.

```
ODS DOCUMENT NAME = bib.nomItemStore < (UPDATE|WRITE) > ;

PROC xxx ... ;

...

RUN ;

...

ODS DOCUMENT CLOSE ;
```

Dans l'instruction ODS DOCUMENT ouvrante, on indique l'items store de stockage dans l'option NAME. Comme un nom de table SAS ou de catalogue, il est précédé d'un nom de bibliothèque. À côté du nom de l'items store, on peut indiquer les options (WRITE) ou (UPDATE). (WRITE) spécifie qu'on écrasera un éventuel document du même nom, tandis qu'avec (UPDATE) on ajoutera à un document existant. La valeur par défaut est (UPDATE). Attention, avec UPDATE, on ajoute des éléments au *début* du document.

#### Exemple 6.01 – Création d'un document

```
ODS DOCUMENT NAME=sasuser.exemple (WRITE) ;
PROC PRINT DATA = livre.voitures NOOBS LABEL ;
BY type ;
RUN ;
PROC FREQ DATA = livre.voitures ;
TABLE type ;
RUN ;
ODS DOCUMENT CLOSE ;
```

#### 6.1.2 La visualisation d'un document ODS

Les items stores ne sont pas visibles dans la fenêtre Explorer de SAS. On peut uniquement visualiser le contenu des documents sauvegardés *via* une fenêtre Documents (pour l'afficher, taper ODSDOC dans la fenêtre de commande). Le document SASUSER.EXEMPLE créé par l'exemple 6.01 est alors visible dans tout son détail.

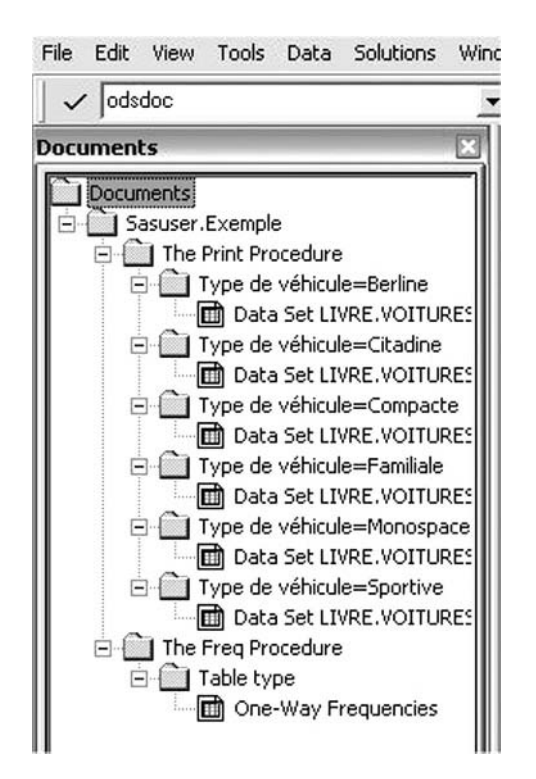

Figure 6.1 – La fenêtre Documents après exécution de l'exemple 6.01

À noter qu'on peut utiliser cette fenêtre, la souris et un menu contextuel (clic droit) pour copier, déplacer, supprimer des sorties de manière interactive. Cette utilisation n'est pas davantage décrite dans les pages qui suivent, qui se limiteront à réaliser ces opérations par du code dans la procédure DOCUMENT.

#### 6.1.3 Que contient un document ODS?

Un document ODS est composé des objets ODS créés par les différentes procédures qui l'ont alimenté. Les titres et pieds de page en vigueur au moment de la production du document sont également inclus dans ce document.

Les objets ODS du document sont déjà mis en forme par un modèle tabulaire, mais pas encore pas un modèle de style (la notion de modèle, ou *template*, est détaillée dans le chapitre 5). S'il s'agit d'un graphique, il est inscrit dans le document après production *via* un driver qui n'est plus modifiable (la notion de driver graphique est expliquée au début du chapitre 4).

On peut dire que le format du document est neutre, au sens où il n'est pas encore préparé pour une destination ODS en particulier.

Si la finalité première d'un document reste bien de permettre d'effectuer des traitements a posteriori sur les sorties d'une procédure, on peut également considérer que c'est un moyen de stockage des sorties produites à un instant T.

Dans le document, l'organisation est arborescente, comme on peut le constater dans la fenêtre Documents. Une procédure constitue le 1<sup>er</sup> niveau, puis on retrouve un niveau par bloc BY éventuel, puis les niveaux usuels de la procédure, identiques à ceux vus dans la fenêtre Results.

#### 6.1.4 Les problèmes avec les procédures PRINT et REPORT

À l'exécution de l'exemple 6.01, un message s'affiche dans la fenêtre Log, qui met en garde contre la compatibilité incomplète entre la procédure PRINT et la destination DOCUMENT.

WARNING: PROC PRINT does not fully support the ODS Document in this release.

La fenêtre Documents indique que l'on a stocké autant d'éléments que de types de véhicules, ce qui semble cohérent avec l'instruction BY type ; incluse dans la procédure PRINT. En réalité, ici, la notion de BY est ignorée, et l'arborescence est peuplée de 6 listings intégraux de la table !

Dans les versions 9.1 et 9.2 de SAS, de nombreux dysfonctionnements entachent la relation entre la procédure PRINT et ODS DOCUMENT. Quant à la procédure REPORT, elle ne fonctionne pas avec ODS DOCUMENT en version 9.1, mais semble fonctionner sans erreurs en 9.2 (cependant, la documentation de SAS indique toujours l'incompatiblité entre proc REPORT et ODS DOCUMENT). Il faut donc éviter d'utiliser ces deux procédures conjointement avec ODS DOCUMENT.

Les alternatives possibles sont de se tourner vers la procédure TEMPLATE (cf. section 3.2), une personnalisation d'une autre procédure avec un modèle tabulaire (cf. section 5.2), ou une étape DATA \_NULL\_ utilisant un modèle tabulaire *ad hoc* pour lister une table (cf. section 5.2.5). Toutes sont compatibles avec ODS DOCU-MENT.

## 6.2 LE POST-TRAITEMENT AVEC LA PROCÉDURE DOCUMENT

La procédure DOCUMENT permet de réaliser de nombreuses opérations sur un document ODS, après production des sorties. En particulier, elle permet de rejouer à la demande les composants du document pour les envoyer dans une destination ODS (hors ODS OUTPUT), mais également de les réordonner, d'en masquer ou d'en supprimer certains, de modifier les titres et les pieds de page, d'insérer des soustitres et des annotations dans la sortie ODS produite.

```
PROC DOCUMENT NAME = bib.nomItemStore ;
LIST < arborescence > / LEVELS = ALL ;
< opérations sur le contenu du document >
REPLAY arborescence\^ / LEVELS= ALL ;
REPLAY cheminCompletD'unObjet ;
RUN ; QUIT ;
```

On retrouve dans la syntaxe de base de la procédure DOCUMENT l'option NAME déjà vue lors de l'ouverture d'ODS DOCUMENT. À noter que la procédure se termine par un RUN *et* un QUIT. À l'intérieur de cette procédure, commençons par deux manipulations indispensables : LIST et REPLAY.

#### 6.2.1 La structure arborescente d'un document : répertoires et objets

LIST permet d'afficher le contenu du document, à partir d'un certain niveau de l'arborescence ; sans précision de niveau, LIST affichera le contenu de l'ensemble du document.

#### Exemple 6.02 - Contenu d'un document

```
PROC DOCUMENT NAME=sasuser.exemple ;
LIST / LEVELS=ALL ;
RUN ; QUIT ;
```

| Listing | of: \Sasuser.Exemple\          |        |
|---------|--------------------------------|--------|
| Order   | by: Insertion                  |        |
| Numbe   | er of levels: All              |        |
| Obs     | Path                           | Type   |
| 1       | \Print#1                       | Dir    |
| 2       | \Print#1\ByGroup1#1            | Dir    |
| 3       | \Print#1\ByGroup1#1\Print#1    | Report |
| 4       | \Print#1\ByGroup2#1            | Dir    |
| 5       | \Print#1\ByGroup2#1\Print#1    | Report |
| 6       | \Print#1\ByGroup3#1            | Dir    |
| 7       | \Print#1\ByGroup3#1\Print#1    | Report |
| 8       | \Print#1\ByGroup4#1            | Dir    |
| 9       | \Print#1\ByGroup4#1\Print#1    | Report |
| 10      | \Print#1\ByGroup5#1            | Dir    |
| 11      | \Print#1\ByGroup5#1\Print#1    | Report |
| 12      | \Print#1\ByGroup6#1            | Dir    |
| 13      | \Print#1\ByGroup6#1\Print#1    | Report |
| 14      | \Freq#1                        | Dir    |
| 15      | \Freq#1\Table1#1               | Dir    |
| 16      | \Freq#1\Table1#1\OneWayFreqs#1 | Table  |

La sortie de l'exemple 6.02 indique quelle est l'arborescence du document ; par rapport à la présentation de la fenêtre Documents, on constate que les éléments de l'arborescence ne portent pas les mêmes noms : là où la fenêtre Documents montre des labels, l'instruction LIST montre les noms des différents éléments.

La colonne TYPE indique s'il s'agit d'un niveau d'arborescence (DIR, pour *directory*, soit répertoire en anglais), ou d'un objet – sous ce nom général, on regroupe les tableaux (TABLE), les listes (REPORT) et les graphiques (GRAPH).

#### 6.2.2 Des sorties rejouées à la demande

Quand on connaît ces éléments de l'arborescence, on peut les rejouer à partir de l'instruction REPLAY. Elle permet de relancer l'édition d'une partie de l'arborescence (le niveau « racine » est noté ^), ou d'un objet particulier, vers les destinations ODS ouvertes.

#### Exemple 6.03 – Rejouer un document dans un ordre différent

```
ODS PDF FILE = "c:\temp\mon document.pdf" CONTENTS ;
PROC DOCUMENT NAME=sasuser.exemple ;
REPLAY \Freq#1\^ / LEVELS=ALL ;
REPLAY \Print#1\^ / LEVELS=ALL ;
RUN ; QUIT ;
ODS PDF CLOSE ;
```

La table des matières du document PDF créé par l'exemple 6.03 montre que les sorties de la procédure FREQ précèdent désormais celles de la procédure PRINT. Les numéros de pages indiquent bien le comportement problématique du couple PRINT / DOCUMENT puisque chaque bloc BY fait l'objet de neuf pages de sorties, ce qui est la longueur du listing de la table en entier.

#### Table of Contents

| The Freq Procedure           |   |          |   |  |       |   |      |   |            |      |      |      | • | • |   |  |   | • |    | 1  |
|------------------------------|---|----------|---|--|-------|---|------|---|------------|------|------|------|---|---|---|--|---|---|----|----|
| Table type                   |   |          |   |  | <br>• |   |      |   |            | <br> |      |      | • |   |   |  | • | • |    | 1  |
| One-Way Frequencies          |   |          |   |  |       |   |      |   |            |      |      |      |   |   |   |  |   |   |    | 1  |
| The Print Procedure          |   |          |   |  | <br>  |   |      |   |            | <br> |      |      |   |   |   |  |   |   |    | 2  |
| Type de véhicule=Berline     |   |          |   |  |       |   |      |   |            |      |      |      |   |   |   |  |   |   |    | 2  |
| Data Set LIVRE.VOITURES      |   |          |   |  |       |   |      |   |            |      |      |      |   |   |   |  |   |   |    | 2  |
| Type de véhicule=Citadine    |   |          |   |  |       |   |      |   |            |      |      |      |   |   |   |  |   |   |    | 11 |
| Data Set LIVRE.VOITURES      |   |          |   |  |       |   |      |   |            |      |      |      |   |   |   |  |   |   |    | 11 |
| Type de véhicule=Compacte    |   |          |   |  |       |   |      |   |            |      |      |      |   |   |   |  |   |   |    | 20 |
| Data Set LIVRE.VOITURES      |   |          |   |  |       |   |      |   |            |      |      |      |   |   | • |  |   |   | •  | 20 |
| Type de véhicule=Familiale   |   |          |   |  |       |   |      |   |            |      |      |      |   |   |   |  |   |   |    | 29 |
| Data Set LIVRE.VOITURES      |   |          |   |  |       |   | <br> |   |            | <br> |      | <br> |   |   |   |  |   |   |    | 29 |
| Type de véhicule=Monospace . |   |          |   |  |       |   |      | • | с.<br>с. 1 |      |      |      |   |   | • |  |   | - | 10 | 38 |
| Data Set LIVRE.VOITURES      |   |          | - |  |       |   |      |   |            |      |      |      |   |   |   |  |   | 2 |    | 38 |
| Type de véhicule=Sportive    | - | ал.<br>Т |   |  |       | 3 |      |   |            |      | <br> | 10   |   | 2 |   |  | - |   | 8  | 47 |
| Data Set LIVRE.VOITURES      |   |          |   |  |       | - |      |   | • •        |      |      | 10   |   | • |   |  |   | • | 10 | 47 |

#### 6.2.3 La mise en forme *a posteriori*

#### Les titres et pieds de page

Il est possible de remplacer les titres et pieds de page qui étaient en vigueur au moment de l'ajout des sorties au document : on dispose pour cela d'instructions OBTITLE (numérotées de 1 à 10) et OBFOOTNOTE (de même), dans lesquelles on indique l'arborescence et le nom de l'objet dont on veut modifier les titres/pieds de page, puis le texte de remplacement.

```
PROC DOCUMENT NAME = bib.nomItemStore ;
    OBTITLE1 nomObjet "titre" ;
    OBFOOTNOTE1 nomObjet "pied de page" ;
RUN ; QUIT ;
```

Les nouveaux titres et pieds de page sont sauvegardés dans le document. En revanche, il faut rejouer l'objet pour pouvoir les visualiser : ni la fenêtre Documents, ni la proc DOCUMENT ne permettent de savoir quels sont les titres et pieds de page actuellement associés à un objet particulier.

#### Exemple 6.04 – Modifier les titres a posteriori

```
PROC DOCUMENT NAME = sasuser.exemple ;
OBTITLE1 \Freq#1\Table1#1\OneWayFreqs#1 "Répartition par type" ;
OBTITLE2 \Freq#1\Table1#1\OneWayFreqs#1 "Re-généré par Proc Document" ;
RUN ;
ODS PDF FILE = "c:\temp\mon document.pdf" ;
REPLAY \Freq#1\^ / LEVELS=ALL ;
RUN ; QUIT ;
ODS PDF CLOSE ;
```

Répartition par type Re-généré par Proc Document

|           | Ту        | pe de véh | icule                   |                       |
|-----------|-----------|-----------|-------------------------|-----------------------|
| type      | Frequency | Percent   | Cumulative<br>Frequency | Cumulative<br>Percent |
| Berline   | 11        | 11.83     | 11                      | 11.83                 |
| Citadine  | 21        | 22.58     | 32                      | 34.41                 |
| Compacte  | 16        | 17.20     | 48                      | 51.61                 |
| Familiale | 22        | 23.66     | 70                      | 75.27                 |
| Monospace | 9         | 9.68      | 79                      | 84.95                 |
| Sportive  | 14        | 15.05     | 93                      | 100.00                |

#### The FREQ Procedure

Figure 6.4 - Résultat de l'exemple 6.04, fichier MON DOCUMENT.PDF

#### Les sous-titres

Les sous-titres ne sont pas des notions usuelles en SAS. Il y a dix niveaux, accessibles uniquement à travers la procédure DOCUMENT avec les instructions OBSTITLE1 à OBSTITLE10.

```
PROC DOCUMENT NAME = bib.nomItemStore ;
    OBSTITLE1 cheminEtNomObjet "sous-titre" ;
RUN ; QUIT ;
```

À noter que le premier sous-titre correspond au texte « publicitaire » de la procédure, The XXX Procedure, que l'on peut par ailleurs désactiver à la création de l'objet *via* l'instruction ODS NOPROCTITLE. Son (presque) équivalent a posteriori est OBSTITLE1 cheminEtNomObjet " " ; mais il laisse une ligne vide là où NOPROCTITLE supprime complètement la ligne.

#### Exemple 6.05 – Modifier les sous-titres

```
PROC DOCUMENT NAME = sasuser.exemple ;
OBSTITLE1 \Freq#1\Table1#1\OneWayFreqs#1 "Fréquences=nombre de modèles";
OBSTITLE2 \Freq#1\Table1#1\OneWayFreqs#1 "Echantillon du marché américain";
RUN ;
ODS PDF FILE = "c:\temp\mon document.pdf" ;
REPLAY \Freq#1\^ / LEVELS=ALL ;
RUN ; QUIT ;
ODS PDF CLOSE ;
```

```
Répartition par type
Re-généré par Proc Document
```

Fréquences=nombre de modèles Echantillon du marché américain

|          | Ту        | pe de véh | icule                   |                       |
|----------|-----------|-----------|-------------------------|-----------------------|
| type     | Frequency | Percent   | Cumulative<br>Frequency | Cumulative<br>Percent |
| Berline  | 11        | 11.83     | 11                      | 11.83                 |
| Citadine | 21        | 22.58     | 32                      | 34.41                 |
| Compacte | 16        | 17.20     | 48                      | 51.61                 |

Figure 6.5 – Résultat de l'exemple 6.05, fichier MON DOCUMENT.PDF

#### Les notes

Les notes sont des textes libres que l'on peut incruster dans un document, avant (instruction OBBNOTE) ou après l'objet (OBANOTE). Il y a dans les deux cas jusqu'à 10 niveaux de notes qui correspondent aux numérotations (OBBNOTE1, OBBNOTE2, ..., OBBNOTE10) des instructions.

```
PROC DOCUMENT NAME = bib.nomItemStore ;
    OBBNOTE1 cheminCompletD'unObjet "note 1 avant l'objet" ;
    OBBNOTE2 cheminCompletD'unObjet "note 2 avant l'objet" ;
    ...
    OBANOTE1 cheminCompletD'unObjet "note 1 après l'objet" ;
    OBANOTE2 cheminCompletD'unObjet "note 2 après l'objet" ;
    ...
RUN ; QUIT ;
```

Les notes après un objet sont insérées *immédiatement* avant ou après le graphique, la liste ou le tableau. Les options de mise en forme des instructions TITLE et FOOTNOTE n'étant pas disponibles dans les instructions insérant des notes, on utilisera la mise en forme intégrée d'ODS ESCAPECHAR.

#### Exemple 6.06 - Insérer des notes

```
PROC DOCUMENT NAME = sasuser.exemple ;
    OBANOTE1 \Freq#1\Table1#1\OneWayFreqs#1 "(*ESC*)S={JUST=C}Données 1993" ;
    ODS PDF FILE = "c:\temp\mon document.pdf" ;
    REPLAY \Freq#1\^ / LEVELS=ALL ;
    RUN ; QUIT ;
    ODS PDF CLOSE ;
```

|           | Ту        | pe de véh | icule                   | S                     |
|-----------|-----------|-----------|-------------------------|-----------------------|
| type      | Frequency | Percent   | Cumulative<br>Frequency | Cumulative<br>Percent |
| Berline   | 11        | 11.83     | 11                      | 11.83                 |
| Citadine  | 21        | 22.58     | 32                      | 34.41                 |
| Compacte  | 16        | 17.20     | 48                      | 51.61                 |
| Familiale | 22        | 23.66     | 70                      | 75.27                 |
| Monospace | 9         | 9.68      | 79                      | 84.95                 |
| Sportive  | 14        | 15.05     | 93                      | 100.00                |

```
Données 1993
```

```
Figure 6.6 - Résultat de l'exemple 6.06, fichier MON DOCUMENT.PDF
```

#### 6.2.4 La suppression des éléments existants

On peut à tout moment éliminer tout ou partie de l'arborescence d'un document. Attention, l'instruction DELETE élimine tout ce qui se trouve à partir de ce niveau d'arborescence !

```
PROC DOCUMENT NAME = bib.nomItemStore ;
DELETE chemin ;
RUN ; QUIT ;
```

On va éliminer du document SASUSER.EXEMPLE la procédure PRINT qui a été si mal intégrée au document (pour rappel, elle a ses sorties répétées à l'identique six fois au lieu d'un listing éclaté en six blocs BY).

#### Exemple 6.07 – Supprimer une partie d'un document

```
PROC DOCUMENT NAME=sasuser.exemple ;
DELETE \Print#1 ;
RUN ; QUIT ;
```

#### 6.2.5 L'insertion d'éléments supplémentaires

L'instruction IMPORT de la procédure DOCUMENT permet d'ajouter à un document une table SAS. Cela permet de palier dans une certaine mesure l'incompatibilité entre la destination DOCUMENT et la procédure PRINT. Même si on ne peut ici obtenir qu'un listing peu souple de la table, on peut néanmoins produire ce type de sortie en rejouant un document.

L'ajout de la table se fait par rapport à dans un niveau existant de l'arborescence du document (par exemple la racine ^), en indiquant qu'on insère soit en premier dans ce niveau (option FIRST) ou tout à la fin des éléments de ce niveau (LAST).

```
PROC DOCUMENT NAME = bib.nomItemStore ;
IMPORT DATA=tableSAS TO chemin < / FIRST | LAST > ;
RUN ; QUIT ;
```

Dans l'exemple 6.08, on ajoute une partie de la table VOITURES (restreinte par des options de table) au début du document (rappel : ^ marque la racine de l'arborescence du document).

#### Exemple 6.08 – Ajouter une table SAS à un document

| Obs | Constructeur<br>du véhicule | Nom du modèle | Type de<br>véhicule | Puissance<br>réelle (CV<br>vapeur) |
|-----|-----------------------------|---------------|---------------------|------------------------------------|
| 1   | Chevrolet                   | Camaro        | Sportive            | 160.000000                         |
| 2   | Chevrolet                   | Corvette      | Sportive            | 300.000000                         |
| 3   | Dadge                       | Stealth       | Sportive            | 300.000000                         |
| 4   | Ford                        | Mustang       | Sportive            | 105.000000                         |
| 5   | Ford                        | Probe         | Sportive            | 115.000000                         |
| б   | Geo                         | Storm         | Sportive            | 90.000000                          |
| 7   | Honda                       | Prelude       | Sportive            | 160.000000                         |
| 0   | Hunndai                     | Scoupe        | Shortisze           | 92 00000                           |

Figure 6.7 – Résultat de l'exemple 6.08, fichier TABLE ET DOCUMENT.DOC

On retrouve sur la figure 6.7 une colonne OBS comme dans une procédure PRINT ; en revanche, par rapport aux choix par défaut de PRINT, on a ici les labels en tête de colonne. Les formats affectés aux variables numériques sont systématiquement perdus lors du stockage de la table dans le document.

Une solution plus coûteuse en code serait d'utiliser une étape Data avec le modèle tabulaire *ad hoc* comme décrit dans la section 5.2.5. Mais elle permettrait de mieux contrôler l'emploi de labels, les formats d'affichage, et permettrait même de réordonner les variables, d'empiler des valeurs dans une même cellule, et de gérer des en-têtes et pieds de page personnalisés !

# 7

# La mise en œuvre dans l'architecture SAS Bl

# **Objectifs**

Les six premiers chapitres de ce livre proposent de nombreuses fonctionnalités de *reporting* grâce à SAS. Ces fonctionnalités ne sont pas disponibles dans toutes les versions, mais elles ne sont pas non plus toutes utilisables, ou alors pas sans précautions, dans tous les environnements qui font travailler SAS.

L'arrivée de SAS Enterprise Guide (SEG) et son ODS automatique et implicite, puis de l'infrastructure SAS Business Intelligence (SAS BI) et de ses « clients » comme l'Add-In For Microsoft Office font que l'on peut désormais exécuter un programme SAS depuis des environnements très divers. Le but de ce chapitre est de recenser les principales particularités du contexte dans lequel vous êtes amené à travailler.

Pour chaque environnement, une même série de questions sera traitée : comment accéder à diverses informations liées à l'ODS, où créer des fichiers via l'ODS, peuton automatiser (rendre invisibles et systématiques) les instructions liées à l'ODS, et quelles sont les précautions à prendre en particulier par rapport aux diverses techniques déjà présentées dans les pages précédentes.

# 7.1 LES DIFFÉRENTS ENVIRONNEMENTS DE SAS BI

La figure 7.1 illustre les différents modes de fonctionnement de SAS dans l'infrastructure SAS BI. Historiquement, les environnements de programmation ont été le client seul et le mode client/serveur entre deux sessions SAS. Il y a également les connexions directes à un serveur (via des émulations comme Extra pour MVS, Hummingbird pour Unix et Citrix pour Windows) qui se rapprochent beaucoup du mode client seul.

A partir de l'année 2000, SAS a proposé son logiciel Enterprise Guide, qui permet de rédiger du code dans un environnement plus assisté (on peut y produire des tableaux et des graphiques par des menus et des interfaces presse-bouton). On peut également y exécuter et y écrire du code SAS comme dans une session classique. SAS EG se connecte à un serveur (SEG ne *contient* pas de session SAS) pour exécuter son code, et ressemble au client/serveur « historique ».

Enfin, la version 9 de SAS a coïncidé avec la diffusion de l'architecture BI (ou Business Intelligence) qui met à disposition de nombreux « clients » (dont Excel, Word, des applications web) des sessions SAS « esclaves » auxquelles on peut demander des tâches pré-programmées, appelées applications stockées (ou *stored processes*).

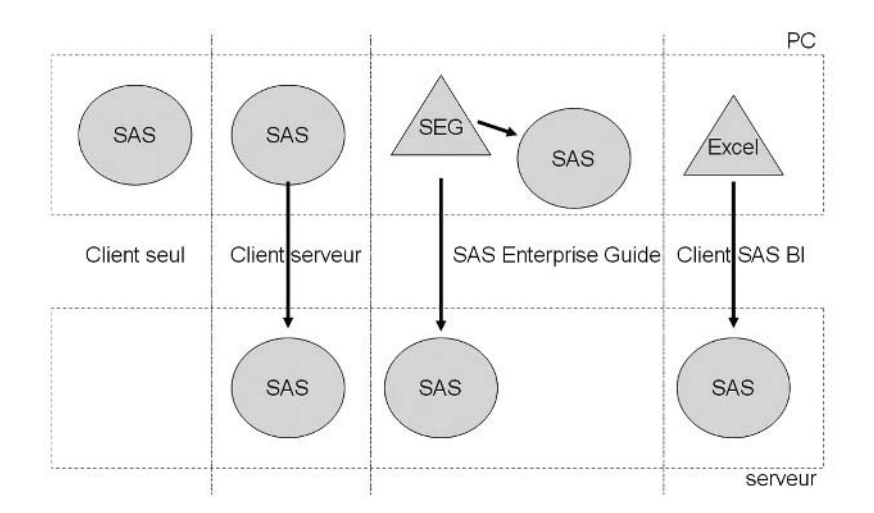

Figure 7.1 – Les différents environnements de SAS BI

# 7.2 L'ENVIRONNEMENT SAS « CLASSIQUE » EN CLIENT SEUL

Il s'agit de l'installation de SAS sur un PC pouvant fonctionner sans connexion à un réseau. Tous les programmes sont exécutés sur le PC et les sorties sont affichées par défaut dans la fenêtre Output. C'est dans cet environnement qu'ont été écrits et testés tous les programmes de ce livre.

#### 7.2.1 Comment accéder...?

On peut accéder à la liste des styles ODS, à la liste des modèles tabulaires et à la liste des documents ODS à travers deux fenêtres : Templates et Documents. Ces fenêtres ne sont pas activées par défaut, et on les obtient en exécutant dans la fenêtre de commande (en haut, à gauche de la barre d'outils), la commande ODSTEMPL pour la fenêtre Templates, et la commande ODSDOC pour la fenêtre Documents. Dans la fenêtre Templates, la liste des styles s'obtient en ouvrant, dans l'*items store* SASHELP.TMPLMST, le répertoire STYLES (figure 7.2).

On peut également ouvrir la fenêtre Templates en se positionnant dans la fenêtre Results, et en faisant un clic droit sur la racine de l'arborescence (RESULTS) : dans le menu contextuel, on choisit TEMPLATES.

| E Efe Edit Wew Tools Solutions Window Help | 🕏 SAS - [Templates]                                                                                                    |                       |                                                                                                    |                    |             |
|--------------------------------------------|----------------------------------------------------------------------------------------------------|-----------------------|----------------------------------------------------------------------------------------------------|--------------------|-------------|
| B NoFontDefault                            | Image: SAS - [Templates]         Image: Edit View Tools Solutions Window         Image: Documents         Image: Documents |                       | Contents of 'St<br>Analysis<br>Astronomy<br>Banker<br>Banker<br>Banker<br>Banker<br>Beige<br>blockPrint<br>Brick<br>Brown<br>Curve<br>DJ3d<br>Default<br>BEducation<br>EEGDefault<br>BEducation<br>EEGDefault<br>BEducation<br>BEGDefault<br>BEducation<br>BEGDefault<br>BEducation<br>BEGDefault<br>BEducation<br>BEGDefault<br>BEducation<br>BEGDefault<br>BEducation<br>BEGDefault<br>BEducation<br>BEGDefault<br>BEGDefault<br>BEGDEfault<br>BEGDefault<br>BEGDefault<br>BEGDefault<br>BEGDefault<br>BEGDEfault<br>BEGDE<br>BEGD | Mes'               |             |
| Results @ Explorer Documen.                | Results Q Explorer Documen.                                                                                                    | 🔀 Output - (Untitled) | Log - (Untitled)                                                                                                    | Editor - Untitled1 | E Templates |

Figure 7.2 – Consulter la liste des styles dans SAS PC (DMS)

Pour consulter les résultats, on utilise la fenêtre Results. Quand l'ODS est actif, chaque objet produit apparaît dans l'arborescence, dupliqué autant de fois qu'il aura été envoyé dans des destinations ODS.

Le menu TOOLS > OPTIONS > PREFERENCES, onglet RESULTS (figure 7.3), permet de contrôler si les fichiers produits par l'ODS sont spontanément ouverts et montrés à l'utilisateur, et avec quel logiciel. La case à cocher VIEW RESULTS AS THEY ARE GENERATED permet de demander, quand elle est active, que tout fichier produit par l'ODS soit affiché quand une instruction ODS ... CLOSE a été exécutée.

Le bouton radio VIEW RESULTS USING permet de choisir le logiciel utilisé pour afficher ces fichiers : INTERNAL BROWSER désigne l'afficheur universel de SAS (qui affiche indifféremment documents RTF, PDF, HTML, Excel) tandis que PREFERRED WEB BROWSER désigne le logiciel associé par Windows au type de fichier produit (par exemple, Internet Explorer pour les fichiers .htm et Acrobat Reader pour les fichiers .pdf). Il est souvent préférable de choisir un logiciel externe, le navigateur interne de SAS s'avérant assez lent sur de gros fichiers.

| references                     |                      | ?      |
|--------------------------------|----------------------|--------|
| General   View   Edit          | Results Web Advanced |        |
| Listing                        |                      |        |
| Create listing                 |                      |        |
| HTML                           |                      |        |
| Create HTML                    |                      |        |
| Eolder:                        |                      | Browse |
| <b>₽</b> Use ₩                 | ORK folder           |        |
| Style: Default                 | *                    |        |
| Results options                |                      |        |
| ☐ Vie <u>w</u> results as they | are generated        |        |
|                                |                      |        |
| View results using             |                      |        |

Figure 7.3 – Le menu Tools>Options>Préférences, onglet Results

#### 7.2.2 Où créer des fichiers avec l'ODS ?

Depuis une session SAS sur Windows, on peut créer des fichiers dans tous les répertoires où l'on dispose de droits en écriture, sur les disques locaux comme sur un lecteur réseau. Sur une session SAS ouverte dans un émulateur, on prendra garde à respecter les conventions de noms et d'organisation des fichiers du système hôte.

Pour récupérer en local les fichiers créés en mode émulateur, on utilisera soit un logiciel de transfert FTP, soit un utilitaire de transfert intégré à l'émulateur, soit encore un lecteur réseau *mappé* vers le serveur.

#### 7.2.3 Peut-on automatiser l'ODS ?

Dans le menu TOOLS > OPTIONS > PREFERENCES, onglet RESULTS, déjà vu plus haut, on peut demander l'édition systématique de résultats au format HTML. Cocher pour cela la case CREATE HTML. On peut alors indiquer dans quels répertoires ces fichiers sont stockés (par défaut, la case USE WORK FOLDER est cochée : c'est le répertoire correspondant à la bibliothèque Work, supprimé à la fermeture de SAS, qui contient les fichiers) avec le bouton BROWSE. On peut également imposer que ces fichiers soient produits avec un modèle de style choisi (dans ceux de l'*items store* SASHELP.TMPLMST) avec la liste déroulante STYLE.

On peut également suspendre l'édition de sorties texte dans la fenêtre Output, en décochant la case CREATE LISTING. On a alors l'équivalent de l'instruction ODS LISTING CLOSE.

Attention, si les deux cases CREATE LISTING et CREATE HTML sont décochées, en l'absence d'instructions ODS dans le programme, celui-ci ne produira aucune sortie. Un message d'avertissement le signale dans la fenêtre Log.

WARNING: No output destinations active.

#### 7.2.4 Y a-t-il des précautions à prendre ?

- Attention aux droits sur les répertoires pour y écrire des fichiers.
- Attention au répertoire par défaut ! Si le chemin proposé dans les options FILE ou PATH/GPATH ne commence pas par une lettre suivie de :, alors SAS ajoute systématiquement au début du chemin fourni son répertoire par défaut, défini à l'installation, et par défaut c:\documents and settings\user où user est l'identifiant de l'utilisateur). Par exemple, dans la syntaxe FILE="c\temp\sortie.htm" où on aurait oublié les deux points après C, le programme génère une erreur, parce que SAS comprend FILE="c:\documents and settings\olivier\c\temp\sortie.htm" et il ne trouve pas de sous-répertoire appelé C. De même une syntaxe FILE="sortie.htm" créera bien le fichier, mais le stockera dans ce répertoire par défaut.
- Attention en mode émulateur : garder à l'esprit les conventions de noms de fichiers et de répertoires du système.

## 7.3 L'ENVIRONNEMENT SAS « CLASSIQUE » EN CLIENT/SERVEUR

Depuis un client SAS classique, on se connecte (instruction SIGNON) à une session SAS sur un serveur. Le but est généralement d'éviter que les données, stockées sur le serveur, soient copiées en local, et de profiter de la puissance de calcul du serveur.

#### 7.3.1 Comment accéder...?

Le résultat d'une exécution distante (RSUBMIT) arrive en un seul bloc au client : la notion d'objet ODS ne se retrouve pas en local, en particulier dans la fenêtre Results (comme on le constate sur la figure 7.4).

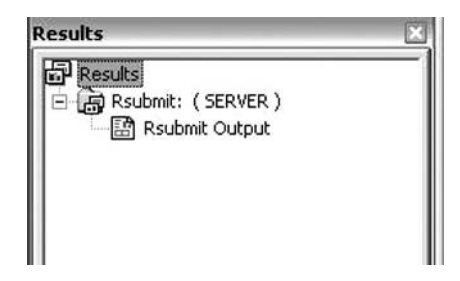

Figure 7.4 – La fenêtre Results après exécution d'un programme via RSUBMIT

Les listes de styles, de documents, de modèles de style situés sur le serveur ne sont pas visibles dans les fenêtres Templates et Documents, même en affectant des bibliothèques RLS. Pour lister le contenu d'un document, on utilisera une procédure DOCUMENT.

```
RSUBMIT ;
PROC DOCUMENT NAME=bibliotheque.document ;
LIST / LEVELS = ALL ;
RUN ; QUIT ;
ENDRSUBMIT ;
```

Pour lister les styles disponibles, on exécutera une procédure TEMPLATE sur le serveur.

```
RSUBMIT ;
PROC TEMPLATE ;
LIST styles ;
RUN ;
ENDRSUBMIT ;
```

Pour lister tous les modèles personnalisés, qu'ils soient tabulaires ou de style, on exécutera également une procédure Template. La syntaxe suivante cherche ces modèles dans un *items store* appelé SASUSER.TEMPLAT, mais tout autre items store peut être indiqué après l'option STORE.

```
RSUBMIT ;

PROC TEMPLATE ;

LIST / STORE=sasuser.templat ;

RUN ;

ENDRSUBMIT ;
```

#### 7.3.2 Où créer des fichiers avec l'ODS ?

Le transfert des sorties SAS du serveur vers le client se fait d'un bloc et pas par objet ODS, on n'inclut pas de traitement distant (RSUBMIT) à *l'intérieur* d'un « sandwich » ODS local. On verra dans la section 7.3.3 avec l'exemple 7.03 qu'une telle organisation du programme conduit à un résultat hideux. Heureusement, il existe deux alternatives : exécuter l'ODS et le traitement de rendu en local, ou tout exécuter sur le serveur.

#### L'ODS en local

On peut exécuter en local les traitements d'affichage (Print, Tabulate, Report, Gchart, Gplot) dans des sandwiches ODS, après avoir descendu les données nécessaires (proc DOWNLOAD ou bibliothèque RLS) du serveur. Pour des raisons de performance, on essaiera au maximum d'effectuer les calculs de statistiques sur le serveur (RSUBMIT), en stockant le résultat dans une table sur le serveur, qu'on descend ensuite. On choisit alors comme emplacement des fichiers ODS tout répertoire dans lequel on a des droits d'écriture, comme dans le mode client seul décrit précédemment.

Cette solution n'est à préférer que dans les cas où on ne pourrait pas construire de sortie équivalente sur le serveur. C'est le cas par exemple avec des graphiques, puisque le module SAS/GRAPH n'est pas toujours installé sur les serveurs, de même que le *driver* ActiveX (disponible uniquement sur un serveur *Windows*).

#### Exemple 7.01 - Utiliser l'ODS en local

```
RSUBMIT ;
ODS OUTPUT list = work.stats :
PROC FREQ DATA = livre.voitures :
 TABLE constructeur * type / LIST NOCUM NOPERCENT ;
RUN :
PROC DOWNLOAD DATA = work.stats OUT = work.stats_local ;
RUN :
ENDRSUBMIT :
ODS TAGSETS.EXCELXP FILE="c:\temp\sortie créée par le client.xls";
PROC TABULATE DATA = work.stats_local FORMAT=5. ;
 CLASS constructeur type ;
 VAR frequency ;
 TABLE constructeur="".
        type="" * frequency="" * SUM="" / BOX="Nb de modèles" MISSTEXT="0" ;
RUN ;
ODS TAGSETS.EXCELXP CLOSE ;
```

| -          | Aicrosoft Excel -     | sortie créée p   | ar le client.xls            |                                   |                                                                         |                 |                         |
|------------|-----------------------|------------------|-----------------------------|-----------------------------------|-------------------------------------------------------------------------|-----------------|-------------------------|
| :2         | Eichier Edition       | Affichage Inse   | ertion Forma <u>t</u> Qutil | s <u>D</u> onnées Fe <u>n</u> êtr | e <u>2</u>                                                              | Tape            | ez une question 🔹 🗕 🗗 🗙 |
| 10         | 03 8 B A              | 130191           | 8. X D B <                  | 19-1-12                           | 🔒 Σ · 21 X1 1                                                           | 100% 🔹 🛞        |                         |
| Ar         | al, Helvetica, sans-s | • 14 • G         | <u>I§ ≣≣</u> ≣              | 團 :                               | 00 € 👯 400   🗊 1                                                        | E               |                         |
| _          | A1 💌                  | f≽ Nb de         | modèles                     |                                   |                                                                         |                 |                         |
| _          | A                     | 8                | C                           | D                                 | E                                                                       | F               | G H                     |
| 1          | Nb de<br>modèles      | Berline          | Citadine                    | Compacte                          | Familiale                                                               | Monospace       | Sportive                |
| 2          | Acura                 | - Bernine        | n                           |                                   | 1                                                                       | nonospuce       |                         |
| 3          | Audi                  | ٢                | 0 1                         | 1 1                               | 1                                                                       | ,<br>0          |                         |
| 4          | BMW                   | *                | 0 1                         |                                   | 1                                                                       | 0               |                         |
| 5          | Buick                 |                  | 2 1                         | o <sup>r</sup> 0                  | 2                                                                       | 0               |                         |
| 6          | Cadillac              |                  | 1 1                         | ס ר                               | 1                                                                       | 0               | 0                       |
| 7          | Chevrolet             |                  | 1 1                         | 3 2                               | 1                                                                       | 2               | 2                       |
| 8          | Chrysler              |                  | 2 1                         | ) 1                               | , o                                                                     | 0               | 0                       |
| 9          | Dodge                 | r                | 0                           | 2 1                               | 1                                                                       | 1               | 1                       |
| 10         | Eagle                 |                  | 1                           | 1 <sup>′</sup> 0                  | ,<br>0                                                                  | ,<br>0          | 0                       |
| 11         | Ford                  |                  | 1 :                         | 2 1                               | 1                                                                       | 1               | 2                       |
| 12         | Geo                   |                  | 0                           | 1 0                               | 0                                                                       | 0               | 1                       |
| 14         | Table 1               | - Table 13/      |                             |                                   | ,<br> <                                                                 | .10             | >                       |
| De<br>Prêt | ssin + 🍃   Formes     | automatiques • ` |                             | 40230                             | $\cdot \underline{\mathscr{A}} \cdot \underline{A} \cdot \equiv \equiv$ | . <b>z o </b> , |                         |

Figure 7.5 – Résultat de l'exemple 7.01, fichier SORTIE CREEE PAR LE CLIENT.XLS

Dans l'exemple 7.01, la procédure Freq initiale permet de réduire le volume des données à transférer sur le serveur : la table STATS qu'elle crée ne contient qu'une observation par couple de valeurs des variables CONSTRUCTEUR et TYPE, et non plus le détail de toutes les observations initiales. On utilise ensuite les comptages de Freq comme pondération dans le tableau produit en local.

#### L'ODS sur le serveur

On peut également exécuter la mise en forme et les instructions ODS sur le serveur (dans un bloc RSUBMIT) puis transférer en local les fichiers produits. Comme les fichiers sont créés sur le serveur, on doit utiliser un répertoire où les droits en écriture sont accordés à l'utilisateur ; on pourra utiliser, pour cet usage transitoire, le répertoire associé à la bibliothèque WORK, comme le propose l'exemple 7.02.

Le résultat est en tous points semblable à la figure 7.5, à part le nom du fichier.

#### Exemple 7.02 – Utiliser l'ODS sur le serveur

#### 7.3.3 Peut-on automatiser l'ODS ?

Si on active sur le client l'option pour générer automatiquement une sortie HTML (cf. section 7.2.3), on obtient une transcription par un ODS local du traitement distant, comme si on avait encadré d'instructions ODS HTML un bloc RSUBMIT.

Le résultat n'est pas esthétique, loin s'en faut.

# Exemple 7.03 – L'option CREATE HTML sur une session SAS client/serveur

```
RSUBMIT ;

PROC FREQ DATA = livre.voitures ;

TABLE type ;

RUN ;

ENDRSUBMIT ;
```

| The FREQ Pr | ocedure   |              |            |            |
|-------------|-----------|--------------|------------|------------|
|             | т         | ype de véhic | ule        |            |
|             |           |              | Cumulative | Cumulative |
| type        | Frequency | Percent      | Frequency  | Percent    |
|             |           |              |            |            |
| Berline     | 11        | 11.83        | 11         | 11.83      |
| Citadine    | 21        | 22.58        | 32         | 34.41      |
| Compacte    | 16        | 17.20        | 48         | 51.61      |
| Familiale   | 22        | 23.66        | 70         | 75.27      |
| Monospace   | 9         | 9.68         | 79         | 84.95      |
| Sportive    | 14        | 15.05        | 93         | 100.00     |

Figure 7.6 – Résultat de l'exemple 7.03 au format HTML

#### 7.3.4 Y a-t-il des précautions à prendre ?

Selon les serveurs, il n'est pas toujours possible d'utiliser les fonctionnalités comme les graphiques Java du langage GTL (cf. chapitre 8) et d'ODS GRAPHICS (cf. section 4.9) ; en version 9.1, ces graphiques ne peuvent être produits que sur des serveurs Windows. La version 9.2 doit corriger cette limitation.

Le driver graphique ACTIVEX et sa variante ACTXIMG (cf. section 4.1) ne peuvent également être utilisés pour produire des graphiques que sur un serveur Windows.

Les documents créés par la destination ODS DOCUMENT (cf. chapitre 6) ne peuvent être utilisés par des sessions SAS sur un système d'exploitation différent. On ne pourra donc créer un document sur le serveur, et le rejouer sur le client, que s'il s'agit d'un serveur Windows et d'un client PC.

### 7.4 L'ENVIRONNEMENT SAS ENTERPRISE GUIDE

Programmer dans l'environnement SEG (SAS Enterprise Guide), quelle que soit la version utilisée (les versions 2.0, 3.0 et 4.1 cohabitaient encore lors de la rédaction de ce livre) est d'autant plus agréable que des instructions ODS implicites permettent d'acheminer automatiquement les résultats vers des fichiers RTF, PDF ou HTML, que l'on fonctionne avec un « serveur local » ou un serveur distant. Il est possible de modifier les options de ces destinations si le serveur est une session de SAS version 9 : on utilisera pour cela des instructions ODS sans option FILE pour modifier les choix par défaut.

On peut également ajouter aux programmes ses propres instructions ODS, en les nommant (cf. chapitre 1) pour éviter toute confusion s'il s'agit de destinations RTF, PDF ou HTML, et sans autre précaution pour les autres destinations.

#### 7.4.1 Comment accéder...?

On ne dispose pas dans SAS *Enterprise Guide* des fenêtres Templates et Documents. Pour lister le contenu d'un document, on utilisera les mêmes programmes que dans la section 7.3.1 sur le mode client/serveur, en omettant les instructions RSUBMIT et ENDRSUBMIT.

#### 7.4.2 Où créer des fichiers avec l'ODS ?

Les précautions sont ici les mêmes qu'en mode client/serveur. Il faut savoir quel est le serveur (local, serveur Windows, serveur Unix ou serveur MVS) pour connaître les normes de nommage d'un fichier et les répertoires dans lesquels on peut écrire. Par prudence, on peut utiliser le répertoire de la bibliothèque WORK avec la même syntaxe qu'à l'exemple 7.02 (%SYSFUNC(GETOPTION(WORK)) indique le chemin de la WORK).

#### 7.4.3 Peut-on automatiser l'ODS ?

C'est un des grands intérêts de SEG : par rapport à une session SAS classique, le choix de destinations ODS automatiques est plus grand.

Les captures d'écrans présentées ci-après proviennent de la version 4.1 de *SAS Enterprise Guide*.

#### SAS Enterprise Guide 2.0

Dans le menu OUTILS > OPTIONS... et la rubrique RESULTATS > GENERAL, on trouvera une série de cases à cocher pour activer les différentes destinations ODS de manière systématique. SEG n'affiche dans l'arborescence du projet que les fichiers produits par des instructions ODS *implicites*.

#### SAS Enterprise Guide 3.0 et 4.1

Dans le menu OUTILS > OPTIONS... et la rubrique RESULTATS > GENERAL, on trouve une série de cases à cocher pour activer les différentes destinations ODS de manière systématique. Par défaut, SEG insère automatiquement dans le projet des résultats au format PDF, RTF et HTML. On peut demander l'insertion des fichiers produits par les instructions ODS *explicites* avec la case à cocher LIER LES RESULTATS ODS CODES MANUELLEMENT.

Dans les versions 3.0 et 4.1 on trouve ensuite, dans les rubriques HTML, RTF et PDF de RESULTATS, des options à ajouter à ces destinations.

| Cánáral                                                                                                    | Résultats > Général                                                                     |
|----------------------------------------------------------------------------------------------------|-----------------------------------------------------------------------------------------|
| venerai<br>Vues du projet<br>Résultats<br><b>Dénérai</b><br>Afficheur<br>HTML<br>RTF<br>PDF<br>Rappoit SAS<br>Graphique<br>Application stockée<br>Données<br>Général<br>Performances<br>Requête<br>Données<br>Table et Graphique<br>Táches<br>Général<br>Code personnalisé<br>Bibliothèque de sortie<br>Programmes SAS<br>Sécurité<br>Administration<br>Référentiel et serveur<br>Mode de transfert | Formats de résultats       Gestion des résultats                                        |
| Paramètres de messagerie                                                                                                    | Le panneau de sélection vous permet de sélectionner une catégorie d'options à afficher. |

Figure 7.7 – Le menu options dans SAS Enterprise Guide 4.1

#### La modification des options générales pour un traitement particulier

De plus, dans toutes les versions, on peut réévaluer tâche par tâche et programme par programme lesquelles de ces destinations automatiques seront utilisées. Pour cela, on clique avec le bouton droit sur une tâche ou un code dans le projet et on affiche ses propriétés. Hormis une esthétique variable selon les versions, la logique reste la même. Il est nécessaire d'exécuter à nouveau le traitement pour que les changements soient pris en compte.

| Général                                  | Résultats                 |                             |                                                 |
|------------------------------------------|---------------------------|-----------------------------|-------------------------------------------------|
| Resultats<br>Paramètres<br>Récapitulatif | Remplacer les préférences | : définies dans Outils -> C | ptions                                          |
|                                          |                           | EGDefault                   | ×                                               |
|                                          |                           | printer                     | ~                                               |
|                                          | RTF                       | Rtf                         | ~                                               |
|                                          | Rapport SAS               | EGDefault                   | ~                                               |
|                                          | I I Exte                  |                             |                                                 |
|                                          | Eormat du graphique :     | ActiveX                     | ~                                               |
|                                          |                           | L                           |                                                 |
|                                          |                           |                             |                                                 |
|                                          | Rediriger automatiquement | es résultats vers SAS Ent   | erprise Guide<br>ser les options                |
| <                                        | Rediriger automatiquement | les résultats vers SAS Ent  | erprise Guide<br>ser les options<br>Autres (F1) |

Figure 7.8 – Le menu d'options associé à une tâche dans SEG 4.1

#### 7.4.4 Y a-t-il des précautions à prendre ?

Savoir quel est le serveur (local, serveur Windows, serveur Unix ou serveur MVS) pour connaître les drivers graphiques utilisables. On ne pourra pas utiliser de driver ACTIVEX ni ACTXIMG avec un serveur SAS qui ne serait pas sous Windows. On ne pourra pas activer ODS GRAPHICS ni produire de graphiques GTL (cf. chapitre 8) avec un serveur SAS 9.1 qui ne serait pas sous Windows.

En SEG versions 2 et 3, si on demande la création d'un fichier avec une destination ODS autre que HTML, RTF, PDF ou LISTING, il n'apparaît pas dans le projet au niveau des résultats. En version 4, les fichiers produits par une destination TAG-SETS ou MARKUP sont visibles dans le projet, mais doivent être sauvegardés en local (clic droit puis EXPORTER et choisir le premier élément de la liste d'actions proposées) pour être ouverts correctement.

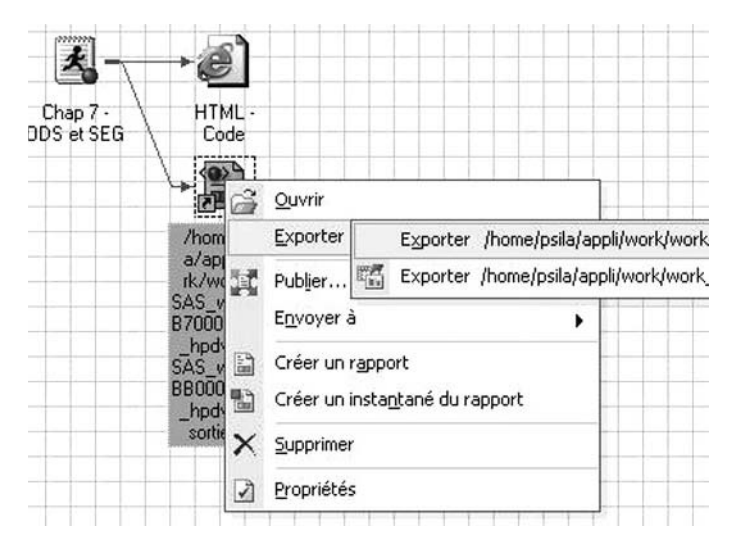

Figure 7.9 – Sauvegarder en local un document XLS créé avec SEG 4.1

# 7.5 LES APPLICATIONS STOCKÉES (STORED PROCESS)

Les applications stockées (en anglais, *stored process*) sont apparues avec la version 8 de SAS, mais réellement mises en avant avec la version 9 version « plateforme BI ». Elles sont un moyen d'appeler depuis n'importe quel logiciel client (Excel, Word, SAS Stored Process Web Application, SAS Enterprise Guide) un programme SAS et de récupérer son résultat dans le même environnement.

#### 7.5.1 Qu'est-ce qu'une application stockée ?

Une application stockée (ou *stored process*) est avant toute chose un programme SAS. Ce programme SAS n'a aucune restriction et peut contenir des procédures SAS, du SQL, du SCL, du langage macro ou encore des étapes Data.

Des instructions ayant trait à l'ODS assureront comme pour un programme SAS classique la restitution. Elles seront le plus souvent *implicites* pour permettre une diffusion plus large et plus hétérogène que dans le contexte d'un programme SAS exécuté sur un poste de travail isolé.

Si une application stockée a beaucoup de points communs avec les programmes SAS, elle s'en différencie par deux points essentiels : le référencement obligatoire dans les métadonnées et l'exécution systématique sur un serveur.

Son intérêt principal tient dans sa capacité d'être exécutée à travers de très nombreuses applications. Ainsi, les applications stockées permettent par exemple à un utilisateur de Microsoft Excel de lancer un programme SAS complexe et d'en récupérer après exécution le résultat dans sa feuille Excel. Cet avantage est également source de complexité dans la gestion de l'ODS : comme le logiciel dans lequel le résultat peut être rendu n'est pas unique (ça peut être Word, Excel, une page HTML... tout cela à partir de la même application stockée !), il faut que les instructions ODS s'adaptent. Elles le font automatiquement grâce au macro-programme %STPBEGIN qui débute la définition de l'application stockée.

Nous supposerons dans la suite de ce chapitre que vous savez créer une application stockée et l'enregistrer auprès des métadonnées.

#### 7.5.2 Où créer des fichiers avec l'ODS ?

Dans une application stockée, on ne précisera pas d'emplacement physique pour la sortie ODS. C'est le programme lui-même qui se chargera d'écrire dans un flux (une tuyauterie informatique) débouchant dans l'application qui a fait appel à l'application stockée. Cette partie est totalement prise en charge par le macro-programme %STPBEGIN et ne doit donc faire l'objet d'aucune instruction dans le code.

#### 7.5.3 Peut-on agir sur les options de l'ODS ?

Bien qu'une part importante des commandes ODS soit prise en charge automatiquement, il peut être utile d'ajouter des options supplémentaires. Pour cela, on peut utiliser des instructions ODS sans option FILE. Mais puisque, selon le client appelant l'application stockée, la destination ODS peut changer, comment savoir quelle instruction ODS utiliser ?

On dispose d'une macro-variable \_ODSDEST qui contient la destination actuellement utilisée par l'application stockée lors de son exécution. On peut s'en servir dans les instructions ODS « rectificatives » (avec la syntaxe ODS &\_ODSDEST options ;).

Cette macro-variable peut également servir à décider d'inclure ou non des options de style dans une procédure Print, Report ou Tabulate (par exemple, ne pas utiliser l'option de style FLYOVER si la destination est RTF).

La macro-variable \_ODSDEST peut prendre des valeurs dépendant du client qui demande l'exécution. Par exemple :

- à partir de SAS Enterprise Guide, HTML, RTF ou PDF ;
- à partir de Add-In For Microsoft Office (Word, PowerPoint ou Excel), TAGSETS.SASREPORT11 (un XML particulier);
- à partir de SAS Stored Process Web Application, HTML.

#### Exemple 7.04 - Gérer le code SAS exécuté en fonction de la destination ODS

```
PROC REPORT DATA=commun.voitures ;
COLUMNS constructeur modele ;
DEFINE constructeur / DISPLAY ;
DEFINE modele / DISPLAY ;
```

Dans l'exemple 7.04, on ajoute des balises MARQUEE (texte défilant) si la sortie est produite au format HTML seulement.

D'autres informations sont également disponibles à travers des macro-variables gérées par l'application stockée. Elles sont résumées dans le tableau 7.1. Il existe également un grand nombre de macros variables réservées qui ne concernent pas toutes l'ODS ou les options de graphiques. À titre d'exemple, certaines permettent de gérer les packages relatifs au SAS Publishing Framework, d'autres sont spécifiques à l'utilisation de SAS Stored Process Web Application. Nous ne les mentionnerons pas plus en détail ici.

Tableau 7.1 – Macro-variables gérées automatiquement dans une application stockée

| Macro-variable  | Valeur (exemple)             | Signification                                                                       |
|-----------------|------------------------------|-------------------------------------------------------------------------------------|
| _ODSDEST        | RTF                          | Destination ODS activée lors de<br>l'exécution de l'application stockée             |
| _ODSSTYLE       | DEFAULT                      | Style ODS utilisé                                                                   |
| _ODSSTYLESHEET  | (URL="file:///C:\style.css") | Emplacement d'une feuille de style<br>externe (fichiers HTML uniquement)            |
|                 | LATIN1                       | Codage binaire du jeu de caractères                                                 |
| _ODSOPTIONS     | STARTPAGE=NO                 | Options supplémentaires associées à<br>l'instruction ODS ouvrante                   |
| _GOPTION_DEVICE | GIF                          | Valeur de l'option graphique DEVICE<br>( <i>driver</i> graphique ; cf. section 4.1) |
| _GOPT_HSIZE     | 10cm                         | Valeur de l'option graphique HSIZE<br>(taille horizontale du graphique)             |
| _GOPT_VSIZE     | 10cm                         | Valeur de l'option graphique VSIZE<br>(taille verticale du graphique)               |
| _GOPT_XPIXELS   | 400                          | Valeur de l'option graphique<br>XPIXELS (résolution horizontale du<br>graphique)    |
| _GOPT_YPIXELS   | 400                          | Valeur de l'option graphique<br>YPIXELS (résolution verticale du<br>graphique)      |
| _GOPTIONS       | FTEXT="Arial"                | Autres options graphiques à positionner                                             |

Si on souhaite modifier la valeur de ces macro-variables (avec un %LET), il faut le faire *avant* l'instruction %STPBEGIN. Attention cependant en modifiant ces valeurs : l'application stockée risque d'y perdre son caractère universel. Par exemple, si on modifie la valeur de \_ODSDEST (%LET \_ODSDEST=RTF ;) pour demander à l'application stockée de générer une sortie au format RTF quel que soit le client, l'application stockée n'est, dès lors, plus exécutable depuis Excel.

Exemple 7.05 – Modifier les macro-variables réservées d'une application stockée

```
%LET _goptions = FTEXT="Swiss";
%LET _gopt_device = SASEMF;
%STPBEGIN;
PROC GCHART DATA = livre.voitures;
PIE type;
RUN; QUIT;
%STPEND;
```

#### 7.5.4 Y a-t-il des précautions à prendre ?

Dans le programme de l'application stockée, il ne faut pas laisser d'espace entre le commentaire ProcessBody et le point-virgule. On écrira \*ProcessBody; mais surtout pas \*ProcessBody; !

Si on modifie la macro-variable \_ODSDEST, il est également préférable de redéfinir les macro-variables \_ODSOPTIONS et de \_ODSENCODING à blanc ; on s'assure ainsi que les valeurs de ces macro-variables réservées restent compatibles avec une sortie dans la destination demandée explicitement.

On fera attention, comme dans toute application stockée, à n'utiliser des données que situées dans des bibliothèques accessibles (en termes de droits) au *user* chargé d'exécuter les applications stockées.

Il faut impérativement sélectionner comme serveur d'exécution un serveur d'applications stockées (LOGICAL STORED PROCESS SERVER) si votre application stockée doit produire une sortie ODS. Cette manipulation se fait lors de l'enregistrement de l'application stockée dans les métadonnées (étape 4 de l'assistant).

# 8

# Les grandes avancées disponibles dans SAS 9.2

# **Objectifs**

Ce chapitre traite de deux nouveautés apparues de manière *expérimentale* en version 9.1 : les graphiques écrits en langage GTL et les rapports produits depuis une étape Data avec l'objet ODSOUT<sup>1</sup>. « Expérimental » indiquant chez SAS du code dont la syntaxe n'est pas figée, il nous semblait plus logique de nous contenter d'annoncer ces nouveautés, en présentant des exemples de résultats afin que le lecteur juge si ces points sont susceptibles de l'intéresser, plutôt que d'en détailler par le menu une syntaxe risquant de devenir obsolète au fil des versions futures.

Enfin, ce chapitre présente brièvement les capacités de la procédure GKPI, apparue directement avec la version 9.2 : cette procédure permet de produire des graphiques habituellement disponibles dans les tableaux de bord, portails et autres *balance scorecards* – feux tricolores, compteurs de vitesse, jauges, etc.

# 8.1 LES GRAPHIQUES EN GTL

La version 9.1.3 donne accès à un langage expérimental de mise en forme de graphiques, le GTL ou *Graph Template Language*. C'est une alternative aux procédures

<sup>1.</sup> Le site de l'auteur (http://www.od-datamining.com) sera régulièrement mis à jour de documents concernant la manière de coder ces deux types de sorties extrêmement souples et esthétiques.

SAS/GRAPH vues au chapitre 4. Dans la version 9.2, le GTL passe au statut « production » et ne devrait plus voir sa syntaxe changer. Il est assorti de quatre nouvelles procédures qui lui sont dédiées : SGPLOT, SGSCATTER, SGPANEL et SGRENDER.

#### 8.1.1 Le GTL : pourquoi et comment

Le besoin du GTL est apparu concomitamment à l'apparition d'ODS GRAPHICS (cf. section 4.9) : pour que les procédures statistiques de SAS produisent des graphiques, il faut leur en donner des définitions d'une manière ou d'une autre. Plutôt que d'inclure ces définitions dans le code sous-jacent à la procédure et de limiter les retouches de l'utilisateur à quelques options, les développeurs de SAS ont préféré les écrire dans un langage neuf et transparent, permettant à tous de se construire des graphiques statistiques sur mesure.

Produits par un driver Java spécifique, les graphiques écrits en GTL ont une esthétique particulière. Ils sont également insensibles aux GOPTIONS usuelles, et doivent avoir leurs caractéristiques (leur taille, par exemple) définies dans l'instruction ODS GRAPHICS (nettement enrichie en options dans SAS 9.2).

Le fonctionnement du GTL est lui aussi assez spécifique : on définit dans un premier temps un modèle de graphique éventuellement paramétré avec la procédure TEMPLATE (figure 8.1). Puis on utilise ce modèle à travers une étape DATA, une procédure statistique, ou une des quatre procédures spécifiques : SGPLOT, SGS-CATTER, SGPANEL et SGRENDER. Dans SAS 9.1.3, seules l'étape Data et les procédures statistiques permettent de produire des graphiques définis en GTL.

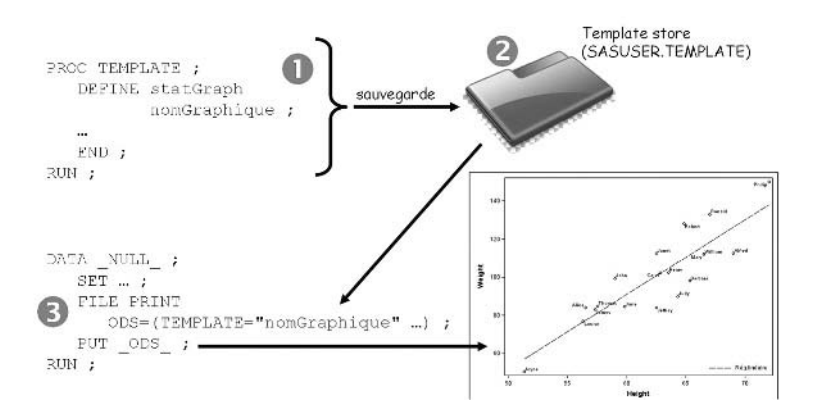

Figure 8.1 – Stockage et utilisation d'un graphique défini en GTL

La syntaxe du GTL étant actuellement en cours d'évolution, les exemples qui sont présentés dans la section suivante ont été écrits pour la version 9.1.3. Il n'est pas garanti qu'ils fonctionneront tels quels en 9.2 ; une documentation en ligne (sur

http://support.sas.com et sur les sites de l'auteur et de l'éditeur) complète et éclaire les exemples de résultats ci-dessous.

#### 8.1.2 Des exemples de graphiques GTL avec SAS 9.1.3

Comme au chapitre 5, la procédure TEMPLATE permet de définir un modèle, ici de graphique. On donne aux modèles graphiques des noms, généralement à 2 niveaux ; cela n'a rien d'obligatoire, mais permet de s'organiser plus aisément, le premier niveau étant un répertoire de *l'items store*.

```
PROC TEMPLATE ;
DEFINE STATGRAPH nomModele < / STORE = bibliothèque.itemStore > ;
< DYNAMIC|MVAR paramètrel < paramètre2 < ... > > ; >
LAYOUT OVERLAY | GRIDDED | LATTICE < / option(s) > ;
...
ENDLAYOUT ;
END ;
RUN ; QUIT ;
```

Les instructions DYNAMIC et MVAR permettent d'indiquer la présence de paramètres associés au modèle. MVAR donne le nom de macro-variables dont la valeur sera récupérée à l'exécution du modèle, au cours de l'étape Data qui y fera appel. DYNAMIC indique des noms de paramètres (sorte de variables texte internes au modèle) dont l'étape Data devra proposer des valeurs. L'instruction LAYOUT décrit selon quel *motif* s'organisent plusieurs éléments graphiques au sein du même modèle – s'ils sont superposés ou juxtaposés.

#### Exemple 8.01 - Boxplots en GTL

```
PROC TEMPLATE :
 DEFINE STATGRAPH exemples.boxplot ;
    DYNAMIC varY varGpe id ;
   LAYOUT GRIDDED ;
      BOXPLOT Y=varY X=varGpe / DATALABEL=id ;
    ENDLAYOUT :
 END ;
RUN ;
PROC SORT DATA = livre.voitures OUT = work.voitures :
       BY americaine :
RUN ;
ODS HTML GPATH="c:\temp" ;
DATA _NULL_ ;
 SET work.voitures ;
 nom = CATX(" ",constructeur, modele) ;
 rpp = poids * 1000 / puissance ;
 LABEL rpp = "Rapport poids / puissance du véhicule (kg/cv)";
 FILE PRINT ODS=(TEMPLATE="exemples.boxplot"
                   DYNAMIC=(varY="rpp" varGpe="americaine" id="nom")) ;
 PUT _ODS_ ;
RUN :
ODS HTML CLOSE ;
```

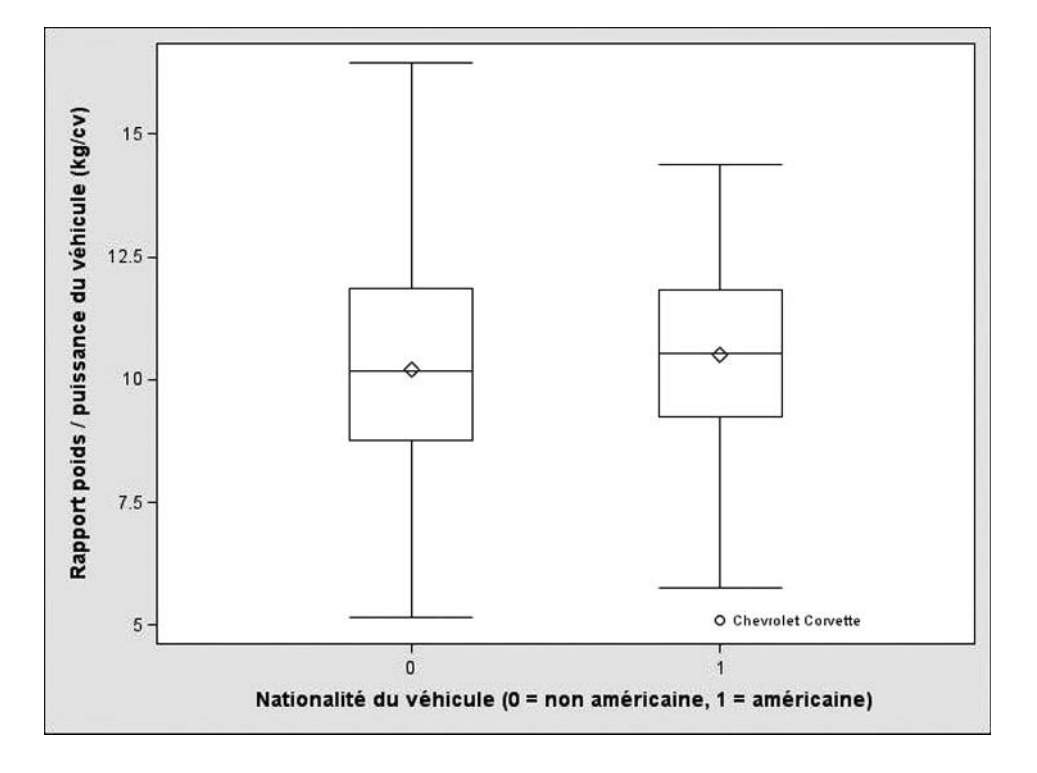

Figure 8.2 – Résultat de l'exemple 8.01 (device Java implicite)

Exemple 8.02 - ACP en GTL (reprise de l'exemple 4.18)

```
PROC TEMPLATE ;
  DEFINE STATGRAPH mesGraphs.acp ;
    LAYOUT OVERLAY / XGRID=TRUE YGRID=TRUE
                     XAXISOPTS=(LABEL="Axe n°1" TICKS=(-1 0 1))
                     YAXISOPTS=(LABEL="Axe n°2" TICKS=(-1 0 1)) ;
      VECTORPLOT X=prin1 Y=prin2 / DATALABEL=variable
                                   XMIN=-1 XMAX=1 YMIN=-1 YMAX=1 ;
      ELLIPSEPARM SEMIMAJOR=1 SEMIMINOR=1 SLOPE=0 / LINEPATTERN=DASH :
    ENDLAYOUT :
  END ;
RUN :
ODS OUTPUT eigenVectors = work.vp ;
PROC PRINCOMP DATA = livre.voitures ;
  VAR puissance poids conso_auto conso_ville longueur ;
RUN ;
DATA _NULL_ ;
  SET work.vp ;
  FILE PRINT ODS=(TEMPLATE="mesGraphs.acp") ;
  PUT _ODS_ ;
RUN ;
```

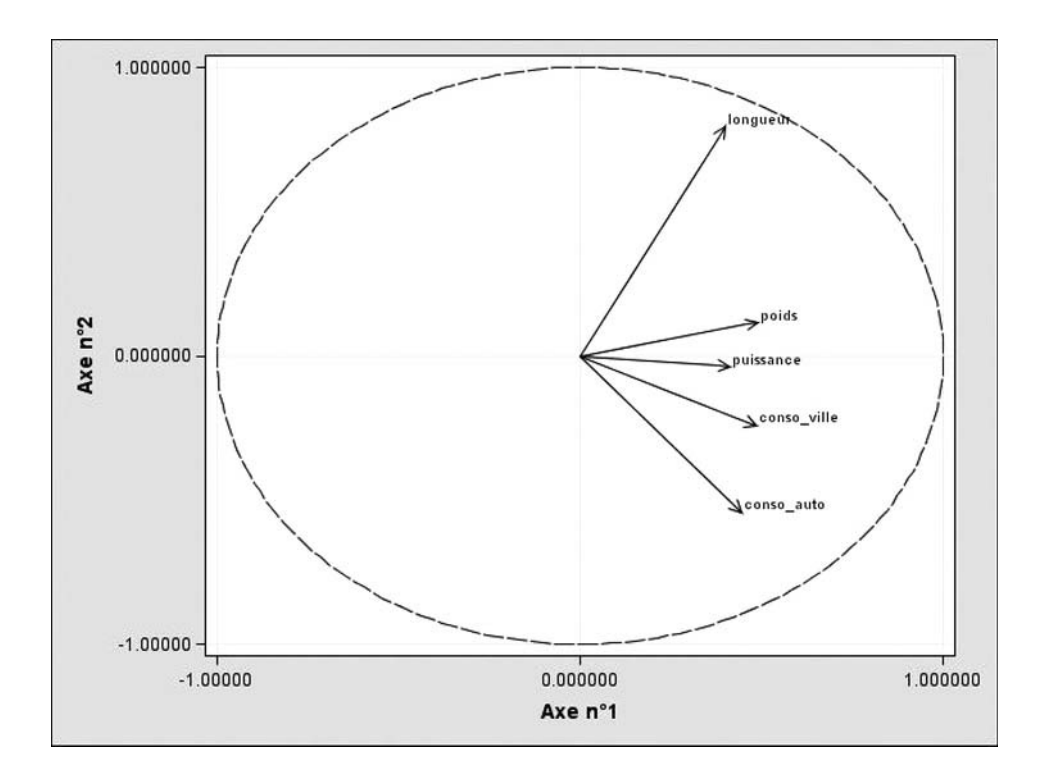

Figure 8.3 – Résultat de l'exemple 8.02 (device Java implicite)

Exemple 8.03 – Quatre histogrammes côte à côte en GTL

```
PROC TEMPLATE ;
  DEFINE statGraph exemples._4histogrammes ;
    DYNAMIC varY1 varY2 varY3 varY4 ;
    LAYOUT GRIDDED / ROWS=2 COLUMNS=2 ;
      HISTOGRAM varY1 / XAXISOPTS=(LABEL=varY1) ;
      HISTOGRAM varY2 / XAXISOPTS=(LABEL=varY2) ;
      HISTOGRAM varY3 / XAXISOPTS=(LABEL=varY3) ;
      HISTOGRAM varY4 / XAXISOPTS=(LABEL=varY4) :
    ENDLAYOUT ;
  END ;
RUN ;
DATA _NULL_ ;
  SET work.voitures ;
  FILE PRINT ODS=(TEMPLATE="exemples._4histogrammes"
                   DYNAMIC=(varY1="citadine" varY2="compacte"
                            varY3="familiale" varY4="sportive")) ;
  PUT _ODS_ ;
RUN ;
```

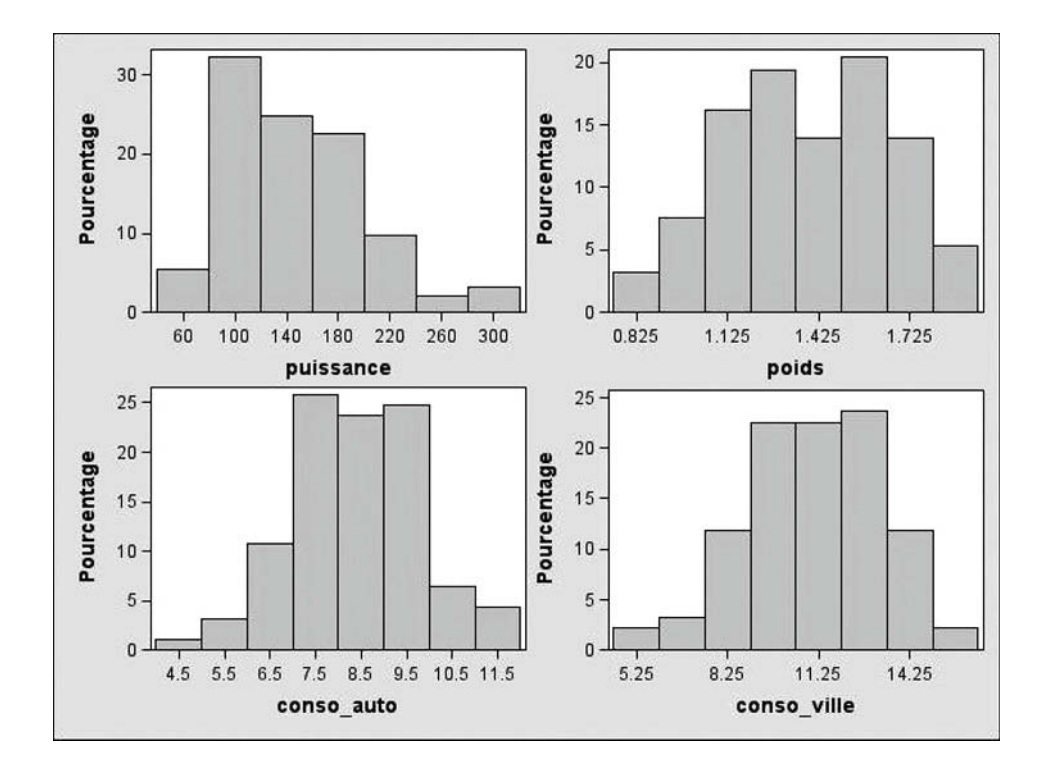

Figure 8.4 – Résultat de l'exemple 8.03 (device Java implicite)

#### 8.1.3 Des exemples de graphiques GTL avec SAS 9.2

La version 9.2 apporte quelques changements substantiels à la syntaxe des exemples précédents. Par exemple, pour que les exemples 8.01, 8.02 et 8.03 donnent des résultats corrects avec SAS 9.2, il faudra ajouter une ligne BEGINGRAPH ; avant l'instruction LAYOUT et une ligne ENDGRAPH ; après ENDLAYOUT.

Mais les avancées les plus fondamentales autour du GTL tiennent à la présence de quatre nouvelles procédures, SGPLOT, SGSCATTER, SGRENDER et SGPA-NEL. SGPLOT et SGSCATTER sont des hybrides des procédures GPLOT, GCHART, UNIVARIATE et BOXPLOT avec une esthétique améliorée. Elles offrent en outre la possibilité de superposer aisément plusieurs éléments sur un graphique, sans table Annotate, et d'ajouter des libellés aux points d'un nuage avec un dispositif anti-collision (figure 8.5). SGRENDER concurrence l'étape Data pour afficher un graphique défini par la proc TEMPLATE comme dans les programmes précédents.

SGPANEL est particulièrement impressionnante car elle permet de produire plusieurs graphiques côte à côte, en nombre variable en fonction des modalités d'une ou de plusieurs variables.

Exemple 8.04 – Nuage de points avec la procédure SGPLOT (version 9.2)

```
DATA work.reperes ;
 DO poids = 750 TO 2000 BY 250 ;
    sportive = poids / 6 ; nerveuse = poids / 10 ; OUTPUT ;
 END :
RUN ;
DATA work.voitures ;
 SET livre.voitures (IN=donnees) work.reperes ;
 IF donnees THEN poids = poids * 1000 :
 LABEL poids = "Poids (kq)" :
RUN ;
ODS GRAPHICS ON / IMAGEFMT=GIF ;
ODS HTML GPATH="c:\temp" ;
PROC SGPLOT DATA=work.voitures NOAUTOLEGEND ;
 BAND X=poids LOWER=sportive UPPER=300 / FILLATTRS=(COLOR="WHITE")
                                LEGENDLABEL="Sportive" NAME="bande1" ;
    BAND X=poids LOWER=nerveuse UPPER=sportive / FILLATTRS=(COLOR="GRAY90")
                                LEGENDLABEL="Nerveuse" NAME="bande2" ;
 BAND X=poids LOWER=0 UPPER=nerveuse / FILLATTRS=(COLOR="GRAYCO")
                                LEGENDLABEL="Normale" NAME="bande3" :
 SCATTER Y=puissance X=poids / DATALABEL=modele ;
 KEYLEGEND "bande1" "bande2" "bande3" ;
RUN :
ODS HTML CLOSE ;
```

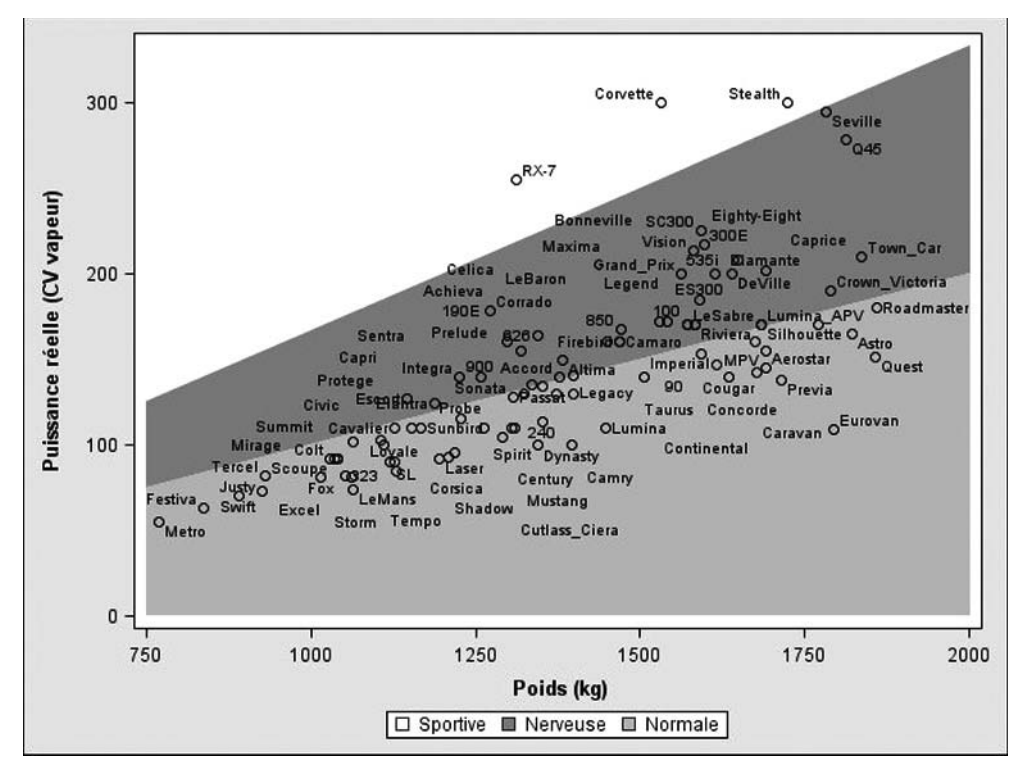

Figure 8.5 – Résultat de l'exemple 8.04 (driver Java, image au format GIF)

Exemple 8.05 – Histogrammes côte à côte avec la procédure SGPANEL (version 9.2)

```
ODS GRAPHICS ON / IMAGEFMT=GIF ;
ODS HTML GPATH="c:\temp" ;
PROC SGPANEL DATA=livre.voitures ;
PANELBY americaine transmission / LAYOUT=LATTICE;
LABEL americaine = "Américaine ?" ;
HISTOGRAM conso_ville ;
RUN ;
ODS HTML CLOSE ;
```

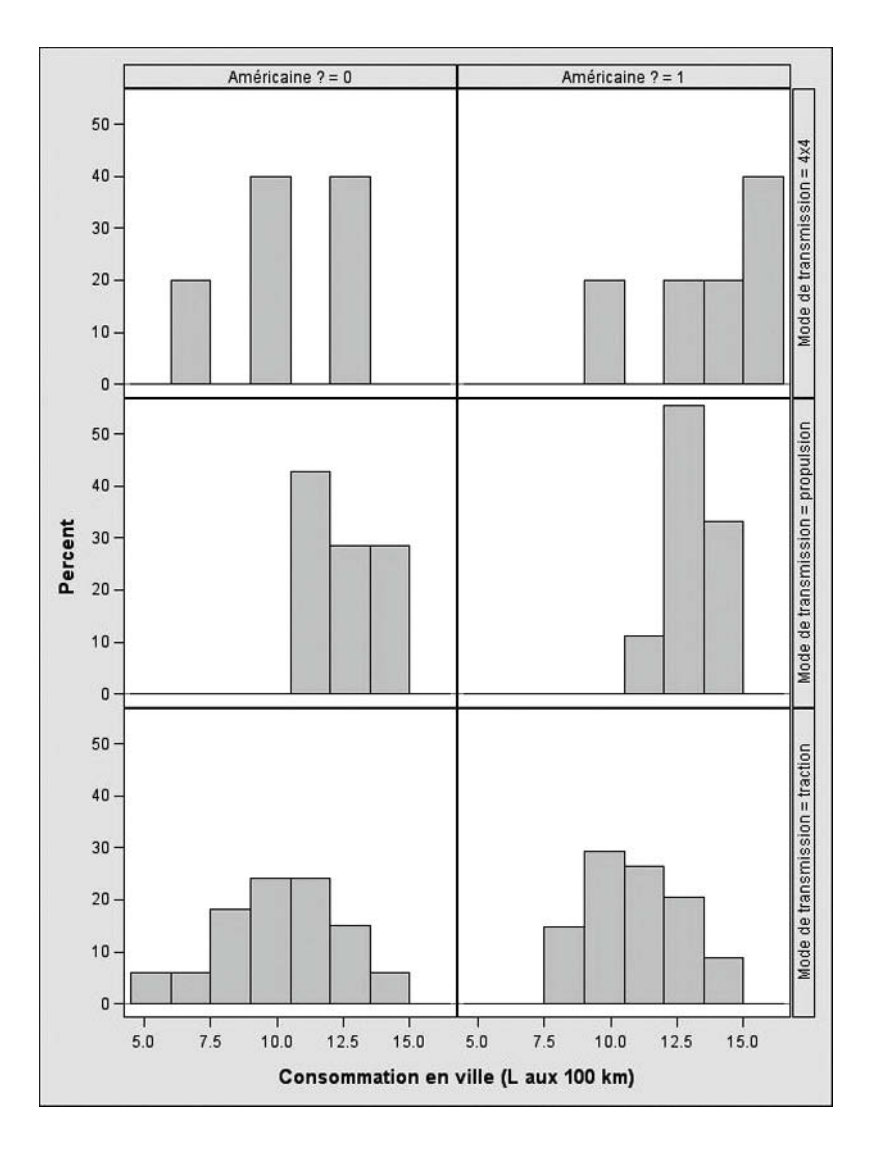

Figure 8.6 – Résultat de l'exemple 8.05 (driver Java, image au format GIF)

## 8.2 LES TABLEAUX SUR MESURE AVEC L'OBJET ODSOUT

La création de rapports sur mesure est longtemps passée uniquement par l'étape DATA : les instructions FILE et PUT existaient bien avant les procédures TABU-LATE et REPORT, pour l'export de fichiers plats mais aussi (FILE PRINT) pour l'édition de texte dans la fenêtre Output. Cependant, ce mode de fonctionnement limité à une police à pas fixe (type « SAS Monospace ») tend à se raréfier, tandis que le besoin de rapports complexes s'intensifie. Avec la version 9.1.3 apparaît l'objet ODSOUT dans l'étape Data, qui permet de construire des rapports constitués de tableaux dans la destination ODS ouverte (toutes sauf LISTING, DOCUMENT et OUTPUT).

L'objet ODSOUT n'est pas compatible avec la destination LISTING. Il faut donc fermer celle-ci quand on exécute une étape Data contenant l'objet ODSOUT en version 9.1, sous peine de générer des messages d'erreur.

La programmation orientée objet est assez rare dans SAS, aussi voici quelques petites choses à savoir sur un tel mode de programmation...

- Un objet est une structure de données informatique destinée à un rôle particulier. Il peut accueillir un grand nombre d'informations simultanément.
- Un objet doit être initialisé (ou instancié) ; l'instruction utilisée dans SAS se nomme DECLARE.
- Un objet voit ses propriétés modifiées par des fonctions qu'on lui applique. Ces fonctions portent le nom de *méthodes*. On les applique à l'objet avec une syntaxe « pointée » : nomObjet.nomMéthode(arguments de la méthode). Le résultat d'une méthode est l'objet lui-même.

```
ODS LISTING CLOSE ; /* indispensable sous peine d'erreurs */
ODS HTML|RTF|PDF FILE="..." options ;
DATA _NULL_ ;
   SET tableSAS ;
   IF _N_=1 THEN DECLARE ODSOUT nomObjet () ;
   ...
RUN ;
ODS HTML|RTF|PDF CLOSE ;
ODS LISTING ;
```

#### 8.2.1 Une structure tabulaire écrite ligne à ligne...

À l'intérieur de l'étape DATA, on initialise donc l'objet ODSOUT. Les méthodes que l'on peut principalement lui appliquer sont ensuite : TABLE\_START et TABLE\_END qui délimitent un tableau dans le document produit ; ROW\_START et ROW\_END qui délimitent chaque ligne du tableau produit ; FORMAT\_CELL qui indique le contenu de chaque cellule (argument TEXT). On y indique également les mises en forme (éléments de
style) particulières que l'on souhaite avoir sur cette cellule, avec l'argument OVER-RIDES.

La logique de l'objet ODSOUT est donc de permettre toutes les fantaisies à chaque ligne d'un tableau, puisque la construction se fait ligne par ligne. La logique ici est analogue à celle qui décrit les tableaux dans le langage HTML.

Contrairement aux procédures PRINT, REPORT et TABULATE, une colonne du tableau final peut contenir des données sans cohérence : dates à certaines lignes, texte à d'autres, etc.

```
DATA _NULL_ ;
SET tableSAS END=fin ;
IF _N_=1 THEN DECLARE ODSOUT nomObjet () ;
nomObjet.TABLE_START() ; /* début du tableau */
nomObjet.ROW_START() ; /* début d'une ligne */
nomObjet.FORMAT_CELL(TEXT: "contenu de cellule") ;
nomObjet.FORMAT_CELL(TEXT: "contenu de cellule") ;
nomObjet.FORMAT_CELL(TEXT: "contenu de cellule") ;
nomObjet.ROW_END() ; /* fin de la ligne */
...
nomObjet.TABLE_END() ;
RUN ;
```

Dans cette syntaxe, il ne faut pas perdre de vue que l'étape DATA et l'instruction SET construisent automatiquement une boucle sur les données, et que les méthodes seront appliquées à chaque observation lue. On utilisera donc des IF, ainsi que la variable \_N\_ et celle créée par l'option END (booléen vrai quand on atteint la dernière observation de la table) pour déclencher des méthodes au début et à la fin des données. Comme on le verra avec l'exemple 8.07, on peut également utiliser les marqueurs de blocs, FIRST. et LAST., que crée l'instruction SET...BY sur une table SAS triée.

Enfin, il est indispensable de se rappeler que chaque contenu de cellule est vu comme du texte pour l'objet ODSOUT. Il est donc indispensable de transformer les variables numériques à l'aide de la fonction PUT (ou de sa variante PUTN) lors de l'application de la méthode FORMAT\_CELL.

#### Exemple 8.06 – Rapport sur mesure avec ODSOUT (version courte)

```
ODS _ALL_ CLOSE ;
ODS PDF FILE = "c:\temp\data _null_.pdf" ;
DATA _NULL_ ;
SET livre.voitures END=fin ;
IF _N_=1 THEN DO ;
DECLARE ODSOUT listing () ; /* initialisation */
listing.TABLE_START() ;
END ;
listing.ROW_START() ;
listing.FORMAT_CELL(TEXT:CATX(" ", constructeur,modele),
OVERRIDES:"FONT_WEIGHT=BOLD
BACKGROUND=BLACK FOREGROUND=WHITE") ;
listing.FORMAT_CELL(TEXT:CATX(" ", "Ventes :",ventes),
```

```
OVERRIDES:"BACKGROUND=BLACK FOREGROUND=WHITE");
listing.ROW_END();
listing.ROW_START();
listing.FORMAT_CELL(TEXT:"Type");
listing.FORMAT_CELL(TEXT:type);
listing.ROW_END();
listing.ROW_START();
listing.FORMAT_CELL(TEXT:"Transmission");
listing.FORMAT_CELL(TEXT:transmission);
listing.ROW_END();
IF fin THEN listing.TABLE_END();
RUN;
ODS PDF CLOSE;
ODS LISTING;
```

| Acura Integra | Ventes : 576 |  |
|---------------|--------------|--|
| Туре          | Citadine     |  |
| Transmission  | traction     |  |
| Acura Legend  | Ventes : 263 |  |
| Туре          | Familiale    |  |
| Transmission  | traction     |  |
| Andi 00       | Ventes · 409 |  |

Figure 8.7 – Résultat de l'exemple 8.06, fichier DATA \_NULL\_.PDF

#### 8.2.2 ... où l'on peut fusionner des cellules et inclure des images

Ce mode de fonctionnement où l'on construit ligne à ligne un tableau permet également de fusionner des cellules sur plusieurs colonnes ou plusieurs lignes. C'est l'objet d'arguments ROW\_SPAN et COLUMN\_SPAN dans la méthode FORMAT\_CELL. Il est également possible d'insérer des images avec la méthode IMAGE, des sauts de page avec la méthode PAGE, des lignes de séparation avec LINE.

#### Exemple 8.07 – Rapport sur mesure avec ODSOUT (version longue)

```
ODS LISTING CLOSE :
PROC SORT DATA = livre.voitures OUT = work.voitures ;
  BY constructeur modele :
RUN :
ODS PDF FILE = "c:\temp\data _null_.pdf" ;
DATA _NULL_ ;
  SET work.voitures (DROP = ventes) END=fin ;
  BY constructeur :
  ARRAY caracteristiques _NUMERIC_ ;
  IF _N_=1 THEN DECLARE ODSOUT listing (); /* initialisation */
  IF FIRST.constructeur THEN DO ;
    listing.TABLE_START(OVERRIDES:"FRAME=VOID RULES=NONE") ;
      listing.ROW_START() ;
        listing.FORMAT_CELL(TEXT:
                  CATX(" ","Extrait de la gamme",constructeur,"..."),
                  OVERRIDES: "BACKGROUND=BLACK FOREGROUND=WHITE") :
      listing.ROW_END() ;
    listing.TABLE_END() ;
    listing.IMAGE(TEXT:CATS("c:\temp\img\",LOWCASE(constructeur),".gif")) ;
  END :
  listing.TABLE_START() ;
    listing.ROW_START() ;
      listing.FORMAT_CELL(TEXT:
                          CAT("Modèle : ",STRIP(constructeur)," ",modele),
                          COLUMN SPAN:4.
                          OVERRIDES: "JUST=C BACKGROUND=GRAY
                                     FONT_WEIGHT=BOLD BOTTOMMARGIN=2mm") ;
    listing.ROW_END() ;
    DO i=1 TO DIM(caracteristiques) ;
      IF MOD(i,2)=1 THEN listing.ROW_START() ;
      listing.FORMAT_CELL(TEXT:VLABEL(caracteristiques(i))) ;
      listing.FORMAT_CELL(TEXT:
                  PUTN(caracteristiques(i), VFORMAT(caracteristiques(i))));
      IF MOD(i,2)=0 THEN listing.ROW_END() ;
    END ;
  listing.TABLE_END() ;
  IF NOT LAST.constructeur THEN listing.LINE() ;
  IF LAST.constructeur AND NOT fin THEN listing.PAGE();
RUN :
ODS PDF CLOSE ;
ODS LISTING ;
```

Extrait de la gamme Acura ...

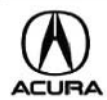

| Modèle : Acura Integra                    |        |                                      |       |  |  |
|-------------------------------------------|--------|--------------------------------------|-------|--|--|
| Prix d'entrée de gamme (FF)               | 77400  | Prix max - Prix min / 2 (FF)         | 95400 |  |  |
| Prix du haut de gamme (FF)                | 112800 | Consommation en ville (L aux 100 km) | 9.41  |  |  |
| Consommation sur autoroute (L aux 100 km) | 7.59   | Nombre d'airbags                     | 0     |  |  |
| Nombre de cylindres                       | 4      | Cylindrée (L)                        | 1.8   |  |  |
| Puissance réelle (CV vapeur)              | 140    | Régime de puissance maxi (tr/min)    | 6300  |  |  |
| Existance d'un modèle à boîte manuelle    | 1      | Volume du réservoir (L)              | 49    |  |  |
| Nombre de passagers                       | 5      | Longueur du véhicule (cm)            | 449   |  |  |
| Empattement du véhicule (cm)              | 259    | Largeur du véhicule (cm)             | 172   |  |  |
| Rayon de braquage (m)                     | 11     | Espace aux places arrières (cm)      | 67    |  |  |
| Volume du coffre (cm3)                    | 180    | Poids du véhicule (tonnes)           | 1.225 |  |  |

| Modèle : Acura Legend       |        |                                             |        |  |
|-----------------------------|--------|---------------------------------------------|--------|--|
| Prix d'entrée de gamme (FF) | 175200 | Prix max - Prix min / 2 (FF)                | 203400 |  |
| Prix du haut de gamme (FF)  | 232200 | 232200 Consommation en ville (L aux 100 km) |        |  |

Figure 8.8 - Résultat de l'exemple 8.07, fichier DATA \_NULL\_.PDF

### 8.3 LES INDICATEURS DE PERFORMANCE

La procédure GKPI (*Graphic Key Performance Index*, soit principaux indicateurs graphiques de performance) apparaît avec SAS version 9.2. Contrairement aux deux éléments de langage précédents (GTL et objet ODSOUT), il s'agit d'une procédure qui apparaît directement en production. Sa syntaxe n'est donc pas sujette à changements futurs. Cette procédure produit des graphiques que l'on trouve traditionnellement dans les applications de tableaux de bord : jauges, compteurs, feux tricolores. Ici, on ne lit pas de table SAS (il n'y a pas d'option DATA) mais on indique la valeur à faire porter sur l'instrument d'affichage (feu, jauge, tachymètre) dans une option ACTUAL. L'option MODE=RAISED permet d'ajouter au graphique des effets de relief. Cette procédure n'est compatible qu'avec le driver JAVAIMG.

Exemple 8.08 – Jauge et tachymètre avec la procédure GKPI

```
PROC SQL NOPRINT ;
SELECT MEAN(conso_ville < 10), MEAN(conso_ville)
INTO : pct_eco_ville, : moy_ville
FROM livre.voitures
;
QUIT ;
```

```
GOPTION DEVICE=JAVAIMG ;
PROC GKPI MODE=RAISED ;
SPEEDOMETER ACTUAL=&pct_eco_ville
        BOUNDS=(0 .40 .60 1) / TARGET=.75
        LFONT=(F="Arial") LABEL="% de voitures économiques en ville"
        FORMAT="PERCENT8.0";
RUN ; QUIT ;
PROC GKPI MODE=RAISED ;
VSLIDER ACTUAL=&moy_ville
        BOUNDS=(0 5 10 15 20) /
        COLORS=(GREEN ORANGE YELLOW RED)
        LABEL="Conso moyenne en ville (L/100 km)"
        FORMAT="NUMX12.2" ;
RUN ; QUIT ;
GOPTIONS RESET=ALL ;
```

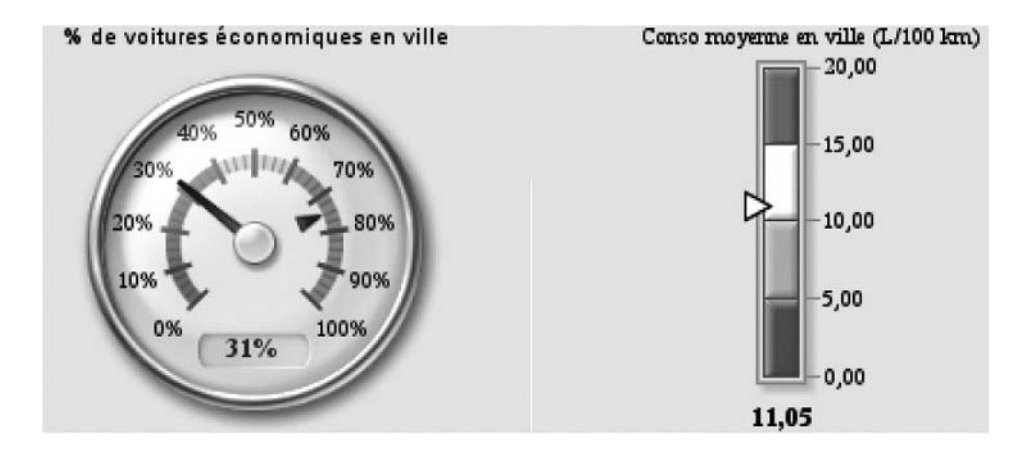

Figure 8.9 – Résultats de l'exemple 8.08 (device Javalmg)

# Références

Ce livre s'est construit autour de mon expérience personnelle, des questions posées au cours de formations ou de missions de conseil, de pratiques vues ici et là, et de documents glanés sur Internet. Voici quelques pistes si vous souhaitez plus de précisions sur tel ou tel sujet.

#### Un livre

• *Carpenter's Complete Guide to the Report Procedure*, Art Carpenter, SAS Press Series. Il est en anglais, il est complet, il parle de la procédure Report, de ses pièges, de ses avantages, de son rapport avec l'ODS. Un CD de programmes est inclus dans le livre, très pédagogique dans son approche et son propos.

#### Des sites Internet

- http://support.sas.com/forums/index.jspa Sur le site US de SAS Institute, des forums d'échange entre utilisateurs, avec la participation du personnel de SAS à l'occasion (dont l'épatante Cynthia Zender, formatrice chez SAS US). Une catégorie est réservée aux questions de *reporting* (ODS and Base Reporting). Il faut être inscrit pour poster une question ou une réponse (l'inscription est gratuite et prend 30 s), mais la consultation est libre.
- http://www.lexjansen.com/sugi/ La monstrueuse collection de communications au SUGI (SAS Users Group International, s'appelle désormais SAS Global Forum) – la réunion annuelle des utilisateurs. Les nombreux papiers traitant de l'ODS et du reporting en général sont aussi bien produits par des développeurs (pratique pour comprendre le fonctionnement ou l'idée derrière une syntaxe) que par des utilisateurs (on y glane en général des astuces et des savoir-faire inégalables). Un moteur de recherche se trouve sur la page d'accueil. C'est un moyen simple de trouver moult documents sur une thématique en utilisant des mots-clés (par ex. « ODS RTF » renvoie 254 réponses).

#### Des documents

Dans la liste suivante, les documents PDF qui n'ont pas d'adresse Internet associée peuvent être trouvés sur le site de Lex Jansen (http://www.lexjansen.com/sugi/) *via* le moteur de recherche de la page d'accueil.

- Sur l'ODS en général
  - Un résumé de l'ODS en version 9.1, http://support.sas.com/rnd/base/ods/ templateFAQ/ODS91.pdf
  - Creating Complex Reports, Cynthia L. Zender.
  - Reporting avec SAS 9.1 : de la proc Print à ODS Escapechar, Olivier Decourt, disponible sur http://www.od-datamining.com/ (rubrique télécharger, avec un fichier ZIP des programmes).

#### • Sur ODS TAGSETS.EXCELXP

- Creating and importing multi-sheet Excel Workbooks the Easy Way with SAS, Vincent DelGobbo (présente ODS TAGSETS.EXCELXP).
- L'export de SAS vers Excel expliqué à ma fille, Olivier Decourt, disponible sur http://www.od-datamining.com/ (rubrique télécharger).

#### • Sur l'inline formatting

- Smooth Writing with In-Line Formatting, Louise S. Hadden.
- Enhancing RTF Output with RTF Control Words and In-Line Formatting, Lori S. Parsons.
- Creating a Customized Table of Contents in ODS RTF Documents, Electra Small.
- Rich Text Format (RTF) Version 1\_5 Specification, document de référence Microsoft, disponible sur http://www.biblioscape.com/rtf15\_spec.htm ou sur le site de Microsoft.

#### • Sur les procédures Report et Tabulate

- So you want to learn Proc Report, par Chris Moriak
- Practically Perfect Presentations Using ODS and PROC REPORT, Cynthia L. Zender.
- PROC REPORT : Doin'It in Style !, Ray Pass.
- So You're Still Not Using PROC REPORT. Why Not ?, Ray Pass et Daphne Ewing.
- Creating Complex Reports, Cynthia L. Zender.
- Using PROC REPORT to Generate "Impossible" Totals, Andrea J. Decker.
- Beyond the Basics: Advanced PROC REPORT Tips and Tricks, Allison McMahill.
- La proc TABULATE, sa vie, son œuvre, Olivier Decourt, disponible sur http://www.od-datamining.com/ (rubrique télécharger, dans la série « Expliqué à ma fille »).

#### • Sur les procédures graphiques de SAS/GRAPH

- Exporting SAS/GRAPH® Output for Inclusion in Web Pages and Other Software Applications, Warren Repole Jr.
- An Introduction to Exporting SAS/Graph Output to Microsoft Office SAS Release 8.2 and higher, document de travail SAS Institute n°TS-674, disponible sur http://support.sas.com/techsup/technote/ts674/ts674.html
- Enhancements to SAS/GRAPH® Software in SAS 9.2, Himesh Patel.
- La proc GPLOT expliquée à ma fille, Olivier Decourt, disponible sur http:// www.od-datamining.com/ (rubrique télécharger).
- La proc GCHART expliquée à ma fille, Olivier Decourt, disponible sur http:// www.od-datamining.com/ (rubrique télécharger).
- La proc GREPLAY expliquée à ma fille, Olivier Decourt, disponible sur http:// www.od-datamining.com/ (rubrique télécharger).

#### • Sur la procédure Template

- PROC TEMPLATE Tables from Scratch, Kevin D. Smith.
- SAS with Style: Creating your own ODS Style Template for RTF Output, Lauren Haworth.
- Pure Evil, or Just Misunderstood ? An Interview with PROC TEMPLATE, Kevin P. Delaney.
- Customize your SAS® Output with the Template Procedure : A Beginning Tutorial, Carol Gosselin et Joy Munk Smith.
- The TEMPLATE Procedure Styles : Evolution and Revolution, Kevin D. Smith.
- Creating RTF-Output Using ODS and PROC TEMPLATE, Marcel Hoevenaars et Machteld Baljet.

#### • Sur SAS BI

- Adapting Your Programs to the SAS® 9 Paradigm, Cynthia L. Zender.
- ODS Options and SAS® Stored Processes, Cynthia L. Zender.

#### • Sur les graphiques GTL

- A Programmer's Introduction to the Graphics Template Language, Jeff Cartier.
- Standard Graph Templates, Philip R Holland.
- The Power of the Graphics Template Language, Jeff Cartier.
- SAS/GRAPH® Procedures for Creating Statistical Graphics in Data Analysis, Dan Heath.
- Butterflies, Heat Maps, and More : Using the SAS/GRAPH® Procedures SGPLOT and SGPANEL, Susan Schwartz.

#### • Sur l'objet ODSOUT

- Next Generation Data \_NULL\_ Report Writing Using ODS OO Features, Daniel O'Connor.
- Experimenting with the ODS DATA Step Object, Richard Koopmann Jr. (deux documents).
- Using New Features in ODS to Create Master/Detail Reports, Jack Hamilton

## Index

# Index

#### **Symbols**

#BYVAL1 22, 52
#BYVAR1 22
%STPBEGIN (instruction de l'application stockée) 188, 190
%SYSFUNC 48
\_GOPTIONS (macro-variable) 189
\_ODSDEST (macro-variable) 188, 189, 190
\_ODSOPTIONS (macro-variable) 189
\_ODSSTYLE (macro-variable) 189

#### A

A4 (taille des pages) 23 accents 102 ACP 135, 194 ACTIVEX (format d'image) 104, 105, 138, 181, 184, 186 ACTXIMG (format d'image) 104, 184, 186 Add-In For Microsoft Office 175, 188 ALL mot-clé dans la procédure Tabulate 61 Annotate 132, 134, 135 application stockée 176, 187, 189, 190 axes 130 AXIS (instruction graphique) 130

#### В

bâtons (diagramme en) *voir* histogramme BODYTITLE (option d'ODS RTF) 13 boîtes à moustaches 105, 193 BOOKMARKLIST 15 BOX (option de la procédure Tabulate) 62 BOXPLOT (procédure) 105, 132 boxplots 105, 106, 108, 193 BOXSTYLE (option de la procédure Boxplot) 107 BREAK (instruction de la procédure Report) 79, 81, 86 BUBBLE (instruction de la procédure GPLOT) 126, 129 bulles (graphique à) 125 BYTE (fonction) 48

#### С

camembert 115 caractères accentués dans un graphique 102 CBACK (option graphique) 104 circulaire (diagramme) 115 CLASSDATA (option de la procédure Tabulate) 66 CLASSLEV (instruction de la procédure Tabulate) 71 client/serveur 176, 179 COLORS (option graphique) 104 COLUMN (instruction de la procédure Template) 148 COLUMNS instruction de la procédure Report 75, 78, 88 option d'ODS RTF 13 compteur de vitesse 203 COMPUTE instruction de la procédure Report 82, 83, 86, 87, 97 instruction de la procédure Template 146 CONTENTS option d'ODS HTML 10 option d'ODS PDF 15 option d'ODS RTF 14 option des procédures Print, Tabulate et Report 24 couleur 37, 44, 54, 109, 118, 132, 152, 153, 154, 158 courbe 119, 120, 122, 127 de densité 127 lissée 120, 123 croisements 59

#### D

DATA (étape) 150, 199 dates (format picture) 35 DECLARE (instruction de l'étape Data) 199 DEFINE instruction de la procédure Report 75, 76 instruction de la procédure Template 144, 146 DEFINE STYLE (instruction de la procédure Template) 151 DEFINE TABLE (instruction de la procédure Template) 149 DELETE instruction de la procédure Document 171instruction de la procédure Template 149 DESCRIPTION (option des procédures GPLOT et GCHART) 26

destination ODS 1, 4, 6, 199 diagramme circulaire 115 en bâtons *voir* histogramme DOCUMENT (procédure) 163, 166, 169, 172, 180 document ODS 1, 163, 164, 165 document ODS 168 Documents (fenêtre) 164, 166, 168, 169, 177, 180, 184 DONUT (instruction de la procédure GCHART) 115 DOWNLOAD (procédure) 181, 183 driver graphique 102, 165, 181, 186

#### E

échelle (graphique à double) 123, 129
EDIT (instruction de la procédure Template) 151
EMF (format d'image) 102
Enterprise Guide 175, 176, 184, 187, 188
ESCAPECHAR 41, 42, 44
étape DATA 150, 200
Excel 18, 187
créer un classeur 6, 18
EXCLUSIVE
option de la procédure Report 93
option de la procédure Tabulate 66
exposant 43

#### F

feux tricolores 203 FILE PRINT ODS (instruction de l'étape Data) 150 filtre automatique 21 FONTREG (procédure) 17 FOOTNOTE 36, 171 FORMAT\_CELL (méthode de l'objet ODSOUT) 199, 200, 201 formats 29, 31, 32, 35, 56, 65, 70, 71, 75, 95, 173 d'images 102 imbriqués 31 FRAME option d'ODS HTML 10 FTEXT (option graphique) 102, 104 FTITLE (option graphique) 104

fusion de cellules 201 de graphiques 136

#### G

GCHART (procédure) 112, 115, 132 GIF (format d'image) 102 GKPI (procédure) 203 GPATH (option d'ODS HTML) 12 GPLOT (procédure) 119, 132, 136 graphique à bulle 125 gras 36, 45, 55, 154 grec (lettres de l'alphabet) 46 GREPLAY (procédure) 136, 138 GTL (Graph Template Language) 138, 139, 183, 186, 192, 193, 194, 195, 197, 198 Guide voir SAS Enterprise Guide (SEG)

#### Η

HBAR (instruction de la procédure GCHART) 112, 117, 129 héritage 152, 153 histogramme 109, 110, 112, 127, 195, 198 HSIZE (option graphique) 104 HTML créer un fichier 6 insertion de code 38

#### I

image 39, 45, 55, 158
IMAGE (méthode de l'objet ODSOUT) 201
IMPORT (instruction de la procédure Document) 172
indice 43
info-bulles 44, 54, 117, 140, 158
INSET (instruction des procédures Boxplot et Univariate) 105, 109, 111
intervalle de confiance 120, 122, 148
italique 37, 45, 55, 154
items store 142, 143, 149, 164, 177, 193

#### J

jauge 203 JAVA (format d'image) 103, 105, 138 JAVAIMG (format d'image) 104 JPEG (format d'image) 102 juxtapositions 59

#### K

KDE (procédure) 127 KEEPN (option d'ODS RTF) 13 KEYMAP (option graphique) 102 KEYWORD (instruction de la procédure Tabulate) 71 Kolmogorov-Smirnov (test de) 109, 110

#### L

LEGEND (instruction graphique) 128 légende 128, 129 lien hypertexte 44, 54, 117, 158 LINE instruction de la procédure Report 81 méthode de l'objet ODSOUT 201 LIST (instruction de la procédure Document) 167 logarithmique (échelle) 130 lois statistiques 109

#### M

marge 157 MATCH\_ALL (option d'ODS OUTPUT) 5 métadonnées 187, 190 méthode (programmation objet) 199 mise en forme 54, 71, 92, 94, 156, 171 conditionnelle 56, 71, 95, 97 d'un titre 36 MISSTEXT (option de la procédure Tabulate) 63 MLF (option de l'instruction CLASS) 30 modèle de graphique 192, 193 de style 141, 143, 151, 165 tabulaire 141, 142, 143, 149, 165, 166, 173multilabel (format) 29

#### N

NEWFILE (option de l'ODS) 8 NOBYLINE (option) 19, 22 NODATE (option) 22 NONUMBER (option) 22 NOPRINT (option des procédures) 2, 4, 7 NOPROCTITLE (instruction de l'ODS) 8 normale (loi) 109, 111 note 170

nuage de points 119, 120, 197 numéro de page 43, 157

#### 0

**OBANOTE** (instruction de la procédure Document) 170 **OBBNOTE** (instruction de la procédure Document) 170 OBFOOTNOTE (instruction de la procédure Document) 169 objet ODS 2, 141, 163, 165, 169 **OBSTITLE** (instruction de la procédure Document) 170 **OBTITLE** (instruction de la procédure Document) 169 ODS DOCUMENT 163, 164, 166, 184, 199 ODS ESCAPECHAR 41, 42, 44, 144, 171 ODS EXCLUDE 3, 6 ODS GRAPHICS 138, 183, 186, 192 ODS HTML 6, 11, 117 ODS LISTING 6, 70, 72, 92, 199 ODS NOPROCTITLE 8 ODS OUTPUT 4, 7, 53, 199 ODS PATH 143, 149 ODS PDF 6, 15 ODS PROCLABEL 25, 26 ODS RTF 6, 13 ODS SELECT 3, 6 ODS TAGSETS.EXCELXP 6, 18 ODS TRACE 3, 142 ODSDOC (commande) 164, 177 ODSOUT (objet de l'étape Data) 138, 199 ODSTEMPL (commande) 177 option système de SAS 22 **ORIENTATION** (option) 23 Output (fenêtre) 6, 177

#### Р

PAGE (méthode de l'objet ODSOUT) 201
page web 10
PAGEBY (instruction de la procédure Print) 52
PAPERSIZE (option) 23, 157
PATH (option d'ODS HTML) 11
PATTERN (instruction graphique) 118
paysage (orientation de la page) 23

PDF (créer un document) 6 picture (format) 32 PIE (instruction de la procédure GCHART) 115, 117, 129 pied de page 36, 157, 165, 166, 169 PLOT (instruction de la procédure GPLOT) 119, 123, 124, 129 PLOT2 (instruction de la procédure GPLOT) 123, 124 police 37, 45, 46, 47, 54, 102, 152, 153, 154, 158, 159 polices et document PDF 17 pondération 78 portrait (orientation de la page) 23 pourcentages 67, 70, 77, 86, 91, 113 PRELOADFMT option de la procédure Report 93 option de la procédure Tabulate 65 PRINCOMP (procédure) 135, 194 PRINT (procédure) 51, 160, 166, 173 PRINTMISS (option de la procédure Tabulate) 64, 65, 66 PROCLABEL (instruction de l'ODS) 25, 26 PROCTITLE (instruction de l'ODS) 8 pyramide 114, 115

#### Q

QQ-plot 110, 111

#### R

RANK (fonction) 48 RBREAK (instruction de la procédure Report) 79, 81, 86 récapitulatif 79, 81 régression 120, 122 **REPLAY** (instruction de la procédure Document) 167, 168 REPORT (procédure) 74, 160, 166 Results (fenêtre) 180 retour à la ligne 42 ROW START (méthode de l'objet ODSOUT) 199 RSUBMIT (instruction) 180, 181, 182, 183 RTF créer un fichier 6 insérer du code 40

#### S

SAS Enterprise Guide (SEG) 175, 176, 184, 187, 188 SGPANEL (procédure) 196, 198 SGPLOT (procédure) 196 SGRENDER (procédure) 196 SGSCATTER (procédure) 196 SIGNON (instruction) 179 sous-titres 170 STARTPAGE option d'ODS PDF 16 option d'ODS RTF 13 statistiques 58, 75, 77, 84, 89, 105, 109, 113, 116 stored process 176, 187, 189, 190 STYLE option de l'ODS 8 option de la procédure Print 54, 56 option de la procédure Report 94, 97 option de la procédure Tabulate 71, 72 style 8, 54, 56, 71, 94, 97 éléments d'un ~ 156 SYMBOL instruction graphique 120 police 46 symbole 46 SYSDEVIC (macro-variable) 102

template (dans l'ODS) 141, 142 TEMPLATE (procédure) 139, 141, 142, 143, 149, 151, 166, 180, 192, 193 template graphique 136, 137 Templates (fenêtre) 177, 180, 184 TITLE 36, 171 titre 36, 155, 157, 165, 166, 169 total et sous-total 61, 79 TRANSLATE (instruction de la procédure Template) 147 transposition 75, 89

#### U

UNIFORM (option d'ODS PDF) 16 UNIVARIATE (procédure) 108, 111, 132

#### V

valeurs manquantes 63, 92, 124 VBAR (instruction de la procédure GCHART) 112, 117, 129 VSIZE (option graphique) 104

#### W

WINGDINGS (police) 46 WMF (format d'image) 102 Word (document) 6

#### Х

XPIXELS (option graphique) 104

#### Y

YPIXELS (option graphique) 104

T table des matières 14, 15, 24 TABLE\_START (méthode de l'objet ODSOUT) 199 tableau croisé 57 tables SAS (création avec ODS) 3 TABULATE (procédure) 57, 160

| INFOPRC |
|---------|
|---------|

| TYPE D'OUVRAGE |           |                         |  |  |
|----------------|-----------|-------------------------|--|--|
| L'ESSENTIEL    | SE FORMER | RETOURS<br>D'EXPÉRIENCE |  |  |
|                |           |                         |  |  |

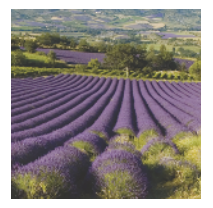

Olivier Decourt Préface de Philippe Letren

## **REPORTING** AVEC SAS

### Mettre en forme et diffuser vos résultats avec SAS 9 et SAS 9 BI

**Cet ouvrage s'adresse** aux étudiants et aux professionnels ainsi qu'à tous ceux qui ont à mettre en forme et à diffuser des tableaux, des rapports et des graphiques créés avec SAS.

Le logiciel SAS se place sans conteste parmi les leaders des marchés de **l'informatique décisionnelle**, de la *Business Intelligence* et de l'analyse statistique. Mais il a également la réputation de produire des sorties assez peu esthétiques, et de demander beaucoup d'efforts pour arriver à éditer un graphique diffusable.

Les explications données dans ces pages sur les différentes procédures de **mise en forme avancée des sorties** font évoluer cette opinion sur SAS : logiciel puissant, il permet non seulement **l'analyse des données** mais aussi **la diffusion de résultats** clairs et compréhensibles. Cet ouvrage contient plus d'une centaine d'exemples qui vont faciliter le quotidien du programmeur. Les données et les programmes de ces exemples sont disponibles sur Internet.

Les versions les plus récentes (SAS v8, SAS 9 et SAS 9 BI) fourmillent de fonctionnalités pour produire aisément de très belles sorties, avec les outils les plus communs de l'entreprise – traitement de texte, tableur, pages web. Celles qui sont le plus susceptibles de trouver une **utilité quotidienne** dans des programmes ont été sélectionnées et sont minutieusement détaillées dans ce livre. Enfin, pour mettre en lumière les avancées les plus prometteuses, un chapitre présente les principales nouveautés de la **version 9.2**.

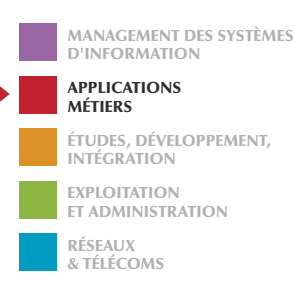

OLIVIER DECOURT

Est formateur et consultant indépendant sur SAS, SPAD, l'analyse statistique et le Data Mining. Il enseigne SAS dans plusieurs universités (IUT STID, ENSAI...).

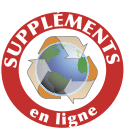

Télécharger les sources de tous les exemples de l'ouvrage ainsi que des compléments d'information sur www.dunod.com et sur www.od-datamining.com.

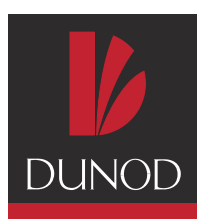

www.dunod.com